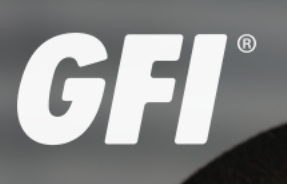

# **GFI** MailEssentials<sup>®</sup> ADMINISTRATOR GUIDE

Find out how you can manage and customize GFI MailEssentials. Tweak settings according to your requirements and troubleshoot any issues encountered.

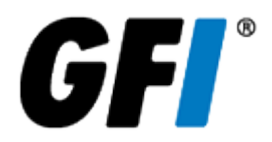

The information and content in this document is provided for informational purposes only and is provided "as is" with no warranties of any kind, either express or implied, including without limitation any warranties of merchantability, fitness for a particular purpose, and non-infringement. GFI Software disclaims and in no event shall be liable for any losses or damages of any kind, including any consequential or incidental damages in connection with the furnishing, performance or use of this document. The information is obtained from publicly available sources. Though reasonable effort has been made to ensure the accuracy of the data provided, GFI makes no warranty, promise or guarantee about the completeness, accuracy, recency or adequacy of information contained in this document and is not responsible for misprints, out-of-date information, or errors. GFI reserves the right to revise or update its products, software or documentation without notice. You must take full responsibility for your use and application of any GFI product or service. No part of this documentation may be reproduced in any form by any means without prior written authorization of GFI Software.

If you believe there are any factual errors in this document, please contact us and we will review your concerns as soon as practical.

GFI and GFI MailEssentials are trademarks or registered trademarks of GFI Software or its affiliates in the US and other countries. Any other trademarks contained herein are the property of their respective owners.

GFI MailEssentials is copyright of GFI Software. - 1999-2018 GFI Software. All rights reserved.

Document Version: 21

Last updated (month/day/year): 09/19/2018

# Contents

| 1 Introduction                                                                       | 8      |
|--------------------------------------------------------------------------------------|--------|
| 1.1 Terms and conventions used in this manual                                        | 8      |
| 1.2 GFI MailEssentials components                                                    | 8      |
| 1.2.1 GFI MailEssentials scan engine                                                 | 8      |
| 1.2.2 GFI MailEssentials web interface                                               | 8      |
| 1.2.3 GFI MailEssentials Switchboard                                                 | 9      |
| 1.3 Inbound mail filtering                                                           | 9      |
| 1.4 Outbound mail filtering                                                          | 10     |
| 1.5 Email scanning and filtering engines                                             | 10     |
| 1.5.1 Malicious email scanning                                                       | 10     |
| 1.5.2 Content filtering engines                                                      | <br>   |
| 1.5.3 Anti-spam filtering engines                                                    | <br>10 |
| 1.5.4 Fillers running at SWTP level                                                  | IZ     |
| 1.6 Typical deployment scenarios                                                     | IZ     |
| 1.6.1 Installing directly on Microsoft® Exchange server                              | 12     |
| 1.6.2 Installing on an email gateway or relay/perimeter server                       | 13     |
| 1 7 End User Actions                                                                 | 15     |
|                                                                                      |        |
| 2 Getting Started with GFI MailEssentials                                            | 16     |
| 2.1 System requirements                                                              | 16     |
| 2.1.1 Hardware requirements                                                          | 16     |
| 2.1.2 Software requirements                                                          | 17     |
| 2.1.3 Virtualization                                                                 | 18     |
| 2.1.4 Antivirus and backup software                                                  | 18     |
| 2.1.5 Firewall port settings                                                         | 18     |
| 2.2 Pre-installation actions                                                         | 19     |
| 2.2.1 Installing on the Microsoft® Exchange server                                   | 20     |
| 2.2.2 Installing on an email gateway or relay/perimeter server                       | 20     |
| 2.2.5 Lotus Domino                                                                   | 23     |
| 2.3 1 Important notas                                                                | 30     |
| 2.3.2 Running the installation wizard                                                |        |
| 2.3.2 Nutriting GEI MailEssentials with GEI Directory                                |        |
| 2.3.4 Post-Installation Wizard                                                       |        |
| 2.4 Upgrading GEI MailEssentials                                                     | 42     |
| 2.4.1 Upgrading from version 21                                                      | 42     |
| 2.4.2 Upgrading from version 20                                                      |        |
| 2.4.3 Upgrading from version 2015                                                    | 43     |
| 2.4.4 Upgrading from version 2014                                                    | 44     |
| 2.4.5 Upgrading from version 2012                                                    | 45     |
| 2.5 Post-Install actions                                                             | 45     |
| 2.5.1 Add engines to the Windows DEP Exception List                                  | 46     |
| 2.5.2 Test your installation                                                         | 47     |
| 2.6 Obtaining a GFI MailEssentials subscription                                      | 48     |
| 2.6.1 Evaluating GFI MailEssentials for 30 days                                      | 49     |
| 2.6.2 I have a GFI Account and want to install GFI MailEssentials for the first time | 49     |
| 2.6.3 Upgrading to a newer build or Service Release of the same version              | 49     |
| 2.6.4 Upgrading to a newer version of GFI MailEssentials                             | 49     |
| 3 Monitoring status                                                                  | .50    |
| 3.1 Dashboard                                                                        | 50     |
|                                                                                      |        |

| 3.1.1 Status and statistics                       | 51   |
|---------------------------------------------------|------|
| 3.1.2 Email processing logs                       | . 53 |
| 3.1.3 Antivirus and anti-spam engine updates      | 56   |
| 3.1.4 Event logs                                  |      |
| 3.1.5 POP2Exchange activity                       | . 59 |
| 3.2 Reports                                       | 59   |
| 3.2.1 Enabling/Disabling reporting                | 59   |
| 3.2.2 Generating a report                         | 60   |
| 3.2.3 Custom reports                              | 63   |
| 3.2.4 Generating custom reports                   | 64   |
| 3.2.5 Deleting custom reports                     | 64   |
| 3.2.6 Searching the reporting database            | 64   |
| 3.2.7 Configuring reporting database              | 65   |
| 3.2.8 MailInsights® report                        | . 68 |
|                                                   |      |
| 4 Email Security                                  | . 70 |
| 4.1 Virus Scanning Engines                        | . 70 |
| 4.1.1 Virus Scanning Priority                     | . 70 |
| 4.1.2 Avira                                       | 71   |
| 4.1.3 BitDefender                                 | 75   |
| 4.1.4 Kaspersky                                   | . 79 |
| 4.1.5 Sophos                                      | 83   |
| 4.1.6 Cyren                                       | 87   |
| 4.2 Information Store Protection                  | 91   |
| 4.2.1 Exchange Web Services (EWS) Settings        | 93   |
| 4.2.2 VSAPI Settings                              | 93   |
| 4.3 Trojan and Executable Scanner                 | 94   |
| 4.3.1 Configuring the Trojan & Executable Scanner | 94   |
| 4.4 Email Exploit Engine                          | 98   |
| 4.4.1 Configuring the Email Exploit Engine        | 98   |
| 4.4.2 Enabling/Disabling Email Exploits           | .101 |
| 4.5 HTML Sanitizer                                | 102  |
| 4.5.1 Configuring the HTML Sanitizer              | .102 |
| 4.5.2 HTML Sanitizer Whitelist                    | 103  |
| 4.5.3 HTML Santizer Domain\IP Exclusions          | 104  |
|                                                   |      |
| 5 Anti-Spam                                       | 106  |
| 5.1 Anti-Spam filters                             | 106  |
| 5.1.1 SpamRazer                                   | 107  |
| 5.1.2 Anti-Phishing                               | 110  |
| 5.1.3 Directory Harvesting                        | 112  |
| 5.1.4 Email blocklist                             | 114  |
| 5.1.5 IP Blocklist                                | .117 |
| 5.1.6 IP DNS Blocklist                            | 119  |
| 5.1.7 URI DNS Blocklist                           | 120  |
| 5.1.8 Sender Policy Framework                     | .122 |
| 5.1.9 Anti-Spoofing                               | 124  |
| 5.1.10 Greylist                                   | 126  |
| 5.1.11 Language Detection                         | 128  |
| 5.1.12 Header Checking                            | .129 |
| 5.1.13 Spam Keyword Checking                      | 132  |
| 5.1.14 Bayesian Analysis                          | 134  |
| 5.1.15 Whitelist                                  | 139  |
| 5.1.16 New Senders                                | .143 |
| 5.2 Spam Actions - What to do with spam emails    | .145 |
| 5.2.1 Configuring Spam Actions                    | .145 |

| 5.3 Sorting anti-spam filters by priority                                | 147 |
|--------------------------------------------------------------------------|-----|
| 5.4 SMTP Transmission Filtering                                          | 148 |
| 5.5 Spam Digest                                                          | 150 |
| 5.5.1 Administrator spam digest                                          | 150 |
| 5.5.2 Recipient spam digest                                              | 150 |
| 5.6 Anti-Spam settings                                                   | 152 |
| 5.6.1 Log file rotation                                                  | 152 |
| 5.6.2 Anti-Spam Global Actions                                           | 153 |
| 5.6.3 DNS Server Settings                                                | 154 |
| 5.6.4 Remote Commands                                                    | 155 |
| 5.6.5 Adding blocking reason to headers                                  | 157 |
| 5.7 SpamTag for Microsoft Outlook                                        | 158 |
| 5.7.1 Choosing SpamTag features                                          | 158 |
| 5.7.2 SpamTag requirements                                               | 161 |
| 5.7.3 Installing SpamTag manually                                        | 161 |
| 5.7.4 Installing SpamTag via GPO                                         | 162 |
| 5.7.5 Using SpamTag                                                      | 164 |
| 5.8 Public Folder Scanning                                               | 164 |
| 5.8.1 Enabling Public folder Scanning                                    | 164 |
| 5.8.2 Using Public folder scanning                                       | 166 |
| 6 Contant Eiltoring                                                      | 160 |
| 6 1 Kowword Eiltoring                                                    | 100 |
| 6.1.1 Creating a Kayword Filtering rule                                  | 100 |
| 6.1.2 Encluing a Keyword Fillering rule                                  | 100 |
| 6.1.2 Enabling/uisabiling Rules                                          | 173 |
| 6.1.4 Medifying on evicting rule                                         | 173 |
| 6.1.5 Changing rule priority                                             | 174 |
| 6.2. Attachment Eiltering                                                | 174 |
| 6.2.1 Creating on Attachment Filtering rule                              | 174 |
| 6.2.2 Enabling/disabling rules                                           | 174 |
| 6.2.2 Enabling/uisabiling rules                                          | 179 |
| 6.2.4 Modifying an existing rule                                         | 179 |
| 6.2.5 Changing the rule priority                                         | 179 |
| 6.2. Advanced Content Elitering                                          | 1/9 |
| 6.2.1 Creating Advanced Centent Filtering rules                          | 100 |
| 6.2.2 Domoving Dulog                                                     | 100 |
| 6.2.2 Enabling/Diaghling Dulag                                           | 104 |
| 6.2.4 Serting Dules                                                      | 104 |
| 6.4 Decompression Engine                                                 | 104 |
| 6.4.1 Configuring the decompression engine filters                       | 100 |
| 6.4.2 Enable/disable decompression filters                               | 100 |
|                                                                          | 190 |
| 7 Quarantine                                                             | 191 |
| 7.1 Important Notes                                                      | 191 |
| 7.2 Searching the guarantine                                             | 191 |
| 7.3 Search Folders                                                       | 196 |
| 7.3.1 Default Search Folders                                             | 196 |
| 7.3.2 Creating, editing and removing Custom Search Folders from Searches | 198 |
| 7.3.3 Using the Search Folders node to auto-purge guarantined emails     | 198 |
| 7.4 Working with Quarantined emails                                      | 198 |
| 7.4.1 Viewing guarantined emails                                         | 198 |
| 7.4.2 Approving Quarantined Emails                                       | 201 |
| 7.4.3 Permanently Delete Quarantined Emails                              | 201 |
| 7.5 Quarantine RSS Feeds                                                 | 202 |
| 7.5.1 Enabling Quarantine RSS Feeds                                      | 202 |

| 7.5.2 Subscribing to Quarantine RSS feeds                             |            |
|-----------------------------------------------------------------------|------------|
| 7.5.3 Securing access to the GFT MailEssentials Quarantine RSS feeds  |            |
| 7.6 Quarantine Options                                                |            |
| 7.6.1 Spam Options                                                    |            |
| 7.6.2 Malware Options                                                 | 206        |
| 7.7 Quarantine Store Location and Public ORL                          |            |
| 8 Email Management                                                    | 212        |
| 8.1 Disclaimers                                                       | 212        |
| 8.1.1 Configuring Disclaimers                                         | 212        |
| 8.1.2 Disabling and enabling disclaimers                              | 215        |
| 8.1.3 Sorting disclaimers by priority                                 | 215        |
| 8.2 Auto-Replies                                                      | 215        |
| 8.2.1 Configuring auto-replies                                        | 216        |
| 8.3 List Server                                                       | 217        |
| 8.3.1 Creating a newsletter or discussion list                        | 217        |
| 8.3.2 Using Newsletters/Discussions                                   | 219        |
| 8.3.3 Configuring advanced newsletter/discussion list properties      | 220        |
| 8.4 Mail Monitoring                                                   | 221        |
| 8.4.1 Adding new Mail Monitoring rules                                | 221        |
| 8.4.2 How to use Mail Monitoring                                      | 222        |
| 8.4.3 Enabling/Disabling email monitoring rules                       | 222        |
| 0 Conorol Sottingo                                                    | 224        |
| 9 General Settings                                                    | 224        |
| 9.1 Perimeter Swith Settings                                          |            |
| 9.2 Auministrator email address                                       |            |
| 9.3 Enabling/Disabiling scanning modules                              |            |
| 0.5 Least domains                                                     |            |
| 9.5 Local domains                                                     |            |
| 9.0 Managing local users                                              |            |
| 9.0.1 GFT MailEssentials installed in Active Directory mode           | 230<br>220 |
| 9.0.2 GFT MailEssentials installed in Remote Active Directory mode    | Z3U        |
| 9.0.5 GET MailEssentials installed on the Microsoft@ Exchange machine |            |
| 9.0.4 GI T Malicssentials Installed III SWITP Trode                   | ZJU        |
| 9.7 Remote Active Directory mode                                      |            |
| 0.8.1 Editing Liconso kov                                             |            |
| 0.8.2 License key information                                         | ∠ວວ<br>ດວວ |
| 0.8.3 How to determine license requirements                           |            |
| 0.0 SMTD Virtual Server bindings                                      |            |
| 9.9.1 Binding GEI MailEssentials to another other SMTP Virtual Server | 233        |
| 9 10 Product Lindates                                                 | 204<br>22/ |
| 9 10 1 Viewing and installing downloaded undates                      | 204<br>22/ |
| 9 10 2 Disabling or modifying schedules                               | 204        |
| 9 11 Access Control                                                   | 236        |
| 9 12 Notification Templates                                           | 230<br>238 |
| 9 12 1 Editing Templates                                              | 239        |
|                                                                       | 200        |
| 10 Miscellaneous topics                                               | 243        |
| 10.1 Installation information                                         | 244        |
| 10.2 Virtual directory names                                          | 244        |
| 10.3 User interface mode                                              | 245        |
| 10.3.1 IIS Security Settings                                          |            |
| 10.4 GFI Directory mode                                               |            |
| 10.5 Failed emails                                                    | 249        |
| 10.5.1 Reprocessing legitimate emails that fail                       | 250        |

| 10.5.2 Failed emails notifications                                                                                                    |                                                      |
|----------------------------------------------------------------------------------------------------|------------------------------------------------------|
| 10.6 Tracing                                                                                                    |                                                      |
| 10.7 POP2Exchange - Download emails from POP3 server                                                                                                    |                                                      |
| 10.7.1 Configuring POP3 downloader                                                                                                    |                                                      |
| 10.7.2 Configure dial up connection options                                                                                                    |                                                      |
| 10.8 Moving spam to user's mailbox folders                                                                                                    |                                                      |
| 10.8.1 Microsoft® Exchange 2013/2016                                                                                                    |                                                      |
| 10.8.2 Microsoft® Exchange 2010                                                                                                    |                                                      |
| 10.9 Set a Microsoft® Exchange account                                                                                                    |                                                      |
| 10.10 Exporting and importing settings manually                                                                                                    |                                                      |
| 10.10.1 Export/Import settings via command line                                                                                                    |                                                      |
| 10.11 Disabling email processing                                                                                                    |                                                      |
| 10.12 Email backup before and after processing                                                                                                    |                                                      |
| 10.13 Remoting ports                                                                                                    |                                                      |
| 10.14 Monitoring Virus Scanning API                                                                                                    |                                                      |
| 10.14.1 Performance monitor counters                                                                                                    |                                                      |
| 11 GEL MailEssentials Multi-Server                                                                                                    | 272                                                  |
| 11 1 Features synchronized by Multi-Server                                                                                                    |                                                      |
|                                                                                                    | · · · · · · · · · · · · · · · · · · ·                |
| 11.2 Setting up Multi-Server                                                                                                    | 274                                                  |
| 11.2 Setting up Multi-Server                                                                                                    | 274<br>275                                           |
| 11.2 Setting up Multi-Server<br>11.2.1 Configuring the master server<br>11.2.2 Configuring a slave server                                                                                                    |                                                      |
| 11.2 Setting up Multi-Server<br>11.2.1 Configuring the master server<br>11.2.2 Configuring a slave server<br>11.2.3 Configuring the settings to synchronize                                                                                                    |                                                      |
| 11.2 Setting up Multi-Server<br>11.2.1 Configuring the master server<br>11.2.2 Configuring a slave server<br>11.2.3 Configuring the settings to synchronize<br>11.2.4 Configuring Reporting and Quarantine data centralization                                                                                                    |                                                      |
| <ul> <li>11.2 Setting up Multi-Server</li> <li>11.2.1 Configuring the master server</li> <li>11.2.2 Configuring a slave server</li> <li>11.2.3 Configuring the settings to synchronize</li> <li>11.2.4 Configuring Reporting and Quarantine data centralization</li> </ul>                                                                                                    |                                                      |
| <ul> <li>11.2 Setting up Multi-Server</li> <li>11.2.1 Configuring the master server</li> <li>11.2.2 Configuring a slave server</li> <li>11.2.3 Configuring the settings to synchronize</li> <li>11.2.4 Configuring Reporting and Quarantine data centralization</li> <li>12 Troubleshooting and support</li> </ul>                                                                                                    | 274<br>275<br>276<br>278<br>278<br>280<br><b>282</b> |
| <ul> <li>11.2 Setting up Multi-Server</li> <li>11.2.1 Configuring the master server</li> <li>11.2.2 Configuring a slave server</li> <li>11.2.3 Configuring the settings to synchronize</li> <li>11.2.4 Configuring Reporting and Quarantine data centralization</li> <li><b>12 Troubleshooting and support</b></li> <li>12.1 Other troubleshooting resources</li> </ul>                                                                                                    |                                                      |
| <ul> <li>11.2 Setting up Multi-Server</li> <li>11.2.1 Configuring the master server</li> <li>11.2.2 Configuring a slave server</li> <li>11.2.3 Configuring the settings to synchronize</li> <li>11.2.4 Configuring Reporting and Quarantine data centralization</li> <li><b>12 Troubleshooting and support</b></li> <li>12.1 Other troubleshooting resources</li> <li>12.1.1 Knowledge Base</li> </ul>                                                                                                 |                                                      |
| <ul> <li>11.2 Setting up Multi-Server</li> <li>11.2.1 Configuring the master server</li> <li>11.2.2 Configuring a slave server</li> <li>11.2.3 Configuring the settings to synchronize</li> <li>11.2.4 Configuring Reporting and Quarantine data centralization</li> <li><b>12 Troubleshooting and support</b></li> <li>12.1 Other troubleshooting resources</li> <li>12.1.1 Knowledge Base</li> <li>12.1.2 Web Forum</li> </ul>                                                                       |                                                      |
| <ul> <li>11.2 Setting up Multi-Server</li> <li>11.2.1 Configuring the master server</li> <li>11.2.2 Configuring a slave server</li> <li>11.2.3 Configuring the settings to synchronize</li> <li>11.2.4 Configuring Reporting and Quarantine data centralization</li> <li><b>12 Troubleshooting and support</b></li> <li>12.1 Other troubleshooting resources</li> <li>12.1.1 Knowledge Base</li> <li>12.1.2 Web Forum</li> <li>12.1.3 Request technical support</li> </ul>                             |                                                      |
| <ul> <li>11.2 Setting up Multi-Server</li> <li>11.2.1 Configuring the master server</li> <li>11.2.2 Configuring a slave server</li> <li>11.2.3 Configuring the settings to synchronize</li> <li>11.2.4 Configuring Reporting and Quarantine data centralization</li> <li><b>12 Troubleshooting and support</b></li> <li>12.1 Other troubleshooting resources</li> <li>12.1.1 Knowledge Base</li> <li>12.1.2 Web Forum</li> <li>12.1.3 Request technical support</li> <li><b>13 Glossary</b></li> </ul> |                                                      |
| <ul> <li>11.2 Setting up Multi-Server</li> <li>11.2.1 Configuring the master server</li> <li>11.2.2 Configuring a slave server</li> <li>11.2.3 Configuring the settings to synchronize</li> <li>11.2.4 Configuring Reporting and Quarantine data centralization</li> <li><b>12 Troubleshooting and support</b></li> <li>12.1 Other troubleshooting resources</li> <li>12.1.1 Knowledge Base</li> <li>12.1.2 Web Forum</li> <li>12.1.3 Request technical support</li> <li><b>13 Glossary</b></li> </ul> |                                                      |

## **1** Introduction

The scope of this Administrator Guide is to help you install, run, configure and troubleshoot GFI MailEssentials on your network. The table below describes the contents of this guide.

Topics in this chapter:

| 1.1 Terms and convention    | ns used in this manual | 8  |
|-----------------------------|------------------------|----|
| 1.2 GFI MailEssentials co   | mponents               |    |
| 1.3 Inbound mail filtering  |                        |    |
| 1.4 Outbound mail filtering | g                      | 10 |
| 1.5 Email scanning and fil  | Itering engines        |    |
| 1.6 Typical deployment se   | cenarios               | 12 |
| 1.7 End User Actions        |                        | 15 |
|                             |                        |    |

### 1.1 Terms and conventions used in this manual

| Term         | Description                                                                                                 |
|--------------|----------------------------------------------------------------------------------------------------|
| >            | Step by step navigational instructions to access a specific function.                                       |
| Bold text    | Items to select such as nodes, menu options or command buttons.                                             |
| Italics text | Parameters and values that you must replace with the applicable value, such as custom paths and file names. |
| Code         | Indicates text values to key in, such as commands and addresses.                                            |

For any technical terms and their definitions as used in this manual, refer to the Glossary.

### 1.2 GFI MailEssentials components

#### 1.2.1 GFI MailEssentials scan engine

The GFI MailEssentials scan engine analyzes the content of inbound, outbound and internal emails using a number of engines and filters. The result of the analysis identifies whether an email is to be blocked or allowed.

In Microsoft<sup>®</sup> Exchange environments, GFI MailEssentials also scans the Microsoft<sup>®</sup> Exchange Information Store.

#### 1.2.2 GFI MailEssentials web interface

Through the GFI MailEssentials web interface, you can:

- » Monitor email scanning activity
- » Manage scanning and filtering engines
- » Review and process quarantined emails

- » Configure email management features
- » Generate reports

#### 1.2.3 GFI MailEssentials Switchboard

Use the GFI MailEssentials Switchboard to configure:

- » How to launch the GFI MailEssentials user interface
- » Set Virtual Directory names for the web interface and RSS
- » Enable/Disable email processing
- » Enable/Disable tracing
- » Setting email backups before and after processing
- » Setting Quarantine Store location and Quarantine Public URL
- » Specifying a user account for 'Move to Exchange Folder' and Information Store Protection
- » Specifying Remoting Ports
- » Enable/Disable failed mail notifications

### 1.3 Inbound mail filtering

Inbound mail filtering is the process through which incoming emails are scanned and filtered before delivery to users.

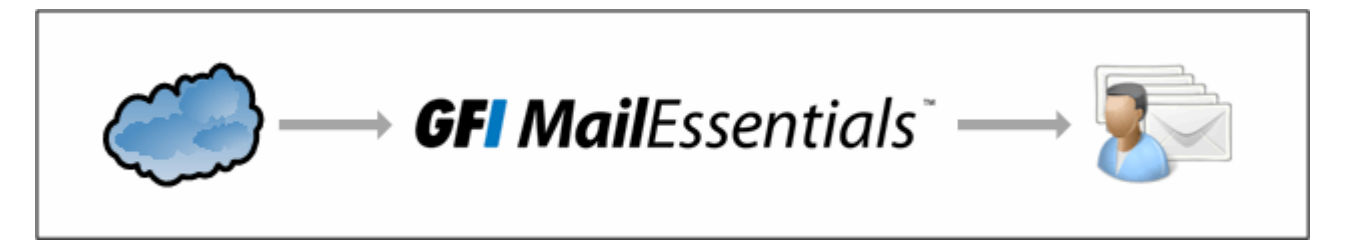

Inbound emails are routed to GFI MailEssentials and processed as follows:

1. SMTP level filters (Directory Harvesting, Greylist, IP Blocklist & IP DNS Blocklist) can be executed before the email body is received.

2. The email is scanned by the malware and content filtering engines. Any email that is detected as containing malware is processed according to the actions configured. If an email is considered as safe, it then goes to the next stage.

3. The email is checked to see if it is addressed to a list in the list server. If the email matches a list, it will be processed by the list server.

4. The incoming email is filtered by the anti-spam filters. Any email that fails a spam filter check is processed as configured in the anti-spam actions. If an email goes through all the filters and is not identified as spam, it then goes to the next stage.

5. If configured, auto-replies are next sent to the sender.

6. If configured, email monitoring is next executed and the appropriate actions taken.

- 7. Email is next checked by the New Senders filter.
- 8. If email is not blocked by any scanning or filtering engine, it is sent to the user's mailbox.

### 1.4 Outbound mail filtering

Outbound mail filtering is the process through which emails sent by internal users are processed before sending them out over the Internet.

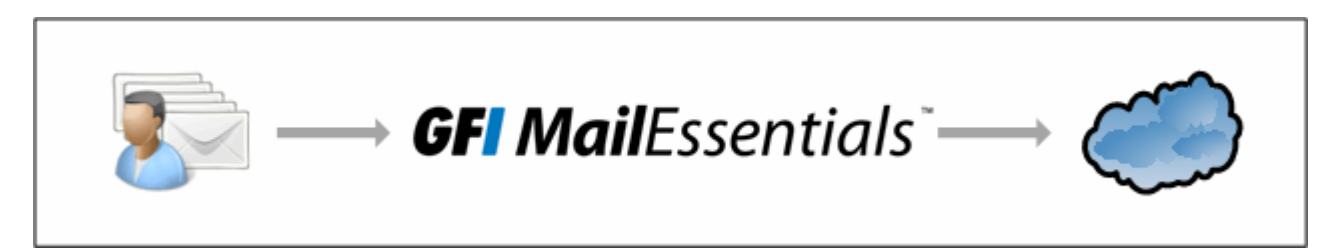

When sending an outbound email, this is routed to GFI MailEssentials and processed as follows:

1. The email is scanned by the malware and content filtering engines. Any email that is detected as containing malware is processed according to the actions configured. If an email is considered as safe, it then goes to the next stage.

2. Remote commands check and execute any remote commands in email, if any are found. If none are found, email goes to the next stage.

3. If configured, the applicable disclaimer is next added to the email.

4. If configured, email monitoring is next executed and the appropriate actions taken.

5. If enabled, Auto Whitelist adds the recipients' email addresses to the auto-whitelist. This automatically enables replies from such recipients to go to the sender without being checked for spam.

6. Email is sent to the recipient.

### 1.5 Email scanning and filtering engines

GFI MailEssentials contains a number of scanning and filtering engines to prevent malicious emails, spam and other unwanted emails from reaching domain users.

#### 1.5.1 Malicious email scanning

The following engines scan and block emails containing malicious content.

| Email scanning<br>engine             | Description                                                                                                    |
|--------------------------------------|----------------------------------------------------------------------------------------------------|
| Virus Scanning<br>Engines            | GFI MailEssentials uses multiple antivirus engines to scan inbound, outbound and internal emails for the presence of viruses. GFI MailEssentials ships with Avira and BitDefender Virus Scanning Engines. You can also acquire a license for Kaspersky, Sophos & Cyren. |
| Information<br>Store Pro-<br>tection | Use the Virus Scanning Engines to scan the Microsoft $^{\ensuremath{\mathbb{R}}}$ Exchange mailbox databases and public folders for viruses.                                                                                                    |
| Trojan &<br>executable<br>scanner    | The Trojan and Executable Scanner analyzes and determines the function of executable files attached to emails. This scanner can subsequently quarantine any executables that perform suspicious activities (such as Trojans).                                           |
| Email exploit<br>engine              | The Email Exploit Engine blocks exploits embedded in an email that can execute on the recipient's machine either when the user receives or opens the email.                                                                                                    |
| HTML Sanitizer                       | The HTML Sanitizer scans and removes scripting code within the email body and attachments.                                                                                                    |

### 1.5.2 Content filtering engines

The following engines scan the content of emails, checking for parameters matching configured rules.

| Email scanning engine           | Description                                                                                                    |
|---------------------------------|----------------------------------------------------------------------------------------------------|
| Keyword Filtering               | Keyword Filtering enables you to set up rules that filter emails with particular keywords or a combination of keywords in the body or subject of the email. |
| Attachment Filtering            | Attachment Filtering allows you to set up rules to filter what types of email attachments to allow and block on the mail server.                            |
| Decompression engine            | The Decompression engine extracts and analyzes archives (compressed files) attached to an email.                                                            |
| Advanced Content Fil-<br>tering | Advanced Content filtering enables scanning of email header data and content using advanced configurable search conditions and regular expressions (regex). |

### 1.5.3 Anti-spam filtering engines

The following engines scan and block spam emails.

| Filter                     | Description                                                                                                    | Enabled by default                                                                               |
|----------------------------|----------------------------------------------------------------------------------------------------|--------------------------------------------------------------------------------------------------|
| SpamRazer                  | An anti-spam engine that determines if an email is spam by using email reputation, message fingerprinting and content analysis.                                                                                                    | Yes                                                                                              |
| Anti-Phishing              | Blocks emails that contain links in the message body pointing to known phishing sites or if they contain typical phishing keywords.                                                                                                    | Yes                                                                                              |
| Directory Harvesting       | Directory harvesting attacks occur when spammers try to guess email<br>addresses by attaching well known usernames to your domain. The<br>majority of the email addresses are non-existent.                                                                      | Yes (only if GFI<br>MailEssentials is<br>installed in an Act-<br>ive Directory envir-<br>onment) |
| Email Blocklist            | The Email Blocklist is a custom database of email addresses and domains from which you never want to receive emails.                                                                                                    | Yes                                                                                              |
| IP Blocklist               | The IP Blocklist is a custom database of IP addresses from which you never want to receive emails.                                                                                                    | No                                                                                               |
| IP DNS Blocklist           | IP DNS Blocklist checks the IP address of the sending mail server against a public list of mail servers known to send spam.                                                                                                    | Yes                                                                                              |
| URI DNS Blocklist          | Stops emails that contain links to domains listed on public Spam URI Blocklists.                                                                                                    | Yes                                                                                              |
| Sender Policy<br>Framework | This filter uses SPF records to stop email sent from forged<br>IP addresses by identifying if the sender IP address is authorized.                                                                                                    | No                                                                                               |
| Anti-Spoofing              | Checks emails received with a sender email address claiming to ori-<br>ginate from your own domain against a list of IP addresses by GFI<br>MailEssentials. If the sender IP address is not on the list of own-<br>domain server IP addresses, email is blocked. | No                                                                                               |
| Language Detection         | Determines the language of the email body text and configurable to block certain languages.                                                                                                    | No                                                                                               |
| Header Checking            | The Header Checking filter analyses the email header to identify spam emails.                                                                                                    | No                                                                                               |

| Filter                   | Description                                                                                                   | Enabled by default |
|--------------------------|----------------------------------------------------------------------------------------------------|--------------------|
| Spam Keyword<br>Checking | This filter enables the identification of Spam based on keywords in the email being received.                 | No                 |
| Bayesian analysis        | An anti-spam filter that can be trained to accurately determine if an email is spam based on past experience. | No                 |

### 1.5.4 Filters running at SMTP level

The following engines scan and block emails during SMTP transmission before the email is received. For more information, refer to <u>SMTP Transmission Filtering</u> (page 148).

| FILTER               | DESCRIPTION                                                                                                    | ENABLED<br>BY<br>DEFAULT |
|----------------------|----------------------------------------------------------------------------------------------------|--------------------------|
| IP Blocklist         | The IP Blocklist is a custom database of IP addresses from which you never want to receive emails.                                                                                                    | No                       |
| Directory Harvesting | Directory harvesting attacks occur when spammers try to guess email<br>addresses by attaching well known usernames to your domain. The majority of<br>the email addresses are non-existent.                    | No                       |
| IP DNS Blocklist     | IP DNS Blocklist checks the IP address of the sending mail server against a pub-<br>lic list of mail servers known to send spam.                                                                               | Yes                      |
| Greylist             | The Greylist filter temporarily blocks incoming emails received from unknown senders. Legitimate mail systems typically try to send the email after a few minutes; spammers simply ignore such error messages. | No                       |

### 1.5.5 Other engines

The following engines help to identify safe emails.

| FILTER         | DESCRIPTION                                                                                                    | ENABLED<br>BY<br>DEFAULT |
|----------------|----------------------------------------------------------------------------------------------------|--------------------------|
| Whitelist      | The Whitelist contains lists of criteria that identify legitimate email. Emails that match these criteria are not scanned by anti-spam filters and are always delivered to the recipient. | Yes                      |
| New<br>Senders | The New Senders filter identifies emails that have been received from senders to whom emails have never been sent before.                                                                 | No                       |

### 1.6 Typical deployment scenarios

This chapter explains the different scenarios how GFI MailEssentials can be installed and configured.

### 1.6.1 Installing directly on Microsoft<sup>®</sup> Exchange server

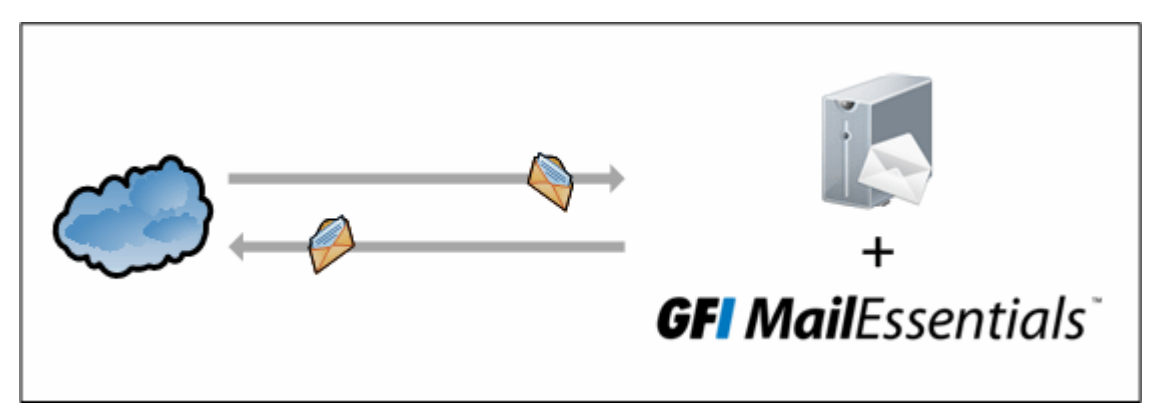

Screenshot 1: Installing GFI MailEssentials on your Microsoft® Exchange server

You can install GFI MailEssentials directly on Microsoft<sup>®</sup> Exchange Server 2010 or later, without any additional configuration.

In Microsoft<sup>®</sup> Exchange 2010 environments, GFI MailEssentials can only be installed on the servers with the following roles:

- » Edge Server Role, or
- » Hub Transport Role, or

» Hub Transport and Mailbox Roles - with this configuration GFI MailEssentials can also scan internal emails for viruses.

In Microsoft<sup>®</sup> Exchange 2013/2016, GFI MailEssentials can only be installed on the servers with the following roles:

- » Edge Transport role, or
- » Mailbox role.

#### NOTE

GFI MailEssentials supports a number of mail servers but can only be installed on the same machine as Microsoft<sup>®</sup> Exchange. For other mail servers, for example Lotus Domino, install GFI MailEssentials on a separate machine.

#### 1.6.2 Installing on an email gateway or relay/perimeter server

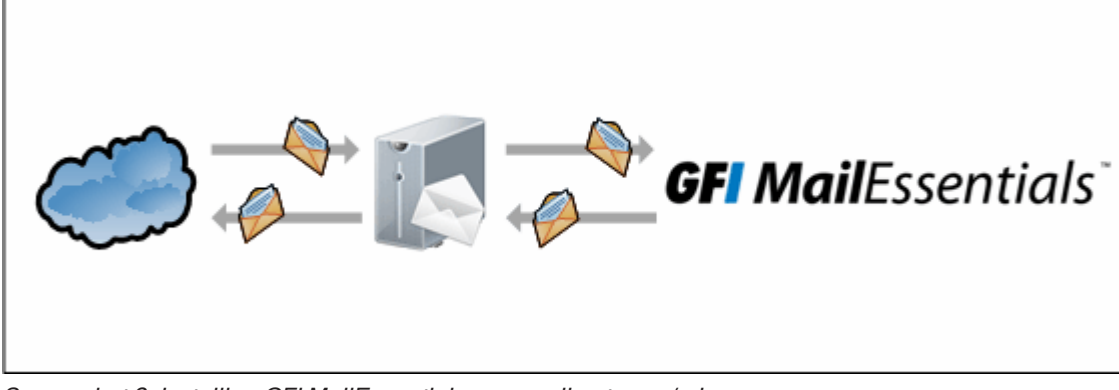

Screenshot 2: Installing GFI MailEssentials on a mail gateway/relay server

This setup is commonly used to filter spam on a separate machine, commonly installed in the DMZ. In this environment a server (also known as a gateway/perimeter server) is set to relay emails to the mail server. GFI MailEssentials is installed on the gateway/perimeter server so that spam and email malware is filtered before reaching the mail server.

This method enables you to filter out blocked emails before these are received on the mail server and reduce unnecessary email traffic. It also provides additional fault tolerance, where if the mail server is down, you can still receive email since emails are queued on the GFI MailEssentials machine.

When installing on a separate server (that is, on a server that is not the mail server), you must first configure that machine to act as a gateway (also known as "Smart host" or "Mail relay" server). This means that all inbound email must pass through GFI MailEssentials for scanning before being relayed to the mail server for distribution. For outbound emails, the mail server must relay all outgoing emails to the gateway machine for scanning before they are sent to destination.

If using a firewall, a good way to deploy GFI MailEssentials is in the DMZ. GFI MailEssentials will act as a smart host/mail relay server when installed on the perimeter network (also known as DMZ - demilitarized zone).

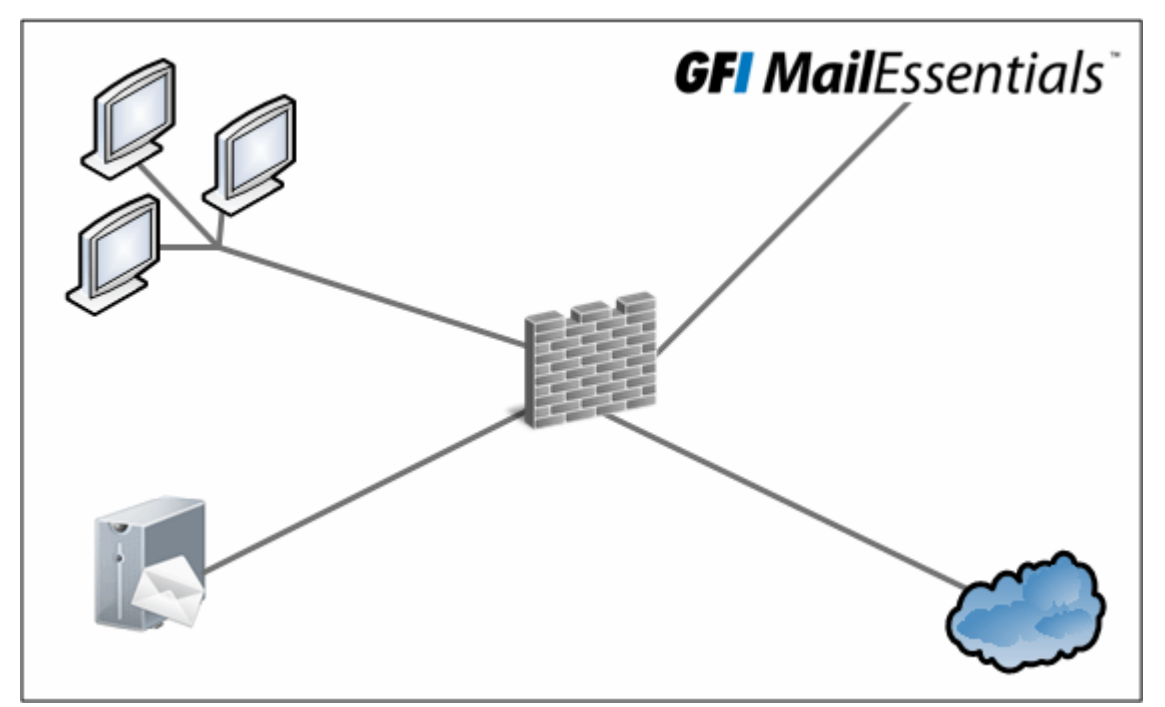

Screenshot 3: Installing GFI MailEssentials on a separate machine on a DMZ

#### NOTE

If GFI MailEssentials is installed on the perimeter server, you can use the anti-spam filters that run at SMTP level - Directory Harvesting and Greylist.

#### NOTE

In Microsoft<sup>®</sup> Exchange Server 2010 or later environments, mail relay servers in a DMZ can be running the Edge Transport Server Role.

#### NOTE

Configure the IIS SMTP Service to relay emails to your mail server and configure the MX record of your domain to point to the gateway machine. For more information, refer to <u>Installing on an email gateway</u> or relay/perimeter server (page 20).

### 1.7 End User Actions

GFI MailEssentials uses Active Directory groups to determine what is displayed to logged in users when they log into GFI MailEssentials. If the currently logged in user is part of the Administrators group, then GFI MailEssentials loads with all the configuration options that enable setting up GFI MailEssentials. If the currently logged in user is part of the users group, then GFI MailEssentials loads with only a limited number of options that enable the currently logged on user to administer his/her own quarantine and the personal whitelist/blocklists. The url used to log into GFI MailEssentials is always the same one, regardless of whether the currently logged on user is part of the administrator or user Active Directory group.

#### NOTE

User actions are only available if GFI MailEssentials is configured to use IIS mode. For more information, refer to User interface mode (page 245).

| Feature                             | Description                                                                                                    |
|-------------------------------------|----------------------------------------------------------------------------------------------------|
| Personal Whitelist<br>and Blocklist | Users may configure a complimentary list of whitelisted and blocklisted email addresses, over<br>and above the list set up by the systems administrator.<br>This feature is available only when the Personal Whitelist and/or Personal Blocklist are enabled.<br>By default these options are not enabled.                                                                               |
| Quarantine<br>Search                | Allows users to access and manage spam emails that were quarantined. Users can search<br>through, view and then approve or delete quarantined emails.<br>To make use of this feature, the action of anti-spam filters must be configured to quarantine spam<br>emails.<br>Users cannot manage quarantined malware emails due to the security risks involved.                             |
| SpamTag                             | Users can use the SpamTag addon in Microsoft Outlook to manage their preferences in management of spam emails.<br>SpamTag must be installed on users' machine to be accessible via Microsoft Outlook.<br><b>NOTE:</b> This feature is not available to users in the GFI MailEssentials web interface.<br>For more information, refer to <u>SpamTag for Microsoft Outlook</u> (page 158). |
| MailInsights <sup>®</sup>           | MailInsights <sup>®</sup> is a reporting facility that gives a graphical presentation of the top 20 contacts that the user communicated with in the previous 30 days.                                                                                                    |

List of features available to user accounts:

For more information on how end-users can use GFI MailEssentials, refer to the GFI MailEssentials End User manual.

# 2 Getting Started with GFI MailEssentials

Want to try out GFI MailEssentials? This topic provides a quick list of actions to help you install and test the functionality of GFI MailEssentials.

#### Sign up to GFI MailEssentials Go to http://go.gfi.com/?pageid=ME\_TRIALKEY and sign up for GFI MailEssentials. Follow the instructions to have your account created. After filling in the form you will be able to download the GFI MailEssentials installation executable. You will also receive a trial license key via email.

#### 2 Prepare GFI MailEssentials server

Common deployment methods include installing GFI MailEssentials on an email gateway, on a relay/perimeter server or directly on the Microsoft Exchange server. Choose a server within your network that meets or exceeds the GFI MailEssentials system requirements and configure mail routing depending on the placement of the server in the network. For more information, refer to Typical deployment scenarios (page 12).

#### 3 Install GFI MailEssentials

1

Run the GFI MailEssentials executable downloaded in step 1 above, on the server configured in step 2. After installing GFI MailEssentials, run the post-installation wizard which is automatically launched. For more information, refer to Installation procedure (page 30).

#### 4 Launch the GFI MailEssentials Configuration

Go to Start > Programs > GFI MailEssentials > GFI MailEssentials Configuration to launch the web-based interface where you can monitor, manage and configure GFI MailEssentials. Login with administrator credentials. Optimize your email protection system to ensure that it is effectively up and running. For more information, refer to Post-Install actions (page 45).

#### 5 Test your installation

GFI MailEssentials is now ready to start protecting and filtering your mail system from malicious and spam emails. Test your installation to ensure that GFI MailEssentials is working properly. For more information, refer to <u>Test your</u> installation (page 47).

### 2.1 System requirements

Before installing GFI MailEssentials, ensure that the system meets or exceeds the below requirements. If these requirements are not met, you may encounter problems during installation or in functionality.

#### 2.1.1 Hardware requirements

The minimum hardware requirements for GFI MailEssentials are:

| Component              | Minimum | Recommended              |
|------------------------|---------|--------------------------|
| Processor              | 2Ghz    | 2GHz with multiple cores |
| Available Memory (RAM) | 1.2Gb   | 2Gb                      |
| Free Disk space        | 6Gb     | 10Gb                     |

#### NOTE

Hardware requirements depend on a range of factors including email volume, and number of Anti Virus engines enabled in GFI MailEssentials. The requirements specified above are required for GFI MailEssentials only.

### 2.1.2 Software requirements

#### Supported Operating Systems

Install GFI MailEssentials on any 64-bit versions of the operating systems listed below.

| Operating System                                     | Supported Editions and notes                                                                                                    |
|------------------------------------------------------|----------------------------------------------------------------------------------------------------|
| Microsoft <sup>®</sup> Windows<br>Server 2016        | Standard, Essentials and DataCenter editions. For more information refer to http://go.g-fi.com/?pageid=ME_Win2016.              |
| Microsoft <sup>®</sup> Windows<br>Server 2012        | Standard, Essentials and DataCenter editions, including R2. For more information refer to http://go.gfi.com/?pageid=ME_Win2012. |
| Windows <sup>®</sup> Server 2008<br>R2               | Standard or Enterprise, For more information refer to http://go.gfi.com/?pageid=ME_<br>Win2008.                                 |
| Windows <sup>®</sup> Small Busi-<br>ness Server 2011 | Standard & Premium.                                                                                                    |

#### Supported Mail Servers

GFI MailEssentials can be installed on the following mail servers without any further configuration.

- » Microsoft<sup>®</sup> Exchange Server 2016
- » Microsoft<sup>®</sup> Exchange Server 2013
- » Microsoft<sup>®</sup> Exchange Server 2010

For more information, refer to Installing on the Microsoft® Exchange server (page 20).

GFI MailEssentials can also be installed in an environment with any SMTP compliant mail server. In this case, GFI MailEssentials should be installed on the gateway/perimeter server so spam is filtered before reaching the mail server.

For more information, refer to Installing on an email gateway or relay/perimeter server (page 20).

#### Supported Internet browsers

GFI MailEssentials can be used with the following Internet browsers:

| Browser                     | Version     |
|-----------------------------|-------------|
| Microsoft Internet Explorer | 8 or later  |
| Google Chrome               | 22 or later |
| Mozilla Firefox             | 16 or later |

#### Other required components

| Component                                                                        | Notes                                                                          |
|----------------------------------------------------------------------------------|--------------------------------------------------------------------------------|
| Internet Information Services (IIS $^{\textcircled{B}}$ ) World Wide Web service |                                                                                |
| Internet Information Services (IIS $^{\ensuremath{\mathbb{B}}}$ ) SMTP service   | Except when installing on Microsoft <sup>®</sup> Exchange 2010 or later server |
| Microsoft.NET <sup>®</sup> Framework 4                                           |                                                                                |

| Component                                                                       | Notes                                                                                                    |
|---------------------------------------------------------------------------------|----------------------------------------------------------------------------------------------------|
| WCF HTTP Activation                                                             | Required when using SpamTag plugin for Microsoft Outlook                                                                   |
| Windows <sup>®</sup> Authentication role and Static Content services            | Required when installing on Microsoft <sup>®</sup> Windows Server 2008<br>R2 or later                                      |
| Microsoft Exchange Server MAPI Client and Col-<br>laboration Data Objects 1.2.1 | Required when installing on Microsoft Exchange 2010 or later.                                                              |
| Microsoft XML core services                                                     | Installed automatically by GFI MailEssentials when installing on a US/UK English operating system.                         |
| MSMQ - Microsoft <sup>®</sup> Messaging Queuing Service                         | For more information refer to:<br>Windows Server 2016<br>Windows Server 2012<br>Windows Server 2008<br>Windows Server 2003 |

### 2.1.3 Virtualization

GFI MailEssentials can be installed in a virtual environment that meets the requirements of a non-virtual environment, as defined in the previous sections.

VMware and Hyper-V are the only supported platforms for virtualization.

#### 2.1.4 Antivirus and backup software

Antivirus and backup software scanning may cause GFI MailEssentials to malfunction. This occurs when such software denies access to certain files required by GFI MailEssentials.

Disable third party antivirus and backup software from scanning the following folders:

Folders to be excluded from antivirus scanning

<..\Program Files (x86)\Common Files\GFI>

<GFI MailEssentials installation path>\GFI\MailEssentials\

<...\Inetpub\mailroot> - if installed on a gateway machine.

*TransportRoles* folder located in the default Microsoft<sup>®</sup> Exchange installation path when GFI MailEssentials is installed on the same machine as Microsoft<sup>®</sup> Exchange 2010 or later.

#### 2.1.5 Firewall port settings

Configure your firewall to allow the ports used by GFI MailEssentials.

| Port     | Description                                                                                             |
|----------|----------------------------------------------------------------------------------------------------|
| 53 - DNS | Used by the following anti-spam filters:<br>>> IP DNS Blocklist<br>>> SpamRazer<br>>> URI DNS Blocklist |

| Port                         | Description                                                                                                    |
|------------------------------|----------------------------------------------------------------------------------------------------|
| 80 - HTTP                    | Used by GFI MailEssentials to download product patches and updates for:<br>» SpamRazer<br>» Anti-Phishing<br>» Bayesian Analysis<br>» Antivirus definition files<br>» Trojan and executable scanner<br>» Email Exploit engine                                                                                                    |
|                              | GFI MailEssentials downloads from the following locations:<br>> meupdate.gfi.com<br>> support.gfi.com<br>> *.mailshell.net<br>> *.rules.mailshell.net<br>> spamrazer.gfi.com<br>> db11.spamcatcher.net<br>> gfi-downloader-137146314.us-east-1.elb.amazonaws.com<br>> cdnupdate.gfi.com<br>> cdnpatches.gfi.com                                                                                                    |
|                              | <b>NOTE:</b> GFI MailEssentials can also be configured to download updates through a proxy server. For more information, refer to Proxy settings (page 227).                                                                                                    |
| 9090, 9091 -<br>Remoting     | These ports are used for inter-process communication. No firewall configuration is required to allow connections to or from the remoting ports since all the GFI MailEssentials processes run on the same server.<br><b>NOTE:</b> Ensure that no other applications (except GFI MailEssentials) are listening on these ports. If other applications are using this ports, these ports can be changed. For more information, refer to <u>Remoting ports</u> (page 268).                                                                                                    |
| 9095, 9096 -<br>Multi-Server | These TCP ports are used for communications between GFI MailEssentials servers that are joined to the Multi-Server network. Ensure that the master and all salve servers can communicate together via these ports.                                                                                                    |
| 389/636 -<br>LDAP/LDAPS      | <ul> <li>This port is used in these scenarios:</li> <li><b>Remote Active Directory mode</b> - When the GFI MailEssentials server is not joined to an Active Directory domain, but retrieves the list of users from a remote Active Directory instance.</li> <li><b>GFI Directory mode</b> - When the GFI MailEssentials server is not joined to an Active Directory domain, but retrieves the list of users from GFI Directory instance.</li> <li><b>Microsoft<sup>®</sup> Exchange environment</b> - Required if the server running GFI MailEssentials does not have access to or cannot get list of users from Active Directory.</li> <li><b>Lotus Domino mail server environment</b> - Required to get email addresses from Lotus Domino server.</li> <li><b>Other SMTP mail server environments</b> - Required to get email addresses from SMTP server.</li> </ul> |
| 61000                        | TCP port used for the communication between GFI MailEssentials and GFI Directory. If the GFI Directory is used, ensure that no other applications (except GFI MailEssentials) are listening on this port. This ports can be changed from the Switchboard. For more information, refer to GFI Directory mode (page 248).                                                                                                    |

### 2.2 Pre-installation actions

Before installing GFI MailEssentials, prepare your environment for deployment.

Topics in this chapter:

- » Installing on the Microsoft Exchange server
- » Installing on an email gateway or relay/perimeter server
- » Lotus Domino

### 2.2.1 Installing on the Microsoft<sup>®</sup> Exchange server

When installing GFI MailEssentials on the same server as Microsoft<sup>®</sup> Exchange 2010 or later, no pre-install actions or configurations are required.

In Microsoft<sup>®</sup> Exchange 2010 environments, GFI MailEssentials can only be installed on the servers with the following roles:

- » Edge Server Role, or
- » Hub Transport Role, or

» Hub Transport and Mailbox Roles - with this configuration GFI MailEssentials can also scan internal emails for viruses.

In Microsoft<sup>®</sup> Exchange 2013/2016, GFI MailEssentials can only be installed on the servers with the following roles:

- » Edge Transport role, or
- » Mailbox role.

#### 2.2.2 Installing on an email gateway or relay/perimeter server

GFI MailEssentials can be installed:

- » On a perimeter server (for example, in a DMZ)
- » As a mail relay server between the perimeter (gateway) SMTP server and mail server.

This setup is commonly used to filter spam on a separate machine, commonly installed in the DMZ. In this environment a server (also known as a gateway/perimeter server) is set to relay emails to the mail server. GFI MailEssentials is installed on the gateway/perimeter server so that spam and email malware is filtered before reaching the mail server.

GFI MailEssentials uses the IIS SMTP service as its SMTP Server and therefore the IIS SMTP service must be configured to act as a mail relay server. To do this:

- » Step 1: Enable IIS SMTP Service
- » Step 2: Create SMTP domains for email relaying
- » Step 3: Enable email relaying to your mail server
- » Step 4: Secure your SMTP email-relay server
- » Step 5: Enable your mail server to route emails via gateway
- » Step 6: Update your domain MX record to point to mail relay server
- » Step 7: Test your new mail relay server

#### Step 1: Enable IIS SMTP Service

- 1. Launch Windows Server Manager.
- 2. Navigate to the Features node and select Add Features.
- 3. From the Add Features Wizard select SMTP Server.

#### NOTE

The SMTP Server feature might require the installation of additional role services and features. Click **Add Required Role Services** to proceed with installation.

4. In the following screens click **Next** to configure any required role services and features, and click **Install** to start the installation.

5. Click **Close** to finalize configuration.

#### Step 2: Create SMTP domain(s) for email relaying

1. Go to Start > Control Panel > Administrative Tools > Internet Information Services (IIS) Manager.

2. In the left pane, expand the respective server node. Right click **Default SMTP Virtual Server** and select **Properties**.

- 4. Expand Default SMTP Virtual Server node.
- 5. Right-click **Domains** and select **New > Domain**.
- 6. Select Remote and click Next.
- 7. Specify organization domain name (for example, test.mydomain.com) and click Finish.

#### Step 3: Enable email relaying to your mail server

1. Right click on the new domain and select **Properties**.

2. Select Allow the Incoming Mail to be Relayed to this Domain.

3. Select **Forward all mail to smart host** and specify the IP address of the server managing emails in this domain. IP address must be enclosed in square brackets, for example, [123.123.123.123], to exclude them from all DNS lookup attempts.

4. Click **OK** to finalize your configuration.

#### Step 4: Secure your SMTP email-relay server

If unsecured, your mail relay server can be exploited and used as an open relay for spam. To prevent this, it is recommended that you specify which mail servers can route emails through this mail relay server (for example, allow only specific servers to use this email relaying setup). To achieve this:

1. Go to Start > Control Panel > Administrative Tools > Internet Information Services (IIS) Manager.

2. In the left pane, expand the respective server node. Right-click on **Default SMTP Virtual Server** and select **Properties**.

3. From the Access tab, select Relay.

4. Select Only the list below and click Add.

5. Specify IP(s) of the internal mail server(s) that are allowed to route emails through your mail relay server. You can specify:

» Single computers - Authorize one specific machine to relay email through this server. Use the DNS Lookup button to lookup an IP address for a specific host.

- » Group of computers Authorize specific computer(s) to relay emails through this server.
- » Domain Allow all computers in a specific domain to relay emails through this server.

#### NOTE

The **Domain** option adds a processing overhead that can degrade SMTP service performance. This is due to the reverse DNS lookup processes triggered on all IP addresses (within that domain) that try to route emails through this relay server.

#### Step 5: Enable your mail server to route emails via GFI MailEssentials

#### SMTP/POP3 mail server

Configure your mail server to route all inbound and outbound email through GFI MailEssentials. In the configuration program of your mail server, use the option to relay all outbound email via another mail server (this option is usually called something similar to **Forward all messages to host**. Enter the computer name or IP of the machine running GFI MailEssentials. Save the new settings and restart your mail server.

#### Lotus Notes

For more information on how to setup Lotus Domino routing, refer to Installation Guide (Domino).

#### Step 6: Update your domain MX record to point to mail relay server

Update the MX record for your domain to point to the IP of the new mail relay server. If your DNS server is managed by your ISP, ask your ISP to update the MX record for you.

#### NOTE

If the MX record is not updated, all emails will be routed directly to your email server - hence bypassing GFI MailEssentials.

#### Verify that MX record has been successfully updated

To verify whether MX record is updated:

- 1. From command prompt key in nslookup and hit Enter.
- 2. Key in set type=mx and hit Enter.
- 3. Specify your mail domain name and hit Enter.

The MX record should return the IP addresses of the mail relay servers.

#### Step 7: Test your new mail relay server

Before proceeding to install GFI MailEssentials, verify that your new mail relay server is working correctly.

#### Test IIS SMTP inbound connection

- 1. Send an email from an 'external' account (example, from a Gmail account) to an internal email address/user.
- 2. Ensure that intended recipient received the test email in the respective email client.

#### Test IIS SMTP outbound connection

- 1. Send an email from an 'internal' email account to an external account (example, to a Gmail account).
- 2. Ensure that the intended recipient/external user received the test email.

#### NOTE

You can also use Telnet to manually send the test email and obtain more troubleshooting information. For more information refer to:

http://go.gfi.com/?pageid=ME\_TelnetPort25

### 2.2.3 Lotus Domino

Information on using GFI MailEssentials with Lotus Domino.

- » Lotus Domino incompatibilities
- » Installation information for Lotus Domino
- » Lotus Domino Anti Spam Folder Configuration

#### Lotus Domino incompatibilities

#### Internal memos/emails are not scanned

GFI MailEssentials does not scan internal memos/emails sent by Lotus Domino since the Lotus Domino's sender/receiver format is not in a compatible format. When internal memos/emails are passed into GFI MailEssentials, these end up in the queue and are not processed.

#### NOTE

Do not pass internal memos/emails through GFI MailEssentials.

#### GFI MailEssentials List Server will not work with Lotus Domino

Creating Newsletters or discussion lists will not work for the internal domain of Lotus Domino. This option should not be used. If used, Lotus Domino users will not be able to send emails to the list.

#### GFI MailEssentials Installation Guide for Lotus Domino

Use the information in this section to install and configure Lotus Domino with GFI MailEssentials. Install GFI MailEssentials on a separate machine then Lotus Domino, as seen on the figure below.

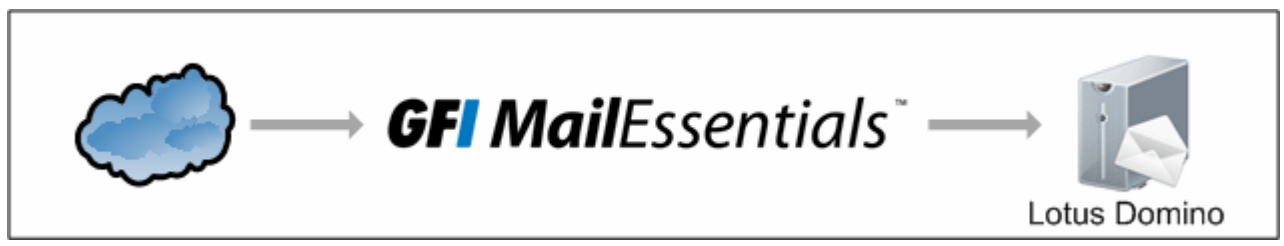

Figure 1: GFI MailEssentials installation on a separate server than Lotus Domino

Install GFI MailEssentials by running the GFI MailEssentials installation file and following the onscreen instructions. For more information, refer to Getting Started with GFI MailEssentials (page 16).

If GFI MailEssentials is installed on a machine where Active Directory is present, one may encounter the dialog box below. Select **No**, **I do not have Active Directory...** to install GFI MailEssentials in SMTP mode.

Configure the machine where GFI MailEssentials is installed to act as a gateway (also known as "Smart host" or "Mail relay" server) for all email. Effectively, all inbound email must pass through this machine before relayed to the mail server for distribution (it is the first to receive all emails destined for your mail server).

The same applies for outbound emails; mail server must relay all outgoing emails to the gateway machine for scanning before these are sent to external recipients via Internet (it must be the last 'stop' for emails destined for the Internet). In this way, GFI MailEssentials checks all inbound and outbound mail before it is delivered to the recipients.

The MX record of your domain must point to the mail relay server

NOTE

If your ISP manages the DNS server, ask this provider to update it for you.

Since the new mail relay server must first receive all inbound email, update the MX record of your domain to point to the IP of the new mail relay/Gateway server.

Verify the MX record of your DNS server as follows:

1. From command prompt, type nslookup and press Enter.

- 2. Type set type=mx and press Enter.
- 3. Type your mail domain and press Enter.

The MX record should return a single IP that corresponds to the IP address of the machine running GFI MailEssentials.

```
Administrator: Command Prompt - nslookup

Microsoft Windows [Uersion 6.1.7601]

Copyright (c) 2009 Microsoft Corporation. All rights reserved.

C:\Users\Administrator>nslookup

Default Server: megateway.devtest.com

Address: 192.168.1.132

> set type=mx

> devtest.com

Server: megateway.devtest.com

Address: 192.168.1.132

devtest.com MX preference = 10, mail exchanger = megateway.devtest.com

megateway.devtest.com internet address = 192.168.1.132

> _
```

Screenshot 4: Verifying the MX record of the DNS

4. Test the new mail relay server. Before proceeding to install GFI MailEssentials, verify that the new mail relay server is working correctly.

5. Test the IIS SMTP inbound connection of the mail relay server by sending an email from an external account to an internal user (use web-mail, for example **mail.live.com**, if you do not have an external account available). Verify that the email client received the email.

6. Test the IIS SMTP outbound connection of your mail relay server by sending an email to an external account from an email client. Verify that the external user received the email.

#### NOTE

Alternatively, instead of an email client, send email manually through Telnet. This will give you more troubleshooting information.

For more information, refer to:

http://support.microsoft.com/support/kb/articles/Q153/1/19.asp

#### Configuring Lotus Domino to send outbound emails through GFI MailEssentials

To direct all outgoing emails to the server where GFI MailEssentials is installed, Lotus Domino needs to be configured as below.

1. From the Lotus Domino Administrator, click **Configuration** tab and select **Server > Configurations**.

| N   | Server: DominoSrv/Acme<br>Release 8.5.3 on Windows/Longhom/64 6.1 |
|-----|-------------------------------------------------------------------|
| ▼ 🛽 | Server                                                            |
|     | Current Server Document                                           |
|     | All Server Documents                                              |
|     | Configurations                                                    |
|     | Connections                                                       |
|     | T Programs                                                        |
| _   | External Domain Network Information                               |

Screenshot 5: Lotus Domino Administrator - click Configurations option.

2. After configuration section is selected, main window will show the configuration of the server. Select desired server and click **Edit configuration**.

|   | dd Configuration | 🖉 Edit Configu | iration | Delete Configuration |
|---|------------------|----------------|---------|----------------------|
| S | Server Name      |                | Param   | eters                |
|   | DominoSrv/Acme   |                |         |                      |

Screenshot 6: Click Edit Configuration

From the configuration document page, select **Router/SMTP** tab and ensure that **Basics** is selected. Double click on content to enable edit mode. Select **Relay host for messages leaving the local internet domain** and enter the IP Address of the machine that GFI MailEssentials is installed. Click **Save and Close** to save configuration document.

#### Lotus Domino LDAP Settings

From Lotus Domino, enable Directory Catalog and Directory Assistance. In the Directory Assistance database, click **Add Directory Assistance** to create a new Assistance document. In the document, one must enable the LDAP clients under **Make this domain available to** as follows:-

| Basics         Domain type:       Notes         Domain name: <ul> <li>Company name:</li> <li>Search order:</li> <li>Make this domain available to:</li> <li>IDAP Clients</li> </ul> Group authorization:     No                                                                                                    | Basics           | Naming Contexts (Rules | ) Domino                                               |  |
|----------------------------------------------------------------------------------------------------|------------------|------------------------|--------------------------------------------------------|--|
| Basics         Domain type:       Notes         Domain name:       Image: Image: Im                           |                  |                        |                                                        |  |
| Domain type:       Notes         Domain name: <ul> <li></li></ul>                                                                                                    | Basics           | ۱                      |                                                        |  |
| Domain name:       Image: Company name:         Company name:       Image: Company name:         Search order:       Image: Company name:         Make this domain available to:       Image: Company name:         Group authorization:       Image: Company name:         Image: Company name:       Image: Company name:         Image: Company name:                                                                                                    | Domain type:     |                        | Notes                                                  |  |
| Company name:       Image: Company name:         Search order:       Image: Company name:         Make this domain available to:       Image: Company name:         Group authorization:       Image: Company name:         Image: Company name:       Image: Company name:         Image: Company name:       Image: Company name:         Image: Company na                                                                                                    | Domain name:     |                        | C                                                      |  |
| Search order:       Image: Construction of the search order:         Make this domain available to:       Image: Construction of the search order of the search order order order ord | Company name:    |                        |                                                        |  |
| Make this domain<br>available to:       Image: Notes Clients & Internet Authentication/Authorization         Group authorization:       Image: Notes Clients                                                                                                    | Search order:    |                        |                                                        |  |
| available to:  Constraints Group authorization:                                                                                                    | Make this domain |                        | Notes Clients & Internet Authentication/ Authorization |  |
| Group authorization:                                                                                                    | available to:    |                        | ✓ LDAP Clients                                         |  |
| 2                                                                                                    | Group a          | uthorization:          | <sup>r</sup> No                                        |  |
| Enabled: Yes 🛛 💌                                                                                                    | Enabled:         |                        | ۲ <b>Yes</b>                                           |  |

Screenshot 7: Lotus Domino LDAP Settings

In the server configuration one must edit the credentials under the configuration. Anonymous authentication must be enabled so that GFI MailEssentials can access the Lotus Domino LDAP.

|                                                                                                    | Server Tasks Internet Protocols MTAs Miscellaneous Transaction                                                                                                    | al Logging | Shared Mail |  |  |
|----------------------------------------------------------------------------------------------------|----------------------------------------------------------------------------------------------------|------------|-------------|--|--|
| Notes Network Ports Internet Ports Proxies                                                                                                    |                                                                                                    |            |             |  |  |
| SSL settings                                                                                                    |                                                                                                    |            |             |  |  |
| SSL key file name:                                                                                                    | keyfile.kyr                                                                                                    |            |             |  |  |
| SSL protocol version (for u<br>with all protocols except H                                                                                                    | use<br>ITTP): Negotiated                                                                                                    |            |             |  |  |
| Accept SSL site certificate                                                                                                    | ls: O Yes ⊙ No                                                                                                    |            |             |  |  |
| Accept expired SSL certific                                                                                                    | cates: ⓒ Yes O No                                                                                                    |            |             |  |  |
| SSL ciphers:                                                                                                    | RC4 encryption with 40-bit key and MD5 MAC                                                                                                    |            |             |  |  |
| Modify                                                                                                    | RC4 encryption with 128-bit key and MD5 MAC<br>RC4 encryption with 128-bit key and SHA-1 MAC<br>DES encryption with 56-bit key and SHA-1 MAC<br>Triple DES encryption with 168-bit key and SHA-1 MAC |            |             |  |  |
| Enable SSL V2:<br>(SSL V3 is always enabled                                                                                                    | ☐ Yes<br>d)                                                                                                    |            |             |  |  |
| Web Directory Mail D                                                                                                    | DIIOP Remote Debug Manager Server Controller                                                                                                    |            |             |  |  |
| Directory                                                                                                    |                                                                                                    |            |             |  |  |
| (LDAP)                                                                                                    |                                                                                                    |            |             |  |  |
| (LDAP)<br>TCP/IP port number:                                                                                                    | 389                                                                                                    |            |             |  |  |
| (LDAP)<br><u>TCP/IP port number:</u><br>TCP/IP port status:                                                                                                    | 389<br>Enabled                                                                                                    |            |             |  |  |
| (LDAP)<br><u>TCP/IP port number:</u><br>TCP/IP port status:<br>Enforce server access<br>settings:                                                                                                    | 389<br>Enabled<br>No                                                                                                    |            |             |  |  |
| (LDAP)<br><u>TCP/IP port number:</u><br>TCP/IP port status:<br>Enforce server access<br>settings:<br>Authentication options:                                                                                                    | 389<br>Enabled<br>No                                                                                                    |            |             |  |  |
| (LDAP)<br><u>TCP/IP port number:</u><br>TCP/IP port status:<br>Enforce server access<br>settings:<br>Authentication options:<br>Name & password:                                                                                                    | 389<br>Enabled<br>No<br>Yes                                                                                                    |            |             |  |  |
| (LDAP)<br><u>TCP/IP port number:</u><br>TCP/IP port status:<br>Enforce server access<br>settings:<br>Authentication options:<br>Name & password:<br>Anonymous:                                                                                                    | 389<br>Enabled<br>No<br>Yes<br>Yes                                                                                                    |            |             |  |  |
| (LDAP)<br><u>TCP/IP port number:</u><br>TCP/IP port status:<br>Enforce server access<br>settings:<br>Authentication options:<br>Name & password:<br>Anonymous:<br>SSL port number:                                                                                           | 389<br>Enabled<br>No<br>Yes<br>Yes<br>636                                                                                                    |            |             |  |  |
| (LDAP)<br><u>TCP/IP port number:</u><br>TCP/IP port status:<br>Enforce server access<br>settings:<br>Authentication options:<br>Name & password:<br>Anonymous:<br>SSL port number:<br>SSL port status:                                                                       | 389<br>Enabled<br>No<br>Yes<br>Yes<br>636<br>Disabled                                                                                                    |            |             |  |  |
| (LDAP)<br><u>TCP/IP port number:</u><br>TCP/IP port status:<br>Enforce server access<br>settings:<br>Authentication options:<br>Name & password:<br>Anonymous:<br>SSL port number:<br>SSL port status:<br>Authentication options:                                            | 389<br>Enabled<br>No<br>Yes<br>Yes<br>636<br>Disabled                                                                                                    |            |             |  |  |
| (LDAP)<br><u>TCP/IP port number:</u><br>TCP/IP port status:<br>Enforce server access<br>settings:<br>Authentication options:<br>Name & password:<br>Anonymous:<br>SSL port number:<br>SSL port status:<br>Authentication options:<br>Client certificate:                     | 389<br>Enabled<br>No<br>Yes<br>Yes<br>636<br>Disabled                                                                                                    |            |             |  |  |
| (LDAP)<br><u>TCP/IP port number:</u><br>TCP/IP port status:<br>Enforce server access<br>settings:<br>Authentication options:<br>Name & password:<br>Anonymous:<br>SSL port number:<br>SSL port status:<br>Authentication options:<br>Client certificate:<br>Name & password: | 389<br>Enabled<br>No<br>Yes<br>Yes<br>636<br>Disabled<br>No                                                                                                    |            |             |  |  |

Screenshot 8: Enable Anonymous Authentication

#### Lotus Domino Anti Spam Folder Configuration

1. From Lotus Notes Administrator, create a database with the normal MAIL85.NTF template, that is used as the public folder. When the database is created, right click the database from the files section and select **Access Control**. Configure the user or group or server to have access on the database.

| New Applica       | ition                                                          | 2 🛛               |
|-------------------|----------------------------------------------------------------|-------------------|
| Specify N         | lew Application Name and Location                              |                   |
| <u>S</u> erver    | Domino Srv/Acme                                                | ОК                |
| <u>T</u> itle     | Public Folder                                                  | Cancel            |
| <u>F</u> ile name | mail\public.nsf                                                |                   |
|                   | Encryption                                                     |                   |
|                   | Create full text index for searching                           | Ad <u>v</u> anced |
| Specify 1         | emplate for New Application                                    |                   |
| Server            | Local                                                          |                   |
|                   | -Blank- Application Library (8) Discussion Nates 2 Web (9.5.2) |                   |
| Temp <u>l</u> ate | Discussion - Notes & Web (8.5.3)                               |                   |
|                   | Cotus SmartSuite Library (8.5)                                 |                   |
| File <u>n</u> ame | mail85.ntf                                                     | About             |
|                   | Show advanced templates                                        |                   |
|                   | I Inherit future design changes                                |                   |

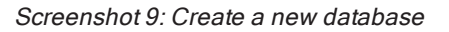

2. Convert the database using the server console by typing:

load convert -e -h mail\public.nsf

Command should display the following results.

```
load convert -e -h mail\public.nsf
[0A34:0002-06F4] 19/09/2012 16:48:43
                                       Mail Conversion Utility starting
                                      Mail Convert: Started enabling NSF support for IMAP
[0A34:0002-06F4] 19/09/2012 16:48:43
in 'mail\public.nsf'
[0A34:0002-06F4] 19/09/2012 16:48:43
                                      Mail Convert: Finished enabling NSF support for IMAP
in 'mail\public.nsf'
[0A34:0002-06F4] 19/09/2012 16:48:43
                                      Mail Convert: Started adding IMAP specific items in
'mail\public.nsf'
[0A34:0002-06F4] 19/09/2012 16:48:43
                                      Mail Convert: Finished adding IMAP specific items in
'mail\public.nsf'. 0 messages succeeded, 0 messages failed.
[0A34:0002-06F4] 19/09/2012 16:48:43
                                      Mail Conversion Utility shutdown
```

Screenshot 10: Load convert result

3. On completion, ensure that the database is accessible from IMAP service. From the Lotus Notes Administrator, go to **Configuration**, and select the **Files** tab. Highlight the database of the public folder, click **Edit**, select **Copy as Link** and click **Application Link**.

| Copy to the Clipboard a link to the current application |                |                                   |               |    |                             |                                   |                |
|---------------------------------------------------------|----------------|-----------------------------------|---------------|----|-----------------------------|-----------------------------------|----------------|
| File                                                    | Edit           | Administratio                     | n Files       | He | lp                          |                                   |                |
|                                                         | Ur             | ndo                               | Ctrl+Z        |    |                             |                                   |                |
|                                                         | Co             | ру                                | Ctrl+C        |    |                             |                                   |                |
|                                                         | Co             | opy As Link                       |               | ×  | Ancho                       | r Link.                           |                |
|                                                         | De<br>Se<br>De | elete<br>elect All<br>eselect All | Del<br>Ctrl+A |    | Docum<br>View Li<br>Applica | ent Lir<br>ink<br>a <b>tion L</b> | nk<br>ink      |
|                                                         | Fir            | nd/Replace                        | Ctrl+F        | _  | n Windov                    | vs/Lor                            | nghom/         |
|                                                         | Fir            | nd Next                           | Ctrl+G        |    | otus\Dor                    |                                   | Title 🗘        |
|                                                         | Ex<br>Ur       | ternal Links<br>nread Marks       |               | •  |                             |                                   | Admir<br>David |

Screenshot 11: Copy to the clipboard a link to the current application

4. From the configuration, go to **Messaging Settings** and select **IMAP** tab.

| Messaging Settings                                                                                        |  |  |  |  |
|----------------------------------------------------------------------------------------------------|--|--|--|--|
| Messaging Settings Domino Web Access IMAP Comments                                                        |  |  |  |  |
| Basics Public and Other Users' Folders Advanced                                                           |  |  |  |  |
| Basics                                                                                                    |  |  |  |  |
| Public and other users' folders Enabled                                                                   |  |  |  |  |
| Include all public and other users' <sup>C</sup> Enabled •<br>folders when a folder list is<br>requested: |  |  |  |  |
| Public Folders                                                                                            |  |  |  |  |
| Public folder prefix: <sup>C</sup> Public Folders<br>Public folder database links:<br><sup>C</sup>        |  |  |  |  |
| Other Users' Folders                                                                                      |  |  |  |  |
| Other users' folder prefix: "Other Users                                                                  |  |  |  |  |
| Other users' domain delimiter:                                                                            |  |  |  |  |
| IMAP users who can change other <sup>Г</sup>                                                              |  |  |  |  |

Screenshot 12: Include all public and other users' folders when a folder list is requested

5. Select **Public and Other Users' Folders** tab. Right click and paste on the **Public Folders Database Links** and enable the **Include all public and other users folders when a folder list is requested**'.

6. Save and close the document.

| ACME Domain - DominoSrv.                          | . 📳 New Mail-In Database 🗙         |             |                              |
|---------------------------------------------------|------------------------------------|-------------|------------------------------|
| Save & Close                                      | et Certificates 🗴 Cancel           |             |                              |
| Mail-In Database                                  | · //                               |             |                              |
| Basics Other Commer                               | nts Administration                 |             |                              |
| Destine                                           |                                    | 1 time      |                              |
| Basics                                            |                                    | Location    |                              |
| Mail-in name:                                     | <sup>©</sup> Public Folder _       | Domain:     | <sup>C</sup> Acme _          |
| Description:                                      | <sup>C</sup> Public Folder Test _  | Server:     | 🛛 LocalDomainServers 🛛 💌     |
| Internet Addresses                                | l ur o                             | Eile energy | <sup>C</sup> maillaublia asf |
| Internet Address:                                 | public@acme.com _                  | File name:  | mail/public.nsr_             |
| Internet Address:<br>Internet message<br>storage: | <sup>®</sup> No Preference <u></u> | File name.  | mainpublic.nsi _             |

Screenshot 13: New mail-in database

7. From the Lotus Notes Administrator, configure the folder for mail usage. Go to **People and Groups** and select **Mail-In Database**. Create a new Mail-in Database and in the whole directory path enter the full path (for example, Mail\public.nsf).

8. Save and close the document.

9. From the GFI MailEssentials web interface, expand AntiSpam and select AntiSpam Settings.

10. On the right hand pane, select **Public Folder Scanning** tab and select **Enable Public Folder Scanning**.

11. From the **IMAP configuration** section, enter the IMAP server (your Lotus Domino server, Port and the credentials of the user to access the folder).

#### NOTE

The test button will not function.

12. Click Apply to save modifications.

| DNS Server                                                   | Public Folder Scar              | ning           | Remote Commands |  |  |  |
|--------------------------------------------------------------|---------------------------------|----------------|-----------------|--|--|--|
| Anti-spam logging                                            |                                 | Global Actions |                 |  |  |  |
| Configure use of public folders for classification of emails |                                 |                |                 |  |  |  |
| Public Folder Scanning                                       | Public Folder Scanning Settings |                |                 |  |  |  |
| 🗹 Enable Public Folde                                        | er Scanning                     |                |                 |  |  |  |
| Scanning interval:                                           | 2 hours                         |                |                 |  |  |  |
| Poll public folders                                          | via: IMAP 💙                     | Scan           | now             |  |  |  |
|                                                              |                                 |                |                 |  |  |  |
| IMAP configuration                                           |                                 |                |                 |  |  |  |
| Server: 192.168                                              | 3.1.205                         | Port:          | 143             |  |  |  |
|                                                              |                                 |                | Use SSL         |  |  |  |
| Username: Adminis                                            | strator                         | Password:      | •••••           |  |  |  |
|                                                              |                                 |                |                 |  |  |  |
|                                                              |                                 |                | Test            |  |  |  |
|                                                              |                                 |                |                 |  |  |  |
| NOTE: IMAP cannot b                                          | e used to access Exchange 20    | 007/2010/2013  | Public Folders  |  |  |  |
|                                                              |                                 |                |                 |  |  |  |

Screenshot 14: Enable Public Folder Scanning

13. From the registry , change values to use this function. From the registry select HKEY\_LOCAL\_MACHINE\SOFTWARE\GFI\ME12\ATTENDANT\RPFOLDERS: 5 and create the following Key String Value as follows:

```
Name/Value
SharedNamespace Public Folders\\Public Folder
FolderDelimiter \\
```

### 2.3 Installation procedure

This section describes how to run the installation of GFI MailEssentials.

### 2.3.1 Important notes

» If you are currently using a previous version of GFI MailEssentials, you can upgrade your current installation while at the same time retaining all your existing configuration settings. Upgrade is not reversible; you cannot downgrade to the previous version after upgrading.For more information, refer to <u>Upgrading GFI</u> <u>MailEssentials</u> (page 42).

» GFI MailEssentials 21 and later offers two types of licensing services:

- Using the GFI Account credentials. The username and password are retrieved from GFI Accounts and assigned to the user in the moment of the registration of the account.
- Using a license key. When upgrading to a new major release your also need to upgrade your license key. For more information, refer to <u>Obtaining a GFI MailEssentials subscription</u> (page 48).

» GFI MailEssentials installation restarts Microsoft<sup>®</sup> Exchange or Microsoft IIS<sup>®</sup> SMTP services. This is required to allow GFI MailEssentials components to register correctly. It is recommended to install GFI MailEssentials at a time when restarting these services has the least impact on your network.

- » Before running installation wizard, ensure that:
  - You are logged on using an account with administrative privileges.
  - The machine where GFI MailEssentials is going to be installed, meets the specified system requirements. For more information, refer to <u>System requirements</u> (page 16).
  - Configure your firewall to allow GFI MailEssentials to connect to GFI servers. For more information, refer to Firewall port settings (page 18).
  - Disable third-party antivirus and backup software from scanning folders used by GFI MailEssentials. For more information, refer to <u>Antivirus and backup software</u> (page 18).
  - If installing GFI MailEssentials on an email gateway or relay/perimeter server, configure that machine to act as a gateway. For more information, refer to <u>Installing on an email gateway or</u> relay/perimeter server (page 20).
  - Save any pending work and close all open applications on the machine.

#### 2.3.2 Running the installation wizard

1. Right-click the GFI MailEssentials installer and choose **Properties**. From the **General** tab, click **Unblock** and then **Apply**. This step is required to prevent the operating system from blocking certain actions by the installer.

2. Launch the GFI MailEssentials installer.

3. Select the language to use with this installation of GFI MailEssentials. Accept the terms and conditions and click **Next**.

#### NOTE

Language selection is not reversible. You will need to reinstall GFI MailEssentials to change the language selected at this stage.

### GFI MailEssentials

| License                      |                                        |
|------------------------------|----------------------------------------|
|                              | Sign Up                                |
| Username:                    |                                        |
| user@example.com             |                                        |
| Password:                    |                                        |
| ******                       |                                        |
|                              | Logia                                  |
|                              | Login                                  |
| Available Keys:              |                                        |
| Specific Contractory and     | - [Seats: 2147483647] [Edition: Trial] |
|                              |                                        |
| Manually Enter a License Key |                                        |
| License key valid            |                                        |
|                              |                                        |
|                              |                                        |
|                              |                                        |
|                              | Back Next >                            |
|                              |                                        |

Screenshot 15: Specifying a GFI account or a license key

4. In the **Username** and **Password** fields, enter your GFI Accounts area credentials or the account used when signing up to download GFI MailEssentials. Click **Login** to retrieve the license keys registered to your account. Choose a key from the Available keys drop-down. If you do not have a GFI account, click **Sign up** and fill in the registration form. You may also manually specify a license key in the **Manually Enter a License Key** field. Click **Next**. For more information, refer to <u>Obtaining a GFI MailEssentials subscription</u> (page 48).

5. Select the mode that GFI MailEssentials will use to retrieve the list of email users. The selected user mode cannot be changed after installation. The list of modes available depends on the environment where GFI MailEssentials is installed.

| Option           | Description                                                                                                    |
|------------------|----------------------------------------------------------------------------------------------------|
| Active Directory | This option is only available when installing GFI MailEssentials on a machine that is joined<br>to an Active Directory domain.<br>GFI MailEssentials retrieves the list of mail-enabled users from Active Directory. Selecting<br>this option means that GFI MailEssentials is being installed behind your firewall and that it<br>has access to the Active Directory containing ALL your email users.                       |
| SMTP             | Select this mode if an Active Directory domain is not available or if you would like to manage the list of users manually.<br>In this mode, GFI MailEssentials automatically populates the list of local users using the sender's email address in outbound emails. The list of users can also be managed from the GFI MailEssentials General Settings node. For more information, refer to Managing local users (page 230). |

×

| Option                  | Description                                                                                                    |
|-------------------------|----------------------------------------------------------------------------------------------------|
| Remote Active Directory | Option only available when installing GFI MailEssentials on a machine that is NOT joined to an Active Directory domain.<br>In this mode, GFI MailEssentials retrieves the list of users from a remote Active Directory domain, even though the GFI MailEssentials server is not joined to a domain. This mode can be used for example, when installing GFI MailEssentials in a DMZ, before the firewall that separates your internal and external networks. In this example, the GFI MailEssentials server is typically not joined to the internal domain. In this mode, all other features of GFI MailEssentials function similarly to when GFI MailEssentials is joined to a domain. When choosing this option, in the next screen specify the details of the Remote Domain Controller to use. Ensure that GFI MailEssentials can communicate with this server using LDAP, which by default uses port 389 (or port 636 when using an SSL certificate). |
| GFI Directory           | Option only available when installing GFI MailEssentials on a machine that is not joined to<br>an Active Directory domain. In this mode, GFI MailEssentials connects and fetches users<br>from GFI Directory. This mode is best suited for installations that do not have Active<br>Directory yet want the features and functionalities that a user directory offers.<br>When this option is selected, you need to enter the details to connect with a separate<br>instance of GFI Directory. For more information, refer to <u>Installing GFI MailEssentials with</u><br><u>GFI Directory</u> (page 35).                                                                                                    |

#### 6. Click Next.

7. Configure the Administrator Email Address and the SMTP Server Configuration.

| Option                            | Description                                                                                                    |
|-----------------------------------|----------------------------------------------------------------------------------------------------|
| Administrator<br>Email<br>Address | Specify the administrator email address to use for notifications about product status.                                                                                                    |
| SMTP<br>Server Setup              | Select the SMTP Server that GFI MailEssentials binds to. By default, GFI MailEssentials binds to your<br>Default SMTP Virtual Server. If you have multiple SMTP virtual servers on your domain, you can bind<br>GFI MailEssentials to any available SMTP virtual server.<br><b>NOTES</b><br>1. If you are installing on a Microsoft <sup>®</sup> Exchange Server 2010 or later machine this option is not<br>shown since Microsoft <sup>®</sup> Exchange has its own built-in SMTP server.<br>2. After installation, you can still bind GFI MailEssentials to another SMTP virtual server from the GFI<br>MailEssentials Configuration. For more information, refer to <u>SMTP Virtual Server bindings</u> (page<br>233). |

### **GFI** MailEssentials

| Web | Server | Confia | uration |
|-----|--------|--------|---------|
|     |        |        |         |

GFI Mailessentials for Exchange/SMTP needs to create two virtual directories for Configuration and RSS access. Select the two names of the virtual directories to create and the IIS website where to create them.

| IIS Website        | Default Web Site  | •           |
|--------------------|-------------------|-------------|
| Configuration Path | MailEssentials    |             |
| RSS Path           | MailEssentialsRSS |             |
|                    |                   |             |
|                    |                   |             |
|                    |                   |             |
|                    |                   | Back Next > |
|                    |                   |             |

Screenshot 16: Web server and virtual directory details

#### 8. In the Web Server Setup dialog, configure the following options:

#### NOTE

Default settings are typically correct for most installations.

| Option             | Description                                                                           |
|--------------------|---------------------------------------------------------------------------------------|
| IIS Website        | Select the website where you want to host the GFI MailEssentials virtual directories. |
| Configuration Path | Specify a name for the GFI MailEssentials virtual directory.                          |
| RSS Path           | Specify a name for the GFI MailEssentials Quarantine RSS feeds virtual directory.     |

#### 9. Click Next.

10. Select a folder to install GFI MailEssentials and click **Next**. When the installation is an upgrade, GFI MailEssentials installs in the same location as the previous installation.

11. Click **Install** to start the installation process. If you are prompted to restart the SMTP services, click **Yes**.

#### 12. On completion, click Finish.

#### NOTE

For new installations, setup automatically launches the Post-Installation Wizard. For more information, refer to Post-Installation Wizard (page 37).

#### 2.3.3 Installing GFI MailEssentials with GFI Directory

GFI MailEssentials can retrieve users from a remote GFI Directory instance. This mode is best suited for installations that do not have Active Directory yet but want the features and functionalities that a user directory offers.

For more information about how to install, use and manage users in GFI Directory, go to http://go.gfi.com/?pageid=directory2.0UserHelp.

The process to configure GFI MailEssentials to work with GFI Directory consists of three steps:

#### Step 1 - Selecting GFI Directory during the installation of GFI MailEssentials

1. During the installation of GFI MailEssentials, choose the GFI Directory option in the user mode selection.

| <b>GFI Mail</b> Essentials                                                                                                    | ×           |
|----------------------------------------------------------------------------------------------------|-------------|
| <ul> <li>User Mode Selection</li> <li>Choose a source that GFI MailEssentials will use to determine the users within the organization.</li> <li>SMTP         Users will be detected from the mail processed by GFI MailEssentials.     </li> <li>Remote Active Directory         GFI MailEssentials will use the users defined in a remote instance of Active Directory. This mode is best su         for installations in a DMZ zone that will be filtering emails for one or more Active Directory user.     </li> <li>GFI Directory         GFI MailEssentials will connect and fetch users from GFI Directory. This mode is best suited for installation         that do not have Active Directory yet want the feature and functionality of Active Directory.     </li> </ul> | uited<br>Is |
| Back                                                                                                    | lext >      |

Screenshot 17: GFI Directory option during installation

2. Key in the necessary information to connect with GFI Directory.

### GFI MailEssentials

### **GFI** Directory Configuration

Enter the details to connect to the local or remote GFI Directory instance

| servername.domain.com | 389 Use SSL                                               |
|-----------------------|-----------------------------------------------------------|
| Administrator         |                                                           |
| •••••                 |                                                           |
| 61000                 |                                                           |
|                       |                                                           |
|                       | Back Next >                                               |
|                       | servername.domain.com<br>Administrator<br>••••••<br>61000 |

Screenshot 18: Settings to connect with GFI Directory

#### To connect with GFI Directory:

| Options                      | Description                                                                                                    |
|------------------------------|----------------------------------------------------------------------------------------------------|
| GFI Dir-<br>ectory<br>server | FQDN or IP of the server where the GFI Directory is installed. Use localhost when GFI Directory is installed on the same machine.                                                                                                    |
| LDAP port                    | Port used for LDAP queries to GFI Directory. The default port is 389. This port must be open on the fire-<br>wall.                                                                                                    |
| Use SSL                      | Select this option to use an SSL certificate to encrypt LDAP queries to GFI Directory. When this option is selected, the LDAP port is automatically changed to 636. This port must be open on the firewall.                                                                              |
| Username                     | The username used to connect to GFI Directory. Use the same format used when logging into GFI Directory.          NOTE         When GFI Directory is installed on a separate machine, both GFI Directory and GFI MailEssentials machine must use the same user and password.             |
| Password                     | The password used to connect to GFI Directory. Ensure that the password is not set to expire and does not change.           NOTE           When GFI Directory is installed on a separate machine, both GFI Directory and GFI MailEssentials machine must use the same user and password. |
| GFI Dir-<br>ectory<br>port   | By default 61000. This port must be open on the firewall. This setting can be changed later from the GFI MailEssentials Switchboard. For more information, refer to GFI Directory mode (page 248).                                                                                       |

#### 3. Click Next.

4. Key in the following information:
| Field                       | Description                                                                                                    |
|-----------------------------|----------------------------------------------------------------------------------------------------|
| Administrator email address | GFI MailEssentials uses the administrator email address to send notifications about the product status.                                                   |
| SMTP Server configuration   | Select the SMTP server virtual instance which GFI MailEs-<br>sentials should bind to. The selected SMTP server will be<br>monitored for all mail traffic. |

5. Click **Next** to continue with the GFI MailEssentials installation wizard.

### Step 2 - Configuring GFI Directory Server WCF port

On the machine where GFI Directory is installed perform the following actions:

1. Navigate to <GFI MailEssentials install directory>\Directory\Data

2. Open product.config on a notepad or any other text editor.

3. Find WCFSecurityTCPPortName and change it from 0 to whatever port you want. If available you can use 61001.

4. Ensure that the value of WCFSecurityPluginName is set to DSSecurity.

5. Save and close the file.

#### Step 3 - Configuring GFI MailEssentials WCF port

The last step is to configure GFI MailEssentials to use the same port set for the GFI Directory in the previous step. You can do this:

» During installation:

Choose GFI Directory option and provide the same port number when configuring the GFI Directory settings.

» When already installed:

Open the GFI MailEssentials Switchboard and configure the WCF Port to use the same port configured on the GFI Directory.

#### 2.3.4 Post-Installation Wizard

The post-installation wizard loads automatically after installing GFI MailEssentials the first time. It enables configuration of the most important settings of GFI MailEssentials.

1. Click **Next** in the welcome page.

| Post-Installation Wizard                                                                                                    |                      |
|----------------------------------------------------------------------------------------------------|----------------------|
| DNS Server<br>Specify the DNS server to be used for domain lookups                                                                                            |                      |
| The DNS server is used for domain look-ups and by spam filt<br>blocklists.<br>• Use the same DNS server used by this server<br>• Use an alternate DNS Server: | ters which query DNS |
|                                                                                                    | Test                 |
| < Back                                                                                                    | Next > Cancel        |

Screenshot 19: DNS Server settings

2. In the DNS Server dialog, select:

| Option                                         | Description                                                                                                    |
|------------------------------------------------|----------------------------------------------------------------------------------------------------|
| Use the same DNS server<br>used by this server | Select this option to use the same DNS server that is used by the operating system where GFI MailEssentials is installed. |
| Use an alternate DNS server                    | Select this option to specify a custom DNS server IP address.                                                             |

Click **Test** to test connection with the specified DNS server. If test is unsuccessful, specify another DNS server. Click **Next**.

| 🔗 GFI MailEssentials Post-Installation Wizard                                                                                                    | X |
|----------------------------------------------------------------------------------------------------|---|
| Proxy Settings<br>Specify how this server connects to the Internet                                                                                        |   |
| GFI MailEssentials requires a connection to the internet to download anti-spam and anti-malware updates<br>This machine connects directly to the internet |   |
| Configure proxy server                                                                                                    |   |
| < Back Next > Cancel                                                                                                    |   |

Screenshot 20: Proxy settings

3. In the **Proxy Settings** dialog, specify how GFI MailEssentials connects to the Internet. If the server connects through a proxy server click **Configure proxy server...** and specify proxy settings. Click **Next**.

| 💣 GFI MailEssentials Post-Installation Wiz                                                     | zard 📃 🗙                                        |  |  |  |
|------------------------------------------------------------------------------------------------|-------------------------------------------------|--|--|--|
| Inbound email domains<br>Specify the email domains GFI MailEssentials should treat as inbound. |                                                 |  |  |  |
| Add all inbound email domains in which you<br>"user@gfi.com", add "gfi.com"                    | ı recieve email. E.g., If your email address is |  |  |  |
| masterdomain.com                                                                               | Add<br>Remove                                   |  |  |  |
|                                                                                                | < Back Next > Cancel                            |  |  |  |

Screenshot 21: Inbound email domains

4. In the **Inbound email domains** dialog specify all the domains to scan for viruses and spam. Any local domains that are not specified in this list will not be scanned. Click **Next**.

#### NOTE

When adding domains, select **Obtain domain's MX records and include in perimeter servers list** to retrieve the domain's MX records and automatically add them to the perimeter SMTP servers list (configured in the next step).

| 🕐 Post-Installation Wizard                                                                            |
|----------------------------------------------------------------------------------------------------|
| SMTP Servers<br>SMTP servers configuration                                                            |
| Specify which SMTP servers receive emails directly from the internet:                                 |
| This is the only SMTP server which receives emails directly from the internet                         |
| The following SMTP servers receive emails directly from the internet and forward them to this server: |
| Add<br>Delete                                                                                         |
|                                                                                                    |
|                                                                                                    |
|                                                                                                    |
| < Back Next > Cancel                                                                                  |

Screenshot 22: SMTP Server settings

5. In the **SMTP Servers** dialog specify how the server receives external emails. If emails are routed through other servers before they are forwarded to GFI MailEssentials, add the IP address of the other servers in the list. For more information about perimeter SMTP servers refer to: http://go.gfi.com/?pageid=ME\_PerimeterServer. Click Next.

| 蔡 GFI Mailf                                                                                                    | Essentials Post-Installation Wizard                                                                                                    |  |  |  |
|----------------------------------------------------------------------------------------------------|----------------------------------------------------------------------------------------------------|--|--|--|
| <b>Defaul</b><br>Sele                                                                                                    | t anti-spam action<br>ect the default action when an email is detected as spam                                                                                                    |  |  |  |
| Select                                                                                                    | default anti-spam action:                                                                                                    |  |  |  |
| Move t                                                                                                    | o Outlook junk email folder                                                                                                    |  |  |  |
| A                                                                                                    | Ensure that the Junk E-mail folder is enabled on all Microsoft Outlook<br>email clients. Spam will not be moved to the Junk E-mail folder if an email<br>client other than Microsoft Outlook is used. |  |  |  |
| The selected actions will only apply to anti-spam functionality. Malware filtering makes use of the Quarantine action by default. |                                                                                                    |  |  |  |
|                                                                                                    | < Back Next > Cancel                                                                                                    |  |  |  |

Screenshot 23: Selecting the default anti-spam action to use

6. In the **Default anti-spam action** dialog select the default action to be taken when emails are detected as spam. This action applies to anti-spam filters only. Malware filters automatically quarantine blocked emails. For more information, refer to Email scanning and filtering engines (page 10).

#### NOTE

When installing on Microsoft<sup>®</sup> Exchange 2010 or later, and the default action selected is **Move to sub folder in recipient's Exchange mailbox**, a user with impersonation rights must be created. Select whether to let GFI MailEssentials automatically create the user or manually specify the credentials and click **Set access rights** to assign the required rights to the specified user. This user must be dedicated to this feature only and the credentials must not be changed. For more information, refer to <u>Set a</u> <u>Microsoft® Exchange account</u> (page 260).

Click Next.

7. When installing on Microsoft<sup>®</sup> Exchange Server 2010 or newer, the list of Microsoft<sup>®</sup> Exchange server roles detected and GFI MailEssentials components required is displayed. Click **Next** to install the required GFI MailEssentials components.

8. Click **Finish** to finalize the installation.

GFI MailEssentials installation is now complete and the email protection system is up and running.

**Next step:** Optimize your protection system to ensure that it is effectively up and running. For more information, refer to <u>Post-Install actions</u> (page 45).

#### NOTE

To re-run the Post-Installation wizard, from command prompt, navigate to the GFI MailEssentials installation folder and run the following command: e2k7wiz.exe clean

GFI MailEssentials

# 2.4 Upgrading GFI MailEssentials

Choose your current GFI MailEssentials version for notes and instructions on how to upgrade to the latest version while retaining all settings:

- » GFI MailEssentials 21
- » GFI MailEssentials 20
- » GFI MailEssentials 2015
- » GFI MailEssentials 2014
- » GFI MailEssentials 2012

To determine your current version number open the GFI MailEssentials web interface and navigate to **General Settings > About**.

#### 2.4.1 Upgrading from version 21

This topic describes how to upgrade a GFI MailEssentials 21 installation to the latest version while retaining all settings.

#### Important notes before upgrading

- » Ensure your server meets the system requirements.
- » Upgrade is not reversible; you cannot downgrade to the previous version after upgrading.
- »

Export the GFI MailEssentials settings before upgrade. This backup may be useful in case the upgrade fails. For more information, refer to Exporting and importing settings manually (page 260).

» Save any pending work and close all open applications on the machine before starting the upgrade.

» Log on to your current GFI MailEssentials server as an Administrator or using an account with administrative privileges.

#### Upgrade procedure

1. Download the latest build of GFI MailEssentials on the server where GFI MailEssentials is currently installed. Go to this link, click **Login** and key in your GFI Account credentials.

2. Right-click the newly downloaded installer and choose **Properties**. From the **General** tab, click **Unblock** and then **Apply**. This step is required to prevent the operating system from blocking certain actions by the installer.

3. Launch the installer.

4. Follow the wizard steps to start the upgrade installation. The new version of GFI MailEssentials is automatically installed in the same directory as the previously installed version.

5. If GFI MailEssentials is installed on a server that also includes Microsoft<sup>®</sup> Exchange, the Post Installation wizard displays the list of Microsoft<sup>®</sup> Exchange server roles detected and the GFI MailEssentials components required. Click **Next** to install the required components and complete the wizard.

6. On upgrade completion, test mail flow and mail filtering.

# 2.4.2 Upgrading from version 20

This topic describes how to upgrade a GFI MailEssentials 20 installation to the latest version while retaining all settings.

#### Important notes before upgrading

- » Ensure your server meets the system requirements.
- » Upgrade is not reversible; you cannot downgrade to the previous version after upgrading.
- »

Export the GFI MailEssentials settings before upgrade. This backup may be useful in case the upgrade fails. For more information, refer to Exporting and importing settings manually (page 260).

» Save any pending work and close all open applications on the machine before starting the upgrade.

» Log on to your current GFI MailEssentials server as an Administrator or using an account with administrative privileges.

» Log in to the GFI Customer Area to get a new license key. Click the blue key icon on the right and select **Upgrade License Key**, or click **Renewal** to extend your maintenance agreement.

#### Upgrade procedure

1. Download the latest build of GFI MailEssentials on the server where GFI MailEssentials is currently installed. Go to this link, click **Login** and key in your GFI Account credentials.

2. Right-click the newly downloaded installer and choose **Properties**. From the **General** tab, click **Unblock** and then **Apply**. This step is required to prevent the operating system from blocking certain actions by the installer.

3. Launch the installer.

4. Follow the wizard steps to start the upgrade installation. The new version of GFI MailEssentials is automatically installed in the same directory as the previously installed version.

5. If GFI MailEssentials is installed on a server that also includes Microsoft<sup>®</sup> Exchange, the Post Installation wizard displays the list of Microsoft<sup>®</sup> Exchange server roles detected and the GFI MailEssentials components required. Click **Next** to install the required components and complete the wizard.

6. On upgrade completion, test mail flow and mail filtering.

# 2.4.3 Upgrading from version 2015

This topic describes how to upgrade a GFI MailEssentials 2015 installation to the latest version while retaining all settings.

#### Important notes before upgrading

- » Ensure your server meets the system requirements.
- » Upgrade is not reversible; you cannot downgrade to the previous version after upgrading.

»

Export the GFI MailEssentials settings before upgrade. This backup may be useful in case the upgrade fails. For more information, refer to Exporting and importing settings manually (page 260).

» Save any pending work and close all open applications on the machine before starting the upgrade.

» Log on to your current GFI MailEssentials server as an Administrator or using an account with administrative privileges.

» Log in to the GFI Customer Area to get a new license key. Click the blue key icon on the right and select **Upgrade License Key**, or click **Renewal** to extend your maintenance agreement.

#### Upgrade procedure

1. Download the latest build of GFI MailEssentials on the server where GFI MailEssentials is currently installed. Go to this link, click **Login** and key in your GFI Account credentials.

2. Right-click the newly downloaded installer and choose **Properties**. From the **General** tab, click **Unblock** and then **Apply**. This step is required to prevent the operating system from blocking certain actions by the installer.

3. Launch the installer.

4. Follow the wizard steps to start the upgrade installation. The new version of GFI MailEssentials is automatically installed in the same directory as the previously installed version.

5. If GFI MailEssentials is installed on a server that also includes Microsoft<sup>®</sup> Exchange, the Post Installation wizard displays the list of Microsoft<sup>®</sup> Exchange server roles detected and the GFI MailEssentials components required. Click **Next** to install the required components and complete the wizard.

6. On upgrade completion, test mail flow and mail filtering.

# 2.4.4 Upgrading from version 2014

This topic describes how to upgrade a GFI MailEssentials 2014 installation to the latest version while retaining all settings.

#### Important notes before upgrading

- » Ensure your server meets the system requirements.
- » Upgrade is not reversible; you cannot downgrade to the previous version after upgrading.

»

Export the GFI MailEssentials settings before upgrade. This backup may be useful in case the upgrade fails. For more information, refer to Exporting and importing settings manually (page 260).

» Save any pending work and close all open applications on the machine before starting the upgrade.

» Log on to your current GFI MailEssentials server as an Administrator or using an account with administrative privileges.

» As from GFI MailEssentials 2015, the Anti-spam Synchronization Agent feature has been deprecated and is now replaced with the GFI MailEssentials Multi-Server feature. This needs to be reconfigured manually after installation upgrade.

» Log in to the GFI Customer Area to get a new license key. Click the blue key icon on the right and select **Upgrade License Key**, or click **Renewal** to extend your maintenance agreement.

#### Upgrade procedure

1. Download the latest build of GFI MailEssentials on the server where GFI MailEssentials is currently installed. Go to this link, click **Login** and key in your GFI Account credentials.

2. Right-click the newly downloaded installer and choose **Properties**. From the **General** tab, click **Unblock** and then **Apply**. This step is required to prevent the operating system from blocking certain actions by the installer.

3. Launch the installer.

4. Follow the wizard steps to start the upgrade installation. The new version of GFI MailEssentials is automatically installed in the same directory as the previously installed version. 5. If GFI MailEssentials is installed on a server that also includes Microsoft<sup>®</sup> Exchange, the Post Installation wizard displays the list of Microsoft<sup>®</sup> Exchange server roles detected and the GFI MailEssentials components required. Click **Next** to install the required components and complete the wizard.

6. On upgrade completion, test mail flow and mail filtering.

# 2.4.5 Upgrading from version 2012

This topic describes how to upgrade a GFI MailEssentials 2012 installation to the latest version while retaining all settings.

#### Important notes before upgrading

» A direct upgrade from GFI MailEssentials 2012 to the latest version is not possible. To overcome this limitation, you can first upgrade GFI MailEssentials from version 2012 to version 2014. After that, upgrade from version 2014 to the latest version.

» Ensure your server meets the system requirements.

- » Upgrade is not reversible; you cannot downgrade to the previous version after upgrading.
- »

Export the GFI MailEssentials settings before upgrade. This backup may be useful in case the upgrade fails. For more information, refer to Exporting and importing settings manually (page 260).

» Save any pending work and close all open applications on the machine before starting the upgrade.

» Log on to your current GFI MailEssentials server as an Administrator or using an account with administrative privileges.

» Log in to the GFI Customer Area to get a new license key. Click the blue key icon on the right and select **Upgrade License Key**, or click **Renewal** to extend your maintenance agreement.

#### Upgrade procedure

1. Download the GFI MailEssentials 2014 installer on the server where GFI MailEssentials is currently installed. The 32-bit installer is available from http://cdndl.gfi.com/mailessentials2014.exe, while the 64-bit version can be downloaded from http://cdndl.gfi.com/mailessentials2014\_x64.exe

2. Right-click the newly downloaded installer and choose **Properties**. From the **General** tab, click **Unblock** and then **Apply**. This step is required to prevent the operating system from blocking certain actions by the installer.

3. Launch the installer.

4. Follow the wizard steps to start the upgrade installation. The new version of GFI MailEssentials is automatically installed in the same directory as the previously installed version.

5. If GFI MailEssentials is installed on a server that also includes Microsoft<sup>®</sup> Exchange, the Post Installation wizard displays the list of Microsoft<sup>®</sup> Exchange server roles detected and the GFI MailEssentials components required. Click **Next** to install the required components and complete the wizard.

6. When the upgrade from version 2012 to version 2014 is complete, you can proceed to upgrade version 2014 to the latest version. For more information, refer to <u>Upgrading from version 2014</u> (page 44).

7. On upgrade completion, test mail flow and mail filtering.

# 2.5 Post-Install actions

To ensure GFI MailEssentials scanning and filtering system is effectively up and running, perform the following post-install actions:

| Action                                                                              | Description                                                                                                    |  |  |
|-------------------------------------------------------------------------------------|----------------------------------------------------------------------------------------------------|--|--|
| Add GFI MailEssentials<br>scanning engines to the<br>Windows DEP Exception<br>List. | Data Execution Prevention (DEP) is a set of hardware and software technologies that perform memory checks to help prevent malicious code from running on a system. If you installed GFI MailEssentials on an operating system that includes DEP, you will need to add the GFI MailEssentials scanning engine ( <b>GFiScanM.exe</b> ) and the Kaspersky Virus Scanning Engine ( <b>kavss.exe</b> ) executables. |  |  |
|                                                                                     | <b>NOTE</b><br>This is required only when installing on Microsoft <sup>®</sup> Windows Server 2003 SP 1 or SP 2.                                                                                                    |  |  |
|                                                                                     | For more information, refer to <u>Add engines to the Windows DEP Exception List</u> (page 46).                                                                                                    |  |  |
| Launch GFI MailEssentials<br>Configuration                                          | Go to Start > Programs > GFI MailEssentials > GFI MailEssentials Configuration.                                                                                                    |  |  |
| Enable Directory Harvesting                                                         | Directory harvesting attacks occur when spammers try to guess email addresses by attaching well known usernames to your domain. The majority of the email addresses are non-existent. This filter is enabled by default if GFI MailEssentials is installed in an Active Directory Environment. For more information, refer to <u>Directory Harvesting</u> (page 112).                                          |  |  |
| Enable Greylist                                                                     | The Greylist filter temporarily blocks incoming emails received from unknown senders. Legitimate mail systems typically try to send the email after a few minutes; spammers simply ignore such error messages. This filter is not enabled by default. For more information, refer to <u>Greylist</u> (page 126).                                                                                               |  |  |
| Configure Whitelists                                                                | The Whitelist contains lists of criteria that identify legitimate email. Emails that match these criteria are not scanned by anti-spam filters and are always delivered to the recipient. For more information, refer to <u>Whitelist</u> (page 139).                                                                                                    |  |  |
| Test your installation                                                              | After configuring all post-install actions, GFI MailEssentials is ready to start protecting and filtering your mail system from malicious and spam emails. Test your installation to ensure that GFI MailEssentials is working properly. For more information, refer to <u>Test your installation</u> (page 47).                                                                                               |  |  |
|                                                                                     |                                                                                                    |  |  |

# 2.5.1 Add engines to the Windows DEP Exception List

Data Execution Prevention (DEP) is a set of hardware and software technologies that perform memory checks to help prevent malicious code from running on a system.

If you installed GFI MailEssentials on an operating system that includes DEP, you will need to add the GFI MailEssentials scanning engine (**GFiScanM.exe**) and the Kaspersky Virus Scanning Engine (**kavss.exe**) executables.

#### NOTE

This is required only when installing on Microsoft<sup>®</sup> Windows Server 2003 SP 1 or SP 2.

To add the GFI executables in the DEP exception list:

- 1. From Control Panel open the System applet.
- 2. From the Advanced tab, under the Performance area, click Settings.
- 3. Click Data Execution Prevention tab.
- 4. Click Turn on DEP for all programs and services except those I select.

5. Click Add and from the dialog box browse to: <*GFI MailEssentials installation path*>*\GFI\MailEssentials\*EmailSecurity, and choose GFiScanM.exe.

6. Click Add and from the dialog box browse to: *<GFI MailEssentials installation path>\GFI\MailEssentials\AntiVirus\Kaspersky\*, and choose kavss.exe.

7. Click **Apply** and **OK** to apply the changes.

8. Restart the GFI MailEssentials Autoupdater service and the GFI MailEssentials AV Scan Engine services.

### 2.5.2 Test your installation

After configuring all post-install actions, GFI MailEssentials is ready to start protecting and filtering your mail system from malicious and spam emails.

Ensure that GFI MailEssentials blocks unwanted emails. To do this, send inbound and outbound test emails that are purposely composed in such a way that they are blocked by GFI MailEssentials.

#### Step 1: Create a Content Filtering rule

1. Launch the GFI MailEssentials console.

#### 2. Go to GFI MailEssentials > Content Filtering > Keyword Filtering node.

3. Click Add Rule....

| General           | Body                                | Subject                    | Actions              | Users/Folders          |
|-------------------|-------------------------------------|----------------------------|----------------------|------------------------|
| Keyword           | d Filtering                         |                            |                      |                        |
| Rule name:        |                                     |                            |                      |                        |
| Provide a friend  | ly name for this                    | rule:                      |                      |                        |
| New Keyword F     | iltering Rule                       |                            |                      |                        |
| Email checking    |                                     |                            |                      |                        |
| Select to which   | emails this rule                    | applies:                   |                      |                        |
| 🗹 Inbound em      | ails                                |                            |                      |                        |
| Outbound er       | mails                               |                            |                      |                        |
| 🗹 Internal ema    | ails                                |                            |                      |                        |
| PGP Encryption    |                                     |                            |                      |                        |
| This rule can be  | e set to block an<br>P encrypted em | y PGP encrypted ma<br>ails | ail. Enable or disal | ble this option below: |
| Screenshot 24: Cr | reating a test rule                 | e on Keyword filterin      | ig                   |                        |

4. In Rule name type Test Rule.

5. From the Subject tab, select Block emails if content is found matching these conditions (message subject).

6. In Edit Condition type Threat test and click Add Condition.

#### 7. From Actions tab, enable Block email and perform this action and select Quarantine email.

8. Click **Apply** to save the rule.

#### Step 2: Send an inbound test email

1. From an external email account, create a new email and type Threat test as the subject.

2. Send the email to one of your internal email accounts.

#### Step 3: Send an outbound test email

1. From an internal email account, create a new email and type Threat test as the subject.

2. Send the email to an external email account.

#### Step 4: Confirm that test emails are blocked

Verify that both inbound and outbound test emails are blocked and quarantined. To do this:

1. From GFI MailEssentials, go to **Quarantine > Today**.

2. Ensure that both inbound and outbound test emails are listed in **Malware and Content** tab, reason being: **Triggered rule "Test rule"**.

| Ma                                                                       | lware and Conte         | nt (3)      | Spam (0)  |          |          |                      |                 |                      |                                |                   |
|--------------------------------------------------------------------------|-------------------------|-------------|-----------|----------|----------|----------------------|-----------------|----------------------|--------------------------------|-------------------|
| Use this page to approve or delete emails blocked due to malware\content |                         |             |           |          |          |                      |                 |                      |                                |                   |
|                                                                          | Approve                 | Dele        | te        | Reso     | an       | ltem Source:         | View All        |                      |                                | •                 |
|                                                                          | Date                    | Sender      |           |          | Recipier | nts                  | Subject         | Module               | Reason                         | Source            |
|                                                                          | 3/27/2012<br>1:43:50 PM | administrat | tor@tcdom | ainb.com | jsmith@  | tcdomainb.com        | Threat te<br>st | Keyword<br>Filtering | Triggered rul<br>e "Test rule" | Gateway<br>(SMTP) |
|                                                                          | 3/27/2012<br>1:43:28 PM | administrat | tor@tcdom | ainb.com | adminis  | trator@tcdomainb.com | Threat te<br>st | Keyword<br>Filtering | Triggered rul<br>e "Test rule" | Gateway<br>(SMTP) |
|                                                                          | 3/27/2012<br>1:43:07 PM | administrat | tor@tcdom | ainb.com | adminis  | trator@tcdomainb.com | Threat te<br>st | Keyword<br>Filtering | Triggered rul<br>e "Test rule" | Gateway<br>(SMTP) |
| K                                                                        |                         | Page siz    | ze: 10 🔹  | ·        |          |                      |                 |                      | 3 iter                         | ns in 1 pages     |
|                                                                          | Approve                 | Delete      |           | Rescar   | I        |                      |                 |                      |                                |                   |

Screenshot 25: Test email blocked by Test rule

#### NOTE

When test is completed successfully, delete or disable **Test rule** created in step 1.

# 2.6 Obtaining a GFI MailEssentials subscription

During the GFI MailEssentials installation, you are requested to key in your GFI account credentials or a license key.

Choose the procedure that best describes your scenario for information on how to obtain a subscription:

# 2.6.1 Evaluating GFI MailEssentials for 30 days

For a free GFI MailEssentials trial for 30 days:

1. Fill in the registration form at: https://www.gfi.com/products-and-solutions/email-and-messaging-solutions/gfi-mailessentials/download

- 2. Check your mail box and open the email received from noreply@gfi.com.
- 3. Click the link provided to confirm your account details and to create a password for your GFI Account.
- 4. After confirming your account details, the installer is automatically downloaded.
- 5. During the installation process, provide your GFI account credentials.

#### 2.6.2 I have a GFI Account and want to install GFI MailEssentials for the first time

During installation, key in the username and password associated with your account and verify that the account is valid.

Your license status can also be verified from the GFI Accounts Portal. Login to https://accounts.gfi.com and click **My products**. Select GFI MailEssentials to check the status of your license.

### 2.6.3 Upgrading to a newer build or Service Release of the same version

When upgrading GFI MailEssentials to a build of the same version, such as when installing a Service Release, you have two options to enter a license:

- » Enter your GFI account credentials.
- » Select a license key from the Available keys list.

If you don't have access to your previous license key but you have a GFI account, you can retrieve the license key from the GFI Accounts portal. Login to https://accounts.gfi.com and click **My products**. Select GFI MailEssentials to retrieve your license key.

# 2.6.4 Upgrading to a newer version of GFI MailEssentials

When upgrading your current installation to a newer major version, there are two scenarios:

- » If using GFI Accounts, enter your credentials.
- » If using a license key, upgrade your key:

Log in to the GFI Customer Area on https://customers.gfi.com/.

• If you have a valid GFI MailEssentials maintenance agreement, click the blue key icon on the right and select **Upgrade License Key** to upgrade your license key. Then, key in your upgraded license key when running the installation wizard.

• If you do not have a valid GFI MailEssentials maintenance agreement, click on the blue key icon on the right and select **Renewal**. Renew your maintenance agreement. On completion a new license key is available. Then, key in your upgraded license key when running the installation wizard.

# **3 Monitoring status**

GFI MailEssentials enables monitoring of your email activity in real time or by generating reports of email activity for a particular time period.

| Monitoring<br>module | Description                                                                                                    |
|----------------------|----------------------------------------------------------------------------------------------------|
| Dashboard            | <ul> <li>The GFI MailEssentials Dashboard provides real time information that enables you to monitor the product. To access the Dashboard, go to GFI MailEssentials &gt; Dashboard. This includes:</li> <li>» Important statistical information about blocked emails. For more information, refer to Status and statistics (page 51).</li> <li>» Status of GFI MailEssentials services. For more information, refer to Services (page 52).</li> <li>» Graphical presentation of email activity. For more information, refer to Charts (page 53).</li> <li>» List of emails processed. For more information, refer to Email processing logs (page 53).</li> <li>» Status of software updates. For more information, refer to Antivirus and anti-spam engine updates (page 56).</li> <li>» Record of important GFI MailEssentials events. For more information, refer to Event logs (page 58).</li> <li>» Log of POP2Exchange activities. For more information, refer to POP2Exchange activity (page 59).</li> </ul> |
| Reports              | <ul> <li>GFI MailEssentials enables you to create reports based on data logged to database.</li> <li>To access Reporting, go to GFI MailEssentials &gt; Reporting.</li> <li>» Enabling reporting - For more information, refer to Enabling/Disabling reporting (page 59).</li> <li>» Configure reporting database - For more information, refer to Configuring reporting database (page 65).</li> <li>» Generate reports - For more information, refer to Generating a report (page 60).</li> <li>» Custom reports - Save custom report parameters and generate on a schedule. For more information, refer to Custom reports (page 63).</li> <li>» Search the reporting database - For more information, refer to Searching the reporting database (page 64).</li> </ul>                                                                                                    |

# 3.1 Dashboard

The GFI MailEssentials **Dashboard** provides real time information that enables you to monitor the product. To access the Dashboard, go to **GFI MailEssentials > Dashboard**. This includes:

» Important statistical information about blocked emails. For more information, refer to <u>Status and statistics</u> (page 51).

- » Status of GFI MailEssentials services. For more information, refer to Services (page 52).
- » Graphical presentation of email activity. For more information, refer to Charts (page 53).
- » List of emails processed. For more information, refer to Email processing logs (page 53).
- » Status of software updates. For more information, refer to <u>Antivirus and anti-spam engine updates</u> (page 56).
- » Record of important GFI MailEssentials events. For more information, refer to Event logs (page 58).
- » Log of POP2Exchange activities. For more information, refer to POP2Exchange activity (page 59).

# 3.1.1 Status and statistics

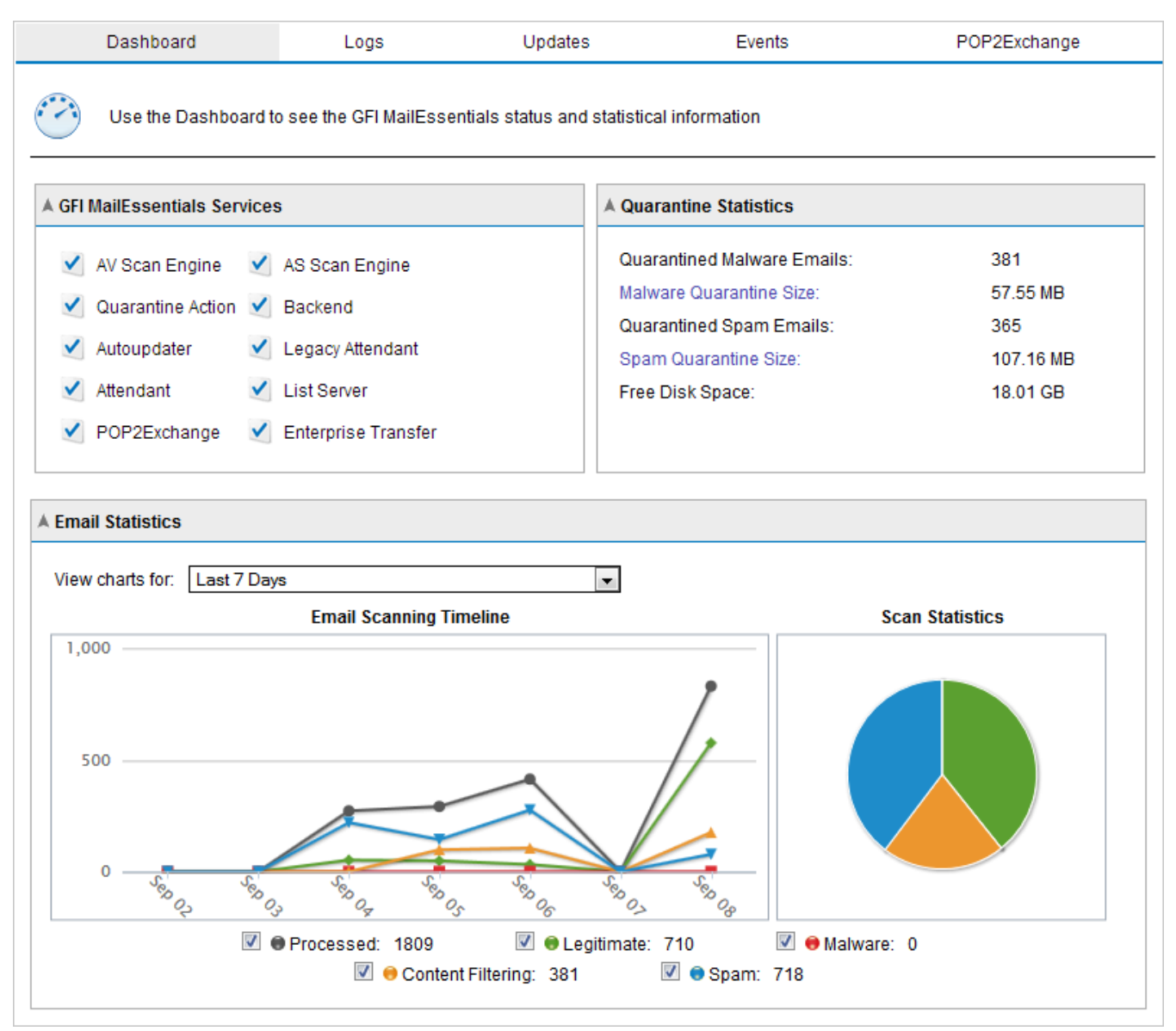

Screenshot 26: The GFI MailEssentials Dashboard

To open the Dashboard, go to **GFI MailEssentials > Dashboard**. This page displays statistics, status of services and a graphical presentation of email activity. More details on these sections are provided below.

#### Services

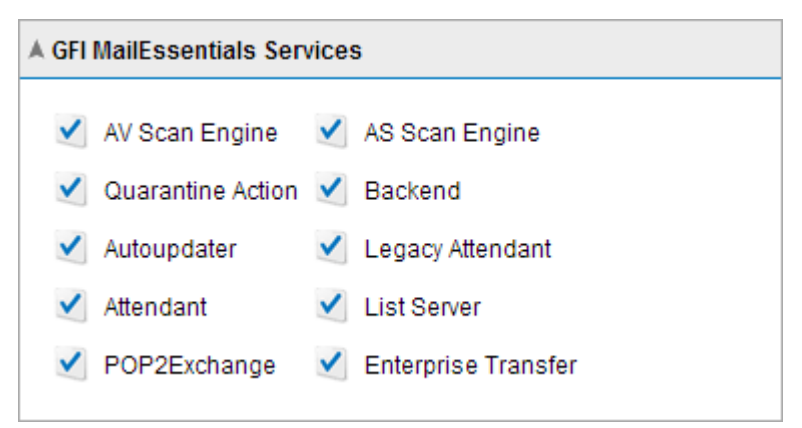

Screenshot 27: The GFI MailEssentials Services

The Services area displays the status of GFI MailEssentials services.

» 🎽 - Indicates that the service is started.

» 🛂 - Indicates that the service is stopped. Click this icon to start a stopped service.

You can also start or stop services from the Microsoft<sup>®</sup> Windows Services console. To launch the Services console, go to Start > Run, type services.msc and click OK.

#### **Quarantine Statistics**

| A Quarantine Statistics     |           |  |  |  |  |  |
|-----------------------------|-----------|--|--|--|--|--|
| Quarantined Malware Emails: | 381       |  |  |  |  |  |
| Malware Quarantine Size:    | 57.55 MB  |  |  |  |  |  |
| Quarantined Spam Emails:    | 365       |  |  |  |  |  |
| Spam Quarantine Size:       | 107.16 MB |  |  |  |  |  |
| Free Disk Space:            | 18.01 GB  |  |  |  |  |  |
|                             |           |  |  |  |  |  |

Screenshot 28: Quarantine statistics

The Quarantine Statistics area displays the following statistical information:

| Statistic title               | Description                                                                                                    |
|-------------------------------|----------------------------------------------------------------------------------------------------|
| Quarantined Malware<br>Emails | Number of emails blocked by Email Security and Content Filtering engines, and stored in the Malware Quarantine Store. |
| Malware Quarantine<br>Size    | Size on disk of the Malware Quarantine Store database.                                                                |
| Quarantined Spam<br>Emails    | Number of emails blocked by anti-spam engines and stored in the Spam Quarantine Store.                                |
| Spam Quarantine<br>Size       | Size on disk of the Spam Quarantine Store database.                                                                   |
| Free disk space               | Free space on the disk where quarantine stores are saved.                                                             |

### Charts

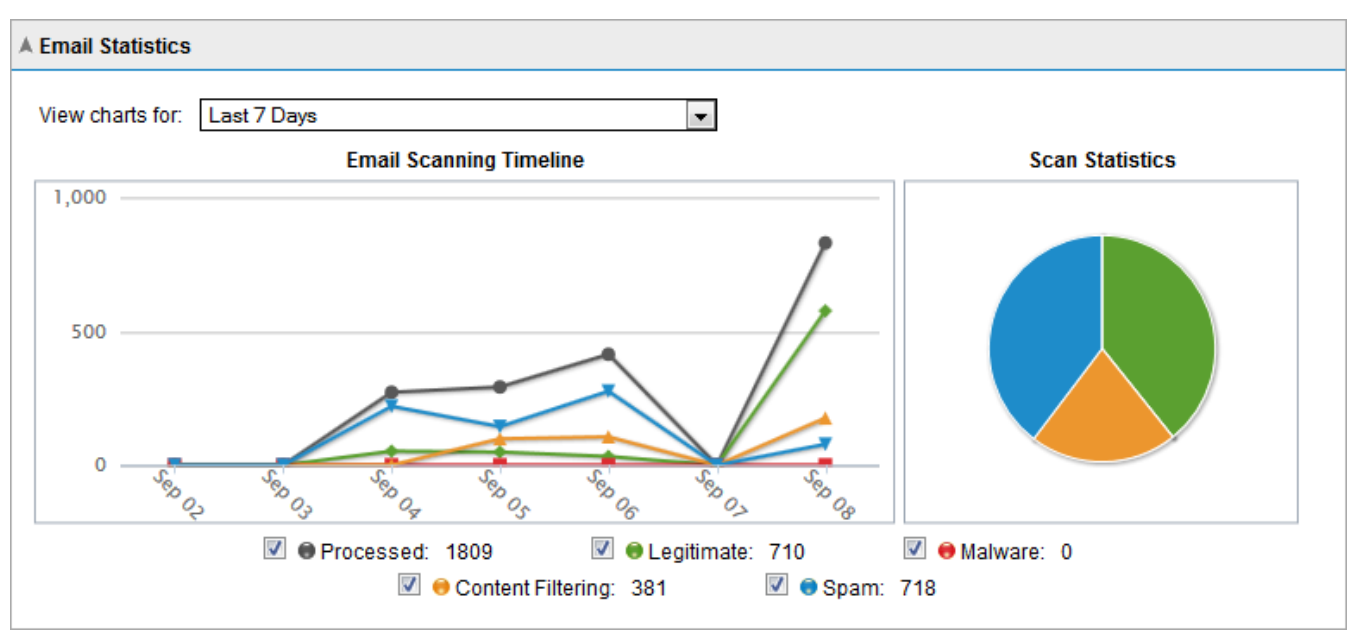

Screenshot 29: Dashboard charts

The **Charts** area displays graphical information about emails processed by GFI MailEssentials. Select the time period from the drop-down list to display information for that period in the charts.

| Area                                    | Description                                                                                                    |
|-----------------------------------------|----------------------------------------------------------------------------------------------------|
| View charts for                         | Enables you to select a period for which to view charts. Available options are:<br>>> Last 6 hours<br>>> Last 24 hours<br>>> Last 48 hours<br>>> Last 7 days   |
| Email scanning<br>timeline (time graph) | Shows a time graph in intervals for the time period selected. The graph shows the number of processed, legitimate, malware, content filtering and spam emails. |
| <b>Scan statistics</b> (pie chart)      | A graphical distribution of the total number of safe, quarantined and failed emails for the time period selected.                                              |
| Legend                                  | The legend shows the color used in graphs and the count of each category.                                                                                      |

# 3.1.2 Email processing logs

From GFI MailEssentials Configuration, you can monitor all processed emails in real time. Likewise, you can add recipients and senders to the whitelist or blocklist.

| Dashboard             | Logs                  | Updates                     | Events      | POP2Exchange  |
|-----------------------|-----------------------|-----------------------------|-------------|---------------|
| The Logs show all th  | e email scanning acti | vity in chronological order |             |               |
| ▲ Filters             |                       |                             |             |               |
| Sender:               | Sul                   | bject:                      | Scan Result | t All         |
| Recipient:            | F                     | irom:                       | C To        | : <u> </u>    |
| Modules: All selected | \$                    |                             |             | Clear Filters |
|                       |                       |                             |             |               |
| Show 10 - entries     |                       |                             |             |               |

|          | Date/Time              | Sender                   | Recipient(s)                  | Subject                            | Scan Result                                | View           |
|----------|------------------------|--------------------------|-------------------------------|------------------------------------|--------------------------------------------|----------------|
|          | 07/09/2013<br>11:57:27 | safe@safesender.com      | administrator@domaina<br>.tcv | Test Subject                       | Ok                                         | <u>Details</u> |
| <u>i</u> | 07/09/2013<br>11:41:04 | spam@spam2domain.c<br>om | administrator@domaina<br>.tcv | ◆省下利息譲您輕鬆過<br>生活◆                  | Blocked<br>[SpamRazer]                     | <u>Details</u> |
| <u>o</u> | 07/09/2013<br>11:41:04 | spam@spam2domain.c<br>om | administrator@domaina<br>.tcv | ◆省下利息讓您輕鬆過<br>生活◆                  | Blocked<br>[SpamRazer]                     | <u>Details</u> |
| <u>.</u> | 07/09/2013<br>11:41:04 | spam@spam2domain.c<br>om | administrator@domaina<br>.tcv | ◆省下利息譲您輕鬆過<br>生活◆                  | Blocked<br>[SpamRazer]                     | <u>Details</u> |
| <u></u>  | 07/09/2013<br>11:41:04 | spam@spam2domain.c<br>om | administrator@domaina<br>.tcv | ◆省下利息譲您輕鬆過<br>生活◆                  | Blocked<br>[SpamRazer]                     | <u>Details</u> |
| 2        | 07/09/2013<br>11:41:03 | spam@spam2domain.c<br>om | administrator@domaina<br>.tcv | ★★★網路行銷專家 快<br>速曝光產品 增加網站流<br>量★★★ | <u>Quarantined</u><br>[Email<br>Blocklist] | <u>Details</u> |
| <u></u>  | 07/09/2013<br>11:41:03 | spam@spam2domain.c<br>om | administrator@domaina<br>.tcv | ◆省下利息譲您輕鬆過<br>生活◆                  | Blocked<br>[SpamRazer]                     | <u>Details</u> |
| <u></u>  | 07/09/2013<br>11:41:02 | spam@spam2domain.c<br>om | administrator@domaina<br>.tcv | ◆省下利息讓您輕鬆過<br>生活◆                  | Blocked<br>[SpamRazer]                     | <u>Details</u> |
| <u></u>  | 07/09/2013<br>11:41:02 | spam@spam2domain.c<br>om | administrator@domaina<br>.tcv | ◆省下利息讓您輕鬆過<br>生活◆                  | Blocked<br>[SpamRazer]                     | <u>Details</u> |
| ₫.       | 07/09/2013<br>11:41:01 | spam@spam2domain.c<br>om | administrator@domaina<br>.tcv | ★★★網路行銷專家 快<br>速曝光產品 增加網站流<br>量★★★ | Quarantined<br>[Email<br>Blocklist]        | <u>Details</u> |
| oowin    | a 1 to 10 of 1 80      | 9 entries                |                               |                                    |                                            |                |

Screenshot 30: Email processing logs

Navigate to **GFI MailEssentials > Dashboard** and select the **Logs** tab to display the list of processed emails. The following details are displayed for each email processed:

- » Date/Time
- » Sender
- » Recipient(s)
- » Subject
- » Scan Result shows the action taken on the email. The below table defines each action.

| Action      | Description                                                                                                    |
|-------------|----------------------------------------------------------------------------------------------------|
| ОК          | Email is not blocked by GFI MailEssentials, and is delivered to its intended recipients.                                                                                                    |
| Quarantined | Email is blocked by an engine or a filter that has the action set to Quarantine. Click <b>Quarantine</b> to review the email.                                                                                                    |
|             | <b>NOTE</b><br>The email cannot be previewed in quarantine if it was manually deleted from quarantine.                                                                                                    |
| Blocked     | Email is blocked by an engine or filter. Action taken is as configured for that particular engine.                                                                                                    |
| Deleted     | Email is blocked by an engine or filter with the action set to delete detected emails.                                                                                                    |
| Failed      | <pre>Email that could not be scanned by GFI MailEssentials. Email is moved to one of the following folder: <gfi installation="" mailessentials="" path="">\GFI\MailEssentials\EmailSecurity\FailedMails\ <gfi installation="" mailessentials="" path="">\GFI\MailEssentials\AntiSpam\FailedMails\ For more information, refer to Failed emails (page 249).</gfi></gfi></pre> |

#### Working with the email processing logs

Senders and recipients can be added to the whitelist or blocklist directly from the processing logs page. For more information refer to Whitelist and Blocklist.

To action an email right-click any log entry. The following actions can be taken from the context menu:

| Action                           | Description                                                                                         |
|----------------------------------|----------------------------------------------------------------------------------------------------|
| Details                          | Shows more detailed information about the email.                                                    |
| Add Sender to Whitelist          | Adds the sender to the Whitelist. Emails from this sender bypass all the spam filters.              |
| Add Sender to Blocklist          | Adds the sender to the Blocklist. Emails from this sender are classified as spam.                   |
| Add Recipient to Whitel-<br>ist  | Adds the recipient to the Whitelist. Emails sent to this recipient bypass all the spam filters.     |
| Add Recipient to Block-<br>list. | Adds the recipient to the Blocklist. Emails to this recipient are automatically classified as spam. |

#### Filtering the email processing logs

Filtering the email processing logs simplifies the reviewing process by providing the possibility to find particular emails.

| A Filters  |                 |          |       |              |               |   |
|------------|-----------------|----------|-------|--------------|---------------|---|
| Sender:    |                 | Subject: |       | Scan Result: | All           | • |
| Recipient: |                 | From:    | III O | To:          |               | Q |
| Modules:   | All selected \$ |          |       |              | Clear Filters |   |

Screenshot 31: Email processing logs filter

From the **Filter** area, specify any of the following criteria:

| Filter    | Description                                                                                          |
|-----------|----------------------------------------------------------------------------------------------------|
| Sender    | Specify the full or part of an email address to display only the emails sent by matching senders.    |
| Recipient | Specify the full or part of an email address to display only the emails sent to matching recipients. |

| Filter      | Description                                                                                                    |
|-------------|----------------------------------------------------------------------------------------------------|
| Subject     | Specify the full or part of an email subject to display only the emails with a matching subject.                                    |
| Scan result | From the drop-down list, select whether to display only emails with a particular scan result (for example, quarantined emails only) |
| From & To   | Specify a date and time range to display emails processed during that particular period.                                            |
| Modules     | Show only emails that were blocked by particular engines or filters.                                                                |
|             |                                                                                                    |

NOTE

Click Clear Filters to remove specified filters and to show all email logs.

# 3.1.3 Antivirus and anti-spam engine updates

The updates of antivirus and antispam scanning engines can be monitored from a central page. Go to **GFI MailEssentials > Dashboard** and select the **Updates** tab to review the status, date and time when scanning engines were last updated.

|     | Anti-Virus Definition Updates |                      |        |                                                             |  |  |  |  |
|-----|-------------------------------|----------------------|--------|-------------------------------------------------------------|--|--|--|--|
|     | Anti-virus engine             | Last Update          | Status |                                                             |  |  |  |  |
|     | Avira AntiVirus               | 7/20/2017 2:17:36 PM | ۲      | Downloading (in progress)                                   |  |  |  |  |
|     | BitDefender AntiVirus         | 7/20/2017 2:18:39 PM | Q      | No updates currently in progress (last<br>update succeeded) |  |  |  |  |
|     | Kaspersky AntiVirus           | 7/20/2017 1:06:29 PM | Q      | No updates currently in progress (last<br>update succeeded) |  |  |  |  |
|     | Cyren AntiVirus               | 7/20/2017 1:25:42 PM | 0      | No updates currently in progress (last update failed)       |  |  |  |  |
| 5   | Sophos AntiVirus              | 7/20/2017 1:25:13 PM | Q      | No updates currently in progress (last<br>update succeeded) |  |  |  |  |
|     | Update all engines            |                      |        |                                                             |  |  |  |  |
| i-S | Spam Definition Updates       |                      |        |                                                             |  |  |  |  |
|     | Anti-spam engine              | Last Update          | Status |                                                             |  |  |  |  |
|     | SpamRazer                     | 7/20/2017 1:06:29 PM | Q      | No updates currently in progress (last<br>update succeeded) |  |  |  |  |
| 1   |                               | 7/20/2017 2:18:39 PM | Q      | No updates currently in progress (last<br>update succeeded) |  |  |  |  |
| 1   | Anti-Phishing                 |                      |        |                                                             |  |  |  |  |

Screenshot 32: Virus scanning engines updates

Click Update all engines to check for, and download all updates.

The updates are checked for, and downloaded, as configured in the engines' configuration pages. Go to the configuration page of each engine and navigate to the **Updates** tab to configure update settings.

#### NOTES

Updates for each engine are checked for and downloaded sequentially (one engine update at a time). If you experience problems when downloading updates, check your firewall settings to ensure that exceptions for the URLs used for updates are in place. For more information, refer to Firewall port settings (page 18).

# 3.1.4 Event logs

|        | Dashboard                | Logs                                  | Updates        | Events                     | POP         | 2Exchange   |
|--------|--------------------------|---------------------------------------|----------------|----------------------------|-------------|-------------|
|        | Event Logging            |                                       |                |                            |             |             |
| A Even | its<br>/ 10 ▼ entries    |                                       |                |                            |             |             |
|        | Date                     | Event ID                              | Subject        |                            |             | Details     |
| 0      | 03/01/2014 10:43:43      | 1027                                  | GFI MailEssent | als - Anti-Phishing data u | ipdated.    | Details     |
| 0      | 03/01/2014 10:42:32      | 1027                                  | GFI MailEssent | als - Anti-Phishing data u | ipdated.    | Details     |
| Show   | ving 1 to 2 of 2 entries | · · · · · · · · · · · · · · · · · · · |                | First                      | st Previous | 1 Next Last |

Screenshot 33: Event logs

From GFI MailEssentials Configuration, you can monitor important events related to the functionality of GFI MailEssentials. Examples of instances that trigger events:

- » completion of anti-spam engine updates
- » reporting database reaches 1.7GB and GFI MailEssentials rolls over to a new database
- » less than 1GB free disk space on partition where quarantine is stored

Navigate to **GFI MailEssentials > Dashboard** and select the **Events** tab to display the list of events. The following information is displayed for each event:

- » Date/Time
- » Event ID an identifier is assigned to each type of GFI MailEssentials event.
- » Subject

Click **Details** to show more information about a particular event.

GFI MailEssentials events are also available from the Windows Event Viewer under **Applications and Services Logs > GFI MailEssentials**.

# 3.1.5 POP2Exchange activity

| Dashboard                   | Logs                   | Updates | Events         | POP2Exchange |
|-----------------------------|------------------------|---------|----------------|--------------|
| POP Downloader Log          | gging                  |         |                |              |
| A POP2Exchange              |                        |         |                |              |
| 02/09/2013 13:59:52 - gfip  | op2exch service starte | d.      |                |              |
| 02/09/2013 13:59:19 - gfip  | op2exch service stopp  | ed.     |                |              |
| 02/09/2013 13:55:33 - gfip  | p2exch service starte  | d.      |                |              |
| Showing 1 to 3 of 3 entries |                        |         | First Previous | 1 Next Last  |

Screenshot 34: POP2Exchange log

From GFI MailEssentials, you can monitor the activity of POP2Exchange in real time. Navigate to **GFI** MailEssentials > Dashboard and select the POP2Exchange tab.

#### NOTE

POP2Exchange is configurable from the Email Management Tools console. For more information, refer to POP2Exchange - Download emails from POP3 server (page 253).

# 3.2 Reports

GFI MailEssentials enables you to create reports based on data logged to database.

To access Reporting, go to **GFI MailEssentials > Reporting**.

» Enabling reporting - For more information, refer to Enabling/Disabling reporting (page 59).

» Configure reporting database - For more information, refer to <u>Configuring reporting database</u> (page 65).

» Generate reports - For more information, refer to Generating a report (page 60).

» **Custom reports** - Save custom report parameters and generate on a schedule. For more information, refer to <u>Custom reports</u> (page 63).

» Search the reporting database - For more information, refer to <u>Searching the reporting database</u> (page 64).

#### 3.2.1 Enabling/Disabling reporting

By default, Reporting is enabled and email activity data is logged to a Firebird database (.fdb) located in folder:

<GFI MailEssentials installation path>\GFI\MailEssentials\data\

Go to **Reporting > Settings** node and check or uncheck **Enable Reporting** to enable or disable reporting respectively.

# 3.2.2 Generating a report

1. From GFI MailEssentials configuration, go to **GFI MailEssentials > Reporting > Reports**.

| Report List Custom Reports                                                       |
|----------------------------------------------------------------------------------|
| Use this page to generate reports and select what data to show in the reports.   |
| Reports lists                                                                    |
| Select report to generate:                                                       |
| Email Direction 💌                                                                |
| Description:                                                                     |
| Reporting filtering                                                              |
| Date filtering:                                                                  |
| Last 30 Days                                                                     |
| Custom FROM date     Custom TO date       04/08/2013     02/09/2013              |
| Email direction filtering:<br>All email directions (inbound, outbound, internal) |
| Email address filtering:                                                         |
|                                                                                  |
| Reporting grouping                                                               |
| Grouping:<br>Group by Week                                                       |
| Generate Save As Custom                                                          |

Screenshot 35: Creating a report

2. From the **Report List** tab, configure the following report options:

| Option                        | Description                                                                                                    |
|-------------------------------|----------------------------------------------------------------------------------------------------|
| Select report<br>to generate: | <ul> <li>Select the type of report to generate:</li> <li>Email Direction - shows total emails processed for each email direction - Inbound, Outbound and Internal.</li> <li>Email Direction Chart - graphically shows total emails processed for each email direction - Inbound, Outbound and Internal.</li> <li>Emails Blocked - shows total emails blocked by anti-spam and anti-malware filters for each email direction (Inbound, Outbound and Internal) out of all emails processed.</li> <li>Emails Blocked Graph - graphically shows total emails blocked by anti-spam and anti-malware filters for each email direction (Inbound, Outbound and Internal) out of all emails processed.</li> <li>Spam Filter - shows the total number of emails blocked by each anti-spam filter.</li> <li>Spam Filter Graph - graphically shows the total number of emails blocked by each anti-spam filter.</li> <li>User Report - shows the number of blocked and allowed emails for each email address.</li> <li>User Report (Active Users) - shows the number of blocked and allowed emails for email address.</li> <li>Click View Report Preview to preview how report looks like.</li> </ul> |
| Date filtering                | Select report date range.<br>When selecting <b>Custom date range</b> , specify the period to display data for, from the <b>Custom from</b><br><b>date</b> and <b>Custom to date</b> calendar controls.                                                                                                    |
| Email direction filtering     | Select a particular email direction to display data for or select <b>All email directions (inbound, out-<br/>bound, internal)</b> to display data for all directions.                                                                                                    |
| Email address filtering       | Key in an email address to display report information for that particular email address only.                                                                                                    |
| Report Group-<br>ing          | Specify how to group data. Available options are:                                                                                                    |
|                               |                                                                                                    |

3. Click **Generate** to build and display the report or **Save as Custom** to save report settings for reuse at a later time.

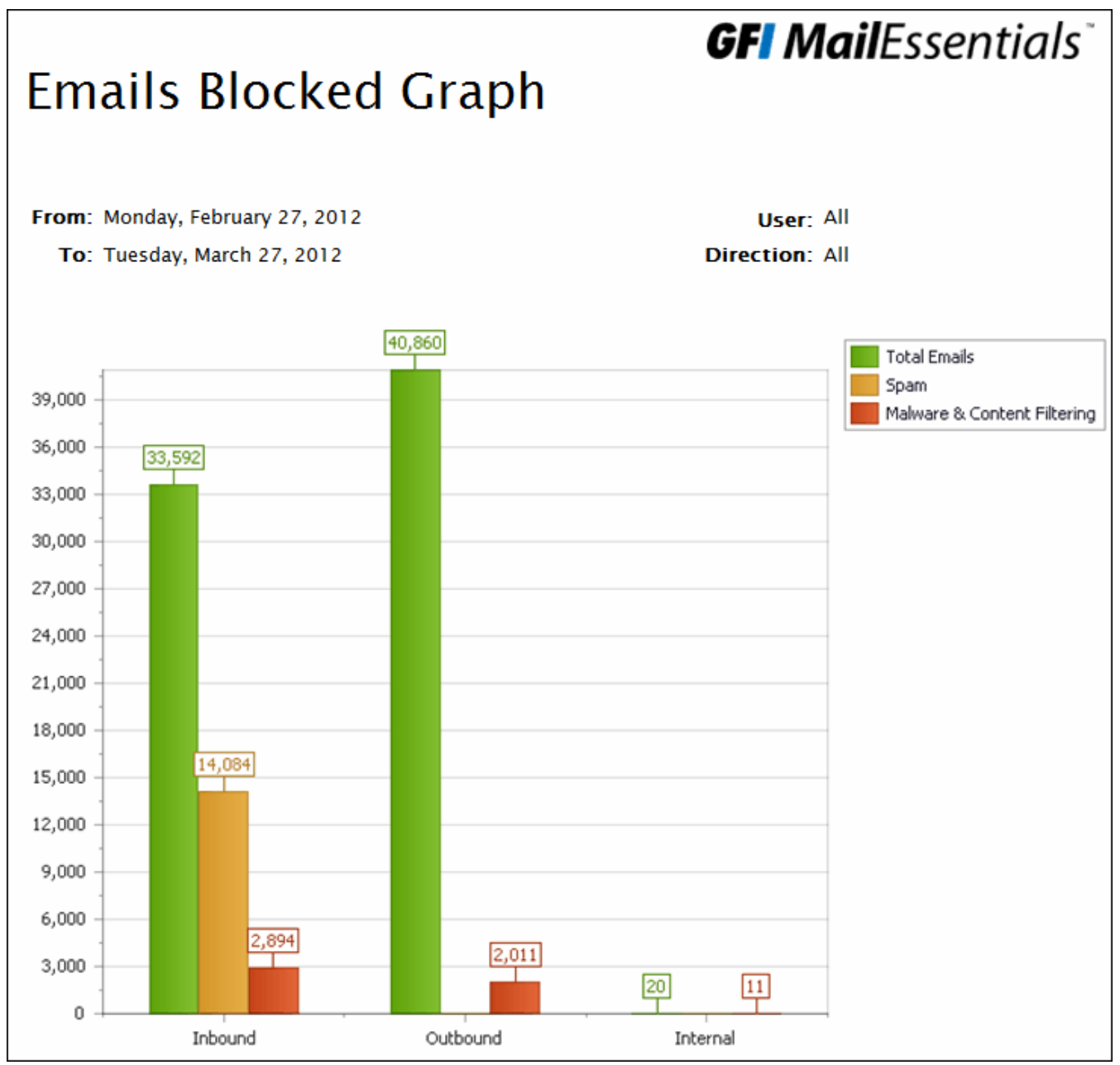

Screenshot 36: Emails blocked graph report

# **Report functions**

Use the report top toolbar to do the following functions:

| Function           | Icon            | Description                                                                                    |
|--------------------|-----------------|------------------------------------------------------------------------------------------------|
| Print              | <b>3</b>        | Click to print report.                                                                         |
| Print current page |                 | Click to print the page that is currently displayed.                                           |
| Navigate           | 😡 Page 1 v of 1 | Use this toolbar to navigate through report pages.                                             |
| Save               | Pdf 💟           | Select format to save report in and click <b>Save</b> . Specify location where to save report. |

# 3.2.3 Custom reports

Custom reports enable you to save specific report parameters (for example, a report type for a specific time/date period) and to have it generated on a schedule. Use this feature to automate report generation.

#### Creating new custom reports

- 1. From GFI MailEssentials configuration, go to GFI MailEssentials > Reporting > Reports.
- 2. Select Custom Reports tab and click New.
- 3. In **Report Name**, key in a friendly name for the report.
- 4. Configure the following options:

| Option                        | Description                                                                                                    |
|-------------------------------|----------------------------------------------------------------------------------------------------|
| Select report<br>to generate: | <ul> <li>Select the type of report to generate:</li> <li>Email Direction - shows total emails processed for each email direction - Inbound, Outbound and Internal.</li> <li>Email Direction Chart - graphically shows total emails processed for each email direction - Inbound, Outbound and Internal.</li> <li>Emails Blocked - shows total emails blocked by anti-spam and anti-malware filters for each email direction (Inbound, Outbound and Internal) out of all emails processed.</li> <li>Emails Blocked Graph - graphically shows total emails blocked by anti-spam and anti-malware filters for each email direction (Inbound, Outbound and Internal) out of all emails processed.</li> <li>Spam Filter - shows the total number of emails blocked by each anti-spam filter.</li> <li>Spam Filter Graph - graphically shows the total number of emails blocked by each anti-spam filter.</li> <li>User Report - shows the number of blocked and allowed emails for each email address.</li> <li>User Report (Active Users) - shows the number of blocked and allowed emails for email address.</li> </ul> |
|                               | Click View Report Preview to preview how report looks like.                                                                                                    |
| Date filtering                | Select report date range.<br>When selecting <b>Custom date range</b> , specify the period to display data for, from the <b>Custom from</b><br><b>date</b> and <b>Custom to date</b> calendar controls.                                                                                                    |
| Email direction filtering     | Select a particular email direction to display data for or select <b>All email directions (inbound, out-<br/>bound, internal)</b> to display data for all directions.                                                                                                    |
| Email address filtering       | Key in an email address to display report information for that particular email address only.                                                                                                    |
| Report Group-<br>ing          | Specify how to group data. Available options are:<br><ul> <li>Group by Day</li> <li>Group by Week</li> <li>Group by Month</li> <li>Group by Year</li> </ul>                                                                                                    |

5. Optionally, enable **Send every** checkbox and configure a date/time combination to have the report generated at a specific date and time. Click **Add Rule** to save report generation time.

#### NOTE

To delete a rule, select an existing report generation time and click **Delete**.

6. Select whether to send report by email or save it to disk. To send report by email, select **Send by email** and provide the email address to where the email is sent. To save report to disk, select **Save to Disk** and provide a location where file will be saved. Select the format of the report in the **File Type** box.

7. Click **Save** to save newly created report.

### 3.2.4 Generating custom reports

To generate a custom report:

- 1. From GFI MailEssentials configuration, go to GFI MailEssentials > Reporting > Reports.
- 2. From the Custom Reports tab, select a report to generate.
- 3. Click Generate.

### 3.2.5 Deleting custom reports

To delete a custom report:

- 1. From GFI MailEssentials configuration, go to GFI MailEssentials > Reporting > Reports.
- 2. From the Custom Reports tab, select a report to delete.
- 3. Click Delete.

# 3.2.6 Searching the reporting database

GFI MailEssentials stores some properties of all emails processed in the reporting database. GFI MailEssentials enables you to search the reporting database, to find processed emails. To search the reporting database:

1. From GFI MailEssentials Configuration, go to GFI MailEssentials > Reporting > Search.

| Search Email                                                                                            |              |
|----------------------------------------------------------------------------------------------------|--------------|
| Use this page to search for emails in the reporting database.                                           |              |
| Specify search date range:                                                                              |              |
| Specify the days through which to search for emails sent and received by users<br>Start Date: End Date: | :            |
| 02/09/2013 🗰 07/09/2013 🔠 Search                                                                        |              |
|                                                                                                    |              |
| User                                                                                                    | Total Emails |
| Υ                                                                                                    | Y            |
| administrator@domaina.tcv                                                                               | 1384         |
| 🍰 jsmith@domaina.tcv                                                                                    | 1            |
| Click an email address to view emails sent/received.                                                    |              |

2. Specify search criteria:

| Search criteria       | Description                                                                                           |
|-----------------------|----------------------------------------------------------------------------------------------------|
| Start date & End date | Select date range to filter emails from that period. Click Search.                                    |
| User                  | Filter email address results. Key in number and click To specify conditions.                          |
| Total emails          | Filter users by the amount of emails processed. Key in number and click <b>to</b> specify conditions. |

3. The list of matching users is displayed. Click an email address to view detailed report of emails processed for that email address.

| ଌ administrate       | or@domaina.t | tcv                       |                           |                                                               |          |
|----------------------|--------------|---------------------------|---------------------------|---------------------------------------------------------------|----------|
| M                    | Date         | Sender                    | Received                  | Subject                                                       | Size     |
| -                    |              | Y                         | Y                         | Y                                                             |          |
| <b></b>              | 03/09/2013   | spam@spam2domain.com      | administrator@domaina.tcv | Energy Issues                                                 | 188803   |
| <b>-</b>             | 03/09/2013   | spam@spam2domain.com      | administrator@domaina.tcv | DJ FERC To Lower Price Cap In<br>Calif PwrOrder-Commissioners | 8854     |
| <b></b>              | 03/09/2013   | spam@spam2domain.com      | administrator@domaina.tcv | Energy Issues                                                 | 175289   |
| <b></b>              | 03/09/2013   | spam@spamdomain.com       | administrator@domaina.tcv | Test Subject                                                  | 903      |
|                      | 03/09/2013   | administrator@domaina.tcv | spam@spamdomain.com       | RE: This is a blocked outbound email                          | 5633     |
| <b>×</b>             | 03/09/2013   | administrator@domaina.tcv | dhe@gkl.nu                | RE: This is a blocked outbound email                          | 4982     |
|                      | 03/09/2013   | administrator@domaina.tcv | jsmith@domaina.tcv        | blocked by content filtering                                  | 3965     |
|                      | 03/09/2013   | administrator@domaina.tcv | spam@spamdomain.com       | This is a blocked outbound email                              | 4039     |
|                      |              |                           |                           |                                                               |          |
| 86                   | 87 88 89 90  | 91 92 93 94 95            |                           | Page 95 of 95, items 1505 to 1520                             | of 1520. |
| Export report to fil | e: pdf 💌     | Export                    |                           | Clos                                                          | se       |

Screenshot 38: Reports database search results

4. (Optional) From the report, filter the data by email direction, sender, recipient or subject.

5. To export the report to another format, select format and click **Export**.

# 3.2.7 Configuring reporting database

By default, GFI MailEssentials uses a Firebird database reports.fdb located in:

<GFI MailEssentials installation path>\GFI\MailEssentials\data\

You can also use a Microsoft<sup>®</sup> SQL Server database for reports.

- » Configuring a Firebird database backend
- » Configuring a Microsoft<sup>®</sup> SQL Server database backend
- » Configuring database auto-purging

#### Configuring a Firebird database backend

| Reporting                      | Auto Purge                                                                                    |                                           |
|--------------------------------|-----------------------------------------------------------------------------------------------|-------------------------------------------|
| Cor                            | nfigure reporting database.                                                                   |                                           |
| Use this node<br>by GFI MailEs | e to enable and use GFI MailEssentials Reporting. T<br>sentials and generate various reports. | his enables you to use the data collected |
| Current Date                   | porung                                                                                        |                                           |
| Current Data                   | ibase settings                                                                                |                                           |
| Current typ                    | be :                                                                                          | Firebird                                  |
| Current loc                    | cation :                                                                                      |                                           |
| C:\Program                     | n Files (x86)\GFI\MailEssentials\data\reports.fdb                                             |                                           |
|                                |                                                                                               |                                           |
|                                |                                                                                               |                                           |
| New Databa                     | se Settings                                                                                   |                                           |
| Database                       | type                                                                                          |                                           |
| Firebin                        | rd OSQL Server                                                                                |                                           |
|                                |                                                                                               |                                           |
|                                |                                                                                               |                                           |
| Enter a va<br>database         | alid path to an existing database below or specify a r<br>e created automatically.            | new location/filename to have a new       |
| File :                         | C:\Program Files (x86)\GFI\MailEssentials\data\repo                                           | orts.fdb                                  |
|                                |                                                                                               |                                           |

Screenshot 39: Configuring a Firebird database backend

1. Navigate to **Reporting > Settings**.

2. From the Database Type box, select Firebird.

3. Key in the complete path including file name and .fdb extension of the database file. If you only specify a file name, the database file is created in the following default path:

<GFI MailEssentials installation path>\GFI\MailEssentials\data\

#### 4. Click Apply.

#### NOTE

An email notification is sent to the administrator when the database reaches 7GB since this may impact performance. If this is the case it is recommended to use Auto-Purging to remove emails older than a particular date.

#### Configuring a Microsoft<sup>®</sup> SQL Server database backend

1. Create a new database in Microsoft<sup>®</sup> SQL Server.

2. Create a dedicated user/login in Microsoft<sup>®</sup> SQL Server, mapped to the newly created database. Grant the user full access to all server and database roles and permissions.

3. In GFI MailEssentials navigate to **Reporting > Settings**.

| ew Database Settings        |                   |
|-----------------------------|-------------------|
| Database type               |                   |
| © Firebird                  | SQL Server        |
| SQL server reporting        |                   |
| Oetected server :           | DBServer\SQL      |
| Manually specified server : |                   |
| User:                       | administrator     |
| Password :                  | •••••             |
|                             | Get Database List |
| Database :                  | •                 |

Screenshot 40: Configuring SQL Server Database backend

4. From the Database Type box, select SQL Server.

5. Select **Detected server** to select an automatically detected SQL Server from the list. If the server is not detected, select **Manually specified server** and key in the Microsoft<sup>®</sup> SQL Server host name or IP address.

6. Key in the credentials with permissions to read/write to the database.

7. Click Get Database List to extract the list of databases from the server.

8. From the Database list, select the database created for GFI MailEssentials Reporting.

9. Click Apply.

#### Configuring database auto-purging

You can configure GFI MailEssentials to automatically delete (auto-purge) records from the database that are older than a particular period.

By default Auto-Purging is configured to delete data older than 12 months.

To enable auto-purging:

- 1. Navigate to **Reporting > Settings** and select **Auto-purge** tab.
- 2. Select Enable Auto-Purging and specify how long items in database should be stored in months .
- 3. Click Apply.

#### NOTE

Auto-purging is applied only to the current database configured in the Reporting tab.

# 3.2.8 MailInsights® report

MailInsights<sup>®</sup> is a reporting facility that uses the data in the reporting database to deliver information related to email usage and trends.

GFI MailEssentials provides the Communication Flow report which gives a graphical presentation of emails exchanged between selected users/groups and their contacts. Other MailInsights<sup>®</sup> reports can be generated using GFI MailArchiver.

#### **Communication Flow report**

The Communication Flow report shows the top 20 contacts that a user communicated with in the previous 30 days.

#### 1. Navigate to **Reporting > MailInsights** and select the **Communication Flow** tab.

2. Administrators can generate the report for any email user. Click **Search** to select an email user and click **Generate** to start building the report.

The generated report displays the data for the selected user as follows:

| Totals             | <ul> <li>The top area of the report shows the total statistics of communication flow in the previous 30 days.</li> <li>Total Contacts - the total number of email addresses with whom the user had email communications.</li> <li>Total Internal - total number of internal users with whom the user had communications.</li> <li>Top Internal - the internal email address with whom the selected user communications.</li> <li>Total External - total number of external users with whom the user had communications.</li> <li>Total External - total number of external users with whom the user had communications.</li> <li>Top External - the external email address with whom the selected user communicated the most.</li> </ul> |
|--------------------|----------------------------------------------------------------------------------------------------|
| Graph              | The selected user is displayed as a single entity in the middle of the graph. Contacts are segregated by domains. Each domain cluster is shown in different color. Edge width between the nodes shows the strength of the email relation between different entities.                                                                                                    |
| Top 20<br>contacts | The top 20 contacts with whom the selected user communicated the most. Color codes indicate the dif-<br>ferent contacts' domains. The table indicates the total number of sent & received emails with that contact,<br>together with the date and time when the last email communication occurred.                                                                                                    |

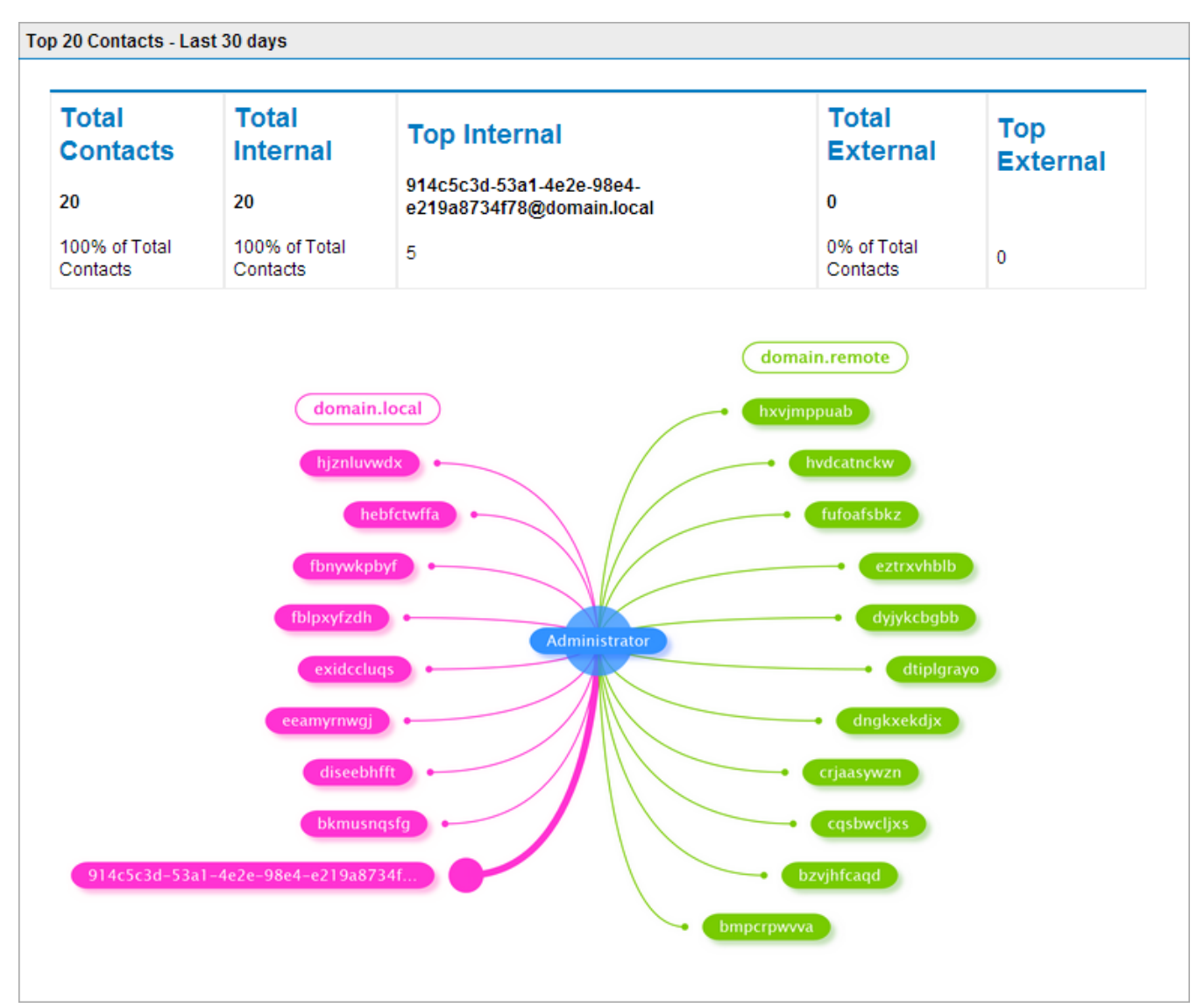

Screenshot 41: MailInsights<sup>®</sup> Communication Flow report

# **4 Email Security**

The security filters of GFI MailEssentials offer protection against virus-infected and other malicious emails. Topics in this chapter:

| 4.1 Virus Scanning Engines        | 70 |
|-----------------------------------|----|
| 4.2 Information Store Protection  | 91 |
| 4.3 Trojan and Executable Scanner | 94 |
| 4.4 Email Exploit Engine          |    |
| 4.5 HTML Sanitizer                |    |

# 4.1 Virus Scanning Engines

GFI MailEssentials uses multiple antivirus engines to scan inbound, outbound and internal emails for the presence of viruses. GFI MailEssentials ships with Avira and BitDefender Virus Scanning Engines. You can also acquire a license for Kaspersky, Sophos & Cyren.

This chapter describes how to configure Virus Scanning Engines, updates, actions and the scanning sequence.

# 4.1.1 Virus Scanning Priority

GFI MailEssentials uses third-parties antivirus engines to scan emails for malicious threats.

| i.    | Virus Scanning Engines           |                                          |                      |          |   |   |
|-------|----------------------------------|------------------------------------------|----------------------|----------|---|---|
| us S  | Scanning Engines Status          |                                          |                      |          |   |   |
| se ti | his page to review the virus sca | anning engine status and to configure th | neir order of execut | ion.     |   |   |
|       | Virus Scanning Engine            | Status                                   | License              | Priority |   |   |
| a     | Avira Anti-Virus                 | Gateway scanning: Enabled                | Licensed             | 0        | + | + |
| C     | BitDefender Anti-Virus           | Gateway scanning: Enabled                | Licensed             | 1        | + | + |
| K     | Kaspersky Anti-Virus             | Gateway scanning: Enabled                | Licensed             | 2        | + | + |
| c     | Cyren Anti-Virus                 | Gateway scanning: Enabled                | Licensed             | 3        | + | + |
| S     | Sophos Anti-Virus                | Gateway scanning: Enabled                | Licensed             | 4        | + | + |
|       |                                  |                                          |                      |          |   |   |
|       | Canning Optimizations            |                                          |                      |          |   |   |
|       |                                  |                                          |                      |          |   |   |

Screenshot 42: Virus Scanning Engine priority list

Administrators can have an overview of the antivirus engines' statuses and alter the order used to scan the emails. GFI MailEssentials scans the emails in the order set on the **Virus Scanning Engine Status** from top to bottom.

To reorder the antivirus priority list:

1. Go to **Email Security > Virus Scanning Engines**.

2. Click the  $\uparrow$  icon to increase or the  $\downarrow$  icon to decrease the priority of the engine.

3. Click Save.

Administrators can also optimize the virus scanning by checking or unchecking the following options:

- » Stop virus scanning the current item, if viruses are detected by a specified number of virus scanners.
- » Stop all further scanning, including non-virus related threats scanning.

# 4.1.2 Avira

GFI MailEssentials uses Avira antivirus to scan inbound, outbound and internal email for viruses.

The Avira license is included in the GFI MailEssentials license.

Emails found containing virus during a scan are handled according to the action set for the engine that detected the virus.

To configure the Avira settings:

1. Go to Email Security > Virus Scanning Engines > Avira.

| General                                   | Actions | Updates |  |
|-------------------------------------------|---------|---------|--|
| Avira AntiVirus                           |         |         |  |
| Options                                   |         |         |  |
| Enable Gateway Scanning (SMTP)            |         |         |  |
| Scan Inbound SMTP Email                   |         |         |  |
| Scan Outbound SMTP Email                  |         |         |  |
| Scan Internal and Information Store Items |         |         |  |
|                                           |         |         |  |
| L                                         |         |         |  |

Screenshot 43: Avira configuration

2. Select the **Enable Gateway Scanning (SMTP)** check box to scan emails using this Virus Scanning Engine.

3. Select whether to scan inbound and/or outbound emails using this Virus Scanning Engine.

| Option                   | Description                                |
|--------------------------|--------------------------------------------|
| Scan Inbound SMTP email  | Check this option to scan incoming emails. |
| Scan Outbound SMTP email | Check this option to scan outgoing emails. |

4. If Information Store Protection is enabled, you have the option to scan internal emails and the Information Store Items. Check **Scan Internal and Information Store Items**. For more information, refer to <u>Information Store Protection</u> (page 91).

#### NOTE

On this page you can also review the antivirus engine licensing and version information.
| Virus Scanner Actions                                                                                                    |
|----------------------------------------------------------------------------------------------------|
| Actions                                                                                                    |
| Select the actions to perform when a virus is detected.                                                                             |
| Quarantine item                                                                                                    |
| Delete item                                                                                                    |
| Send a sanitized copy of the original email to recipient(s)<br>NOTE: Sanitization does not work for Information Store (VSAPI) items |
|                                                                                                    |
| Notification options                                                                                                    |
| Notify administrator                                                                                                    |
| Notify local user                                                                                                    |
|                                                                                                    |
| Logging options                                                                                                    |
| Log occurrence to this file:<br>C:\Program Files (x86)\GFI\MailEssentials\EmailSecurity\logs\log                                    |

Screenshot 44: Virus scanning engine actions

5. From the **Actions** tab, choose the action to be taken when an email is blocked:

| Action                                                            | Description                                                                                                    |
|-------------------------------------------------------------------|----------------------------------------------------------------------------------------------------|
| Quarantine item                                                   | Stores all infected emails detected by the selected Virus Scanning Engine in the Quarantine Store. You can subsequently review (approve or delete) all the quarantined emails. For more information, refer to <u>Quarantine</u> (page 191). |
| Delete item                                                       | Deletes infected emails.                                                                                                    |
| Send a sanitized<br>copy of the original<br>email to recipient(s) | When this option is enabled, GFI MailEssentials removes malicious content from emails and attaches a text file indicating that the email contained malicious content. The email is then forwarded to its intended recipients.               |

# 6. To send email notifications whenever an email gets blocked, check any of the following options:

| Option                    | Description                                                                                                    |
|---------------------------|----------------------------------------------------------------------------------------------------|
| Notify admin-<br>istrator | To notify the administrator whenever this engine blocks an email.<br>For more information, refer to <u>Administrator email address</u> (page 225). For more information, refer to<br><u>Administrator email address</u> (page 225). |
| Notify local<br>user      | To notify the email local recipients about the blocked email.                                                                                                    |

# 7. To log the activity of this engine to a log file, check **Log rule occurrence to this file** and specify the path and file name to a custom location on the disk to store the log file. By default, log files are stored in:

| <gfi< th=""><th>MailEssentials</th><th>installation</th></gfi<> | MailEssentials     | installation                                          |
|-----------------------------------------------------------------|--------------------|-------------------------------------------------------|
| path>                                                           | >\GFI\MailEssentia | als\EmailSecurity\Logs\ <enginename>.log</enginename> |

| General                                                                                                    | Actions                        | Updates |
|----------------------------------------------------------------------------------------------------|--------------------------------|---------|
| Configure the Auton                                                                                                    | natic Updates For This Profile |         |
| Automatic update options                                                                                                    |                                |         |
| Configure the automatic upo                                                                                                    | date options.                  |         |
| <ul> <li>Automatically check for u<br/>Downloading option:</li> <li>Check for updates and<br/>Download time interval:</li> <li>1 hour(s)</li> <li>Last update:<br/>Never</li> </ul>                                                                                                    | ipdates<br>download <b>v</b>   |         |
| Update options                                                                                                    |                                |         |
| <ul> <li>Enable email notifications upon successful updates</li> <li>NOTE: Notifications for unsuccessful updates will always be sent.</li> <li>Click the buttons below to either trigger the update process manually or force a clean full update of the antivirus engine files.</li> <li>Download updates</li> <li>Force full update</li> </ul> |                                |         |
| Update Status                                                                                                    |                                |         |
| No updates currently in prog                                                                                                    | ress (last update succeeded)   |         |

Screenshot 45: Engine Updates tab

8. In the **Updates** tab, check **Automatically check for updates** to enable automatic updating for the selected engine.

9. From the **Downloading option** list, select one of the following options:

| Option                               | Description                                                                                                    |
|--------------------------------------|----------------------------------------------------------------------------------------------------|
| Only check for<br>updates            | Select this option if you want GFI MailEssentials to just check for and notify the administrator when updates are available for this engine. This option does NOT download the available updates automatically. |
| Check for<br>updates and<br>download | Select this option if you want GFI MailEssentials to check for and automatically download any updates available for this engine.                                                                                |

10. Specify how often you want GFI MailEssentials to check and download updates for this engine, by specifying an interval value in hours.

11. From **Update options** area, check **Enable email notifications upon successful updates** to send an email notification to the administrator whenever the engine updates successfully.

## NOTE

An email notification is always sent when an update fails.

12. To force the most recent updates you have two options:

| Option              | Description                                                                                                    |
|---------------------|----------------------------------------------------------------------------------------------------|
| Download<br>updates | Trigger the update process manually. It is an incremental update where only the most recent defin-<br>itions are updated.        |
| Force full updates  | This option forces a new version of the engine to be downloaded and replaced. This option is slower and consumes more bandwidth. |

13. Click Apply.

# 4.1.3 BitDefender

GFI MailEssentials uses BitDefender antivirus to scan inbound, outbound and internal email for viruses.

The BitDefender license is included in the GFI MailEssentials license.

Emails found containing virus during a scan are handled according to the action set for the engine that detected the virus.

To configure the BitDefender settings:

1. Go to Email Security > Virus Scanning Engines > BitDefender.

| General                                   | Actions            | Updates |
|-------------------------------------------|--------------------|---------|
| BitDefender AntiVir                       | us                 |         |
| Options                                   |                    |         |
| Enable Gateway Scann                      | ing (SMTP)         |         |
| Scan Inbound SMTF                         | <sup>o</sup> Email |         |
| Scan Outbound SMTP Email                  |                    |         |
| Scan Internal and Information Store Items |                    |         |
|                                           |                    |         |
|                                           |                    |         |
| Macro Checking                            |                    |         |
| Do not check macros                       |                    |         |
| Block all documents con                   | ntaining macros    |         |
|                                           |                    |         |

Screenshot 46: BitDefender configuration

2. Select the **Enable Gateway Scanning (SMTP)** check box to scan emails using this Virus Scanning Engine.

3. Select whether to scan inbound and/or outbound emails using this Virus Scanning Engine.

| Option                   | Description                                |
|--------------------------|--------------------------------------------|
| Scan Inbound SMTP email  | Check this option to scan incoming emails. |
| Scan Outbound SMTP email | Check this option to scan outgoing emails. |

4. If Information Store Protection is enabled, you have the option to scan internal emails and the Information Store Items. Check **Scan Internal and Information Store Items**. For more information, refer to <u>Information Store Protection</u> (page 91).

5. BitDefender can also be used to block emails with attachments that contain macros. Enable this feature from the **Macro Checking** area by selecting **Block all documents containing macros**.

## NOTE

If Macro Checking is disabled, GFI MailEssentials still scans for and blocks Macro Viruses.

# NOTE

On this page you can also review the antivirus engine licensing and version information.

| Virus Scanner Actions                                                                                                    |
|----------------------------------------------------------------------------------------------------|
| Actions                                                                                                    |
| Select the actions to perform when a virus is detected.                                                                             |
| Quarantine item                                                                                                    |
| Delete item                                                                                                    |
| Send a sanitized copy of the original email to recipient(s)<br>NOTE: Sanitization does not work for Information Store (VSAPI) items |
|                                                                                                    |
| Notification options                                                                                                    |
| Notify administrator                                                                                                    |
| Notify local user                                                                                                    |
|                                                                                                    |
| Logging options                                                                                                    |
| Log occurrence to this file:           C:\Program Files (x86)\GFI\MailEssentials\EmailSecurity\logs\log                             |

Screenshot 47: Virus scanning engine actions

6. From the **Actions** tab, choose the action to be taken when an email is blocked:

| Action                                                            | Description                                                                                                    |
|-------------------------------------------------------------------|----------------------------------------------------------------------------------------------------|
| Quarantine item                                                   | Stores all infected emails detected by the selected Virus Scanning Engine in the Quarantine Store. You can subsequently review (approve or delete) all the quarantined emails. For more information, refer to <u>Quarantine</u> (page 191). |
| Delete item                                                       | Deletes infected emails.                                                                                                    |
| Send a sanitized<br>copy of the original<br>email to recipient(s) | When this option is enabled, GFI MailEssentials removes malicious content from emails and attaches a text file indicating that the email contained malicious content. The email is then for-<br>warded to its intended recipients.          |

7. To send email notifications whenever an email gets blocked, check any of the following options:

| Option                    | Description                                                                                                    |
|---------------------------|----------------------------------------------------------------------------------------------------|
| Notify admin-<br>istrator | To notify the administrator whenever this engine blocks an email.<br>For more information, refer to <u>Administrator email address</u> (page 225). For more information, refer to<br><u>Administrator email address</u> (page 225). |
| Notify local<br>user      | To notify the email local recipients about the blocked email.                                                                                                    |

# 8. To log the activity of this engine to a log file, check **Log rule occurrence to this file** and specify the path and file name to a custom location on the disk to store the log file. By default, log files are stored in:

| <gfi< th=""><th>MailEssentials</th><th>installation</th></gfi<> | MailEssentials     | installation                                          |
|-----------------------------------------------------------------|--------------------|-------------------------------------------------------|
| path>                                                           | >\GFI\MailEssentia | als\EmailSecurity\Logs\ <enginename>.log</enginename> |

| General                                                                                                    | Actions                        | Updates |  |
|----------------------------------------------------------------------------------------------------|--------------------------------|---------|--|
| Configure the Auton                                                                                                    | natic Updates For This Profile |         |  |
| Automatic update options                                                                                                    |                                |         |  |
| Configure the automatic upo                                                                                                    | date options.                  |         |  |
| <ul> <li>Automatically check for updates         <ul> <li>Downloading option:</li> <li>Check for updates and download ▼</li> <li>Download time interval:</li> <li>1 hour(s)</li> </ul> </li> <li>Last update:         <ul> <li>Never</li> </ul> </li> </ul>                                                                                       |                                |         |  |
| Update options                                                                                                    |                                |         |  |
| <ul> <li>Enable email notifications upon successful updates</li> <li>NOTE: Notifications for unsuccessful updates will always be sent.</li> <li>Click the buttons below to either trigger the update process manually or force a clean full update of the antivirus engine files.</li> <li>Download updates</li> <li>Force full update</li> </ul> |                                |         |  |
| Update Status                                                                                                    |                                |         |  |
| No updates currently in prog                                                                                                    | ress (last update succeeded)   |         |  |

Screenshot 48: Engine Updates tab

9. In the **Updates** tab, check **Automatically check for updates** to enable automatic updating for the selected engine.

10. From the **Downloading option** list, select one of the following options:

| Option                               | Description                                                                                                    |
|--------------------------------------|----------------------------------------------------------------------------------------------------|
| Only check for<br>updates            | Select this option if you want GFI MailEssentials to just check for and notify the administrator when updates are available for this engine. This option does NOT download the available updates automatically. |
| Check for<br>updates and<br>download | Select this option if you want GFI MailEssentials to check for and automatically download any updates available for this engine.                                                                                |

11. Specify how often you want GFI MailEssentials to check and download updates for this engine, by specifying an interval value in hours.

12. From **Update options** area, check **Enable email notifications upon successful updates** to send an email notification to the administrator whenever the engine updates successfully.

## NOTE

An email notification is always sent when an update fails.

13. To force the most recent updates you have two options:

| Option              | Description                                                                                                    |
|---------------------|----------------------------------------------------------------------------------------------------|
| Download<br>updates | Trigger the update process manually. It is an incremental update where only the most recent defin-<br>itions are updated.        |
| Force full updates  | This option forces a new version of the engine to be downloaded and replaced. This option is slower and consumes more bandwidth. |

14. Click Apply.

# 4.1.4 Kaspersky

GFI MailEssentials uses Kasperky antivirus to scan inbound, outbound and internal email for viruses.

The Kaspersky license needs be acquired separately from the GFI MailEssentials license.

Emails found containing virus during a scan are handled according to the action set for the engine that detected the virus.

To configure the Kaspersky settings:

1. Go to Email Security > Virus Scanning Engines > Kaspersky.

| General                                               | Actions                                 | Updates                |
|-------------------------------------------------------|-----------------------------------------|------------------------|
| Kaspersky AntiVirus                                   | ;                                       |                        |
| ptions                                                |                                         |                        |
| Enable Gateway Scannir                                | ng (SMTP)                               |                        |
| Scan Inbound SMTP                                     | Email                                   |                        |
| Scan Outbound SMT                                     | 'P Email                                |                        |
| Check scanned emails for<br>detection rate (Recommend | or malicious content with cloud<br>ded) | d servers for a higher |
|                                                       | conting the following discl             | aimer: Disclaimer      |

Screenshot 49: Kaspersky configuration

2. Select the **Enable Gateway Scanning (SMTP)** check box to scan emails using this Virus Scanning Engine.

3. Select whether to scan inbound and/or outbound emails using this Virus Scanning Engine.

| Option                   | Description                                |
|--------------------------|--------------------------------------------|
| Scan Inbound SMTP email  | Check this option to scan incoming emails. |
| Scan Outbound SMTP email | Check this option to scan outgoing emails. |

4. If Information Store Protection is enabled, you have the option to scan internal emails and the Information Store Items. Check **Scan Internal and Information Store Items**. For more information, refer to <u>Information Store Protection</u> (page 91).

5. Select **Check scanned emails for malicious content with cloud server for a higher detection rate** to enable zero-hour virus detection. When an executable attachment is found, this feature creates a hash key based on the attachment and sends the key to a Kaspersky cloud service to be compared with well-known malicious hashes. This feature offers a more secure environment where viruses can be detected quicker, since it does not rely on updates of the antivirus engine. When this feature is enabled, you may experience a slight delay in email delivery of inbound emails. Note that by enabling to use this feature, you will be accepting the Kaspersky disclaimer shown when you click the link **Disclaimer**.

#### NOTE

On this page you can also review the antivirus engine licensing and version information.

| Virus Scanner Actions                                                                                                    |  |  |
|----------------------------------------------------------------------------------------------------|--|--|
| Actions                                                                                                    |  |  |
| Select the actions to perform when a virus is detected.                                                                             |  |  |
| Quarantine item                                                                                                    |  |  |
| Delete item                                                                                                    |  |  |
| Send a sanitized copy of the original email to recipient(s)<br>NOTE: Sanitization does not work for Information Store (VSAPI) items |  |  |
|                                                                                                    |  |  |
| Notification options                                                                                                    |  |  |
| Notify administrator                                                                                                    |  |  |
| Notify local user                                                                                                    |  |  |
|                                                                                                    |  |  |
| Logging options                                                                                                    |  |  |
| Log occurrence to this file:<br>C:\Program Files (x86)\GFI\MailEssentials\EmailSecurity\logs\log                                    |  |  |

Screenshot 50: Virus scanning engine actions

6. From the **Actions** tab, choose the action to be taken when an email is blocked:

| Action                                                            | Description                                                                                                    |
|-------------------------------------------------------------------|----------------------------------------------------------------------------------------------------|
| Quarantine item                                                   | Stores all infected emails detected by the selected Virus Scanning Engine in the Quarantine Store. You can subsequently review (approve or delete) all the quarantined emails. For more information, refer to <u>Quarantine</u> (page 191). |
| Delete item                                                       | Deletes infected emails.                                                                                                    |
| Send a sanitized<br>copy of the original<br>email to recipient(s) | When this option is enabled, GFI MailEssentials removes malicious content from emails and attaches a text file indicating that the email contained malicious content. The email is then forwarded to its intended recipients.               |

7. To send email notifications whenever an email gets blocked, check any of the following options:

| Option                    | Description                                                                                                    |
|---------------------------|----------------------------------------------------------------------------------------------------|
| Notify admin-<br>istrator | To notify the administrator whenever this engine blocks an email.<br>For more information, refer to <u>Administrator email address</u> (page 225). For more information, refer to<br><u>Administrator email address</u> (page 225). |
| Notify local<br>user      | To notify the email local recipients about the blocked email.                                                                                                    |

# 8. To log the activity of this engine to a log file, check **Log rule occurrence to this file** and specify the path and file name to a custom location on the disk to store the log file. By default, log files are stored in:

| <gfi< th=""><th>MailEssentials</th><th>installation</th></gfi<> | MailEssentials     | installation                                          |
|-----------------------------------------------------------------|--------------------|-------------------------------------------------------|
| path>                                                           | >\GFI\MailEssentia | als\EmailSecurity\Logs\ <enginename>.log</enginename> |

| General                                                                                                    | Actions                        | Updates |
|----------------------------------------------------------------------------------------------------|--------------------------------|---------|
| Configure the Autom                                                                                                    | natic Updates For This Profile |         |
| Automatic update options                                                                                                    |                                |         |
| Configure the automatic upo                                                                                                    | date options.                  |         |
| <ul> <li>Automatically check for un<br/>Downloading option:</li> <li>Check for updates and<br/>Download time interval:</li> <li>1 hour(s)</li> <li>Last update:</li> </ul>                                                                                                    | pdates<br>download ▼           |         |
| Never                                                                                                    |                                |         |
| Update options                                                                                                    |                                |         |
| <ul> <li>Enable email notifications upon successful updates<br/>NOTE: Notifications for unsuccessful updates will always be sent.</li> <li>Click the buttons below to either trigger the update process manually or force a<br/>clean full update of the antivirus engine files.</li> <li>Download updates</li> <li>Force full update</li> </ul> |                                |         |
| Update Status                                                                                                    |                                |         |
| No updates currently in prog                                                                                                    | ress (last update succeeded)   |         |

Screenshot 51: Engine Updates tab

9. In the **Updates** tab, check **Automatically check for updates** to enable automatic updating for the selected engine.

10. From the **Downloading option** list, select one of the following options:

| Option                               | Description                                                                                                    |
|--------------------------------------|----------------------------------------------------------------------------------------------------|
| Only check for<br>updates            | Select this option if you want GFI MailEssentials to just check for and notify the administrator when updates are available for this engine. This option does NOT download the available updates automatically. |
| Check for<br>updates and<br>download | Select this option if you want GFI MailEssentials to check for and automatically download any updates available for this engine.                                                                                |

11. Specify how often you want GFI MailEssentials to check and download updates for this engine, by specifying an interval value in hours.

12. From **Update options** area, check **Enable email notifications upon successful updates** to send an email notification to the administrator whenever the engine updates successfully.

## NOTE

An email notification is always sent when an update fails.

13. To force the most recent updates you have two options:

| Option              | Description                                                                                                    |
|---------------------|----------------------------------------------------------------------------------------------------|
| Download<br>updates | Trigger the update process manually. It is an incremental update where only the most recent defin-<br>itions are updated.        |
| Force full updates  | This option forces a new version of the engine to be downloaded and replaced. This option is slower and consumes more bandwidth. |

14. Click Apply.

# 4.1.5 Sophos

GFI MailEssentials uses Sophos antivirus to scan inbound, outbound and internal email for viruses.

The Sophos license is acquired separately from the GFI MailEssentials license.

Emails found containing virus during a scan are handled according to the action set for the engine that detected the virus.

To configure Sophos settings:

1. Go to Email Security > Virus Scanning Engines > Sophos.

| General                                 | Actions                 | Updates |  |
|-----------------------------------------|-------------------------|---------|--|
| Sophos AntiVirus                        |                         |         |  |
| Options                                 |                         |         |  |
| Enable Gateway Scanning (SMTP)          |                         |         |  |
|                                         | Scan Inbound SMTP Email |         |  |
| 🖉 Scan Inbound SMTP Er                  | mail                    |         |  |
| Scan Inbound SMTP Er Scan Outbound SMTP | mail<br>Email           |         |  |

Screenshot 52: Sophos configuration

2. Select the **Enable Gateway Scanning (SMTP)** check box to scan emails using this Virus Scanning Engine.

3. Select whether to scan inbound and/or outbound emails using this Virus Scanning Engine.

| Option                   | Description                                |
|--------------------------|--------------------------------------------|
| Scan Inbound SMTP email  | Check this option to scan incoming emails. |
| Scan Outbound SMTP email | Check this option to scan outgoing emails. |

4. If Information Store Protection is enabled, you have the option to scan internal emails and the Information Store Items. Check **Scan Internal and Information Store Items**. For more information, refer to <u>Information Store Protection</u> (page 91).

## NOTE

On this page you can also review the antivirus engine licensing and version information.

| Virus Scanner Actions                                                                                                    |  |  |
|----------------------------------------------------------------------------------------------------|--|--|
| Actions                                                                                                    |  |  |
| Select the actions to perform when a virus is detected.                                                                             |  |  |
| Quarantine item                                                                                                    |  |  |
| Delete item                                                                                                    |  |  |
| Send a sanitized copy of the original email to recipient(s)<br>NOTE: Sanitization does not work for Information Store (VSAPI) items |  |  |
|                                                                                                    |  |  |
| Notification options                                                                                                    |  |  |
| Notify administrator                                                                                                    |  |  |
| Notify local user                                                                                                    |  |  |
|                                                                                                    |  |  |
| Logging options                                                                                                    |  |  |
| Log occurrence to this file:<br>C:\Program Files (x86)\GFI\MailEssentials\EmailSecurity\logs\log                                    |  |  |

Screenshot 53: Virus scanning engine actions

5. From the **Actions** tab, choose the action to be taken when an email is blocked:

| Action                                                            | Description                                                                                                    |
|-------------------------------------------------------------------|----------------------------------------------------------------------------------------------------|
| Quarantine item                                                   | Stores all infected emails detected by the selected Virus Scanning Engine in the Quarantine Store. You can subsequently review (approve or delete) all the quarantined emails. For more information, refer to <u>Quarantine</u> (page 191). |
| Delete item                                                       | Deletes infected emails.                                                                                                    |
| Send a sanitized<br>copy of the original<br>email to recipient(s) | When this option is enabled, GFI MailEssentials removes malicious content from emails and attaches a text file indicating that the email contained malicious content. The email is then forwarded to its intended recipients.               |

# 6. To send email notifications whenever an email gets blocked, check any of the following options:

| Option                    | Description                                                                                                    |
|---------------------------|----------------------------------------------------------------------------------------------------|
| Notify admin-<br>istrator | To notify the administrator whenever this engine blocks an email.<br>For more information, refer to <u>Administrator email address</u> (page 225). For more information, refer to<br><u>Administrator email address</u> (page 225). |
| Notify local<br>user      | To notify the email local recipients about the blocked email.                                                                                                    |

# 7. To log the activity of this engine to a log file, check **Log rule occurrence to this file** and specify the path and file name to a custom location on the disk to store the log file. By default, log files are stored in:

| <gfi< th=""><th>MailEssentials</th><th>installation</th></gfi<> | MailEssentials     | installation                                          |
|-----------------------------------------------------------------|--------------------|-------------------------------------------------------|
| path>                                                           | >\GFI\MailEssentia | als\EmailSecurity\Logs\ <enginename>.log</enginename> |

| General                                                                                                    | Actions       | Updates |
|----------------------------------------------------------------------------------------------------|---------------|---------|
| Configure the Automatic Updates For This Profile                                                                                                    |               |         |
| Automatic update options                                                                                                    |               |         |
| Configure the automatic upo                                                                                                    | date options. |         |
| <ul> <li>✓ Automatically check for updates         <ul> <li>Downloading option:                 <ul> <li>Check for updates and download ▼</li> </ul> <li>Download time interval:                     <ul></ul></li></li></ul></li></ul>                                                                                                    |               |         |
| Update options                                                                                                    |               |         |
| <ul> <li>Enable email notifications upon successful updates</li> <li>NOTE: Notifications for unsuccessful updates will always be sent.</li> <li>Click the buttons below to either trigger the update process manually or force a clean full update of the antivirus engine files.</li> <li>Download updates</li> <li>Force full update</li> </ul> |               |         |
| Undate Status                                                                                                    |               |         |
| No updates currently in progress (last update succeeded)                                                                                                    |               |         |

Screenshot 54: Engine Updates tab

8. In the **Updates** tab, check **Automatically check for updates** to enable automatic updating for the selected engine.

9. From the **Downloading option** list, select one of the following options:

| Option                               | Description                                                                                                    |
|--------------------------------------|----------------------------------------------------------------------------------------------------|
| Only check for<br>updates            | Select this option if you want GFI MailEssentials to just check for and notify the administrator when updates are available for this engine. This option does NOT download the available updates automatically. |
| Check for<br>updates and<br>download | Select this option if you want GFI MailEssentials to check for and automatically download any updates available for this engine.                                                                                |

10. Specify how often you want GFI MailEssentials to check and download updates for this engine, by specifying an interval value in hours.

11. From **Update options** area, check **Enable email notifications upon successful updates** to send an email notification to the administrator whenever the engine updates successfully.

## NOTE

An email notification is always sent when an update fails.

12. To force the most recent updates you have two options:

| Option              | Description                                                                                                    |
|---------------------|----------------------------------------------------------------------------------------------------|
| Download<br>updates | Trigger the update process manually. It is an incremental update where only the most recent defin-<br>itions are updated.        |
| Force full updates  | This option forces a new version of the engine to be downloaded and replaced. This option is slower and consumes more bandwidth. |

13. Click Apply.

# 4.1.6 Cyren

GFI MailEssentials uses Cyren antivirus to scan inbound, outbound and internal email for viruses.

The Cyren license is acquired separately from the GFI MailEssentials license.

Emails found containing virus during a scan are handled according to the action set for the engine that detected the virus.

To configure the Cyren settings:

1. Go to Email Security > Virus Scanning Engines > Cyren.

| C Cyren AntiVirus                         |  |  |
|-------------------------------------------|--|--|
| C Cyren AntiVirus                         |  |  |
| Options                                   |  |  |
| Enable Gateway Scanning (SMTP)            |  |  |
| 🗹 Scan Inbound SMTP Email                 |  |  |
| Scan Outbound SMTP Email                  |  |  |
| Scan Internal and Information Store Items |  |  |

Screenshot 55: Cyren configuration

2. Select the **Enable Gateway Scanning (SMTP)** check box to scan emails using this Virus Scanning Engine.

3. Select whether to scan inbound and/or outbound emails using this Virus Scanning Engine.

| Option                   | Description                                |
|--------------------------|--------------------------------------------|
| Scan Inbound SMTP email  | Check this option to scan incoming emails. |
| Scan Outbound SMTP email | Check this option to scan outgoing emails. |

4. If Information Store Protection is enabled, you have the option to scan internal emails and the Information Store Items. Check **Scan Internal and Information Store Items**. For more information, refer to <u>Information Store Protection</u> (page 91).

# NOTE

On this page you can also review the antivirus engine licensing and version information.

| Virus Scanner Actions                                                                                                    |  |  |
|----------------------------------------------------------------------------------------------------|--|--|
| Actions                                                                                                    |  |  |
| Select the actions to perform when a virus is detected.                                                                             |  |  |
| Quarantine item                                                                                                    |  |  |
| Delete item                                                                                                    |  |  |
| Send a sanitized copy of the original email to recipient(s)<br>NOTE: Sanitization does not work for Information Store (VSAPI) items |  |  |
|                                                                                                    |  |  |
| Notification options                                                                                                    |  |  |
| Notify administrator                                                                                                    |  |  |
| Notify local user                                                                                                    |  |  |
|                                                                                                    |  |  |
| Logging options                                                                                                    |  |  |
| Log occurrence to this file:<br>C:\Program Files (x86)\GFI\MailEssentials\EmailSecurity\logs\log                                    |  |  |

#### Screenshot 56: Virus scanning engine actions

5. From the **Actions** tab, choose the action to be taken when an email is blocked:

| Action                                                            | Description                                                                                                    |
|-------------------------------------------------------------------|----------------------------------------------------------------------------------------------------|
| Quarantine item                                                   | Stores all infected emails detected by the selected Virus Scanning Engine in the Quarantine Store. You can subsequently review (approve or delete) all the quarantined emails. For more information, refer to <u>Quarantine</u> (page 191). |
| Delete item                                                       | Deletes infected emails.                                                                                                    |
| Send a sanitized<br>copy of the original<br>email to recipient(s) | When this option is enabled, GFI MailEssentials removes malicious content from emails and attaches a text file indicating that the email contained malicious content. The email is then forwarded to its intended recipients.               |

# 6. To send email notifications whenever an email gets blocked, check any of the following options:

| Option                    | Description                                                                                                    |
|---------------------------|----------------------------------------------------------------------------------------------------|
| Notify admin-<br>istrator | To notify the administrator whenever this engine blocks an email.<br>For more information, refer to <u>Administrator email address</u> (page 225). For more information, refer to<br><u>Administrator email address</u> (page 225). |
| Notify local<br>user      | To notify the email local recipients about the blocked email.                                                                                                    |

# 7. To log the activity of this engine to a log file, check **Log rule occurrence to this file** and specify the path and file name to a custom location on the disk to store the log file. By default, log files are stored in:

| <gfi< th=""><th>MailEssentials</th><th>installation</th></gfi<> | MailEssentials     | installation                                          |
|-----------------------------------------------------------------|--------------------|-------------------------------------------------------|
| path>                                                           | >\GFI\MailEssentia | als\EmailSecurity\Logs\ <enginename>.log</enginename> |

| General                                                                                                    | Actions                                                                                                    | Updates                             |
|----------------------------------------------------------------------------------------------------|----------------------------------------------------------------------------------------------------|-------------------------------------|
| Configure the Autom                                                                                                    | natic Updates For This Profile                                                                                      |                                     |
| Automatic update options                                                                                                    |                                                                                                    |                                     |
| Configure the automatic upo                                                                                                    | date options.                                                                                                    |                                     |
| <ul> <li>Automatically check for un<br/>Downloading option:</li> <li>Check for updates and<br/>Download time interval:</li> <li>1 hour(s)</li> <li>Last update:</li> </ul>                                     | pdates<br>download ▼                                                                                                |                                     |
| Never                                                                                                    |                                                                                                    |                                     |
| Update options                                                                                                    |                                                                                                    |                                     |
| <ul> <li>Enable email notifications</li> <li>NOTE: Notifications for unsu</li> <li>Click the buttons below to exclean full update of the antiv</li> <li>Download updates</li> <li>Force full update</li> </ul> | s upon successful updates<br>ccessful updates will always b<br>ither trigger the update proce<br>irus engine files. | be sent.<br>ess manually or force a |
| Update Status                                                                                                    |                                                                                                    |                                     |
| No updates currently in prog                                                                                                    | ress (last update succeeded)                                                                                        |                                     |

Screenshot 57: Engine Updates tab

8. In the **Updates** tab, check **Automatically check for updates** to enable automatic updating for the selected engine.

9. From the **Downloading option** list, select one of the following options:

| Option                               | Description                                                                                                    |
|--------------------------------------|----------------------------------------------------------------------------------------------------|
| Only check for<br>updates            | Select this option if you want GFI MailEssentials to just check for and notify the administrator when updates are available for this engine. This option does NOT download the available updates automatically. |
| Check for<br>updates and<br>download | Select this option if you want GFI MailEssentials to check for and automatically download any updates available for this engine.                                                                                |

10. Specify how often you want GFI MailEssentials to check and download updates for this engine, by specifying an interval value in hours.

11. From **Update options** area, check **Enable email notifications upon successful updates** to send an email notification to the administrator whenever the engine updates successfully.

#### NOTE

An email notification is always sent when an update fails.

12. To force the most recent updates you have two options:

| Option              | Description                                                                                                    |
|---------------------|----------------------------------------------------------------------------------------------------|
| Download<br>updates | Trigger the update process manually. It is an incremental update where only the most recent defin-<br>itions are updated.        |
| Force full updates  | This option forces a new version of the engine to be downloaded and replaced. This option is slower and consumes more bandwidth. |

13. Click Apply.

# 4.2 Information Store Protection

Use the Virus Scanning Engines to scan the Microsoft<sup>®</sup> Exchange mailbox databases and public folders for viruses.

GFI MailEssentials can scan the Microsoft Exchange Information Store using two different protocols:

| Protocol                          | Exchange versions          | Description                                                                                                    |
|-----------------------------------|----------------------------|----------------------------------------------------------------------------------------------------|
| Exchange Web<br>Services<br>(EWS) | » 2016<br>» 2013<br>» 2010 | <ul> <li>Information Store protection via Exchange Web Services retrieves email attachments from the Information Store via a predefined schedule.</li> <li>Attachments are then scanned by the Virus Scanning Engines and if malware is found, the attachment is removed from the email in the mailbox. GFI MailEssentials does not have to be installed on the Microsoft Exchange server to use EWS.</li> <li>NOTES:</li> <li>» EWS may impact system performance so it is recommended to schedule scanning during off-peak hours.</li> <li>» A user account with access to all mailboxes is required to use EWS. For more information, refer to <u>Set a Microsoft® Exchange account</u> (page 260).</li> <li>» Unlike VSAPI, email attachments are scanned after these are stored in the mailbox so malicious attachments are not filtered from the Information Store until scan starts.</li> </ul> |

| Virus Scan API         > 2010         VSAPI scans emails before these are stored in the Information Store,                                                                                                    | Protocol                  | Exchange versions | Description                                                                                                    |
|----------------------------------------------------------------------------------------------------|---------------------------|-------------------|----------------------------------------------------------------------------------------------------|
| (VSAPI) ensuring that malware is filtered out immediately before reaching the<br>Information Store.<br>VSAPI requires that GFI MailEssentials is installed on the Microsoft<br>Exchange server. On a Microsoft <sup>®</sup> Exchange Server 2010 machine, the<br>Mailbox Server Role and Hub Transport Server Role are required.<br>NOTE: GFI MailEssentials cannot scan the Information Store if any other<br>software is registered to use the Microsoft <sup>®</sup> Exchange VSAPI. | Virus Scan API<br>(VSAPI) | » 2010            | VSAPI scans emails before these are stored in the Information Store,<br>ensuring that malware is filtered out immediately before reaching the<br>Information Store.<br>VSAPI requires that GFI MailEssentials is installed on the Microsoft<br>Exchange server. On a Microsoft <sup>®</sup> Exchange Server 2010 machine, the<br>Mailbox Server Role and Hub Transport Server Role are required.<br><b>NOTE:</b> GFI MailEssentials cannot scan the Information Store if any other<br>software is registered to use the Microsoft <sup>®</sup> Exchange VSAPI. |

#### NOTE

Information Store Protection is only available when GFI MailEssentials is installed in Active Directory or Remote Active Directory modes. It is not available in SMTP mode or GFI Directory mode.

To enable Information Store Scanning and configure the scanning protocol:

#### 1. Go to Email Security > Information Store Protection.

| Information Store Scanning                                                         | VSAPI                               | Exchange Web Services         |
|------------------------------------------------------------------------------------|-------------------------------------|-------------------------------|
| Configures Information Store Virus Scanning                                        |                                     |                               |
| Enable Information Store Virus Scar                                                | nning                               |                               |
| Choose the protocol to use when scar                                               | nning the Inform                    | ation Store:                  |
| ⊖ vsapi                                                                            |                                     |                               |
| Exchange versions: 2003, 2007, 20<br>Scans the Information Store using<br>(VSAPI). | 010<br>g the Microsoft E            | exchange Virus Scanning API   |
| Exchange Web Services                                                              |                                     | Configure                     |
| Exchange versions: 2007 SP1, 201<br>Uses Exchange Web Services to r<br>Store.      | 0, 2013, 2016<br>etrieve email atta | achments from the Information |

Screenshot 58: Information Store Protection node when both EWS & VSAPI are available

2. From Information Store Virus Scanning tab, select Enable Information Store Virus Scanning.

3. When GFI MailEssentials is installed on Microsoft Exchange 2010 with Mailbox Server and Hub Transport Server Roles, choose the protocol to use for scanning the Information Store - VSAPI or Exchange Web Services.

4. In the other tabs, configure the protocol options. Refer to VSAPI Settings or Exchange Web Servies (EWS) Settings

#### 5. Click Apply.

The status of the Virus Scanning Engines used to scan the Information Store is displayed in the table.

To disable a particular antivirus engine from Information Store Scanning, navigate to the Virus Scanning Engines page, select the antivirus engine and disable **Scan Internal and Information Store Items**.

# 4.2.1 Exchange Web Services (EWS) Settings

#### 1. Go to the EWS Settings tab.

2. Configure the settings used to connect to Microsoft Exchange. EWS uses the Exchange account configured in the Switchboard to connect to the Information Store. For more information, refer to <u>Set a</u> <u>Microsoft® Exchange account</u> (page 260).

| Option                           | Description                                                                                                    |
|----------------------------------|----------------------------------------------------------------------------------------------------|
| Microsoft Exchange<br>Server URL | Choose Auto-Discovery to allow GFI MailEssentials to automatically find your Microsoft<br>Exchange server. If Exchange is not discoverable, choose Manual to key in the Exchange Web<br>Services (EWS) URL manually. The URL is usually composed in the following syntax:<br>https:// <exchange hostname="">/EWS/Exchange.asmx<br/>NOTE: The Exchange Web Services (EWS) URL can also be retrieved by running this<br/>command in Exchange Management Shell:<br/>Get-WebServicesVirtualDirectory  Select name, *url*   fl</exchange> |
| Test                             | Click to ensure that GFI MailEssentials can connect to the Microsoft Exchange Information Store using the provided details.                                                                                                    |
| Scan Public<br>Folders           | Select to also scan items in Public Folders.                                                                                                    |
| Simultaneous mail-<br>box scans  | Define the number of mailboxes to scan at the same time. The default number of simultaneous mailboxes is <b>1</b> . Defining a higher number uses more system resources for scanning, but more items can get scanned in a shorter time.                                                                                                    |

3. In the **Scanning Schedule** area, define a schedule when to run Information Store Scanning. When the schedule is on, GFI MailEssentials goes through items that were not scanned in each mailbox. On scanning all new items in a mailbox, it starts scanning the next mailbox. When all mailboxes are scanned, it restarts scanning new items in the first mailbox again and repeats the process until the schedule is turned off. Choose the type of schedule to run:

• Continuous scanning - Run Information Store Protection via EWS without pause.

• **Timed interval** - Run scans in a defined schedule. Choose **Daily** to run scan everyday or **On the following day(s)** to run scan on selected days only. Define the time when to run the scan and the duration of the scan in hours.

#### NOTE

Scanning via EWS can be time consuming and uses considerable system resources, so it is recommended to run scans during off-peak hours only.

4. In the **Excluded Mailboxes** area, add any mailboxes which you do not want the Information Store Protection to scan.

5. Click Apply.

# 4.2.2 VSAPI Settings

- 1. Go to the VSAPI Settings tab.
- 2. (Optional) Select Enable background scanning to run Information Store Scanning in the background.

#### WARNING

Background scanning causes all the contents of the Information Store to be scanned. This can result in a high processing load on the Microsoft<sup>®</sup> Exchange server depending on the amount of items stored in the Information Store. It is recommended to enable this option only during periods of low server activity such as during the night.

#### 3. Select a VSAPI scan method:

| Scan<br>Method                | Description                                                                                                    |
|-------------------------------|----------------------------------------------------------------------------------------------------|
| On-<br>access<br>scanning     | New items in the Information Store are scanned as soon as they are accessed by the email client. This introduces a short delay before the email client displays the contents of a new message.               |
| Pro-act-<br>ive scan-<br>ning | New items added to the Information Store are added to a queue for scanning. This is the default and recommended mode of operation, since in general the delay associated with on-access scanning is avoided. |
|                               | NOTE<br>If an email client tries to access an item that is still in the queue, it allocates a higher scanning priority so<br>that it is scanned immediately.                                                 |

#### 4. Click Apply.

# 4.3 Trojan and Executable Scanner

The Trojan and Executable Scanner analyzes and determines the function of executable files attached to emails. This scanner can subsequently quarantine any executables that perform suspicious activities (such as Trojans).

#### How does the Trojan & Executable Scanner work?

GFI MailEssentials rates the risk-level of an executable file by decompiling the executable, and detecting in real-time what the executable might do. Subsequently, it compares capabilities of the executable to a database of malicious actions and rates the risk level of the file. With the Trojan & Executable scanner, you can detect and block potentially dangerous, unknown or one-off Trojans before they compromise your network.

# 4.3.1 Configuring the Trojan & Executable Scanner

1. Go to Email Security > Trojan & Executable Scanner.

| General                                                         | Actions                                                        | Updates                                               |
|-----------------------------------------------------------------|----------------------------------------------------------------|-------------------------------------------------------|
| Trojan & Executable Scanner                                     |                                                                |                                                       |
| Enable Trojan & Executab                                        | le scanner                                                     |                                                       |
| Email checking                                                  |                                                                |                                                       |
| Scan Inbound SMTP En                                            | nail<br>:mail                                                  |                                                       |
| Security settings                                               |                                                                |                                                       |
| GFI MailEssentials rates e                                      | xecutables according to the                                    | ir risk level.                                        |
| Select the level of security t                                  | o use:                                                         |                                                       |
| High Security                                                   |                                                                |                                                       |
| Quarantines almost all<br>will get quarantined.                 | executables. If the executab                                   | ble contains any signature it                         |
| Medium Security                                                 |                                                                |                                                       |
| Quarantines suspicious<br>signature or a combina<br>quarantined | s executables. If the executa<br>tion of high-risk and low-ris | able contains 1 high-risk<br>k signatures it will get |
| C Low Security                                                  |                                                                |                                                       |
| Quarantines executable<br>contains at least 1 high              | es that are most probably m<br>-risk signature it will get qu  | alicious. If the executable<br>arantined.             |

Screenshot 59: Trojan and Executable Scanner: General Tab

2. Select Enable Trojan & Executable Scanner to activate this filter.

3. In **Email checking** area, specify the emails to check for Trojans and other malicious executables by selecting:

| Option                   | Description                                                      |
|--------------------------|------------------------------------------------------------------|
| Scan Inbound SMTP Email  | Scan incoming emails for Trojans and malicious executable files. |
| Scan Outbound SMTP Email | Scan outgoing emails for Trojans and malicious executable files. |

# 4. From the **Security settings** area, choose the required level of security:

| Security<br>Level  | Description                                                                                                    |
|--------------------|----------------------------------------------------------------------------------------------------|
| High<br>Security   | Blocks all executables that contain any known malicious signatures                                                                                         |
| Medium<br>Security | Blocks suspicious executables. Emails are blocked if an executable contains one high-risk signature or a combination of high-risk and low-risk signatures. |

| Security<br>Level | Description                                                                                                    |
|-------------------|----------------------------------------------------------------------------------------------------|
| Low<br>Security   | Blocks only malicious executables. Emails are blocked if an executable contains at least one high-risk signature. |

5. From **Actions** tab, configure the actions you want GFI MailEssentials to take on emails containing a malicious executable.

NOTE

Emails blocked by the Trojan & Executable Scanner are always quarantined.

6. To send email notifications whenever an email gets blocked, check any of the following options:

| Option                    | Description                                                                                                    |
|---------------------------|----------------------------------------------------------------------------------------------------|
| Notify admin-<br>istrator | To notify the administrator whenever this engine blocks an email.<br>For more information, refer to <u>Administrator email address</u> (page 225). For more information, refer to<br><u>Administrator email address</u> (page 225). |
| Notify local<br>user      | To notify the email local recipients about the blocked email.                                                                                                    |

7. To log the activity of this engine to a log file, check **Log rule occurrence to this file** and specify the path and file name to a custom location on the disk to store the log file. By default, log files are stored in:

<GFI MailEssentials installation path>\GFI\MailEssentials\EmailSecurity\Logs\<EngineName>.log

| General                                                                                                    | Actions                                           | Updates                 |
|----------------------------------------------------------------------------------------------------|---------------------------------------------------|-------------------------|
| Configure the Automa                                                                                                    | atic Updates For This Profile                     |                         |
| Automatic update options                                                                                                    |                                                   |                         |
| Configure the automatic upda                                                                                                    | ate options.                                      |                         |
| <ul> <li>Automatically check for up<br/>Downloading option:</li> <li>Check for updates and option</li> <li>Download time interval:</li> <li>hour(s)</li> </ul> | odates<br>download 🔻                              |                         |
| Last update:                                                                                                    |                                                   |                         |
| Never                                                                                                    |                                                   |                         |
| Update options<br>Enable email notifications                                                                                                    | upon successful updates                           |                         |
| NOTE: Notifications for unsuc                                                                                                    | cessful updates will always b                     | e sent.                 |
| Click the buttons below to eit<br>clean full update of the antivi                                                                                              | her trigger the update proce<br>rus engine files. | ess manually or force a |
| Download updates                                                                                                    |                                                   |                         |
| Force full update                                                                                                    |                                                   |                         |
|                                                                                                    |                                                   |                         |
| Update Status                                                                                                    |                                                   |                         |
| No updates currently in progr                                                                                                    | ess (last update succeeded)                       |                         |

Screenshot 60: Engine Updates tab

8. In the **Updates** tab, check **Automatically check for updates** to enable automatic updating for the selected engine.

9. From the **Downloading option** list, select one of the following options:

| Option                               | Description                                                                                                    |
|--------------------------------------|----------------------------------------------------------------------------------------------------|
| Only check for updates               | Select this option if you want GFI MailEssentials to just check for and notify the administrator when updates are available for this engine. This option does NOT download the available updates automatically. |
| Check for<br>updates and<br>download | Select this option if you want GFI MailEssentials to check for and automatically download any updates available for this engine.                                                                                |

10. Specify how often you want GFI MailEssentials to check and download updates for this engine, by specifying an interval value in hours.

11. From **Update options** area, check **Enable email notifications upon successful updates** to send an email notification to the administrator whenever the engine updates successfully.

#### NOTE

An email notification is always sent when an update fails.

12. To force the most recent updates you have two options:

| Option              | Description                                                                                                    |
|---------------------|----------------------------------------------------------------------------------------------------|
| Download<br>updates | Trigger the update process manually. It is an incremental update where only the most recent defin-<br>itions are updated.        |
| Force full updates  | This option forces a new version of the engine to be downloaded and replaced. This option is slower and consumes more bandwidth. |

13. Click Apply.

# 4.4 Email Exploit Engine

The Email Exploit Engine blocks exploits embedded in an email that can execute on the recipient's machine either when the user receives or opens the email. An exploit uses known vulnerabilities in applications or operating systems to compromise the security of a system. For example, execute a program or command, or install a backdoor.

# 4.4.1 Configuring the Email Exploit Engine

1. Go to Email Security > Email Exploit Engine.

| General                                                                       | Actions | Updates |
|-------------------------------------------------------------------------------|---------|---------|
| Email Exploit Engine                                                          |         |         |
| Email checking                                                                |         |         |
| <ul> <li>Scan Inbound SMTP Email</li> <li>Scan Outbound SMTP Email</li> </ul> |         |         |

Screenshot 61: Email Exploit configuration

2. From the General tab, select whether to scan inbound and/or outbound emails.

| Option                    | Description                                |
|---------------------------|--------------------------------------------|
| Scan inbound SMTP emails  | Select this option to scan incoming emails |
| Scan outbound SMTP emails | Select this option to scan outgoing emails |

| General                                                                                                    | Actions                        | Updates |
|----------------------------------------------------------------------------------------------------|--------------------------------|---------|
| Email Exploit Actions                                                                                                    |                                |         |
| Actions                                                                                                    |                                |         |
| Select the actions to perfor                                                                                                    | m when an exploit is detected. |         |
| <ul> <li>Quarantine email</li> <li>Delete email</li> </ul>                                                                              |                                |         |
| Notification options                                                                                                    |                                |         |
| <ul> <li>Notify administrator</li> <li>Notify local user</li> </ul>                                                                     |                                |         |
| Logging options                                                                                                    |                                |         |
| <ul> <li>Log occurrence to this file:</li> <li>C:\Program Files (x86)\GFI\MailEssentials\EmailSecurity\logs\EmailExploit.log</li> </ul> |                                |         |

#### Screenshot 62: Email Exploit Actions

3. From **Actions** tab, choose the action to take when an email is blocked:

| Action              | Description                                                                                                    |
|---------------------|----------------------------------------------------------------------------------------------------|
| Quarantine<br>email | Stores all infected emails detected by the Email Exploit Engine in the Quarantine Store. You can sub-<br>sequently review (approve/delete) all the quarantined emails. For more information, refer to <u>Working</u><br>with Quarantined emails (page 198). |
| Delete<br>email     | Deletes infected emails.                                                                                                    |

4. To send email notifications whenever an email gets blocked, check any of the following options:

| Option                    | Description                                                                                                    |
|---------------------------|----------------------------------------------------------------------------------------------------|
| Notify admin-<br>istrator | To notify the administrator whenever this engine blocks an email.<br>For more information, refer to <u>Administrator email address</u> (page 225). For more information, refer to<br><u>Administrator email address</u> (page 225). |
| Notify local<br>user      | To notify the email local recipients about the blocked email.                                                                                                    |

5. To log the activity of this engine to a log file, check **Log rule occurrence to this file** and specify the path and file name to a custom location on the disk to store the log file. By default, log files are stored in:

```
<GFI MailEssentials installation
path>\GFI\MailEssentials\EmailSecurity\Logs\<EngineName>.log
```

| General                                                                                                    | Actions                                           | Updates                 |
|----------------------------------------------------------------------------------------------------|---------------------------------------------------|-------------------------|
| Configure the Autom                                                                                                    | atic Updates For This Profile                     |                         |
| Automatic update options                                                                                                    |                                                   |                         |
| Configure the automatic upd                                                                                                    | ate options.                                      |                         |
| <ul> <li>Automatically check for up<br/>Downloading option:</li> <li>Check for updates and<br/>Download time interval:</li> <li>1 hour(s)</li> </ul> | odates<br>download 🔻                              |                         |
| Last update:<br>Never                                                                                                    |                                                   |                         |
| Update options                                                                                                    |                                                   |                         |
| Enable email notifications                                                                                                    | upon successful updates                           |                         |
| NOTE: Notifications for unsue                                                                                                    | cessful updates will always b                     | e sent.                 |
| Click the buttons below to eit<br>clean full update of the antivi                                                                                    | her trigger the update proce<br>rus engine files. | ess manually or force a |
| Download updates                                                                                                    |                                                   |                         |
| Force full update                                                                                                    |                                                   |                         |
|                                                                                                    |                                                   |                         |
| Update Status                                                                                                    |                                                   |                         |
| No updates currently in progr                                                                                                    | ess (last update succeeded)                       |                         |

Screenshot 63: Engine Updates tab

6. In the **Updates** tab, check **Automatically check for updates** to enable automatic updating for the selected engine.

7. From the **Downloading option** list, select one of the following options:

| Option                               | Description                                                                                                    |
|--------------------------------------|----------------------------------------------------------------------------------------------------|
| Only check for<br>updates            | Select this option if you want GFI MailEssentials to just check for and notify the administrator when updates are available for this engine. This option does NOT download the available updates automatically. |
| Check for<br>updates and<br>download | Select this option if you want GFI MailEssentials to check for and automatically download any updates available for this engine.                                                                                |

8. Specify how often you want GFI MailEssentials to check and download updates for this engine, by specifying an interval value in hours.

9. From **Update options** area, check **Enable email notifications upon successful updates** to send an email notification to the administrator whenever the engine updates successfully.

# NOTE

An email notification is always sent when an update fails.

10. To force the most recent updates you have two options:

| Option                | Description                                                                                                    |
|-----------------------|----------------------------------------------------------------------------------------------------|
| Download<br>updates   | Trigger the update process manually. It is an incremental update where only the most recent defin-<br>itions are updated.        |
| Force full<br>updates | This option forces a new version of the engine to be downloaded and replaced. This option is slower and consumes more bandwidth. |

#### 11. Click Apply.

# 4.4.2 Enabling/Disabling Email Exploits

1. Go to Email Security > Email Exploit Engine > Exploit List

| Ema                  | ail Expl | oit   |                                                              |         |
|----------------------|----------|-------|--------------------------------------------------------------|---------|
| Email Exploit Engine |          |       |                                                              |         |
|                      | E        | nable | Selected Disable Selected                                    |         |
|                      | ID       |       | Description                                                  | Status  |
|                      | 1        |       | CLS-ID File Extension (High alert)                           | Enabled |
|                      | 2        |       | Iframe within an HTML email (Suspicious)                     | Enabled |
|                      | 3        |       | Malformed File Extension (High alert)                        | Enabled |
|                      | 4        |       | Java ActiveX Component Exploit (High alert)                  | Enabled |
|                      | 5        | 5     | Mime header vulnerability (High alert)                       | Enabled |
|                      | 6        |       | ASX buffer-overflow (High alert)                             | Enabled |
|                      | 7        |       | Document.Open method Exploits (Possible intrusion attempt)   | Enabled |
|                      | 8        |       | Popup Object exploit (High alert)                            | Enabled |
|                      | 9        |       | Object CODEBASE file execution (High alert)                  | Enabled |
|                      | 10       |       | Local file reading/execution (Suspicious)                    | Enabled |
|                      | 11       |       | Java security vulnerability (High alert)                     | Enabled |
|                      | 12       |       | MSScriptControl.ScriptControl ActiveX scripting (High alert) | Enabled |
|                      | 13       |       | Office XP ActiveX control exploit (Suspicious)               | Enabled |

Screenshot 64: Email Exploit List

2. Select the check box of the exploit(s) to enable or disable.

3. Click Enable Selected or Disable Selected accordingly.

# 4.5 HTML Sanitizer

The HTML Sanitizer scans and removes scripting code within the email body and attachments. It scans:

- » the email body of emails that have the MIME type set to "text/html"
- » all attachments of type .htm or .html.

# 4.5.1 Configuring the HTML Sanitizer

1. Go to Email Security > HTML Sanitizer.

| HTML Sanitizer                                                                                       | Whitelist                                                                                                    | Domain/IP Exclusions |  |  |  |
|----------------------------------------------------------------------------------------------------|----------------------------------------------------------------------------------------------------|----------------------|--|--|--|
| Configure HTML S                                                                                     | anitizer                                                                                                    |                      |  |  |  |
| This filter removes all scriptin<br>(*.htm/*.html only). Content, I<br>to be received free of HTML S | This filter removes all scripting code from the HTML of emails and attachments<br>(*.htm/*.html only). Content, layout and formatting are not altered. Emails are guaranteed<br>to be received free of HTML Scripting code and are therefore safe for viewing. |                      |  |  |  |
| Enable the HTML Sanitize                                                                             | Enable the HTML Sanitizer                                                                                                    |                      |  |  |  |
| Email checking                                                                                       |                                                                                                    |                      |  |  |  |
| Select the emails you want                                                                           | t the HTML Sanitizer to                                                                                                    | scan and clean:      |  |  |  |
| Scan Inbound SMTP Er                                                                                 | nail<br>Email                                                                                                    |                      |  |  |  |
|                                                                                                    |                                                                                                    |                      |  |  |  |

Screenshot 65: HTML Sanitizer configuration page

- 2. Enable the HTML Sanitizer by selecting Enable the HTML Sanitizer checkbox .
- 3. Select direction of emails:

| Option                    | Description                                              |
|---------------------------|----------------------------------------------------------|
| Scan inbound SMTP emails  | Scan and sanitize HTML scripts from all incoming emails. |
| Scan outbound SMTP emails | Scan and sanitize HTML scripts from all outgoing emails. |

4. Click Apply.

# 4.5.2 HTML Sanitizer Whitelist

The HTML Sanitizer Whitelist can be configured to exclude emails received from specific senders.

#### NOTE

To exclude specific IP Addresses or domains, use the HTML Sanitizer Domain\IP Exclusions feature. For more information, refer to HTML Santizer Domain\IP Exclusions (page 104).

To manage senders in the HTML Sanitizer Whitelist:

1. Navigate to Email Security > HTML Sanitizer and select Whitelist tab.

| HTML Sanitizer                                             | Whitelist                         | Dom            | ain\IP Exclusions        |
|------------------------------------------------------------|-----------------------------------|----------------|--------------------------|
| 📋 Whitelist                                                |                                   |                |                          |
| This Whitelist enables you to<br>processed by the HTML San | o exclude emails recei<br>itizer. | ived from spec | cific senders from being |
| Whitelist                                                  |                                   |                |                          |
| Whitelist entry:                                           |                                   |                |                          |
|                                                            |                                   |                | Add                      |
|                                                            |                                   | *              | Remove                   |
|                                                            |                                   |                |                          |
|                                                            |                                   |                |                          |
|                                                            |                                   |                |                          |
|                                                            |                                   | ~              |                          |
| (examples: sender@dom<br>*@*.domain.com)                   | ain.com; *@domain.c               | om;            |                          |

Screenshot 66: HTML Sanitizer Whitelist page

2. In Whitelist entry, key in an email address, an email domain (for example, \*@domain.com) or an email sub-domain (for example, \*@\*.domain.com) and click Add.

#### NOTE

To remove an entry from the HTML Sanitizer whitelist, select an entry and click Remove.

3. Click Apply.

# 4.5.3 HTML Santizer Domain\IP Exclusions

The HTML Santizer Domain\IP Exclusions feature enables administrators to specify IP addresses or domains to exclude from HTML Sanitizer. This will not simply use an IP address list; it can also support domain addresses, which are then resolved at runtime, so that all the IP addresses for the domain in question are obtained. This is done in two ways:

1. By default, the feature queries the MX records of the domain being processed

2. Optionally, you can choose to have the SPF record of the domain queried. If the domain doesn't have an SPF record, the SPF part is ignored and only the MX records are used.

If the IP address from where the email originated (the one which sent to the perimeter server) is an IP listed in the Domains\IPs exclusions tab or resolved from a domain in the same list, then the email is not processed by HTML Sanitizer. The exclusion list also accepts domains, resolves the domains' MX records and (optionally) checks the SPF record to get IP addresses.

To manage domains\IP exclusions in the HTML Sanitizer Whitelist:

1. Navigate to Email Security > HTML Sanitizer and select Domains\IP exclusions tab.

| HTML Sanitizer                                                          | Whitelist                                          | Domain\IP Exclusions                                                        |
|-------------------------------------------------------------------------|----------------------------------------------------|-----------------------------------------------------------------------------|
| Domain\IP Exclusi                                                       | ons                                                |                                                                             |
| The domain exclusions prov<br>records of a domain by spec<br>specified. | ide the ability to exclud<br>ifying the domain nam | de HTML Sanitizing processing for MX<br>ne. Server ip addresses can also be |
| Exclusions                                                              |                                                    |                                                                             |
| Exclusion entry:                                                        |                                                    |                                                                             |
|                                                                         |                                                    | Add                                                                         |
| (Examples: domain.com,                                                  | 192.168.1.1)                                       | Remove                                                                      |
| Query the SPF reco<br>exclude                                           | rds of the specified do                            | omains for the list of the servers to                                       |

Screenshot 67: Domain\IP Exclusions

2. Key in the domain or IP address to exclude and click Add.

# NOTE

To remove an entry from the HTML Sanitizer Domain\IP Exclusions, select an entry and click **Remove**.

3. Optionally, select **Query the SPF records of the specified domains for the list of the servers to exclude**.

4. Click Apply.

# 5 Anti-Spam

The anti-spam filters included with GFI MailEssentials help detect and block unwanted emails (spam). Topics in this chapter:

| 5.1 Anti-Spam filters                          |     |
|------------------------------------------------|-----|
| 5.2 Spam Actions - What to do with spam emails | 145 |
| 5.3 Sorting anti-spam filters by priority      | 147 |
| 5.4 SMTP Transmission Filtering                |     |
| 5.5 Spam Digest                                | 150 |
| 5.6 Anti-Spam settings                         |     |
| 5.7 SpamTag for Microsoft Outlook              | 158 |
| 5.8 Public Folder Scanning                     | 164 |
|                                                |     |

# 5.1 Anti-Spam filters

GFI MailEssentials uses various scanning filters to identify spam:

| Filter                     | Description                                                                                                    | Enabled by Default                                                                             |
|----------------------------|----------------------------------------------------------------------------------------------------|------------------------------------------------------------------------------------------------|
| SpamRazer                  | An anti-spam engine that determines if an email is spam by using email reputation, message fingerprinting and content analysis.                                                                                                    | Yes                                                                                            |
| Anti-Phishing              | Blocks emails that contain links in the message body pointing to known phishing sites or if they contain typical phishing keywords.                                                                                                    | Yes                                                                                            |
| Director Harvesting        | Directory harvesting attacks occur when spammers try to guess email<br>addresses by attaching well known usernames to your domain. The<br>majority of the email addresses are non-existent.                                                                     | Yes (only if GFI<br>MailEssentials is<br>installed in an Active<br>Directory envir-<br>onment) |
| Email Blocklist            | The Email Blocklist is a custom database of email addresses and domains from which you never want to receive emails.                                                                                                    | Yes                                                                                            |
| IP Blocklist               | The IP Blocklist is a custom database of IP addresses from which you never want to receive emails.                                                                                                    | No                                                                                             |
| IP DNS Blocklist           | IP DNS Blocklist checks the IP address of the sending mail server against a public list of mail servers known to send spam.                                                                                                    | Yes                                                                                            |
| URI DNS Blocklist          | Stops emails that contain links to domains listed on public Spam URI Blocklists.                                                                                                    | Yes                                                                                            |
| Sender Policy<br>Framework | This filter uses SPF records to stop email sent from forged<br>IP addresses by identifying if the sender IP address is authorized.                                                                                                    | No                                                                                             |
| Anti-Spoofing              | Checks emails received with a sender email address claiming to ori-<br>ginate from your own domain against a list of IP addresses by GFI<br>MailEssentials. If the sender IP address is not on the list of own-domain<br>server IP addresses, email is blocked. | No                                                                                             |

| Filter                   | Description                                                                                                    | Enabled by Default |
|--------------------------|----------------------------------------------------------------------------------------------------|--------------------|
| Greylist                 | The Greylist filter temporarily blocks incoming emails received from<br>unknown senders. Legitimate mail systems typically try to send the<br>email after a few minutes; spammers simply ignore such error mes-<br>sages. | No                 |
| Language Detec-<br>tion  | Determines the language of the email body text and configurable to block certain languages.                                                                                                    | No                 |
| Header Checking          | The Header Checking filter analyses the email header to identify spam emails.                                                                                                    | No                 |
| Spam Keyword<br>Checking | This filter enables the identification of Spam based on keywords in the email being received.                                                                                                    | No                 |
| Bayesian analysis        | An anti-spam filter that can be trained to accurately determine if an email is spam based on past experience.                                                                                                    | No                 |
| Whitelist                | The Whitelist contains lists of criteria that identify legitimate email.<br>Emails that match these criteria are not scanned by anti-spam filters<br>and are always delivered to the recipient.                           | Yes                |
| New Senders              | The New Senders filter identifies emails that have been received from senders to whom emails have never been sent before.                                                                                                 | No                 |

# 5.1.1 SpamRazer

An anti-spam engine that determines if an email is spam by using email reputation, message fingerprinting and content analysis. SpamRazer is the primary anti-spam engine and is enabled by default on installation. Frequent updates are released for SpamRazer that will further decrease the response time to new trends of spam.

SpamRazer also includes Sender Policy Framework filtering which detects forged senders. It is recommended that senders publish their mail server in an SPF record. For more information on SPF and how it works, visit the Sender Policy Framework website at: http://www.openspf.org.

This filter also blocks NDR spam. For more information on NDR spam refer to http://go.gfi.com/?pageid=ME\_NDRSpam

# Configuring SpamRazer

## NOTES

- 1. Disabling SpamRazer is **NOT** recommended.
- 2. GFI MailEssentials downloads SpamRazer updates from: \*.mailshell.net

#### 1. Go to Anti-Spam > Anti-Spam Filters > SpamRazer.

| General                                                    | Updates                                                             | Actions                           |
|------------------------------------------------------------|---------------------------------------------------------------------|-----------------------------------|
| SpamRazer Config                                           | guration                                                            |                                   |
| SpamRazer is an anti-spam<br>use of email fingerprints, en | engine that determines if an ei<br>nail reputation and content anal | mail is spam through the<br>ysis. |
| Options                                                    |                                                                     |                                   |
| Enable SpamRazer e                                         | ngine                                                               |                                   |
| Information about blo<br>obtained from the follo           | cking descriptions returned by §<br>owing KB article:               | SpamRazer can be                  |
| http://www.gfi.com/link                                    | <pre>v/entry.aspx?page=skynet&amp;id=K</pre>                        | BID001896                         |
| Enable SpamRazer S                                         | PF (Recommended)                                                    |                                   |
| Enables SpamRazer<br>its checks. For more i                | to perform a Sender Policy Frar<br>nformation, refer to:            | nework check as part of           |
| http://go.gfi.com/?pag                                     | eid=ME_SPFfilter                                                    |                                   |
|                                                            |                                                                     |                                   |
| Licensing                                                  |                                                                     |                                   |
| SpamRazer Licensing St                                     | atus: Evalu                                                         | ation license                     |

Screenshot 68: SpamRazer Properties

2. From the General tab perform any of the following actions:

| Option                                | Description                                                                                                    |
|---------------------------------------|----------------------------------------------------------------------------------------------------|
| Enable SpamRazer<br>engine            | Enable or disable SpamRazer.                                                                                                    |
| Enable SpamRazer SPF<br>(Recommended) | Enable or disable Sender Policy Framework. It is recommended to enable this option and to have this filter running after the Email Whitelist. |
| General                                                                 | Updates                                                        | Actions             |  |
|-------------------------------------------------------------------------|----------------------------------------------------------------|---------------------|--|
| Automatic SpamRazer Updates                                             |                                                                |                     |  |
| Automatic update options                                                |                                                                |                     |  |
| Configure the automatic up                                              | pdate options.                                                 |                     |  |
| Automatically check for<br>Update interval for spa<br>30 minu           | updates<br>am detection rules:<br>ites (min: 5min, max: 30min) |                     |  |
| Update interval for SpamRazer engine:<br>24 hours (min: 1hr, max: 24hr) |                                                                |                     |  |
| Update options                                                          |                                                                |                     |  |
| Enable email notificatio                                                | ns upon successful updates                                     |                     |  |
| 🗷 Enable email notificatio                                              | ns upon failed updates                                         |                     |  |
| Last attempt:<br>Last attempt result:<br>Current Verson:                | 02/09/2013 15:30:02<br>Successful<br>2013.09.02.10.47.45       |                     |  |
| Click the button below to fo<br>updates.                                | rce the updater service to downlo                              | oad the most recent |  |
|                                                                         |                                                                |                     |  |

Screenshot 69: SpamRazer Updates tab

3. From the  $\ensuremath{\textbf{Updates}}$  tab, perform any of the following actions:

| Option                                                       | Description                                                                                                    |
|--------------------------------------------------------------|----------------------------------------------------------------------------------------------------|
| Automatically check<br>for updates                           | Configure GFI MailEssentials to automatically check for and download any SpamRazer updates. Specify the time interval in minutes when to check for spam detection rule and SpamRazer engine updates. |
|                                                              | <b>NOTE</b><br>It is recommended to enable this option for SpamRazer to be more effective in detecting the latest spam trends.                                                                       |
| Enable email noti-<br>fications upon suc-<br>cessful updates | Select this option to be informed via email when new updates are downloaded.                                                                                                    |

| Option                                                 | Description                                                                        |
|--------------------------------------------------------|------------------------------------------------------------------------------------|
| Enable email noti-<br>fications upon failed<br>updates | Select this option to be informed via email when a download or installation fails. |
| Download updates<br>now                                | Click to download updates.                                                         |
|                                                        |                                                                                    |

## NOTE

You can download updates using a proxy server. For more information, refer to <u>Proxy settings</u> (page 227).

4. Click **Actions** tab to select the actions to perform on messages identified as spam. For more information, refer to Spam Actions - What to do with spam emails (page 145).

5. Click Apply.

# 5.1.2 Anti-Phishing

Blocks emails that contain links in the message body pointing to known phishing sites or if they contain typical phishing keywords. Phishing is an email based social engineering technique aimed at having email users disclose personal details to spammers. A phishing email is most likely crafted to resemble an official email originating from a reputable business, for example a bank. Phishing emails will usually contain instructions requiring users to reconfirm sensitive information such as online banking details or credit card information. Phishing emails usually include a phishing Uniform Resource Identifier (URI) that the user is supposed to follow to key in some sensitive information on a phishing site. The site pointed to by the phishing URI might be a replica of an official site, but in reality it is controlled by whoever sent the phishing emails. When the user enters the sensitive information on the phishing site, the data is collected and used, for example, to withdraw money from bank accounts.

The Anti-Phishing filter detects phishing emails by comparing URIs present in the email to a database of URIs known to be used in phishing attacks. Phishing also looks for typical phishing keywords in the URIs.

The Anti-Phishing filter is enabled by default on installation.

# **Configuring Anti-Phishing**

NOTE

Disabling Anti-Phishing is **NOT** recommended.

#### 1. Go to Anti-Spam > Anti-Spam Filters > Anti-Phishing.

2. From the **General** tab, select/unselect **Check mail messages for URIs to known phishing sites** option to enable/disable Anti-Phishing.

| General                                               | Keywords                  | Updates          | Actions |
|-------------------------------------------------------|---------------------------|------------------|---------|
| Phishing URI Realtime Blocklist (PURBL) Configuration |                           |                  |         |
| 🗹 Check URI's in mai                                  | I messages for typical pl | nishing keywords |         |
| Keywords                                              |                           |                  |         |
| Edit keywords:                                        |                           |                  |         |
| I                                                     |                           | Add              | Update  |
| Keyword list                                          |                           |                  |         |
| Current keywords:                                     |                           |                  |         |
| paypal<br>ebay                                        |                           |                  | Remove  |
| lloydstsb<br>barclays                                 |                           |                  | Export  |
| citibank                                              |                           | ~                |         |
| Specify file from whi                                 | ch to import keywords:    |                  |         |
| Browse No file                                        | e selected.               |                  | Import  |
|                                                       |                           |                  |         |

Screenshot 70: Anti-Phishing options

3. From the **Keywords** tab select any of the following options:

| Option                                                          | Description                                                                                                    |
|-----------------------------------------------------------------|----------------------------------------------------------------------------------------------------|
| Check URI's in mail messages for typ-<br>ical phishing keywords | Enable/disable checks for typical phishing keywords                                                                                                    |
| Add                                                             | Add keywords that trigger the Anti-Phishing filter.<br>Key in a keyword and click <b>Add</b> to add a keyword to the Anti-Phishing filter                                    |
| Update                                                          | Updates selected keywords.<br>Select a keyword from the <b>Current Keywords</b> list, make any changes to<br>keyword in <b>Edit Keywords</b> field and click <b>Update</b> . |
| Remove                                                          | Removes selected keywords from list.<br>Select a keyword from the <b>Current Keywords</b> list, and click <b>Remove</b> .                                                    |
| Export                                                          | Exports current list to an XML format file.                                                                                                    |
| Browse                                                          | Enables importing of a previously exported keyword list.<br>Click <b>Browse</b> , select a previously exported keyword file and click <b>Import</b> .                        |

4. From the **Updates** tab, select any of the following options:

| Option                                                | Description                                                                                                    |
|-------------------------------------------------------|----------------------------------------------------------------------------------------------------|
| Automatically check for<br>updates                    | Configure GFI MailEssentials to automatically check for and download any Anti-<br>Phishing updates. Specify the time interval in minutes when to check for updates. |
|                                                       | <b>NOTE</b><br>It is recommended to enable this option for Anti-Phishing to be more effective in detecting the latest phishing trends.                              |
| Enable email notifications<br>upon successful updates | Select/unselect checkbox to be informed via email when new updates are downloaded.                                                                                  |
| Enable email notifications upon failed updates        | Select/unselect to be informed when a download or installation fails.                                                                                               |
| Download updates now                                  | Click to immediately download Anti-Phishing updates.                                                                                                    |

# NOTE

You can download updates using a proxy server. For more information, refer to Proxy settings (page 227).

5. Click **Actions** tab to select the actions to perform on messages identified as spam. For more information, refer to <u>Spam Actions - What to do with spam emails</u> (page 145).

6. Click Apply.

# 5.1.3 Directory Harvesting

Directory harvesting attacks occur when spammers try to guess email addresses by attaching well known usernames to your domain. The majority of the email addresses are non-existent. Spammers send emails to randomly generated email addresses and while some email addresses may match real users, the majority of these messages are invalid and consequently floods the victim's email server.

GFI MailEssentials stops these attacks by blocking emails addressed to users not in the organizations' Active Directory or email server.

Directory harvesting can either be configured to execute when the full email is received or at SMTP level, that is, emails are filtered while they are being received. SMTP level filtering terminates the email's connection and therefore stops the download of the full email, economizing on bandwidth and processing resources. In this case the connection is terminated immediately and emails are not required to go through any other anti-spam filters.

This filter is enabled by default on installing GFI MailEssentials in an Active Directory Environment.

Directory Harvesting is set up in two stages as follows

- Stage 1 Configuring Directory Harvesting properties
- Stage 2 Selecting if Directory Harvesting should be done during the SMTP transmission.

# Stage 1 - Configuring Directory Harvesting properties

1. Go to Anti-Spam > Anti-Spam Filters > Directory Harvesting.

| (                                                                                                    | General                                          | Actions                                                                   |  |
|----------------------------------------------------------------------------------------------------|--------------------------------------------------|---------------------------------------------------------------------------|--|
| This plug-in checks if the SMTP recipients of incoming mail are real users or the result of a directory harvesting attack |                                                  |                                                                           |  |
| Enable director                                                                                                    | / harvesting protection                          |                                                                           |  |
| Lookup options                                                                                                    |                                                  |                                                                           |  |
| <ul> <li>Use native Active Active Description</li> <li>Use LDAP loc</li> <li>LDAP Settings</li> </ul>                     | tive Directory lookups<br>okups                  |                                                                           |  |
| Conver                                                                                                    |                                                  |                                                                           |  |
| Server.                                                                                                    | 200                                              |                                                                           |  |
| Port.                                                                                                    | 389                                              | Use SSL                                                                   |  |
| Version.                                                                                                    | 3                                                | <b>`</b>                                                                  |  |
| Base DN:                                                                                                    |                                                  |                                                                           |  |
|                                                                                                    | 🗷 Anonymous bind                                 | Update DN list                                                            |  |
| User:                                                                                                    |                                                  |                                                                           |  |
| Password:                                                                                                    | •••••                                            |                                                                           |  |
|                                                                                                    | * For security reasons<br>does not necessarily r | , the length in the password box above<br>eflect the true password length |  |
| Block if non-exis                                                                                                    | tent recipients equal or exc<br>t <b>est</b>     | :eed: 1                                                                   |  |
| Email address                                                                                                    | 5:                                               | Test                                                                      |  |

Screenshot 71: Directory Harvesting page

 $\label{eq:2.2} \ensuremath{\text{Enable}}\xspace/\textspace \ensuremath{\text{Disable}}\xspace \ensuremath{\text{Disable}}\xspace \ensurem$ 

| Option                                         | Description                                                                                                    |
|------------------------------------------------|----------------------------------------------------------------------------------------------------|
| Enable directory<br>harvesting pro-<br>tection | Enable/Disable Directory Harvesting.                                                                                                    |
| Use native Active<br>Directory lookups         | Select option to retrieve the list of local users from Active Directory (or from a Remote AD if GFI MailEssentials is installed in Remote Active Directory mode). |

| Option              | Description                                                                                                    |
|---------------------|----------------------------------------------------------------------------------------------------|
| Use<br>LDAP lookups | Select this option when GFI MailEssentials is installed in SMTP mode and you want to retrieve the list of users from a separate Acitve Directory instance using LDAP. Key in your Active Directory server details. If your LDAP server requires authentication, unmark the <b>Anonymous bind</b> option and enter the authentication details that will be used by this feature. |
|                     | NOTE<br>Specify authentication credentials using Domain\User format (for example master-<br>domain\administrator).                                                                                                    |

3. In **Block if non-existent recipients equal or exceed**, specify the number of nonexistent recipients that will qualify the email as spam. Emails will be blocked by Directory Harvesting if all the recipients of an email are invalid, or if the number of invalid recipients in an email equals or exceeds the limit specified.

# NOTE

Avoid false positives by configuring a reasonable amount in the **Block if non-existent recipients equal or exceed** edit box. This value should account for users who send legitimate emails with mistyped email addresses or to users no longer employed with the company. It is recommended that this value is at least 2.

4. Provide an email address and click **Test** to verify Directory Harvesting settings. Repeat the test using a non-existent email address and ensure that Active Directory lookup fails.

5. Click **Actions** tab to select the actions to perform on messages identified as spam. For more information, refer to Spam Actions - What to do with spam emails (page 145).

## NOTE

If Directory Harvesting is set to run at SMTP level, only the **Log rule occurrence to this file** option will be available in the **Actions** tab.

6. Click Apply.

# Stage 2 - Selecting if Directory Harvesting should be done during the SMTP transmission.

1. Navigate to Anti-spam > Filter Priority, and select SMTP Transmission Filtering tab.

2. Click **Switch** to toggle the Directory Harvesting filtering between:

| Option                                | Description                                                                                                    |
|---------------------------------------|----------------------------------------------------------------------------------------------------|
| Filtering on receiving full email     | Filtering is done when the whole email is received.                                                                                     |
| Filtering during<br>SMTP transmission | Filtering is done during SMTP transmission by checking if the email recipients exist before the email body and attachment are received. |
|                                       | NOTE<br>If this option is chosen, Directory Harvesting will always run before the other spam filters.                                   |

#### 3. Click Apply.

# 5.1.4 Email blocklist

The Email Blocklist is a custom database of email addresses and domains from which you never want to receive emails.

This filter is enabled by default on installing GFI MailEssentials.

# Configuring Email Blocklist

1. Go to Anti-Spam > Anti-Spam Filters > Email Blocklist.

| Blocklist                                                                                                    | Personal B                     | locklist      | Actions   |
|----------------------------------------------------------------------------------------------------|--------------------------------|---------------|-----------|
| Specify which email addresses will be filtered for spam                                                                             |                                |               |           |
| Enable email blocklist                                                                                                    |                                |               |           |
| Blocklist Entry                                                                                                    |                                |               |           |
| Email Address/Domain:<br>Email Type:<br>Description:                                                                                | Check sender                   |               |           |
|                                                                                                    |                                |               | Add       |
| Blocklist                                                                                                    |                                |               |           |
| Search                                                                                                    |                                |               | Search    |
| Email                                                                                                    |                                | Description   |           |
| 🔲 💽 *@list.adult                                                                                                    | newsletter.com                 |               |           |
| 🔲 💽 *@sexymail                                                                                                    | er.com                         |               |           |
|                                                                                                    |                                |               |           |
|                                                                                                    |                                | Remove        | Export    |
| Specify the full path and                                                                                                    | filename of the file to use fo | or importing: |           |
| Import Note: Import of list data cannot be performed unless the import list is on the server where GFI MailEssentials is installed. |                                |               |           |
| Legend                                                                                                    |                                |               |           |
| Email MIM                                                                                                    | E SMTP                         | Sender 🔄      | Recipient |

Screenshot 72: Email blocklist

2. From the **Blocklist** tab, configure the email addresses and domains to block.

| Option                    | Description                                                                                                    |
|---------------------------|----------------------------------------------------------------------------------------------------|
| Enable<br>Email Blocklist | Select/Unselect to enable/disable email blocklist.                                                                                                    |
| Add                       | Add email addresses, email domains or an entire domain suffix to the blocklist.<br>1. Key in an email address, domain (for example, *@spammer.com); or an entire domain suffix (for<br>example *@*.tv) to add to the blocklist.<br>2. Specify the email type to match for the emails to be blocklisted. |
|                           | NOTE<br>For more information about the difference between SMTP and MIME refer to:<br>http://go.gfi.com/?pageid=ME_DifferenceSMTPMIME                                                                                                    |
|                           | <ol> <li>Optional) You can also add a description to the entry in the Description field.</li> <li>Click Add.</li> </ol>                                                                                                    |
| Remove                    | Select a blocklist entry and click <b>Remove</b> to delete.                                                                                                    |
| Import                    | Import a list of blocklist entries from a file in XML format.                                                                                                    |
|                           | <b>NOTE</b><br>A list of entries can be imported from a file in XML format in the same structure that GFI<br>MailEssentials would export the list of entries.                                                                                                    |
| Export                    | Export the list of blocklist entries to a file in XML format.                                                                                                    |
| Search                    | Key in an entry to search for. Matching entries are filtered in the list of blocklist entries.                                                                                                    |

3. Click **Actions** tab to select the actions to perform on messages identified as spam. For more information, refer to <u>Spam Actions - What to do with spam emails</u> (page 145).

#### 4. Click Apply.

#### **Personal Blocklist**

The personal blocklist is an additional blocklist that compliments global blocklist. Disabled by default, the personal blocklist can be enabled for users to enable them to add specific email addresses to a personal blocklist that they can manage. For more information, refer to End User Actions (page 15).

For management purposes, administrators can also remove specific email addresses that the users have added to their personal blocklist.

#### Enabling/Disabling Personal Blocklist

1. Go to Anti-Spam > Email Blocklist.

| Blocklist                                          | Personal Bloc                          | Personal Blocklist |  |  |  |
|----------------------------------------------------|----------------------------------------|--------------------|--|--|--|
| View the users p                                   | View the users personalized blocklists |                    |  |  |  |
| Enable personal email           Personal Blocklist | Enable personal email blocklist        |                    |  |  |  |
| User All                                           | User All                               |                    |  |  |  |
| Remove                                             | Remove                                 |                    |  |  |  |
| 🔲 User                                             | Block                                  | isted Email        |  |  |  |
| DOMAINA\Admi                                       | nistrator jmarv                        | n@domain.com       |  |  |  |
|                                                    |                                        |                    |  |  |  |

Screenshot 73: Personal blocklist

2. Select **Personal Blocklist** tab and select or unselect **Enable personal email blocklist** to enable or disable personal blocklist feature.

3. Click Apply.

#### Removing emails from users' personal blocklist

- 1. Go to Anti-Spam > Email Blocklist and select Personal Blocklist tab.
- 2. From the **User** drop down list, select the user for whom to delete an email address.
- 3. Select an email address from the list of email addresses. Click Remove.
- 4. Click Apply.

# 5.1.5 IP Blocklist

The IP Blocklist is a custom database of IP addresses from which you never want to receive emails.

This filter can be configured to execute when the full email is received or at SMTP level, that is, emails are filtered while they are being received. SMTP level filtering terminates the email's connection and therefore stops the download of the full email, economizing on bandwidth and processing resources. In this case the connection is terminated immediately and emails are not required to go through any other anti-spam filters. For more information, refer to SMTP Transmission Filtering (page 148).

The IP Blocklist is NOT enabled by default.

# **Configuring Whitelist**

1. Go to Anti-Spam > Anti-Spam Filters > IP Blocklist.

| General                                                                                                    | Actions     |  |  |  |  |
|----------------------------------------------------------------------------------------------------|-------------|--|--|--|--|
| A custom database of IP addresses from which you never want to receive emails.                                                                                                    |             |  |  |  |  |
| Enable IP Blocklist                                                                                                    |             |  |  |  |  |
| IP Blocklist Entry                                                                                                    |             |  |  |  |  |
| Single computer/CIDR<br>IP Address:                                                                                                    |             |  |  |  |  |
| Group of computers<br>Subnet Address:                                                                                                    |             |  |  |  |  |
| Subnet Mask                                                                                                    | Subnet Mask |  |  |  |  |
| Description                                                                                                    |             |  |  |  |  |
|                                                                                                    | Add         |  |  |  |  |
| IP Blocklist                                                                                                    |             |  |  |  |  |
| Address Mask                                                                                                    | Description |  |  |  |  |
| If perimeter servers are configured, the verified IP address is the one sending to the perimeter. If no perimeters are configured, the verified IP address is the IP of the server sending to GFI MailEssentials. |             |  |  |  |  |

Screenshot 74: IP Blocklist

2. From the General tab, select Enable IP Blocklist to block all emails received from specific IP addresses.

3. In the IP Blocklist Entry box, specify the IP addresses to block:

| Option                 | Description                                                                                                    |
|------------------------|----------------------------------------------------------------------------------------------------|
| Single computer / CIDR | Key in a single IP address or a range of IP addresses using CIDR notation.                                                                                     |
| Group of computers     | Specify the <b>Subnet Address</b> and <b>Subnet Mask</b> of the group of IPs to whitelist.<br>2. (Optional) Add a <b>Description</b> .<br>3 Click <b>Add</b> . |
| Description            | Optionally, add a description to help identify the specified IPs.                                                                                              |

- 4. Click Add to add the specified IP addresses to the IP Blocklist box.
- 5. To delete IP addresses from the IP Blocklist, select the addresses to remove and click **Remove**.

6. Click **Actions** tab to select the actions to perform on messages identified as spam. For more information, refer to Spam Actions - What to do with spam emails (page 145).

NOTE

If IP Blocklist is set to run at SMTP level, only the **Log rule occurrence to this file** option will be available in the **Actions** tab.

7. Click Apply.

# 5.1.6 IP DNS Blocklist

IP DNS Blocklist checks the IP address of the sending mail server against a public list of mail servers known to send spam. GFI MailEssentials supports a number of IP DNS Blocklists. There are a number of third party IP DNS Blocklists available, ranging from reliable lists that have clearly outlined procedures for getting on or off the IP DNS Blocklist to less reliable lists.

GFI MailEssentials maintains a cache with the results of queries to the IP DNS Blocklist to avoid querying the IP DNS Blocklists multiple times for the same IP addresses. Items remain in the cache for 4 days and are cleared on GFI MailEssentials AS Scan Engine service restart.

This filter can be configured to execute when the full email is received or at SMTP level, that is, emails are filtered while they are being received. SMTP level filtering terminates the email's connection and therefore stops the download of the full email, economizing on bandwidth and processing resources. In this case the connection is terminated immediately and emails are not required to go through any other anti-spam filters. For more information, refer to SMTP Transmission Filtering (page 148).

This filter is enabled by default on installing GFI MailEssentials.

#### Important notes

1. The DNS server must be properly configured for this feature to work. If this is not the case, time outs will occur and email traffic will be slowed down. For more information refer to: http://go.g-fi.com/?pageid=ME\_ProcessingSlow

2. Querying an IP DNS Blocklist can be slow (depending on your connection), so email can be slowed down a little bit.

3. Ensure that all perimeter SMTP servers are configured in the Perimeter SMTP servers dialog so that GFI MailEssentials can check the IP address that is connecting to the perimeter servers. For more information, refer to <u>Perimeter SMTP Server Settings</u> (page 224).

# Configuring IP DNS Blocklist

1. Go to Anti-Spam > Anti-Spam Filters > IP DNS Blocklist.

| General                                          |                     | Actions        |         |    |
|--------------------------------------------------|---------------------|----------------|---------|----|
| IP DNS Blocklist Configuration                   |                     |                |         |    |
| Check whether the sending mail server            | is on one of the fo | llowing IP DNS | Blockli | st |
| IP DNS                                           |                     |                |         |    |
| Domain:                                          |                     |                |         |    |
|                                                  | A                   | dd IP DNS Bloc | klist   |    |
|                                                  |                     |                |         |    |
| IP DNS list                                      |                     |                |         |    |
| Name Name                                        | Status              | Priority       |         |    |
| bl.spamcop.net                                   | Enabled             | 1              | +       | +  |
| dul.dnsbl.sorbs.net                              | Disabled            | 2              | +       | +  |
| Enable Selected Disable Selected Remove Selected |                     |                |         |    |

Screenshot 75: IP DNS Blocklist

2. Configure the following options:

| Option                                                                                 | Description                                                                                                    |
|----------------------------------------------------------------------------------------|----------------------------------------------------------------------------------------------------|
| Check whether the sending mail server is<br>on one of the following IP DNS Blocklists: | Select to enable the IP DNS Blocklist filter.                                                                                          |
| Add IP DNS Blocklist                                                                   | If required, add more IP DNS Blocklists to the ones already listed. Key in the IP DNS Blocklist domain and click Add IP DNS Blocklist. |
| Enable Selected                                                                        | Select an IP DNS Blocklist and click Enable Selected to enable it.                                                                     |
| Disable Selected                                                                       | Select an IP DNS Blocklist and click Disable Selected to disable it.                                                                   |
| Remove Selected                                                                        | Select an IP DNS Blocklist and click Remove Selected to remove it.                                                                     |

3. Click **Actions** tab to select the actions to perform on messages identified as spam. For more information, refer to <u>Spam Actions - What to do with spam emails</u> (page 145).

4. Click Apply.

## NOTE

To enable IP DNS Blocklist at SMTP Transmission Filtering level, select **Anti-Spam > Filter Priority > SMTP Transmission Filtering** tab and click **Switch** next to IP DNS Blocklist to enable/disable filtering at SMTP level or on receipt of full email.

# 5.1.7 URI DNS Blocklist

Stops emails that contain links to domains listed on public Spam URI Blocklists.

A Universal Resource Identifier (URI) is a standard means of addressing resources on the Web. Realtime Blocklists (RBL) detect spam based on hyperlinks in the email known to be used by spammers. This filter is enabled by default on installing GFI MailEssentials.

# Configuring URI DNS Blocklist

## 1. Go to Anti-Spam > Anti-Spam Filters > URI DNS Blocklist.

| General                         | Actions                                                                      |                      |  |  |  |
|---------------------------------|------------------------------------------------------------------------------|----------------------|--|--|--|
| URI DNS Blocklist Configuration |                                                                              |                      |  |  |  |
| Check if mail messages con      | Check if mail messages contain URIs with domains that are in this blocklist: |                      |  |  |  |
| URI DNS                         |                                                                              |                      |  |  |  |
| Domain:                         |                                                                              |                      |  |  |  |
| Add URI DNS Blocklist           |                                                                              |                      |  |  |  |
| URI DNS list                    |                                                                              |                      |  |  |  |
| Name                            | Status                                                                       | Priority             |  |  |  |
| multi.surbl.org                 | Enabled                                                                      | 1 + +                |  |  |  |
| Enable Selected                 | Disable Sele                                                                 | cted Remove Selected |  |  |  |

Screenshot 76: URI DNS Blocklist

## 2. From the URI DNS Blocklist tab:

| Option                                                                          | Description                                                                                                    |
|---------------------------------------------------------------------------------|----------------------------------------------------------------------------------------------------|
| Check if mail message contains URIs with domains that are in these block-lists: | Select this option to enable the URI DNS Blocklist filter.                                                                                                    |
| Add URI DNS Blocklist                                                           | If required, add more URI DNS Blocklists to the ones already listed. Key in the full name of the URI DNS Blocklist domain and click <b>Add URI DNS Blocklist</b> .                                                                    |
| Order of preference                                                             | The order of preference for enabled URI DNS Blocklists can be changed by selecting a blocklist and clicking on the Up or Down buttons.                                                                                                |
| Enable Selected                                                                 | Select a URI DNS Blocklist and click <b>Enable Selected</b> to enable it.          NOTE         It is recommended to disable all other URI DNS Blocklists when enabling multi.surbl.org as this might increase email processing time. |
| Disable Selected                                                                | Select a URI DNS Blocklist and click <b>Disable Selected</b> to disable it.                                                                                                    |
| Remove Selected                                                                 | Select a URI DNS Blocklist and click Remove Selected to remove it.                                                                                                    |

3. Click **Actions** tab to select the actions to perform on messages identified as spam. For more information, refer to Spam Actions - What to do with spam emails (page 145).

4. Click Apply.

# 5.1.8 Sender Policy Framework

This filter uses SPF records to stop email sent from forged IP addresses by identifying if the sender IP address is authorized. The Sender Policy Framework filter is based on a community-based effort, which requires that the senders publish the IP addresses of their mail servers in an SPF record.

**Example:** If an email is sent from xyz@CompanyABC.com then companyABC.com must publish an SPF record in order for SPF to be able to determine if the email was really sent from the companyABC.com network or whether it was forged. If an SPF record is not published by CompanyABC.com, the SPF result will be 'unknown'.

For more information on SPF and how it works, visit the Sender Policy Framework website at:

#### http://www.openspf.org

## NOTE

GFI MailEssentials does not make it a requirement to publish an SPF record.

The SPF filter is NOT enabled by default and it is recommended to enable this option and to have this filter running prior to the Email Whitelist so to block forged senders before these are whitelisted.

## Prerequisites

Before enabling the Sender Policy Framework filter on a non-gateway server installation:

1. Go to General Settings > Perimeter SMTP Servers.

2. Click **Detect** in the **SMTP Server list** area to perform a DNS MX lookup and automatically define the IP address of your perimeter SMTP server.

# Enabling the Sender Policy Framework

1. Select Anti-Spam > Anti-Spam Filters > Sender Policy Framework.

| Gen                                 | eral                                                                                                    | IP Exceptions                                                                      | Email Exceptions                                                 | Actions               |  |
|-------------------------------------|----------------------------------------------------------------------------------------------------|------------------------------------------------------------------------------------|------------------------------------------------------------------|-----------------------|--|
|                                     | The Se<br>forged                                                                                                    | ender Policy Framework (<br>senders.                                               | SPF) fights spam by detecting                                    | emails with           |  |
| Block I                             | Level                                                                                                    |                                                                                    |                                                                  |                       |  |
| The S<br>sende<br>config            | ender Po<br>ers. It is r<br>jured in t                                                                                                    | blicy Framework (SPF) filte<br>ecommended to run the S<br>he Filter Priority node. | r identifies and blocks spam<br>PF filter before Whitelist. This | with forged<br>can be |  |
| ○ D                                 | isabled                                                                                                    |                                                                                    |                                                                  |                       |  |
| ) E                                 | nabled (l                                                                                                    | Recommended)                                                                       |                                                                  |                       |  |
| B<br>Ti<br>di<br>Fo                 | Blocks emails identified as having a forged sender if SPF check result is 'FAIL'.<br>This denotes that the sender is definitely not authorized to use the sender<br>domain.<br>For more information, refer to: http://go.gfi.com/?pageid=ME_SPFfilter                                                           |                                                                                    |                                                                  |                       |  |
| Adva                                | nced                                                                                                    |                                                                                    |                                                                  |                       |  |
| Adva<br>FAIL<br>reco<br>For<br>/?pa | Advanced SPF filter settings enables blocking of other SPF check results (SOFT FAIL, Neutral, Unknown and NONE). Enabling advanced filtering is only recommended for advanced users since it may trigger false positives. For more information on SPF filters refer to: http://go.gfi.com /?pageid=ME_SPFfilter |                                                                                    |                                                                  |                       |  |
|                                     | Enable Advanced SPF filtering                                                                                                    |                                                                                    |                                                                  |                       |  |
|                                     | Block SOFT FAIL result                                                                                                    |                                                                                    |                                                                  |                       |  |
|                                     | Block SOFT FAIL, Neutral, Unknown and NONE results                                                                                                    |                                                                                    |                                                                  |                       |  |
|                                     |                                                                                                    |                                                                                    |                                                                  |                       |  |

Screenshot 77: Enable and configure the Sender Policy Framework

2. Click **Enabled** to enable the Sender Policy Framework filter. If the email sender IP address is definitely not authorized to send emails from the sender domain, emails are blocked.

# 3. Optionally, select **Enable Advanced SPF filtering** and select one of the advanced option from:

| Option                 | Description                                                                                                    |
|------------------------|----------------------------------------------------------------------------------------------------|
| Block SOFT FAIL result | <ul> <li>Blocks all emails which:</li> <li>Sender IP address is definitely not allowed to send emails from the sender domain</li> <li>Sender IP address is probably not allowed to send emails from the sender domain.</li> </ul> |
|                        | For more information on Advanced SPF filtering, refer to:<br>http://go.gfi.com/?pageid=ME_SPFfilter                                                                                                    |

| Option                                             | Description                                                                                                    |
|----------------------------------------------------|----------------------------------------------------------------------------------------------------|
| Block SOFT FAIL, Neutral, Unknown and NONE results | Blocks all emails which:<br>>> Sender IP address is definitely not allowed to send emails from the<br>sender domain<br>>> Sender IP address is probably not allowed to send emails from the<br>sender domain.<br>>> Sender IP address is explicitly inconclusive, unknown or for which<br>there is no published data.<br>For more information on Advanced SPF filtering, refer to:<br>http://go.gfi.com/?pageid=ME_SPFfilter |

4. Select **IP Exceptions** or **Email Exceptions** tab to configure IP addresses and/or recipients to exclude from SPF checks:

» **IP exception list:** Entries in this list automatically pass SPF checks. Select **IP Exception List** checkbox,add a new IP address and description and click **Add**. To remove entries, select entries from the list and click **Remove Selected**. To disable the IP exception list unselect **IP Exception List** checkbox.

## NOTE

When adding IP addresses to the IP exception list, you can also add a range of IP addresses using the CIDR notation.

» Email exception list: This option ensures that certain email senders or recipients are excluded from SPF checking, even if the messages are rejected. Select Email Exception List checkbox, add a new email address and description and click Add. To remove entries, select entries from the list and click Remove Selected. To disable the Email exception list unselect Email Exception List checkbox. An email address can be entered in any of the following three ways:

- local part 'abuse' (matches 'abuse@abc.com', 'abuse@xyz.com', etc...)
- domain '@abc.com' (matches 'john@abc.com', 'jill@abc.com', etc...)
- complete 'joe@abc.com' (only matches 'joe@abc.com')

5. Click **Actions** tab to select the actions to perform on messages identified as spam. For more information, refer to <u>Spam Actions - What to do with spam emails</u> (page 145).

6. Click **Apply** to save settings.

# 5.1.9 Anti-Spoofing

Checks emails received with a sender email address claiming to originate from your own domain against a list of IP addresses by GFI MailEssentials. If the sender IP address is not on the list of own-domain server IP addresses, email is blocked.

This filter is NOT enabled by default.

#### WARNING

If enabling this feature do not whitelist internal users since this defeats Anti-Spoofing check.

#### Enabling and configuring Anti-Spoofing

1. Go to Anti-Spam > Anti-Spam Filters > Anti-Spoofing.

| General                                                                                        | Actions                                              |
|------------------------------------------------------------------------------------------------|------------------------------------------------------|
| Anti-Spoofing Configuration                                                                    |                                                      |
| Anti-spoofing is an anti-spam filter which bloo<br>but which were sent from an unauthorized IP | cks emails from one of the local domains<br>address. |
| Options                                                                                        |                                                      |
| Enable Anti-Spoofing                                                                           |                                                      |
| Authorized IP / CIDR                                                                           |                                                      |
| SMTP Server:                                                                                   |                                                      |
|                                                                                                | Add SMTP Server                                      |
| Authorized IP address list                                                                     |                                                      |
| Server                                                                                         | Description                                          |
| No records to display.                                                                         |                                                      |
|                                                                                                | Remove Selected                                      |
| ✓ Use authorized IP addresses from p ✓ Do not block authenticated connection                   | erimeter servers list (Recommended)<br>ons           |

Screenshot 78: GFI MailEssentials Anti-Spoofing filter

2. Select Enable Anti-Spoofing to enable Anti-Spoofing filter.

3. In the **SMTP Server:** field, provide the SMTP server where GFI MailEssentials checks for email recipient addresses. Also provide a description for the server in the **Description:** field.

#### NOTE

The SMTP Server field supports the following types of entry:

- » A single IP Address
- » A CIDR range (for example, 192.0.2.1/24)

4. Click Add SMTP Server to save SMTP server details.

#### NOTE

To remove previously added SMTP Servers, select an SMTP Server from the Authorized IP Address list and click **Remove Selected**.

By default, **Use authorized IP addresses from perimeter servers list** and **Do not block authenticated connections** are enabled. It is not recommended that these options are disabled.

# 5.1.10 Greylist

The Greylist filter temporarily blocks incoming emails received from unknown senders. Legitimate mail systems typically try to send the email after a few minutes; spammers simply ignore such error messages. If an email is received again after a predefined period, Greylist will:

1. Store the details of the sender in a database so that when the sender sends another email, the email will not be greylisted

2. Receive the email and proceed with anti-spam scanning

Greylist is **NOT** enabled by default.

#### Important Notes

1. To enable Greylist, GFI MailEssentials must be installed on the perimeter SMTP server. For more information refer to http://go.gfi.com/?pageid=ME\_GreylistSMTP

2. Greylist contains exclusion lists so that specific email addresses, domains and IP addresses are not greylisted. Exclusions must be configured when:

- » Emails originating from particular email addresses, domains or IP addresses cannot be delayed
- » Emails addressed to a particular local user cannot be delayed

# **Configuring Greylist**

- 1. Go to Anti-Spam > Anti-Spam Filters > Greylist.
- 2. From the General tab select/unselect Enable Greylist to enable/disable Greylist.

| General          | Email Exclusions                                                                  | IP Exclusions       | Actions |  |
|------------------|-----------------------------------------------------------------------------------|---------------------|---------|--|
| Configur         | e email addresses which Greylis                                                   | t would not process |         |  |
| Email Addresses  | /Domains                                                                          |                     |         |  |
| Select email/do  | main address type:                                                                |                     |         |  |
| From             | <b>(</b>                                                                          |                     |         |  |
| © То             | •                                                                                 |                     |         |  |
| Specify email/do | omain address:                                                                    |                     |         |  |
|                  |                                                                                   |                     |         |  |
|                  |                                                                                   | Add Emails          |         |  |
|                  |                                                                                   |                     |         |  |
| Email list       |                                                                                   |                     |         |  |
|                  |                                                                                   |                     |         |  |
| Em Em            | ail                                                                               |                     |         |  |
| 🔲 🔄 jm           | @domain.com                                                                       |                     |         |  |
|                  |                                                                                   |                     |         |  |
|                  |                                                                                   |                     |         |  |
|                  |                                                                                   |                     |         |  |
|                  |                                                                                   |                     |         |  |
|                  |                                                                                   |                     | Remove  |  |
|                  |                                                                                   |                     |         |  |
| Options          | Options                                                                           |                     |         |  |
| Exclude emai     | Exclude email addresses and domains specified in Whitelist and Personal Whitelist |                     |         |  |
|                  |                                                                                   |                     |         |  |

Screenshot 79: Email Exclusions

3. Select **Email exclusions** tab to specify any email addresses or domains that you do not want to greylist. In the **Edit Addresses** area specify:

- » full email address; or
- » emails from an entire domain (for example: trusteddomain.com)

Also specify if the exclusion applies to senders (select **From •**) or to the local recipients (select **To •**).

» **Example 1:** Do not greylist emails if the recipient is administrator@mydomain.com, so that any emails *sent to* administrator@mydomain.com are never delayed.

» **Example 2:** Do not greylist emails if the sender's domain is trusteddomain.com (trusteddomain.com), so that emails *received from* domain trusteddomain.com are never delayed.

Click Add emails to add the exclusion.

# NOTE

To exclude whitelisted and auto-whitelisted email addresses and domains from being greylisted and delayed, select Exclude email addresses and domains specified in Whitelist and Personal Whitelist.

4. Select the **IP exclusions** tab to specify any IP addresses to exclude from being greylisted. Click **Add IPs** and specify an IP to exclude.

5. To exclude whitelisted IP addresses from being greylisted and delayed, select **Exclude IP addresses specified in Whitelist**.

6. To log Greylist occurrences to a log file, click Actions tab and select Log rule occurrence to this file.

#### NOTE

Log files may become very large. GFI MailEssentials supports log rotation, where new log files are created periodically or when the log file reaches a specific size. To enable log file rotation navigate to **Anti-Spam > Anti-Spam Settings**. Select **Anti-spam logging** tab, check **Enable log file rotation** and specify the rotation condition.

7. Click Apply.

# 5.1.11 Language Detection

Determines the language of the email body text and configurable to block certain languages. GFI MailEssentials takes a portion of the email body message and compares it to an in-built language engine.

Configure the Language Detection filter to block certain languages or allow only some language.

#### NOTE

The Language Detection filter is different than the Header Checking - Language filter since it analyzes the language of the email body text. The Header Checking analyzes the encoding (character set) of the email header. Results of the Language Detection filtering engine are generally more reliable.

The Language Detection filter is **NOT** enabled by default on installation.

#### **Configuring Language Detection**

1. Go to Anti-Spam > Anti-Spam Filters > Language Detection.

| General                                      | Actions          |
|----------------------------------------------|------------------|
| Configure the automatic natural language det | tection settings |
| Languages                                    |                  |
| Filter emails by language                    |                  |
| Block the list below                         |                  |
| Block all except the list below              |                  |
| Languages:                                   |                  |
| Afrikaans South Africa                       | Latvian          |
| 🔲 Albanian Albania                           | 🔲 Lithuanian     |
| Amharic Ethiopia                             | 🔲 Malay          |
| Arabic                                       | 🗖 Malayalam      |
| 🔲 Armenian Armenia                           | Maltese          |
| Azeri (Latin)                                | 🔲 Marathi        |

Screenshot 80: Language Detection options

2. From the **General** tab, select/unselect **Filter emails by language** option to enable/disable Language Detection.

3. Select **Block the list below** to select the languages to block or **Block all except the list below** to block all languages except the ones selected.

4. Select the languages to block/allow from the Languages area.

5. Click **Actions** tab to select the actions to perform on messages identified as spam. For more information, refer to <u>Spam Actions - What to do with spam emails</u> (page 145).

6. Click Apply.

# 5.1.12 Header Checking

The Header Checking filter analyses the email header to identify spam emails.

# **Configuring Header Checking**

1. Go to Anti-Spam > Anti-Spam Filters > Header Checking.

| General                                                 | Languages                                            | Actions                   |
|---------------------------------------------------------|------------------------------------------------------|---------------------------|
| Specify which ch                                        | ecks to perform on email headers                     |                           |
| Email and IP Addresses                                  |                                                      |                           |
| Check if the email he                                   | ader contains an empty MIME FRO                      | OM: field.                |
| Check if the email he                                   | ader contains a malformed MIME                       | FROM: field.              |
| Maximum number of                                       | recipients allowed in email:                         |                           |
| Check if the email he                                   | aders contain different SMTP TO:                     | and MIME TO: fields.      |
| 📃 Verify if sender doma                                 | in is valid (performs DNS lookup (                   | on MIME FROM:)            |
| Maximum numbers a<br>(eg. joe31516u9@do<br>4            | allowed in the first part of the MIME<br>omain.com): | FROM: field               |
| Check if email contained                                | ins encoded IP addresses.                            |                           |
| 'SMTP' fields are specifie<br>by the client.            | ed by the SMTP server, whereas 'M                    | IME' fields are specified |
| Content Related                                         |                                                      |                           |
| Check if email contai<br>Minimum HTML body<br>512 bytes | ins remote images only.<br>/ size:                   |                           |
| Check if email contai                                   | ins GIF images.                                      |                           |
| Check if email contained                                | ins attachment spam.                                 |                           |
| Subject                                                 |                                                      |                           |
| Check if the email su<br>Email exception list:          | ibject contains the first part of the r              | recipient email address.  |
|                                                         |                                                      | Add                       |
|                                                         |                                                      | Remove                    |
|                                                         |                                                      |                           |

Screenshot 81: Header checking options

2. Enable, disable or configure the following parameters:

| Option                                                                | Description                                                                                                    |
|-----------------------------------------------------------------------|----------------------------------------------------------------------------------------------------|
| Check if the email header con-<br>tains an empty MIME FROM:<br>field. | Checks if the sender has identified himself in the From: field. If this field is empty, the message is marked as spam. |

| Option                                                                                       | Description                                                                                                    |
|----------------------------------------------------------------------------------------------|----------------------------------------------------------------------------------------------------|
| Check if the email header con-<br>tains a malformed MIME<br>FROM: field.                     | Checks if the MIME from field is a correct notation as defined in the RFCs.                                                                                                    |
| Maximum number of recip-<br>ients allowed in email                                           | Identifies emails with large amounts of recipients and flags them as SPAM.                                                                                                    |
| Check if the email headers<br>contain different SMTP TO:<br>and MIME TO: fields.             | Checks whether the SMTP to: and MIME to: fields are the same. The spammers email server always has to include an SMTP to: address. However, the MIME to: email address is often not included or is different.<br><b>NOTE:</b> This feature identifies a lot of spam, however some list servers do not include the MIME to: either. It is therefore recommended to whitelist newsletter sender address to use this feature. |
| Verify if sender domain is<br>valid (performs DNS lookup<br>on MIME FROM:)                   | Performs a DNS lookup on the domain in the MIME from field and verifies the domain validity.<br>NOTE: Ensure that the DNS server is properly configured to avoid timeouts and slow email flow.                                                                                                    |
| Maximum numbers allowed in the first part of the MIME FROM: field:                           | Identifies the presence of numbers in the MIME from field. Spammers often use tools that automatically create unique reply-to: addresses by using numbers in the address.                                                                                                    |
| Check if email contains encoded IP addresses.                                                | Checks the message header and body for URLs which have a hex/octal encoded IP<br>(http://0072389472/hello.com) or which have a username/password combination (for<br>example www.citibank.com@scammer.com).<br>The following examples are flagged as spam:<br>>> http://12312<br>>> www.microsoft.com:hello%01@123123                                                                                                    |
| Check if email contains<br>remote images only. Minimum<br>HTML body size                     | Flag emails that only have remote images and a minimal amount of text as spam. Ass-<br>ists in identifying 'image only email' spam.                                                                                                    |
| Check if email contains GIF images.                                                          | Checks if the email contains one or more embedded GIF images. Embedded GIF images are often used to circumvent spam filters.<br>IMPORTANT: Since some legitimate emails contain embedded GIF images, this option is prone to false positives.                                                                                                    |
| Check if email contains attachment spam.                                                     | Checks email attachments for properties that are common to attachments sent in spam email. This helps in keeping up with the latest techniques used by spammers in using attachments to send spam.                                                                                                    |
| Check if the email subject con-<br>tains the first part of the recip-<br>ient email address. | Identifies the personalized spam email, where spammers frequently include the first part of the recipient email address in the subject.                                                                                                    |

3. From the Languages tab, select Block mail that use these languages (character sets) to enable language detection.

## NOTE

The Header Checking - Language filter is different than the Language Detection filter since it analyzes the encoding (character set) of the email header. The Language Detection analyzes the language of the email body text. Results of the Language Detection filtering engine are generally more reliable.

| General                   | Languages                      | Actions  |
|---------------------------|--------------------------------|----------|
| Configures the La         | anguage Settings               |          |
| Languages                 |                                |          |
| 🗹 Block mail that use the | ese languages (character sets) |          |
| Block the list below      | v                              |          |
| Block all except the      | e list below                   |          |
| Languages:                |                                |          |
| Arabic                    | 🗖 Japanese                     |          |
| Armenian                  | Korean                         |          |
| Baltic                    | Simplified Chinese             |          |
| Central Europe            | 🗖 Thai                         |          |
| Cyrillic                  | Traditional Chinese            |          |
| Georgian                  | Turkic                         |          |
| Greek                     | 🔲 Vietnamese                   |          |
| Hebrew                    | 🔲 Western Europe and Unite     | d States |
| Indic                     |                                |          |
|                           |                                |          |

Screenshot 82: Language Detection

4. Select **Block the list below** to select the languages to block or **Block all except the list below** to block all languages except the ones selected.

5. Select the languages to block/allow from the Languages area.

6. Click **Actions** tab to select the actions to perform on messages identified as spam. For more information, refer to <u>Spam Actions - What to do with spam emails</u> (page 145).

7. Click Apply.

# 5.1.13 Spam Keyword Checking

This filter enables the identification of Spam based on keywords in the email being received.

This filter is **NOT** enabled by default on installing GFI MailEssentials.

#### NOTE

This filter only checks the content of the email for text that identifies the email as Spam. For comprehensive content filtering of email (for example to block Racial content or Profanities), use the Keyword filtering option within the Content Filtering node.

# Add Spam Keyword Check

1. Go to Anti-Spam > Anti-Spam Filters > Spam Keyword Checking.

2. From the **Body** tab, select **Block emails if content is found matching these conditions (message body)** to enable Spam Keyword checking on email body.

| Body                       | Subject                                             | Actions       |
|----------------------------|-----------------------------------------------------|---------------|
| Configure keyword          | filtering options for checking the content of the r | nessage body. |
| Block emails if content is | found matching these conditions (message boo        | dy)           |
| Condition entry            |                                                     |               |
| Edit condition:            |                                                     | AND           |
|                            |                                                     | OR            |
|                            |                                                     | AND NOT       |
|                            |                                                     | OR NOT        |
| Add Condition              | Update                                              |               |

Screenshot 83: Spam Keyword checking properties

3. In the **Condition Entry** area, key in a keyword or a combination of keywords for this filter to block. Use the 'AND', 'OR', 'AND NOT' and 'OR NOT' operators to configure specific conditions.

#### For example:

- Basketball sports GFI MailEssentials blocks emails with the phrase Basketball sports. Only this phrase would activate the rule, not the word basketball OR the word sports separated by some other words.
- Basketball AND Baseball GFI MailEssentials blocks emails that have both words in the email. Emails with only Basketball or only baseball will not be blocked.

4. Select **Match whole words only** to search specifically for whole words and avoid blocking words that are part of other words. For example, enabling this option would not block the word 'MSExchange', not-withstanding the fact that the word 'sex' is part of 'MSExchange'.

5. Select Subject tab, select Block emails if content is found matching these conditions (message subject) to enable Spam Keyword checking on email subject.

6. In the **Condition Entry** area, key in a keyword or a combination of keywords for this filter to block. Use the 'AND', 'OR', 'AND NOT' and 'OR NOT' operators to configure specific conditions.

7. Select **Apply the keywords list to also scan senders' display names** to check the display name of the sender email, which can contain spam keywords. For example, Viagra spam, which often has forged senders and the word Viagra in the senders' display name.

8. Click **Actions** tab to select the actions to perform on messages identified as spam. For more information, refer to Spam Actions - What to do with spam emails (page 145).

9. Click Apply.

#### Removing conditions

To remove a Spam Keyword Checking condition:

1. From the **Conditions list** area within the **Body** or **Subject** tab, select one or more conditions to remove.

# NOTE

To find the condition to remove, use the controls under the list of conditions to move between the pages listing the conditions.

#### 2. Click **Remove** and **Apply**.

## Importing and Exporting conditions

To export more conditions:

1. From the **Conditions list** area within the **Body** or **Subject** tab, select one or more conditions to export.

#### NOTE

To find the conditions to export, use the controls under the list of conditions to move between the pages listing the conditions.

2. In the File Download screen, click Save and select a folder where to save the export file.

To import conditions:

1. From the **Conditions** list area within the **Body** or **Subject** tab, key in the folder and filename of the file to import.

2. Click Import.

# 5.1.14 Bayesian Analysis

An anti-spam filter that can be trained to accurately determine if an email is spam based on past experience.

This manual also contains information how the Bayesian filter works and how it can be trained. For more information, refer to <u>How Bayesian Analysis works</u> (page 136).

The Bayesian Analysis filter is **NOT** enabled by default.

#### IMPORTANT

Enable learning from outbound emails and allow at least a week for before enabling filter. This is required because the Bayesian filter acquires its highest detection rate when it adapts to your email patterns.

#### Configuring the Bayesian filter

Configuring the Bayesian filter requires 2 stages:

Stage 1: Training the Bayesian filter

Stage 2: Enabling the Bayesian filter

#### Stage 1: Training the Bayesian filter

The Bayesian filter can be trained in two ways:

#### Method 1: Automatically, through outbound emails.

GFI MailEssentials processes legitimate email (ham) by scanning outbound emails. The Bayesian filter can be enabled after it has collected at least 500 outbound emails (If you send out mainly English email) or 1000 outbound mails (If you send out non-English email).

To do this:

- 1. Go to Anti-Spam > Anti-Spam Filters > Bayesian Analysis.
- 2. Select Automatically learn from outbound e-mails.
- 3. Click Apply.

## Method 2: Manually, through existing email.

Copying between 500-1000 mails from your sent items to the **This is legitimate email** sub folder in the **GFI AntiSpam Folders** public folders trains the Bayesian filter in the same way as live outbound email sending.

#### NOTE

To use this option, Public Folder Scanning must be enabled. For more information, refer to <u>Public</u> Folder Scanning (page 164).

#### Stage 2: Enabling the Bayesian filter

After the Bayesian filter is trained, it must be enabled.

1. From GFI MailEssentials configuration console, go to Anti-Spam > Anti-Spam Filters > Bayesian Analysis.

#### 2. From the General tab select Enable Bayesian Analysis.

| General                                                                         | Updates                                                             | Actions                               |
|---------------------------------------------------------------------------------|---------------------------------------------------------------------|---------------------------------------|
| Configure the Baye                                                              | sian Analysis settings                                              |                                       |
| Bayesian options                                                                |                                                                     |                                       |
| Enable Bayesian Analys                                                          | sis                                                                 |                                       |
| Allow GFI MailEssentials to<br>mail volume) from your out                       | ) learn for a minimum of one we<br>bound mail before enabling.      | eek (depending on your                |
| Alternatively, run Bayesian                                                     | Wizard (see Administrator Guid                                      | le for more information).             |
| Automatically learn from                                                        | 1 outbound e-mails                                                  |                                       |
| Amount of emails in Bayes                                                       | ian database:                                                       |                                       |
| Legitimate emails (HAM):                                                        | 46247                                                               |                                       |
| Spam emails:                                                                    | 78367                                                               |                                       |
| If you rarely send and recein minimum of 3000 HAM and                           | ve English emails then it is rec<br>I spam emails to ensure effecti | commended to have a<br>ive filtering. |
| If, however, you send and r<br>recommendation of 2500 H<br>effective filtering. | eceive mostly English emails th<br>HAM and spam emails should t     | hen a minimum<br>be enough to ensure  |
|                                                                                 |                                                                     |                                       |

Screenshot 84: Bayesian analysis properties

3. In the **Updates** tab, configure the frequency of updates to the spam database by enabling **Automatically check for updates** and configuring an hourly interval.

# NOTE

Click **Download updates now...** to immediately download any updates.

#### NOTE

You can download updates using a proxy server. For more information, refer to Proxy settings (page 227).

4. Click **Actions** tab to select the actions to perform on messages identified as spam. For more information, refer to Spam Actions - What to do with spam emails (page 145).

#### 5. Click Apply.

#### NOTE

GFI MailEssentials also provides a Bayesian Analysis wizard that enables you to train the Bayesian Analysis filter from a machine other than where GFI MailEssentials is installed. For more information, refer to Training the Bayesian Analysis filter (page 137).

## How Bayesian Analysis works

The Bayesian filter is an anti-spam technology used within GFI MailEssentials. It is an adaptive technique based on artificial intelligence algorithms, hardened to withstand the widest range of spamming techniques available today.

This chapter explains how the Bayesian filter works, how it can be configured and how it can be trained.

#### NOTE

1. The Bayesian anti-spam filter is disabled by default. It is highly recommended that you train the Bayesian filter before enabling it.

2. GFI MailEssentials must operate for at least one week for the Bayesian filter to achieve its optimal performance. This is required because the Bayesian filter acquires its highest detection rate when it adapts to your email patterns.

#### How does the Bayesian spam filter work?

Bayesian filtering is based on the principle that most events are dependent and that the probability of an event occurring in the future can be inferred from the previous occurrences of that event.

#### NOTE

Refer to the links below for more information on the mathematical basis of Bayesian filtering: http://go.gfi.com/?pageid=ME\_BayesianParameterEstimation

This same technique has been adapted by GFI MailEssentials to identify and classify spam. If a snippet of text frequently occurs in spam emails but not in legitimate emails, it would be reasonable to assume that this email is probably spam.

#### Creating a tailor-made Bayesian word database

Before Bayesian filtering is used, a database with words and tokens (for example \$ sign, IP addresses and domains, etc,) must be created. This can be collected from a sample of spam email and valid email (referred to as 'ham').

A probability value is then assigned to each word or token; this is based on calculations that account for how often such word occurs in spam as opposed to ham. This is done by analyzing the users' outbound email

and known spam: All the words and tokens in both pools of email are analyzed to generate the probability that a particular word points to the email being spam.

This probability is calculated as per following example:

If the word 'mortgage' occurs in 400 out of 3,000 spam emails and in 5 out of 300 legitimate emails then its spam probability would be 0.8889 (i.e. [400/3000] / [5/300 + 400/3000]).

#### Creating a custom ham email database

The analysis of ham email is performed on the company's email and therefore is tailored to that particular company.

» **Example:** A financial institution might use the word 'mortgage' many times and would get many false positives if using a general anti-spam rule set. On the other hand, the Bayesian filter, if tailored to your company through an initial training period, takes note of the company's valid outbound email (and recognizes 'mortgage' as being frequently used in legitimate messages), it will have a much better spam detection rate and a far lower false positive rate.

#### Creating the Bayesian spam database

Besides ham email, the Bayesian filter also relies on a spam data file. This spam data file must include a large sample of known spam. In addition it must also constantly be updated with the latest spam by the antispam software. This will ensure that the Bayesian filter is aware of the latest spam trends, resulting in a high spam detection rate.

#### How is Bayesian filtering done?

Once the ham and spam databases have been created, the word probabilities can be calculated and the filter is ready for use.

On arrival, the new email is broken down into words and the most relevant words (those that are most significant in identifying whether the email is spam or not) are identified. Using these words, the Bayesian filter calculates the probability of the new message being spam. If the probability is greater than a threshold, the message is classified as spam.

#### NOTE

For more information on Bayesian Filtering and its advantages refer to: http://go.gfi.com/?pageid=ME Bayesian

#### Training the Bayesian Analysis filter

#### NOTE

The Bayesian Analysis filter can also be trained using Public folders. For more information, refer to Configuring the Bayesian filter (page 134).

It is recommended that the Bayesian Analysis filter is trained through the organization's mail flow over a period of time. It is also possible for Bayesian Analysis to be trained from emails sent or received before GFI MailEssentials is installed by using the Bayesian Analysis wizard. This allows Bayesian Analysis to be enabled immediately.

This wizard analyzes sources of:

- » legitimate mail for example a mailbox' sent items folder
- » spam mail for example a mailbox folder dedicated to spam emails.

#### Step 1: Install the Bayesian Analysis wizard

The Bayesian Analysis wizard can be installed on:

- » A machine that communicates with Microsoft<sup>®</sup> Exchange to analyze emails in a mailbox
- » A machine with Microsoft Outlook installed to analyze emails in Microsoft Outlook

To install the Bayesian Analysis wizard:

1. Copy the setup file **Bayesian Analysis Wizard.exe** to the chosen machine. This is located in: GFI MailEssentials *installation path\AntiSpam\BSW\* 

#### 2. Launch Bayesian Analysis Wizard.exe.

- 3. In the initial screen, choose the language and review the End-User License Agreement. Click Next.
- 4. Select the installation folder and click Next.
- 5. Click Install to start installation.
- 6. Click **Finish** when installation is complete.

#### Step 2: Analyze legitimate and spam emails

To start analyzing emails using the Bayesian Analysis wizard:

1. Load the Bayesian Analysis wizard from Start > Programs > GFI MailEssentials > GFI MailEssentials Bayesian Analysis Wizard.

2. Click **Next** in the welcome screen.

3. Choose whether to:

» Create a new Bayesian Spam Profile (.bsp) file or update an existing one. Specify the path where to store the file and the filename.

» Update the Bayesian Spam profile used by the Bayesian Analysis filter directly when installing on the same machine as GFI MailEssentials.

Click Next to proceed.

4. Select how the wizard will access legitimate emails. Select:

» Use Microsoft Outlook profile configured on this machine - Retrieves emails from a Microsoft Outlook mail folder. Microsoft Outlook must be running to use this option.

» Connect to a Microsoft<sup>®</sup> Exchange Server mailbox store - Retrieves emails from a Microsoft<sup>®</sup> Exchange mailbox. Specify the logon credentials in the next screen.

» Do not update legitimate mail (ham) in the Bayesian Spam profile - skip retrieval of legitimate emails. Skip to step 6.

Click Next to continue.

5. After the wizard connects to the source, select the folder containing the list of legitimate emails (e.g. the Sent items folder) and click **Next**.

6. Select how the wizard will access the source of spam emails. Select:

» **Download latest Spam profile from GFI website** - Downloads a spam profile file that is regularly updated by collecting mail from leading spam archive sites. An Internet connection is required.

» Use Microsoft Outlook profile configured on this machine - Retrieves spam from a Microsoft Outlook mail folder. Microsoft Outlook must be running to use this option.

» **Connect to a Microsoft<sup>®</sup> Exchange Server mailbox store** - Retrieves spam from a Microsoft<sup>®</sup> Exchange mailbox. Specify the logon credentials in the next screen.

» Do not update Spam in the Bayesian Spam profile - skip retrieval of spam emails. Skip to step 8.

Click Next to continue.

7. After the wizard connects to the source, select the folder containing the list of spam emails and click Next.

8. Click Next to start retrieving the sources specified. This process may take several minutes to complete.

9. Click **Finish** to close the wizard.

#### Step 3: Import the Bayesian Spam profile

When the wizard is not run on the GFI MailEssentials server, import the Bayesian Spam Profile (.bsp) file to GFI MailEssentials.

1. Move the file to the **Data** folder in the GFI MailEssentials installation path.

# 2. Restart the GFI MailEssentials AS Scan Engine and the GFI MailEssentials Legacy Attendant services.

# 5.1.15 Whitelist

## NOTE

Whitelist affects only Anti-Spam filters and not email security and content filtering

The Whitelist contains lists of criteria that identify legitimate email. Emails that match these criteria are not scanned by anti-spam filters and are always delivered to the recipient. Emails can be whitelisted using the following criteria:

- » Sender's email address, email domain or IP address
- » Senders to whom an email was previously sent (Auto-whitelist)
- » Recipient (exclude local email addresses from having emails filtered)
- » Keywords in email body or subject

The whitelist and Auto Whitelist features are enabled by default.

#### Important notes

Using the Auto Whitelist feature is highly recommended since this eliminates a high percentage of false positives.

In Keyword Whitelist it is recommended to add terms that spammers do not use and terms that relate to your nature of business, for example your product names. Entering too many keywords increases the possibility of emails not filtered by GFI MailEssentials and delivered to users' mailboxes.

Whitelisting an internal user defeats the purpose of the Anti-Spoofing filter. For more information, refer to Anti-Spoofing (page 124).

# **Configuring Whitelist**

1. Go to Anti-Spam > Whitelist.

| 1       | White    | ist               | Auto Whit             | telist                         | Keyword Whitelist                |
|---------|----------|-------------------|-----------------------|--------------------------------|----------------------------------|
|         | F        | ersonal White     | elist                 | IP Whitelist                   | Actions                          |
|         | Spe      | cify which em     | ail addresses will n  | ot be filtered for spam        |                                  |
| 🗹 Enab  | le em    | ail whitelist     |                       |                                |                                  |
| Whiteli | st Ent   | ŋ                 |                       |                                |                                  |
| Email   | Addre    | ess/Domain:       |                       |                                |                                  |
|         | -        |                   |                       |                                |                                  |
| Email   | Type:    | der               |                       |                                | -                                |
| Desc    | iption   | :                 |                       |                                |                                  |
|         |          |                   |                       |                                |                                  |
|         | Ad       | d                 |                       |                                |                                  |
|         |          |                   |                       |                                |                                  |
| Whiteli | st       |                   |                       |                                |                                  |
| Searc   | h        |                   |                       |                                | Search                           |
|         |          | Email             |                       | Description                    |                                  |
|         | ۲        | *@*.gfi.com       |                       |                                |                                  |
|         | ۲        | *@cleverbrid      | ge.com                |                                |                                  |
|         | ٠        | *@faxmaker.       | com                   |                                |                                  |
|         | ۲        | *@faxmaker.       | com                   |                                |                                  |
|         | ۲        | *@gfi.ch          |                       |                                |                                  |
|         | ۲        | *@gfi.co.uk       |                       |                                |                                  |
|         | ۲        | *@gfi.com         |                       |                                |                                  |
|         | ۲        | *@gficom.at       |                       |                                |                                  |
|         | ٠        | *@gfihispana      | a.com                 |                                |                                  |
|         | ۲        | *@gfisoftwa       | re.com                |                                |                                  |
|         | ۲        | *@gfisoftwa       | re.de                 |                                |                                  |
|         | 1        | 2                 |                       | P                              | age 1 of 2, items 1 to 15 of 20. |
| Sh      | low St   | atistics          |                       | Remov                          | e Export                         |
|         |          |                   |                       |                                |                                  |
| Specif  | ly the f | full path and fi  | lename of the file to | use for importing:             |                                  |
|         |          |                   |                       |                                | Import                           |
| Note:   | Impor    | t of list data ca | annot be performed    | unless the import list is on t | the server where GFI             |
| MailE   | ssenti   | als is installe   | d.                    |                                |                                  |

Screenshot 85: Whitelist tab

2. From the **Whitelist** tab, configure the email addresses and domains to whitelist. Select/Unselect **Enable email whitelist** to enable/disable whitelist. Perform the following actions:

| Action                            | Description                                                                                                    |
|-----------------------------------|----------------------------------------------------------------------------------------------------|
| Add a whitelist<br>entry          | <ol> <li>In Email Address/Domain, provide the email address/domain to whitelist. For example: .</li> <li>*@companysupport.com or. *@*.edu.</li> <li>In Email Type specify the email header field to match for the emails to be whitelisted.</li> </ol> |
|                                   | NOTE<br>For more information about the difference between SMTP and MIME refer to:<br>http://go.gfi.com/?pageid=ME_DifferenceSMTPMIME                                                                                                    |
|                                   | <ul><li>3. (Optional) In <b>Description</b> add a description to the entry.</li><li>4. Click <b>Add</b>.</li></ul>                                                                                                    |
| Remove whitelist entries          | <ol> <li>Select one or more whitelist entries from the Whitelist list.</li> <li>Click Remove.</li> </ol>                                                                                                    |
| Search for a whitel-<br>ist entry | <ol> <li>In Search, key in the details of the whitelist entry to search for.</li> <li>Click Search to display list of matching terms.</li> </ol>                                                                                                    |
| Show Statistics                   | Use the Show Statistics button to view the total number of emails blocked per whitelist entry.                                                                                                    |
| Import whitelist<br>entries       | <ol> <li>Specify the full path and filename of the file to use for importing the previously exported data.</li> <li>Click Import to import entries.</li> </ol>                                                                                         |
| Export whitelist entries          | Click Export to export current list of whitelist entry to an XML file.                                                                                                    |

# 3. Select the Auto Whitelist tab to configure the following options:

| Option                                         | Description                                                                                                    |
|------------------------------------------------|----------------------------------------------------------------------------------------------------|
| Populate Auto<br>Whitelist auto-<br>matically: | If selected, destination email addresses of outbound emails are automatically added to the auto-whitelist.                                                                                                    |
| Enable Email Auto<br>Whitelist                 | Select this option to enable auto-whitelist. Senders of incoming emails are matched against the auto-whitelist. If the sender is present in the list, the email is forwarded directly to the recipient's Inbox. |
| Maximum entries<br>allowed in the Auto         | Specify the number entries allowed in Auto-Whitelist. When the limit specified is exceeded, the oldest and least used entries are automatically replaced by the new entries.                                    |
| whitelist:                                     | <b>NOTE</b><br>Entering a value larger than the default value of 30,000 can negatively affect the performance of GFI MailEssentials.                                                                            |

# 4. From the Keyword Whitelist tab, specify keywords that flag emails as valid emails:

| Option                                                      | Description                                                                                                    |
|-------------------------------------------------------------|----------------------------------------------------------------------------------------------------|
| Enable email body keyword whitelist                         | Select this option to check for keywords in the email body which qualify an<br>email as valid.<br>Add keywords to the <b>Body Keywords</b> list.<br>You can also import or export lists of keywords from/to an XML file.    |
| Enable email subject keyword whitel-<br>ist                 | Select this option to check for keywords in the email subject which qualify an email as valid.<br>Add keywords to the <b>Subject Keywords</b> list.<br>You can also import or export lists of keywords from/to an XML file. |
| Match whole words only (word-<br>s/phrases in subject/body) | When selecting this option, only whole words from the keyword whitelist are matched that qualify an email as valid.                                                                                                    |

# 5. From the IP Whitelist tab, configure:

| Option                      | Description                                                                                                    |
|-----------------------------|----------------------------------------------------------------------------------------------------|
| Enable IP Whitelist         | Select to allow emails received from specific IP addresses to be whitelisted.                                                                                                    |
| Add IP Whitelist entries    | <ol> <li>Specify:</li> <li>Single computer / CIDR: Key in a single IP address or a range of IP addresses using<br/>CIDR notation.</li> <li>Group of computers: Specify the Subnet Address and Subnet Mask of the group of IPs<br/>to whitelist.</li> <li>(Optional) Add a Description.</li> <li>Click Add.</li> </ol> |
| Remove IP Whitelist entries | Select the IPs to remove and click <b>Remove</b> .                                                                                                    |

6. Click **Actions** tab to enable / disable logging of whitelist occurrences to a file. Provide a path/folder where to store the generated log file.

#### 7. Click Apply.

## Personal Whitelist

The personal whitelist is an additional whitelist that compliments global whitelist. Disabled by default, the personal whitelist can be enabled for users allowing them to add specific email addresses to a personal whitelist that they can manage. For more information, refer to End User Actions (page 15).

For management purposes, administrators can also remove specific email addresses that the users have added to their personal whitelist.

#### Enabling/Disabling Personal Whitelists

#### 1. Go to Anti-Spam > Whitelist.

| Whitelist |                                        | o Whitelist          | Keyword Whitelist |  |  |  |  |
|-----------|----------------------------------------|----------------------|-------------------|--|--|--|--|
|           | Personal Whitelist                     | IP Whitelist         | Actions           |  |  |  |  |
|           | View the users personalized whitelists |                      |                   |  |  |  |  |
| Enable    | Enable personal email whitelist        |                      |                   |  |  |  |  |
| Personal  | Personal whitelist                     |                      |                   |  |  |  |  |
| User A    | User All                               |                      |                   |  |  |  |  |
| Remove    |                                        |                      |                   |  |  |  |  |
|           | User                                   | Whitelisted Email    |                   |  |  |  |  |
|           | DOMAINA\Administrator                  | janedoe@domain.com   |                   |  |  |  |  |
|           | DOMAINA\Administrator                  | johnsmith@domain.com |                   |  |  |  |  |
|           |                                        |                      |                   |  |  |  |  |

Screenshot 86: Personal whitelist

2. Select **Personal Whitelist** tab and select or unselect **Enable personal email whitelist** to enable or disable personal whitelist feature.

3. Click Apply.

Removing emails from users' personal whitelist

- 1. Go to Anti-Spam > Whitelist and select Personal Whitelist tab.
- 2. From the User drop down list, select the user for whom to delete an email address.
- 3. Select an email address from the list of email addresses. Click Remove.
- 4. Click Apply.

# 5.1.16 New Senders

The New Senders filter identifies emails that have been received from senders to whom emails have never been sent before. Such senders are identified by referencing the data collected in the Whitelist.

Only emails in which no spam is detected and where the sender is not present in any Whitelist are triggered by the New Senders filter.

This filter is **NOT** enabled by default.

#### Important

Enable at least one of the available Whitelists to use the New Senders function. In the absence of the Whitelist functions (should no spam be detected by the other filters) received messages will be delivered to the recipient's Inbox. <u>ONLY</u> emails in which no spam was detected and whose senders are not present in the Whitelist are delivered in the New Senders folder.

# **Configuring New Senders Filter**

#### 1. Go to Anti-Spam > New Senders.

| General                                                                                                    | Exceptions | Actions |  |  |  |  |
|----------------------------------------------------------------------------------------------------|------------|---------|--|--|--|--|
| Configure New Senders                                                                                                    |            |         |  |  |  |  |
| The New Senders module automatically identifies emails which have been sent from<br>senders to whom you have never sent emails. These emails could be legitimate<br>senders or else spam which were not detected by the GFI MailEssentials spam filters. |            |         |  |  |  |  |
| Options                                                                                                    |            |         |  |  |  |  |
| Enable New Senders                                                                                                    |            |         |  |  |  |  |
|                                                                                                    |            |         |  |  |  |  |
| Note                                                                                                    |            |         |  |  |  |  |
| For the New Senders to work, there has to be at least one whitelist enabled from the Whitelist configuration node.                                                                                                    |            |         |  |  |  |  |

Screenshot 87: New Senders General tab

2. In the **General** tab, select **Enable New Senders** to enable check for new senders on all inbound messages.

| General                                                                                | Exceptions | Actions |  |  |  |  |
|----------------------------------------------------------------------------------------|------------|---------|--|--|--|--|
| Configure New Senders exception list                                                   |            |         |  |  |  |  |
| Configure any MIME TO addresses that should be excluded from the New Senders<br>checks |            |         |  |  |  |  |
| Enable New Senders exception list:                                                     |            |         |  |  |  |  |
| Email Addresses                                                                        |            |         |  |  |  |  |
| Edit emails:                                                                           |            |         |  |  |  |  |
|                                                                                        |            |         |  |  |  |  |
|                                                                                        | Add        | Update  |  |  |  |  |
| Email list                                                                             |            |         |  |  |  |  |
| Current emails:                                                                        |            |         |  |  |  |  |
|                                                                                        |            | *       |  |  |  |  |
|                                                                                        |            | Remove  |  |  |  |  |

Screenshot 88: New Senders Exceptions

3. From **Exceptions** tab, configure recipients whose emails are excluded from the New Senders check.

| Option                            | Description                                                                                                    |
|-----------------------------------|----------------------------------------------------------------------------------------------------|
| Enable New Senders exception list | Select this option to enable the exceptions list.                                                                    |
| Add exception                     | Key in an email address to exclude and click <b>Add</b> .<br>Repeat for each address to add.                         |
| Edit exception                    | <ol> <li>Select an exception from the Email list.</li> <li>Edit the email address.</li> <li>Click Update.</li> </ol> |
| Delete exception                  | Select an exception from the Email list and click Remove.                                                            |

4. Click **Actions** tab to select the actions to perform on messages identified as spam. For more information, refer to <u>Spam Actions - What to do with spam emails</u> (page 145).

5. Click Apply.
# 5.2 Spam Actions - What to do with spam emails

The **Actions** tab in the Anti-Spam filters properties define what should be done with emails marked as spam. Different actions can be defined for each of the spam filters.

» For Example: Delete emails detected by SpamRazer filter, but do not delete emails marked as spam by the Email Blocklist filter.

### 5.2.1 Configuring Spam Actions

In the Actions tab, select an option that defines which action to take on emails marked as spam.

| General                                                           | Updates                                                                                | Actions  |
|-------------------------------------------------------------------|----------------------------------------------------------------------------------------|----------|
| Select the action to perform when this filter blocks a spam email |                                                                                        |          |
| Actions                                                           |                                                                                        |          |
| O Quarantine er                                                   | nail                                                                                   |          |
| O Delete email                                                    |                                                                                        |          |
| Perform the form                                                  | ollowing action(s)                                                                     |          |
| 🗹 Deliver e                                                       | mail to mailbox:                                                                       |          |
| ◯ In In                                                           | box                                                                                    |          |
| In Example                                                        | change junk email folder                                                               |          |
| O In E                                                            | change mailbox sub-folder                                                              |          |
| Inb                                                               | ox/Spam                                                                                |          |
| Send to e                                                         | email address:                                                                         |          |
| Move to                                                           | folder on disk:                                                                        |          |
| ✓ Tag the e<br>SPAM<br>Specify H<br>Prepend                       | email with specific text:<br>now the tag will be applied to the email:<br>I to subject | <b>v</b> |
| ✓ Append                                                          | block reason to email subject                                                          |          |

Screenshot 89: Anti-spam actions

| Action           | Description                                                                                                    |
|------------------|----------------------------------------------------------------------------------------------------|
| Quarantine Email | Emails detected as spam are stored in the Quarantine Store. Other spam actions are disabled if the email is quarantined. For more information, refer to <u>Quarantine</u> (page 191). |
| Delete Email     | Delete an email blocked by that particular spam filter. Other spam actions are disabled if the email is deleted.                                                                      |

| Action                                                               | Description                                                                                                    |
|----------------------------------------------------------------------|----------------------------------------------------------------------------------------------------|
| Deliver email to<br>mailbox - In<br>Inbox                            | Routes spam to user's inbox                                                                                                    |
| Deliver email to<br>mailbox - In<br>Exchange junk<br>email folder    | Routes spam to users' Junk email folder. This option only works when GFI MailEssentials is installed on Microsoft Exchange. It is not available for the New Senders filter.<br>If GFI MailEssentials is not installed on the Microsoft <sup>®</sup> Exchange Server, refer to Moving spam to user's mailbox folders.                                                                                                    |
| Deliver email to<br>mailbox - In<br>Exchange mail-<br>box sub-folder | Route all spam to a specific folder in the user's mailbox. Type the folder where to move spam<br>email.<br><b>Example 1:</b> Type Suspected Spam for a custom folder to be created in the same level of the<br>Inbox folder.<br><b>Example 2:</b> Type Inbox\Suspected Spam for a custom folder to be created in the Inbox<br>folder.<br>This option requires that GFI MailEssentials is installed on the Microsoft <sup>®</sup> Exchange Server<br>machine                                                                                                    |
|                                                                      | In Microsoft <sup>®</sup> Exchange 2010 onwards, the Mailbox Server Role is required.<br>For Microsoft <sup>®</sup> Exchange 2010 or newer versions, a dedicated user is also required to enable this option. For more information, refer to <u>Set a Microsoft® Exchange account</u> (page 260).<br>If GFI MailEssentials is not installed on the Microsoft <sup>®</sup> Exchange Server, refer to Moving spam email to user's mailbox folders.                                                                                                    |
| Send to email<br>address                                             | <ul> <li>Send email identified as spam to a specific email address.</li> <li>Example: Forward all spam to an email address checked by someone who checks email that might have been wrongly marked as spam.</li> <li>The subject of the email will be in the format: [recipient] [subject]</li> </ul>                                                                                                    |
| Move to folder on<br>disk                                            | <pre>Saves email detected as spam to the path specified,<br/>Example: C:\Spam\<br/>File names of saved emails are in the following format:<br/>[Sender_recipient_subject_numbereml]<br/>Example: C:\Spam\jim@ad.com_bob@ad.com_Offers_1eml</pre>                                                                                                    |
| Tag the email<br>with specific text                                  | Select this option to add a tag to the email subject. Key in the text to use for tagging and specify where to place the tag:      Prepend to subject - insert the specified tag at the start (i.e. as a prefix) of the email subject text.      Example: [SPAM]Free Web Mail      Append to subject - insert the specified tag at the end (i.e. as a suffix) of the email subject text.      Example: Free Web Mail[SPAM]      Add tag in an X-header Add the specified tag as a new X-header to the email. In this case, the X-Header will have the following format :          AGFIME-SPAM: [TAG TEXT]         AGFIME-SPAM: [TAG TEXT]         AGFIME-SPAM: [This is SPAM]         XGFIME-SPAM: [This is SPAM]         XGFIME-SPAM: [This is SPAM]         XGFIME-SPAM: [This is SPAM]         XGFIME-SPAM: [This is SPAM]         XGFIME-SPAM: [This is SPAM]         Rules manager can be used to move emails when this feature is used.     } } |
| Append block<br>reason to email<br>subject                           | If this option is enabled, the name of the filter which blocked the email and the reason for blocking are appended to the subject of the blocked email.                                                                                                    |

| Action                                                                                                    | Description                                                                                                    |
|----------------------------------------------------------------------------------------------------|----------------------------------------------------------------------------------------------------|
| Log rule occur-<br>rence to this fileLog the spam email occurrence to a log file of your choice. By default, log files are st<br><gfi installation<br="" mailessentials=""></gfi> path>\GFI\MailEssentials\AntiSpam\Logs\ <filtername>.log</filtername> |                                                                                                    |
|                                                                                                    | <b>NOTE</b><br>Log files may become very large. GFI MailEssentials enables log rotation, where new log files<br>are created periodically or when the log file reaches a specific size. To enable log file rotation<br>navigate to <b>Anti-Spam &gt; Anti-Spam Settings</b> . Select <b>Anti-spam logging</b> tab and check <b>Enable</b><br><b>log file</b> rotation. Specify the rotation condition by time or file size. |

# 5.3 Sorting anti-spam filters by priority

In GFI MailEssentials, the order in which the anti-spam checks are applied to inbound messages can be customized.

### NOTE

The order of all available filters can be customized except for the **New Senders** filter, which is always automatically set to the lowest priority. This is due to its dependency on the results of the Whitelist checks and the other anti-spam filters.

Default priority is recommended in most situations.

1. Go to Anti-Spam > Filter Priority.

SMTP Transmission Filtering

### Configure the priority of spam filter execution

| Name                    | Priority | Filter Level |   |   |
|-------------------------|----------|--------------|---|---|
| Greylist                | 1        | SMTP Data    | + | + |
| IP Whitelist            | 2        | Full Email   | + | + |
| IP Blocklist            | 3        | Full Email   | + | + |
| Anti-Spoofing           | 4        | Full Email   | + | + |
| Sender Policy Framework | 5        | Full Email   | + | + |
| Whitelist               | 6        | Full Email   | + | + |
| Personal Whitelist      | 7        | Full Email   | + | + |
| Directory Harvesting    | 8        | Full Email   | + | + |
| Anti-Phishing           | 9        | Full Email   | + | + |
| SpamRazer               | 10       | Full Email   | + | + |
| Keyword Whitelist       | 11       | Full Email   | + | + |
| Email Blocklist         | 12       | Full Email   | + | + |
| Personal Blocklist      | 13       | Full Email   | + | + |
| IP DNS Blocklist        | 14       | Full Email   | + | + |
| URI DNS Blocklist       | 15       | Full Email   | + | + |
| Bayesian Analysis       | 16       | Full Email   | + | + |
| Header Checking         | 17       | Full Email   | + | + |
| Spam Keyword Checking   | 18       | Full Email   | + | + |

Screenshot 90: Assigning filter priorities

2. Select a filter and click • (up) button to assign a higher priority or click • (down) button to assign a lower priority.

### NOTE

Click Default Settings to restore the filters' order to default.

### 3. Click Apply.

# 5.4 SMTP Transmission Filtering

In GFI MailEssentials, some anti-spam filters can be configured to execute when the full email is received or at SMTP Transmission level. In SMTP Transmission filtering, emails are scanned whilst they are being received.

SMTP level filtering terminates the email's connection and therefore stops the download of the full email, economizing on bandwidth and processing resources. In this case the connection is terminated immediately and emails are not required to go through any other anti-spam filters.

### IMPORTANT

To make the best of SMTP Transmission filtering, use it when GFI MailEssentials is installed on an Internet gateway or when it is the first server to receive emails from the Internet.

1. Go to Anti-Spam > Filter Priority and select the SMTP Transmission Filtering tab.

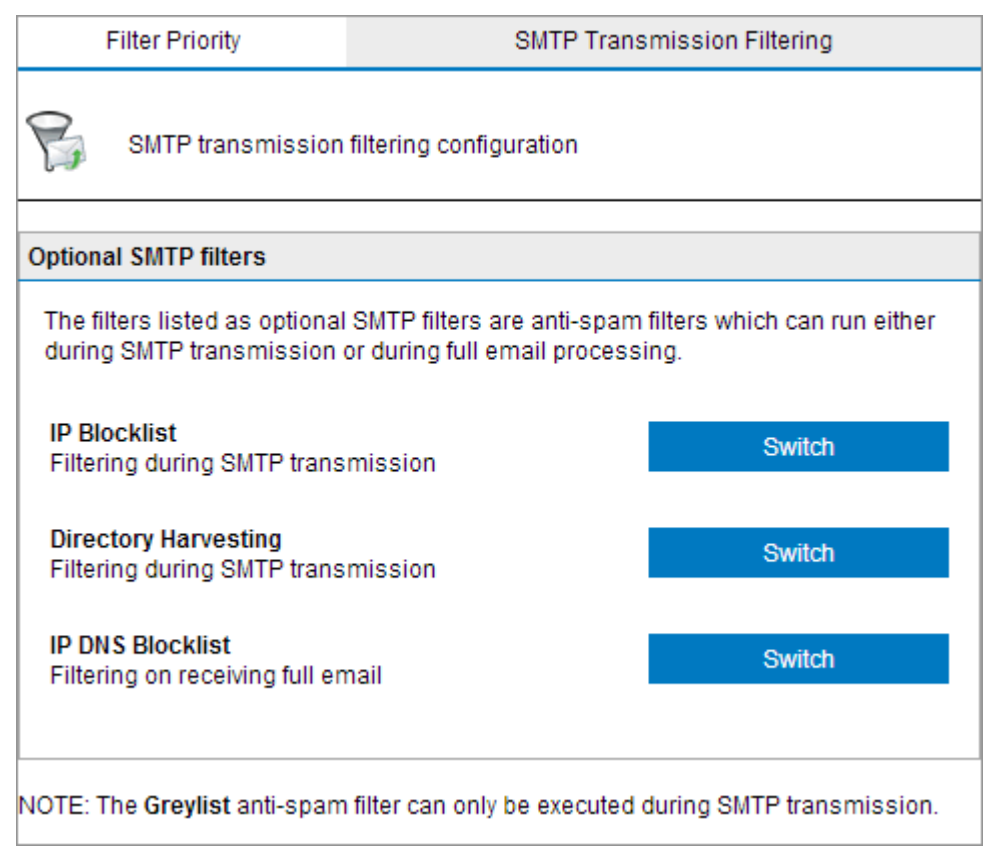

Screenshot 91: SMTP Transmission Filtering properties

#### 2. Click **Switch** to toggle the Directory Harvesting filtering between:

| Option                                | Description                                                                                                    |
|---------------------------------------|----------------------------------------------------------------------------------------------------|
| Filtering on receiving full email     | Filtering is done when the whole email is received.                                                                           |
| Filtering during<br>SMTP transmission | Filtering is done during SMTP transmission. If this option is chosen, the filter is always run before the other spam filters. |
|                                       |                                                                                                    |

### NOTE

The Greylist filter runs at SMTP Transmission level only.

3. Click Apply.

# 5.5 Spam Digest

The spam digest is a short report sent to an administrator or user via email. This report lists the total number of emails processed by GFI MailEssentials and the number of spam emails blocked over a specific period of time (since the last spam digest).

### 5.5.1 Administrator spam digest

### 1. Go to Anti-Spam > Spam Digest.

| Administrator Digest                                                                                                    | Recipient Digest | Recipient List |  |
|----------------------------------------------------------------------------------------------------|------------------|----------------|--|
| Enable and configure the administator's spam email digest                                                                                              |                  |                |  |
| The administrator's spam digest is an email sent to the administrator containing the total email processed and the total spam blocked per spam filter. |                  |                |  |
| Options                                                                                                    |                  |                |  |
| Frequency Da                                                                                                    | ay Time          | )              |  |
| Daily 💌                                                                                                    | ✓ 07:0           | • 00           |  |
| Digest Contents                                                                                                    |                  |                |  |
| Total count of processed email and spam                                                                                                    |                  |                |  |
| Total spam captured per spam filter                                                                                                    |                  |                |  |
|                                                                                                    |                  |                |  |

Screenshot 92: Spam digest properties/Administrator spam digest

2. From the Administrator Digest tab, click Send administrator spam digest to enable spam digest.

3. Configure the desired sending frequency (Daily, Weekly, Monthly) and specify a date and a time when email is sent.

4. Specify the digest content that will be sent in the email, either a **Total count of processed email and spam** or **Total spam captured per spam filter** or both.

5. Finalize settings by selecting **Apply**.

### 5.5.2 Recipient spam digest

1. Go to Anti-Spam > Spam Digest.

| Administrator Digest                                                                                  | Administrator Digest Recipient Digest Recipient List                                                                                                    |      |  |  |  |
|----------------------------------------------------------------------------------------------------|----------------------------------------------------------------------------------------------------|------|--|--|--|
| Enable and configure the recipients' spam email digest                                                |                                                                                                    |      |  |  |  |
| The recipient spam digest is an ema<br>recipient's email, the total email proc<br>of each spam email. | The recipient spam digest is an email sent to inbound domain recipients which contains, for the<br>recipient's email, the total email processed, the total spam blocked per spam filter and the details<br>of each spam email. |      |  |  |  |
| Send recipient spam digest                                                                            | Send recipient spam digest                                                                                                    |      |  |  |  |
| Options                                                                                               |                                                                                                    |      |  |  |  |
| Frequency Da                                                                                          | iy Time                                                                                                    | )    |  |  |  |
| Daily 💌                                                                                               |                                                                                                    | • 00 |  |  |  |
| Digest Contents                                                                                       |                                                                                                    |      |  |  |  |
| Total count of processed email and spam                                                               |                                                                                                    |      |  |  |  |
| Total spam captured per spam filter type                                                              |                                                                                                    |      |  |  |  |
| List of blocked spam (date/time, sender, subject)                                                     |                                                                                                    |      |  |  |  |
|                                                                                                    |                                                                                                    |      |  |  |  |

Screenshot 93: Recipient spam digest

2. From the Recipient Digest tab, select Send recipient spam digest to enable spam digest.

3. Configure the desired sending frequency (Daily, Weekly, Monthly) and specify a date and a time when email is sent.

4. Specify the digest content that will be sent in the email:

- Total count of processed email and spam
- Total spam captured per spam filter type
- List of blocked spam or any combination of options as required.

| Administrator Digest                                                                                                    | Recipient Digest                                                                | Recipient List             |  |  |
|----------------------------------------------------------------------------------------------------|---------------------------------------------------------------------------------|----------------------------|--|--|
| Specify which recipients should or should not receive the spam digest via email                                                                                                    |                                                                                 |                            |  |  |
| For the recipient digest, specify the inb<br>the spam digest                                                                                                    | ound domain recipients that sh                                                  | ould or should not receive |  |  |
| Only users listed below should received a straight of the straight of the s | eive the recipient spam digest                                                  |                            |  |  |
| All users except the ones listed bel                                                                                                    | O All users except the ones listed below will receive the recipient spam digest |                            |  |  |
| Email Address List                                                                                                    |                                                                                 |                            |  |  |
|                                                                                                    | A                                                                               | bb                         |  |  |
|                                                                                                    | ^ De                                                                            | lete                       |  |  |
|                                                                                                    | Ŧ                                                                               |                            |  |  |
| Browse No file selected.                                                                                                    | Im                                                                              | port                       |  |  |
| Export                                                                                                    |                                                                                 |                            |  |  |

Screenshot 94: Spam digest recipient list

5. Click on the **Recipients list** tab, add the users to receive the spam digest and select the method used to determine who should receive the spam digest. Available options are:

- Only users listed below should receive the recipient spam digest.
- All users except the ones listed below will receive the recipient spam digest.

#### NOTE

The required list of users can also be imported from a file in XML format in the same structure that GFI MailEssentials would export files.

6. Select **Apply** to finalize settings.

# 5.6 Anti-Spam settings

The following settings are configurable for anti-spam filters and emails blocked by anti-spam filters only.

### 5.6.1 Log file rotation

Over time, log files may become very large. GFI MailEssentials enables log rotation, where new log files are created periodically or when the log file reaches a specific size.

To enable log file rotation:

1. Go to Anti-Spam > Anti-Spam Settings.

| DNS Server                                                                                 | Public Folder Scanning | Remote Commands |  |
|--------------------------------------------------------------------------------------------|------------------------|-----------------|--|
| Ant                                                                                        | i-spam logging         | Global Actions  |  |
| Anti-spam filter log file configuration                                                    |                        |                 |  |
| Rotation                                                                                   | Rotation               |                 |  |
| Enable log file rotation by size or time to control the size of anti-spam filter log files |                        |                 |  |
| 🗷 Enable log file rot                                                                      | ation                  |                 |  |
| ø by size 50 MB                                                                            |                        |                 |  |
| 🔘 by time                                                                                  | Monthly                |                 |  |
|                                                                                            |                        |                 |  |

Screenshot 95: Log file rotation

2. From the **Anti-spam logging** tab, select **Enable log file rotation** and specify the rotation condition (**by size** or **by time**).

3. Provide the size or time values and click **Apply**.

### 5.6.2 Anti-Spam Global Actions

A lot of spam is sent to email addresses that no longer exist. Generally, these emails are simply deleted however for troubleshooting or evaluation purposes, you might want to move these emails to a folder or forward them to a particular email address.

### NOTE

This section only applies for installations on Microsoft<sup>®</sup> Exchange Server that have spam action **Move** to subfolder of user's mailbox enabled. For more information, refer to <u>Spam Actions - What to do with</u> spam emails (page 145).

On other mail servers, the anti-spam global actions tab will not appear.

### Configuring Anti-spam global actions

1. Go to Anti-Spam > Anti-Spam Settings.

| DNS Server                                                                                                    | Public Folder Scanning                                             | Remote Commands                               |
|----------------------------------------------------------------------------------------------------|--------------------------------------------------------------------|-----------------------------------------------|
| Anti-spa                                                                                                    | m logging                                                          | Global Actions                                |
| Specify global act                                                                                                | ions to be performed                                               |                                               |
| Actions                                                                                                    |                                                                    |                                               |
| Configures the actions the folder because the user of<br>Delete                                                   | at will be performed when spam<br>does not exist on the Exchange s | cannot be moved to a user's Exchange<br>erver |
| Forward to email add<br>Administrator@doma                                                                        | ina.tcv                                                            |                                               |
| Move to specified folder:           C:\Program Files (x86)\GFI\MailEssentials\Antispam\globalactions              |                                                                    |                                               |
| Log occurrence to this file:           C:\Program Files (x86)\GFI\MailEssentials\Antispam\logs\antispamglobal.log |                                                                    |                                               |

#### Screenshot 96: Global actions

- 2. Select Global Actions tab and choose whether to:
- » Delete the email
- » Forward it to an email address
- » Move it to a specified folder.
- 3. Select Log occurrence to this file to log these occurrences to a log file.
- 4. Click Apply.

### 5.6.3 DNS Server Settings

DNS Server settings are very important in GFI MailEssentials since a number of anti-spam filters, such as IP DNS Blocklist, URI DNS Blocklist and SpamRazer, perform domain lookups when filtering spam. It is critical for the performance of GFI MailEssentials to have quick and reliable DNS lookups. DNS problems can cause slow processing of emails and a decreased spam catching rate.

#### NOTE

Usage of Google DNS is known to cause slow processing of emails and a decreased spam catching rate. It is recommended to NOT use Google DNS (IPv4 8.8.8 or 8.8.4.4 or IPv6 2001:4860:4860:18888 or 2001:4860:4860:18844).

#### To configure DNS:

1. From the GFI MailEssentials Configuration, go to Anti-Spam > Anti-Spam Settings.

| DNS Server           | Public Folder Scanning                               | Remote Commands |
|----------------------|------------------------------------------------------|-----------------|
| Anti-s               | pam logging                                          | Global Actions  |
| Specify the DN       | Specify the DNS server to be used for domain lookups |                 |
| DNS Settings         |                                                      |                 |
| Use the DNS serve    | er configured for this computer to use               |                 |
| OUse the following [ | DNS server                                           |                 |
|                      |                                                      |                 |
| Test DNS Server      |                                                      |                 |

Screenshot 97: DNS server settings

#### 1. From the **DNS Server** tab configure:

| Option                                                 | Description                                                                                                    |
|--------------------------------------------------------|----------------------------------------------------------------------------------------------------|
| Use the DNS server configured for this computer to use | Select this option to use the same DNS server that is used by the operating system where GFI MailEssentials is installed. |
| Use the following DNS server                           | Select this option to specify a DNS server that is different than the one used by the local machine.                      |

2. Click **Test DNS Server** to test connectivity with the specified DNS server. If unsuccessful, specify another DNS server.

3. Click Apply.

### 5.6.4 Remote Commands

Remote commands facilitate adding domains or email addresses to the Email Blocklist/Whitelist, as well as update the Bayesian filter with spam or ham (valid emails).

Remote commands work by sending an email to GFI MailEssentials. Addressing an email to **rcommands@mailessentials.com** (configurable) will have GFI MailEssentials recognize the email as containing remote commands and processes them as described below.

With remote commands, the following tasks can be achieved:

- 1. Add Spam or ham to the Bayesian Analysis database.
- 2. Add keywords either to the subject keyword checking feature or to the body keyword checking feature.
- 3. Add email addresses to the Email Blocklist filter and Whitelist.

### Configuring remote commands

# 1. Click Anti-Spam > Anti-Spam Settings, go to Remote Commands tab and select Enable remote commands.

2. Edit the email address to which remote commands should be sent to.

### NOTE

The email address should **NOT** be a local domain. The default address is **rcommands@mailessentials.com**. A mailbox for the configured address does not need to exist, but the domain-part of the address must consist of a real email address domain that returns a positive result to an MX-record lookup via DNS. This can also be a public email account that you can manage (for example Gmail or Yahoo mail)

3. Optionally, configure some basic security for remote commands:

» A shared password to include in the email. For more information, refer to Using remote commands (page 156).

- » Which users are allowed to send emails with remote commands.
- 4. Click Apply.

### Using remote commands

Remote commands can be sent via email to GFI MailEssentials from an email client within the domain. Conditions for sending remote commands:

- » The email must be in Plain Text format
- » The subject of the email is ignored
- » The following syntax must be used for all commands:

<command name>: <parameter1>, <parameter2>, <parameter3>, ... ;

For example: ADDBLIST: spammer@spam.com;

» There can be more than one command in the body of an email with each command separated by a semicolon (;).

» If a password is configured for remote commands, enter the password in the first line using the following syntax:

PASSWORD: <shared password>;

- » Command names are case-sensitive and should be written in UPPERCASE only.
- » Conditions such as IF, AND, OR are not supported.
- » Remote commands can only be used to add entries and not delete or modify existing entries.

#### Keyword commands

Use keyword commands to add keywords or combination of keywords in the body or subject lists in Keyword Checking filter.

Available commands are:

- » ADDSUBJECT Adds keywords specified to the subject keyword checking database.
  - Example: ADDSUBJECT: sex, porn, spam;
- » ADDBODY Adds keywords specified to the body keyword checking database.
  - Example: ADDBODY: free, "100% free", "absolutely free";

### NOTE

When configuring phrases other than a single words, enclose them in double quotes (" ").

### **Blocklist commands**

Use blocklist commands to add a single email address or an entire domain to the email blocklist.

Available commands are:

```
» ADDBLIST: <email>;
```

• Example: ADDBLIST: user@somewhere.com;

#### NOTES

1. Add an entire domain to the blocklist by specifying a wildcard before the domain **Example**: ADDBLIST: \*@domain.com;

2. Wildcards cannot be used in domain names.

**Example:** ADDBLIST: \*@\*.domain.com; is invalid and will be rejected.

3. For security reasons, there can be only one ADDBLIST command in an email, and only one address can be specified as the command parameter. The parameter is either a user email or a domain:

Example:ADDBLIST: spammer@spam.com; or ADDBLIST:\*@spammers.org;

### Bayesian filter commands

Add spam email or valid email (ham) to the Bayesian filter database. Available commands are:

| Command       | Description                                          |
|---------------|------------------------------------------------------|
| ADDASSPAM     | Instructs Bayesian filter to classify email as spam. |
| ADDASGOODMAIL | Instructs Bayesian filter to classify email as HAM.  |

### NOTE

These commands do not have parameters - the content of the email is the parameter.

### Remote command logging

To keep track of changes made to the configuration database via remote commands, each email with remote commands (even if the email with remote commands was invalid) is saved in:

<GFI MailEssentials installation
path>\GFI\MailEssentials\AntiSpam\ADBRProcessed\

The file name of each email is formatted according to the following format:

- » <sender email address> SUCCESS <timestamp>.eml in case of successful processing.
- > <sender\_email\_address>\_FAILED\_<timestamp>.eml-in case of failure.

### NOTE

Timestamp is formatted as yyyymmddhhmmss.

### 5.6.5 Adding blocking reason to headers

GFI MailEssentials allows administrator to append the reason for blocking an email to its headers. The header of a blocked email will contain email blocked by one of the GFI MailEssentials spam filters.

For example:

X-GFIME-BLOCK-REASON: Found word(s) spammer in the subject

In the above example, the entry added to the email header indicates that the email was blocked by the Spam Keyword Checking filter because the subject contained the word spammer.

This option can be useful to troubleshoot false positives, whereby legitimate emails have been incorrectly classified as spam.

To add blocking reason to headers:

- 1. Go to Anti-Spam > Anti-Spam Settings.
- 2. From the General tab, check the option Append an XHeader to the headers with the blocked reason.
- 3. Click Apply.

# 5.7 SpamTag for Microsoft Outlook

The GFI MailEssentials SpamTag Plugin is an addon for Microsoft Outlook that installs a toolbar on end users' machines, giving some control to users in management of spam emails. The plugin also synchronizes Microsoft Outlook Junk settings with GFI MailEssentials.

Whereas the Microsoft Outlook Junk functionality enables users to manage spam emails at client side, with the SpamTag plugin users can manage their spam emails at server level.

The GFI MailEssentials administrator can choose which of the following features and functions to enable:

- » Train the Bayesian Analysis filter
- » Add senders and/or domains to Personal Blocklist or Personal Whitelist

» Automatically synchronize allowed and blocked senders in Microsoft Outlook with the GFI MailEssentials Personal Whitelist and Personal Blocklist respectively.

» Automatically add users' contacts to the Personal Whitelist.

### NOTE

Users assigned full access to GFI MailEssentials are also allowed to add senders/domains to the GFI MailEssentials Email Global Blocklist & Global Whitelist.

#### NOTE

When using SpamTag, install WCF HTTP Activation on the GFI MailEssentials server. To do this go to Server Manager > Features > Add Feature > .NET Framework > WCF Activation > HTTP Activation.

### 5.7.1 Choosing SpamTag features

The GFI MailEssentials administrator can configure which features SpamTag users can make use of. For example, the administrator can enable users to add senders to personal whitelist, but disable adding of domains to the personal whitelist. SpamTag can also be configured to override the Microsoft Outlook Junk features.

To configure SpamTag features:

1. Go to Anti-Spam > SpamTag.

| Buttons                                                                                                    | Advanced                                    |  |
|----------------------------------------------------------------------------------------------------|---------------------------------------------|--|
| GFI MailEssentials SpamTag Config                                                                                                    | juration                                    |  |
| GFI MailEssentials SpamTag is a Microsoft Outlook add-on which provides end users with buttons for<br>classifying spam and legitimate email. For instructions on deploying the SpamTag, click here. |                                             |  |
| Configure the functionality provided to end use                                                                                                    | rs in SpamTag:                              |  |
| Spam Button                                                                                                    |                                             |  |
| Finable SPAM button                                                                                                    |                                             |  |
| The SPAM button is used for training the                                                                                                    | Bayesian filter using SPAM email            |  |
| Move processed SPAM to Junk Email                                                                                                    | folder                                      |  |
|                                                                                                    |                                             |  |
| Specify which Personal Blocklist options                                                                                                    | s to allow:                                 |  |
| Allow setting sender in Personal Blocklist                                                                                                    |                                             |  |
| Allow setting sender domain in Personal Blocklist                                                                                                    |                                             |  |
| Not Spam Button                                                                                                    |                                             |  |
| Enable NOT SPAM button                                                                                                    |                                             |  |
| The NOT SPAM button is used for trainin                                                                                                    | g the Bayesian filter with legitimate email |  |
| Move processed legitimate email to I                                                                                                    | nbox folder                                 |  |
| Specify which Personal Whitelist options                                                                                                    | s to allow:                                 |  |
| Allow setting sender in Personal Whi                                                                                                    | telist                                      |  |
| Allow setting sender domain in Perso                                                                                                    | onal Whitelist                              |  |
| Allow setting discussion list address                                                                                                    | in Personal Whitelist                       |  |

2. From the **Spam Button** area configure the features related to false-negatives, that is, when spam emails are not detected as spam:

| Option                                               | Description                                                                                                    |
|------------------------------------------------------|----------------------------------------------------------------------------------------------------|
| Enable SPAM button                                   | The <b>Spam</b> button is shown in SpamTag and when clicked, the selected email trains the Bayesian Analysis filter.                                                                            |
| Move processed SPAM to Junk<br>Email folder          | When clicking <b>Spam</b> , the selected email is automatically moved to the Microsoft Outlook Junk E-mail folder.                                                                              |
| Allow setting sender in Personal<br>Blocklist        | A sub-option is shown under <b>Spam</b> button that enables users to add the sender's email address to their Personal Blocklist.<br>To use this option, the Personal Blocklist must be enabled. |
| Allow setting sender domain in<br>Personal Blocklist | A sub-option is shown under <b>Spam</b> button that enables users to add the sender's domain to their Personal Blocklist.<br>To use this option, the Personal Blocklist must be enabled.        |

3. From the **Not Spam Button** area configure the features related to false-positives, that is, when legitimate emails are incorrectly identified as spam.:

| Option                                                      | Description                                                                                                    |
|-------------------------------------------------------------|----------------------------------------------------------------------------------------------------|
| Enable NOT SPAM button                                      | The <b>Not Spam</b> button is shown in SpamTag and when clicked, the selected email trains the Bayesian Analysis filter.                                                                               |
| Move processed legitimate email to Inbox folder             | When clicking <b>Not Spam</b> , the selected email is automatically moved to the Inbox folder.                                                                                                    |
| Allow setting sender in Personal Whitelist                  | A sub-option is shown under <b>Not Spam</b> button that enables users to add the sender's email address to their Personal Whitelist.<br>To enable this option, the Personal Whitelist must be enabled. |
| Allow setting sender domain in Per-<br>sonal Whitelist      | A sub-option is shown under <b>Not Spam</b> button that enables users to add the sender's domain to their Personal Whitelist.<br>To enable this option, the Personal Whitelist must be enabled.        |
| Allow setting discussion list address in Personal Whitelist | A sub-option is shown under <b>Not Spam</b> button that enables users to whitelist newsletters/discussion lists.<br>To enable this option, the Personal Whitelist must be enabled.                     |

#### 4. From the Advanced tab, configure the following advanced options.

| Option                                                                                   | Description                                                                                                    |
|------------------------------------------------------------------------------------------|----------------------------------------------------------------------------------------------------|
| Import Outlook<br>Junk Settings<br>to Personal<br>Blocklist and<br>Personal<br>Whitelist | Imports the addresses listed in Microsoft Outlook Safe Senders and Blocked Senders into the GFI<br>MailEssentials Personal Whitelist and Personal Blocklist.<br>The list of Safe Senders and Blocked Senders in Microsoft Outlook is available from Junk > Junk e-<br>mail options.<br>NOTE: Imports are done automatically in the background by SpamTag every 2 hours and the user<br>does not configure or see any options on screen.<br>NOTE: When the user uses Microsoft Outlook that is installed on a battery-powered device, such as<br>a laptop or tablet, automatic synchronization is not done to economize on battery life.                                                                                             |
| Import Outlook<br>contacts to Per-<br>sonal Whitelist                                    | Imports the list of Microsoft Outlook contacts to the Personal Whitelist.<br><b>NOTE:</b> Imports are done automatically in the background by SpamTag every 2 hours and the user<br>does not configure or see any options on screen.<br><b>NOTE:</b> When the user uses Microsoft Outlook that is installed on a battery-powered device, such as<br>a laptop or tablet, automatic synchronization is not done to economize on battery life.                                                                                                    |
| Override<br>Microsoft<br>Outlook Junk                                                    | When selecting this option, the options that are enabled in SpamTag override the equivalent settings in Microsoft Outlook Junk, to ensure that only one anti-spam management system is utilized on client-side. When users use a Microsoft Outlook Junk option, a SpamTag function is run instead. For example if users click <b>Never Block Sender</b> in Outlook Junk, the <b>Not Spam</b> function of SpamTag is run instead.<br><b>NOTE:</b> If a particular option is not enabled in SpamTag and user utilizes the equivalent function in Outlook, no action is taken when the Outlook Junk function is used. For example, if Not Spam button is not enabled, nothing will happen when users click <b>Never Block Sender</b> . |
| Hide the Con-<br>sole button                                                             | Hides the Console button from the SpamTag toolbar. No direct access to the GFI MailEssentials con-<br>sole is provided but users can still log in by manually typing the URL in a browser. The settings<br>provided to the user in the GFI MailEssentials console depend on Active Directory permissions or<br>other custom Access Control settings. For more information, refer to <u>Access Control</u> (page 236).                                                                                                    |

### 5. Click Apply.

#### IMPORTANT

SpamTag checks which features are enabled or disabled in GFI MailEssentials when Microsoft Outlook starts. After changing any of the above settings, Microsoft Outlook needs to be restarted to apply changes.

### 5.7.2 SpamTag requirements

The machines where to install SpamTag must meet or exceed the following specifications:

| Hardware                                             | <ul> <li>Processor - 1Ghz or more</li> <li>Memory - Minimum 512MB, Recommended 2GB</li> <li>Physical Storage - 50MB physical storage dedicated for SpamTag</li> </ul>                                                                                                    |
|------------------------------------------------------|----------------------------------------------------------------------------------------------------|
| Supported operating systems                          | <ul> <li>» Windows<sup>®</sup> 10</li> <li>» Windows<sup>®</sup> 8.1</li> <li>» Windows<sup>®</sup> 7</li> <li>» Windows<sup>®</sup> Server 2016</li> <li>» Windows<sup>®</sup> Server 2012 R2</li> <li>» Windows<sup>®</sup> Server 2012</li> <li>» Windows<sup>®</sup> Server 2008 R2</li> </ul> |
| Supported Microsoft Outlook <sup>®</sup><br>Versions | <ul> <li>Microsoft Outlook<sup>®</sup> 2016</li> <li>Microsoft Outlook<sup>®</sup> 2013</li> <li>Microsoft Outlook<sup>®</sup> 2010</li> </ul>                                                                                                    |
| Connection with GFI MailEs-<br>sentials              | SpamTag connects with GFI MailEssentials on port 80 over HTTP.<br>To confirm connection, from the client's browser ensure that you can open the GFI<br>MailEssentials URL.                                                                                                    |
| Other software                                       | Microsoft .Net Framework 4 - this is downloaded and installed automatically if not found.                                                                                                    |

### 5.7.3 Installing SpamTag manually

Run the SpamTag installer on client's machines to manually install SpamTag.

- 1. Get the installer from <GFI MailEssentials installation folder>/Outlook.
- 2. Copy GFIMailEssentialsSpamTag.exe to the machine where to install SpamTag.
- 3. Close Microsoft Outlook.
- 4. Right-click the installer and select Run as administrator.
- 5. In the first screen, select the language for the installation.

| <b>GFI Mail</b> Essentials <sup>®</sup> SpamTag                                                                                                    | ×             |  |
|----------------------------------------------------------------------------------------------------|---------------|--|
| Install the GFI MailEssentials Outlook Plugin<br>The GFI MailEssentials SpamTag plugin for Microsoft® Outlook helps you easily tag spam/ham em<br>and pass this information to GFI MailEssentials such that GFI MailEssentials will learn from your acti | ails<br>ions. |  |
| Installation langauge: Finglish / English 🔹                                                                                                    |               |  |
| ✓ I have read and agree to the <u>License Terms and Conditions</u>                                                                                                    |               |  |
|                                                                                                    | ext >         |  |

Screenshot 98: SpamTag installation language and license terms

6. Read the License Terms and Conditions and if you agree, select I have read and agree to the License Terms and Conditions. Click Next.

7. Key in the URL used to connect to GFI MailEssentials. For example: http://192.168.1.2/MailEssentials or http://mygfiserver.mydomin.com/MailEssentials. Wait for the installer to verify connection with GFI MailEssentials via the specified URL and click Next.

8. Specify the location where to install SpamTag and click Install.

9. On completion click **Finish**.

10. Start Microsoft Outlook and key in the user's credentials.

SpamTag is now available in the Microsoft Outlook Home ribbon.

For more information, click **Help** from SpamTag.

### 5.7.4 Installing SpamTag via GPO

Use Group Policy (GPO) to install GFI MailEssentials SpamTag on numerous machines at one go.

The following procedure is supported on Microsoft Server Windows 2008 R2 or later:

### Step 1: Prepare MSI and ADM files

1. From the GFI MailEssentials server, go to the GFI MailEssentials installation folder and open the **Outlook** sub-folder.

2. Copy the MSI and the ADM files to a shared folder that is accessible by all users that will have SpamTag installed. Ensure that users have at least Read permissions to the folder.

### Step 2: Deploy SpamTag

1. On the domain controller, open Server Manager.

2. Expand Server Manager > Features > Group Policy Management > Forest > Domains > domain name. Right-click the domain name or an organizational unit and select Create a GPO in this domain, and Link it here...

3. Enter a name for the new Group Policy Object (GPO). For example: GFI MailEssentials SpamTag. Click OK.

4. Right-click the newly created GPO and click Edit.

5. In the Group Policy Management Editor window, expand Computer Configuration > Policies > Software settings > Software Installation. Right click Software Installation > New > Package to configure the GPO to install on log in.

6. Enter the network path of the shared folder that contains the SpamTag MSI package. Click OK.

### NOTE

When selecting the location of the MSI file ensure that this is done through 'My network locations' so that the share name in GFI MailEssentials includes the full network share location rather than the local path.

7. In the Deploy Software pop-up, select Assigned and click OK.

8. The new package is now added under **Software Installation**.

9. Right-click Computer Configuration > Policies > Administrative Templates and select All Tasks > Add/Remove Templates.

10. Click Add, browse to the shared folder containing spamtag.adm.

11. Click Close.

12. Go to Computer Configuration > Policies > Administrative Templates > Classic Administrative Templates (ADM) > GFI MailEssentials SpamTag.

13. From the right pane, double click **DefaultWebServiceUrl** policy and select **Enabled**. In **GFI MailEssentials Portal Website Address** key in the public URL of GFI MailEssentials. Machines that deploys SpamTag must be able to connect to this URL via their web browser, otherwise SpamTag cannot connect with GFI MailEssentials.

14. Optionally, click **Previous Setting** to change the SpamTag default language. Click **Enabled** and modify the **Default Language** value.

15. Click OK.

### Step 3: Verify installation

The set up should now be complete. SpamTag will be installed the next time each client machine is started.

To check installation, verify that the SpamTag toolbar is visible in Microsoft Outlook<sup>®</sup> and that it connects successfully to GFI MailEssentials.

## 5.7.5 Using SpamTag

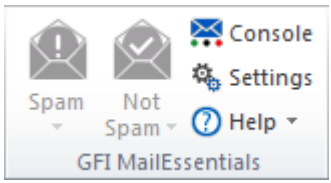

Screenshot 99: SpamTag in Microsoft Outlook 2010

For information on how to use SpamTag refer to the built-in help by clicking **Help** in SpamTag.

The help automatically shows information related to the features that are enabled by the administrator in SpamTag settings page.

# 5.8 Public Folder Scanning

Spamming techniques are continuously evolving and consequently you might encounter instances when spam still makes it through anti-spam filters to the recipient's Inbox. Through public folder scanning, users can manually classify email as spam and 'teach' GFI MailEssentials spam patterns to classify similar email as spam. Emails can also be added to the whitelist.

### IMPORTANT

It is highly recommended to use GFI MailEssentials SpamTag instead of Public Folder Scanning when network clients use Microsoft Outlook as their email client. For more information, refer to <u>SpamTag for</u> Microsoft Outlook (page 158).

#### How it works:

1. When an incorrectly classified email (false positive or false negative) is identified, users drag and drop the email to the appropriate GFI AntiSpam public folder. For more information, refer to <u>Using Public folder</u> scanning (page 166).

2. Public folder scanning retrieves emails from the GFI AntiSpam public folders and adds them to the HAM/SPAM databases.

The GFI Antispam public folders must be created and configured on the mail server. For more information, refer to Enabling Public folder Scanning (page 164).

### 5.8.1 Enabling Public folder Scanning

This topic describes how to enable Public Folder Scanning in GFI MailEssentials and configure a dedicated public folder in Microsoft Exchange with the required permissions.

- » Step 1: Enabling Public folder scanning in GFI MailEssentials
- » Step 2: Configure a dedicated user account for Microsoft<sup>®</sup> Exchange
- » Step 3: Hiding user posts in GFI AntiSpam folders

### Step 1: Enabling Public folder scanning in GFI MailEssentials

1. From the GFI MailEssentials configuration console go to Anti-spam > Anti-Spam > Anti-Spam Settings. Select Public folder Scanning tab.

2. Select Enable Public folder Scanning and from Poll public folder via list select:

- » Exchange Server 2003 Choose IMAP or WebDAV.
- » Exchange Server 2007 Choose WebDAV or Web Services.
- » Exchange Server 2010/2013/2016 Choose Web Services.

Options are described in the table below.

| Option       | Description                                                                                                    |
|--------------|----------------------------------------------------------------------------------------------------|
| IMAP         | Requires Microsoft <sup>®</sup> Exchange IMAP service. IMAP enables remote scanning of public folders and<br>works well in environments running firewalls. In addition, IMAP can be used with other mail servers<br>that support IMAP. Parameters required are:<br>Mail server name<br>Port number (default IMAP port is 143)<br>Username/password. Use an administrative account with permission to create Public folders.<br>Select the Use SSL option to use a secure connection                                                                                                    |
| WebDAV       | Specify mail server name, port (default WebDAV port is 80), username/password and domain. To use a secure connection select the <b>Use SSL</b> checkbox. By default, public folders are accessible under the 'public' virtual directory. If this has been changed, specify the correct virtual directory name to access the public folders by editing the text in the <b>URL</b> box.                                                                                                    |
| Web Services | <ul> <li>Specify the following details:</li> <li>Server - mail server name</li> <li>Domain - use the local domain. If both a local and a public domain exist, always use the local domain.</li> <li>Port - default Web Services port (80, or 443 if using SSL).</li> <li>Usemame/password - use credentials with administrative privileges or create a dedicated user from Microsoft<sup>®</sup> Exchange Management Shell by entering the following command to add the appropriate permissions:</li> </ul>                                                                                                    |
|              | <ul> <li>Add-ADPermission -identity "Mailbox Store" -User NewUser -AccessRights<br/>GenericALL</li> <li>Replace Mailbox Store with the name of the mailbox store that contains the user mailboxes<br/>and NewUser with the username of the created user.</li> <li>&gt; Use SSL - Select this option if Exchange Web Services requires a secure connection. By default,<br/>Web Services requires SSL.</li> <li>&gt; URL - By default, public folders are accessible under the 'EWS/exchange.asmx' virtual directory.<br/>If this has been changed, specify the correct virtual directory name to access the public folders by<br/>editing the text in the URL box. It is recommended to test the settings manually, by loading the URL<br/>in a web browser. This should load an XML formatted file, named services.wsdl.</li> </ul> |

3. Click Apply.

4. Click **Test** if you are setting up IMAP, WebDAV or Web Services. On screen notification will confirm success/failure. If the test fails, verify/update credentials and re-test.

5. Click Scan Now to automatically create the Public folders.

### Step 2: Configure a dedicated user account for Microsoft<sup>®</sup> Exchange Public folders

For security reasons, it is recommended that when GFI MailEssentials is installed in a DMZ, a dedicated user account is created to retrieve or scan emails from public folders.

### Microsoft<sup>®</sup> Exchange Server 2007 or later

- 1. Create a new Active Directory user.
- 2. Login to the Microsoft<sup>®</sup> Exchange Server using administrative privileges.
- 3. Open Microsoft<sup>®</sup> Exchange Management Shell and key in following command:

Get-PublicFolder -Identity "\GFI AntiSpam Folders" -Recurse | ForEach-Object
{Add-PublicFolderClientPermission -Identity \$\_.Identity -User "USERNAME" AccessRights owner}

Replace USERNAME with the username of a dedicated Active Directory user that has 'owner' access rights on the GFI AntiSpam Public folders. For example:

```
Get-PublicFolder -Identity "\GFI AntiSpam Folders" -Recurse | ForEach-Object
{Add-PublicFolderClientPermission -Identity $_.Identity -User "mesuser" -
AccessRights owner}
```

### Step 3: Hiding user posts in GFI AntiSpam folders

For privacy and security purposes, it is highly recommended that you hide user posts made on GFI AntiSpam folders. This way, email users will only be able to post to the folders without viewing existing posts (not even the ones they posted themselves).

For more information on how to do this refer to http://go.gfi.com/?pageid=me\_pfhideposts

### 5.8.2 Using Public folder scanning

### Reviewing spam email

1. When spam emails are delivered to the user's mailbox (in Inbox, Junk E-mail folder or a custom folder) instruct the individual email users to periodically review spam emails.

2. There may be cases where legitimate emails are incorrectly identified as spam (false positives). For more information, refer to Managing legitimate email (page 166).

3. There may also be cases where spam emails are not detected (false negatives). For more information, refer to <u>Managing spam</u> (page 167).

### Managing legitimate email

As with any anti-spam solution, GFI MailEssentials might require some time until the optimal anti-spam filtering conditions are achieved. In cases where this is not yet achieved, there might be instances where legitimate email is identified as spam.

In such cases users should add emails incorrectly identified as spam to Add to whitelist and This is legitimate email folders to 'teach' GFI MailEssentials that the email in question is not spam.

### NOTES

1. In Microsoft<sup>®</sup> Outlook, dragging and dropping email moves the email to the selected folder. To retain a copy of the email, hold down the CTRL key to copy the email rather than moving it.

2. Detailed information how to create the GFI AntiSpam folders is included in this manual. For more information, refer to Enabling Public folder Scanning (page 164).

#### Adding senders to the whitelist

1. In the public folders list of the mail client (example,  $Microsoft^{(R)}$  Outlook), locate the **GFI AntiSpam** Folders > Add to whitelist public folder.

2. Drag and drop emails or newsletters to Add to whitelist public folder.

#### Adding discussion lists to the whitelist

Emails sent to discussions lists have the discussion list's email address as the recipient of the message. To

receive emails from specific discussion lists, the list's email address needs to be whitelisted.

1. Using your email client, (example, Microsoft<sup>®</sup> Outlook), locate the **GFI AntiSpam Folders > I want this Discussion list** public folder.

2. Drag and drop discussion lists to the I want this Discussion list public folder.

#### Using legitimate emails to train the Bayesian filter

1. In the public folders of the mail client (example, Microsoft<sup>®</sup> Outlook), locate the **GFI AntiSpam Folders > This is legitimate email** public folder.

2. Drag and drop emails to the This is legitimate email folder.

### Managing spam

While GFI MailEssentials starts identifying spam emails right out of the box, there may be instances where spam makes it through undetected to the users mailbox. Typically this might be either due to configuration settings that have not yet been performed or to new forms of email spam to which GFI MailEssentials has not yet adapted itself. In both cases, these situations are resolved when GFI MailEssentials is configured to capture such spam.

In these cases users should add such emails to **Add to blocklist** and **This is spam email** folders to 'teach' GFI MailEssentials that the email in question is spam.

#### NOTES

1. In Microsoft<sup>®</sup> Outlook, dragging and dropping email moves the email to the selected folder. To retain a copy of the email, hold down the CTRL key to copy the email rather than moving it.

2. Detailed information how to create the GFI AntiSpam folders is included in this manual. For more information, refer to Enabling Public folder Scanning (page 164).

#### Adding senders to the Email Blocklist

1. In the public folders of the mail client (example, Microsoft<sup>®</sup> Outlook), locate the **GFI AntiSpam Folders >** Add to blocklist public folder.

2. Drag and drop emails to the Add to blocklist public folder.

#### Use spam emails to 'teach' the Bayesian filter

1. In the public folders of the mail client (example, Microsoft<sup>®</sup> Outlook), locate the **GFI AntiSpam Folders > This is spam email** public folder.

2. Drag and drop the spam email to the This is spam email folder.

# **6 Content Filtering**

Content Filtering engines enable administrators to control the content of emails. These engines scan the content of emails and attachments, and block emails containing content matching the content filtering rules.

Topics in this chapter:

| 6.1 Keyword Filtering          | .168  |
|--------------------------------|-------|
| 6.2 Attachment Filtering       | . 174 |
| 6.3 Advanced Content Filtering | .180  |
| 6.4 Decompression Engine       | 185   |

## 6.1 Keyword Filtering

Keyword Filtering enables you to set up rules that filter emails with particular keywords or a combination of keywords in the body or subject of the email. A rule is composed of:

- » Keywords to block in the email body, subject or attachment
- » Actions to take when a keyword is found
- » The users to which a rule applies.

To configure content rules, navigate to **Content Filtering > Keyword Filtering**. This page allows you to view, create, enable, disable or delete rules.

### 6.1.1 Creating a Keyword Filtering rule

To create a Keyword filtering rule follow the steps listed below:

- » Step 1: Configuring basic rule setting
- » Step 2: Configuring terms to block
- » Step 3: Configuring the actions to take on detected emails
- » Step 4: Specifying the users to whom to apply this rule

### Step 1: Configuring basic rule settings

- 1. Go to Content Filtering > Keyword Filtering and select Add Rule...
- 2. Specify a name for the rule in the Rule name text box.
- 3. Select whether to scan inbound, outbound and/or internal emails.

| Option                      | Description                                |
|-----------------------------|--------------------------------------------|
| Scan Inbound SMTP<br>Email  | Select this option to scan incoming emails |
| Scan Outbound SMTP<br>Email | Select this option to scan outgoing emails |

| Option                | Description                                                                                                    |  |
|-----------------------|----------------------------------------------------------------------------------------------------|--|
| Check Internal emails | Select this option to scan internal emails.                                                                                        |  |
|                       | <b>NOTE</b><br>This option is only available when GFI MailEssentials is installed on the Microsoft <sup>®</sup><br>Exchange server |  |

4. To block emails encrypted using PGP technology, select Block PGP encrypted emails.

### NOTE

PGP encryption is a public-key cryptosystem often used to encrypt emails.

### Step 2: Configuring terms to block

1. Select the **Body** tab to specify the keywords in the email body to block.

2. Select **Block emails if content is found matching these conditions (message body/attachments)** checkbox to enable scanning of body for keywords.

| Configure keyword filtering options for checking the content of the message body and attachments.   Image: Block emails if content is found matching these conditions (message body/attachments)   Condition entry   Edit condition:   AND   OR   AND NOT   OR   AND NOT   OR   AND NOT   OR   AnD NOT   OR   And Condition   Update   Conditions list   All these conditions are validated as a single condition using the OR operator for each entry. Clicking on an entry will copy the condition text in the condition entry above for editing. Current conditions:   Condition   Image: Condition   Image: Condition   Remove   Export   Specify the full path and filename of the file to use for importing:   Import of list data cannot be performed unless the import list is on the server where GFI MailEssentials is installed. | General                                        | Body                                                                                              | Subject                                         | Actions                                     | Users/Folders                                 |  |
|----------------------------------------------------------------------------------------------------|------------------------------------------------|---------------------------------------------------------------------------------------------------|-------------------------------------------------|---------------------------------------------|-----------------------------------------------|--|
| Block emails if content is found matching these conditions (message body/attachments)   Condition entry   Edit condition:   AND   OR   AND NOT   OR NOT   Add Condition   Update   Conditions list   All these conditions are validated as a single condition using the OR operator for each entry. Clicking on an entry will copy the condition text in the condition entry above for editing. Current conditions:   Condition   W   TEST   Specify the full path and filename of the file to use for importing:   Innort   Note: Import of list data cannot be performed unless the import list is on the server where GFI MailEssentials is installed.                                                                                                    | Cont<br>attac                                  | Configure keyword filtering options for checking the content of the message body and attachments. |                                                 |                                             |                                               |  |
| Condition entry         Edit condition:         AND         OR         AND NOT         OR NOT         Add Condition         Update             Conditions list             All these conditions are validated as a single condition using the OR operator for each entry. Clicking on an entry will copy the condition text in the condition entry above for editing. Current conditions:             Condition         Image: Condition         Condition             Remove       Export </td <td>🗷 Block email</td> <td>s if content is foun</td> <td>d matching these co</td> <td>nditions (message</td> <td>e body/attachments)</td>                                                                                                    | 🗷 Block email                                  | s if content is foun                                                                              | d matching these co                             | nditions (message                           | e body/attachments)                           |  |
| Edit condition:  AND OR OR AND NOT OR AND NOT OR NOT Add Condition Update  Conditions list  All these conditions are validated as a single condition using the OR operator for each entry. Clicking on an entry will copy the condition text in the condition entry above for editing. Current conditions:  Condition  Condition  Remove Export Specify the full path and filename of the file to use for importing:  Import Note: Import of list data cannot be performed unless the import list is on the server where GFI MailEssentials is installed.                                                                                                    | Condition ent                                  | у                                                                                                 |                                                 |                                             |                                               |  |
| OR         AND NOT         OR NOT         OR NOT         OR NOT         OR NOT         OR NOT         OR NOT         OR NOT         OR NOT         OR NOT         OR NOT         OR NOT         Or NOT         Or NOT <td>Edit conditio</td> <td>n:</td> <td></td> <td></td> <td>AND</td>      | Edit conditio                                  | n:                                                                                                |                                                 |                                             | AND                                           |  |
| AND NOT OR NOT OR NOT Add Condition Update Conditions list All these conditions are validated as a single condition using the OR operator for each entry. Clicking on an entry will copy the condition text in the condition entry above for editing. Current conditions: Condition TEST Remove Export Specify the full path and filename of the file to use for importing: Import Note: Import of list data cannot be performed unless the import list is on the server where GFI MallEssentials is installed.                                                                                                    |                                                |                                                                                                   |                                                 |                                             | OR                                            |  |
| Add Condition       Update         Conditions list         All these conditions are validated as a single condition using the OR operator for each entry. Clicking on an entry will copy the condition text in the condition entry above for editing. Current conditions:         Condition         Condition         Condition         Condition         Condition         Condition         Condition         Part         Specify the full path and filename of the file to use for importing:         Import         Note: Import of list data cannot be performed unless the import list is on the server where GFI MailEssentials is installed.                                                                                                    |                                                |                                                                                                   |                                                 |                                             | AND NOT                                       |  |
| Add Condition       Update         Conditions list       It hese conditions are validated as a single condition using the OR operator for each entry. Clicking on an entry will copy the condition text in the condition entry above for editing. Current conditions:         Condition       It condition         Condition       It condition         Import       Remove         Export       Specify the full path and filename of the file to use for importing:         Import       Note: Import of list data cannot be performed unless the import list is on the server where GFI MailEssentials is installed.                                                                                                    |                                                |                                                                                                   |                                                 |                                             | OR NOT                                        |  |
| Conditions list         All these conditions are validated as a single condition using the OR operator for each entry. Clicking on an entry will copy the condition text in the condition entry above for editing. Current conditions:         Current condition       Condition         Condition       TEST         Remove       Export         Specify the full path and filename of the file to use for importing:       Import         Note: Import of list data cannot be performed unless the import list is on the server where GFI MailEssentials is installed.       Import                                                                                                    | Add Cor                                        | dition                                                                                            | Update                                          |                                             |                                               |  |
| Conditions list         All these conditions are validated as a single condition using the OR operator for each entry. Clicking on an entry will copy the condition text in the condition entry above for editing. Current conditions:         Condition         Condition         TEST         Remove       Export         Specify the full path and filename of the file to use for importing:         Import         Note: Import of list data cannot be performed unless the import list is on the server where GFI MailEssentials is installed.                                                                                                    |                                                |                                                                                                   |                                                 |                                             |                                               |  |
| All these conditions are validated as a single condition using the OR operator for each entry.<br>Clicking on an entry will copy the condition text in the condition entry above for editing.<br>Current conditions:<br>Condition<br>TEST<br>Remove Export<br>Specify the full path and filename of the file to use for importing:<br>Import<br>Note: Import of list data cannot be performed unless the import list is on the server where<br>GFI MailEssentials is installed.                                                                                                    | Conditions lis                                 | t                                                                                                 |                                                 |                                             |                                               |  |
| Condition         Import         Remove       Export         Specify the full path and filename of the file to use for importing:         Import         Note: Import of list data cannot be performed unless the import list is on the server where GFI MailEssentials is installed.                                                                                                    | All these cor<br>Clicking on a<br>Current cond | ditions are validat<br>in entry will copy th<br>litions:                                          | ed as a single condi<br>le condition text in th | tion using the OR (<br>e condition entry al | operator for each entry.<br>bove for editing. |  |
| Import         Note: Import of list data cannot be performed unless the import list is on the server where GFI MailEssentials is installed.                                                                                                    | Cond                                           | lition                                                                                            |                                                 |                                             |                                               |  |
| Remove       Export         Specify the full path and filename of the file to use for importing:       Import         Import       Import of list data cannot be performed unless the import list is on the server where GFI MailEssentials is installed.                                                                                                    | TEST                                           | TEST TEST                                                                                         |                                                 |                                             |                                               |  |
| Remove       Export         Specify the full path and filename of the file to use for importing:                                                                                                    |                                                |                                                                                                   |                                                 |                                             |                                               |  |
| Remove       Export         Specify the full path and filename of the file to use for importing:                                                                                                    |                                                |                                                                                                   |                                                 |                                             |                                               |  |
| Remove       Export         Specify the full path and filename of the file to use for importing:                                                                                                    |                                                |                                                                                                   |                                                 |                                             |                                               |  |
| Remove       Export         Specify the full path and filename of the file to use for importing:                                                                                                    |                                                |                                                                                                   |                                                 |                                             |                                               |  |
| Specify the full path and filename of the file to use for importing: Import Note: Import of list data cannot be performed unless the import list is on the server where GFI MailEssentials is installed.                                                                                                    |                                                |                                                                                                   |                                                 | Remove                                      | Export                                        |  |
| Import Note: Import of list data cannot be performed unless the import list is on the server where GFI MailEssentials is installed.                                                                                                    | Specify the f                                  | III path and filenar                                                                              | ne of the file to use f                         | or importing:                               |                                               |  |
| Import Note: Import of list data cannot be performed unless the import list is on the server where GFI MailEssentials is installed.                                                                                                    |                                                |                                                                                                   |                                                 |                                             |                                               |  |
| Note: Import of list data cannot be performed unless the import list is on the server where<br>GFI MailEssentials is installed.                                                                                                    |                                                |                                                                                                   |                                                 |                                             | Import                                        |  |
|                                                                                                    | Note: Import<br>GFI MailEss                    | of list data cannot<br>entials is installed                                                       | be performed unles                              | s the import list is                        | on the server where                           |  |

Screenshot 100: Content Filtering: Body Tab - setting conditions

3. From the **Condition entry** area, key in keywords to block in the **Edit condition** box. You can also use conditions **AND**, **OR**, **AND NOT** and **OR NOT** to use a combinations of keywords.

4. To add the keyword or combination of keywords keyed in, click Add Condition.

To modify an entry in the **Conditions** list, select it and make the required changes in the **Condition entry** box. To remove an entry from the **Conditions** list, select it and click **Remove**.

Click **Update** to apply changes.

| tions                                                                   |        |
|-------------------------------------------------------------------------|--------|
| Apply above conditions to attachments                                   |        |
| Attachment filtering                                                    |        |
| Oheck all attachments having file extensions in this list               |        |
| igodot Check all except attachments having file extensions in this list |        |
|                                                                         | Add    |
| A                                                                       | Remove |
|                                                                         | Export |
| -                                                                       |        |
| Browse No file selected.                                                |        |
|                                                                         | Import |
|                                                                         |        |

Screenshot 101: Content Filtering: Body Tab- configuring other options

5. (Optional) From the **Options** area, configure the following settings:

| Option                                          | Description                                                                                                    |
|-------------------------------------------------|----------------------------------------------------------------------------------------------------|
| Match whole<br>words only                       | Block emails when the keywords specified match whole words.                                                                                                    |
| Apply above con-<br>ditions to attach-<br>ments | Select this option to apply this rule also to text in attachments. In the <b>Attachment filtering</b> area specify the attachments' file extension (for example, .doc) to apply or exclude from this rule. |

6. Select the **Subject** tab to specify keywords to block in the email subject.

7. From the **Condition entry** area, key in keywords to block in the **Edit condition** box. You can also use conditions **AND**, **OR**, **AND NOT** and **OR NOT** to use a combinations of keywords.

8. To add the keyword or combination of keywords keyed in, click Add Condition.

To modify an entry in the **Conditions** list, select it and make the required changes in the **Condition entry** box. To remove an entry from the **Conditions** list, select it and click **Remove**.

Click Update to apply changes.

9. From the **Options** area, configure how keywords are matched. Select **Match whole words only** to block emails where the keywords specified match whole words in the subject

### Step 3: Configuring the actions to take on detected emails

1. Click the Actions tab to configure what should be done when this rule is triggered.

2. To block an email that matches the rule conditions, select **Block email and perform this action** and select one of the following options:

| Option                       | Description                                                                                                    |
|------------------------------|----------------------------------------------------------------------------------------------------|
| Quarantine<br>email          | Stores blocked emails in the Quarantine Store. You can subsequently review (approve/delete) all the quarantined emails. For more information, refer to <u>Quarantine</u> (page 191). |
| Delete<br>email              | Deletes blocked emails.                                                                                                    |
| Move to<br>folder on<br>disk | Moves the email to a folder on disk. Key in the full folder path where to store blocked emails.                                                                                      |

#### IMPORTANT

Actions always affect the whole email containing the blocked content, even if there is other content (such as attachments) that do not trigger this rule.

3. Select **Send a sanitized copy of the original email to recipient(s)** to choose whether to send a copy of the blocked email to the recipients but with the malicious content removed.

4. To send email notifications whenever an email gets blocked, check any of the following options:

| Option                    | Description                                                                                                    |
|---------------------------|----------------------------------------------------------------------------------------------------|
| Notify admin-<br>istrator | To notify the administrator whenever this engine blocks an email.<br>For more information, refer to <u>Administrator email address</u> (page 225). For more information, refer to<br><u>Administrator email address</u> (page 225). |
| Notify local<br>user      | To notify the email local recipients about the blocked email.                                                                                                    |

5. To log the activity of this engine to a log file, check **Log rule occurrence to this file** and specify the path and file name to a custom location on the disk to store the log file. By default, log files are stored in:

```
<GFI MailEssentials installation
path>\GFI\MailEssentials\EmailSecurity\Logs\<EngineName>.log
```

### Step 4: Specifying users to whom this rule applies

1. By default, the rule is applied to all email users. GFI MailEssentials, however, allows you to apply this rule to a custom list of email users specified in the Users / Folders tab.

#### 2. Specify the users to apply this rule to.

| Option               | Description                                                                                              |
|----------------------|----------------------------------------------------------------------------------------------------|
| Only this list       | Apply this rule to a custom list of email users, groups or public folders.                               |
| All except this list | Apply this rule to all email users except for the users, groups or public folders specified in the list. |

3. To add email users, user groups and/or public folders to the list, click Add.

| User Lo | User Lookups      |                    |                  |
|---------|-------------------|--------------------|------------------|
|         | Select User/Group |                    |                  |
|         | C                 | heck Names         | Submit           |
|         | Name              | Email Address      | Email Aliases    |
| ☑ 🍃     | John Smith        | jsmith@domaina.tcv | No other aliases |

Screenshot 102: Add users to a Content Filtering rule

4. In the **User Lookups** window, specify the name of the email user/user group or public folder that you wish to add to the list and click **Check Names**. Matching users, groups or public folders are listed underneath.

### NOTE

You do not need to input the full name of the users, groups or public folder. It is enough to enter part of the name. GFI MailEssentials will list all the names that contain the specified characters. For example, if you input sco, GFI MailEssentials will return names such as Scott Adams and Freeman Prescott, if they are available.

5. Select the check box next to the name(s) that you want to add to the list and click OK.

### NOTE

To remove entries from the list, select the user/user group/public folder you want to remove and click **Remove**.

- 6. Repeat steps 3 to 5 to add all the required users to the list.
- 7. Click Apply.

### 6.1.2 Enabling/disabling Rules

To enable/disable content filtering rules:

- 1. Go to **Content Filtering > Keyword Filtering**.
- 2. From the **Content Filtering** page, select the checkbox of the rule(s) to enable or disable.
- 3. Click Enable Selected or Disable Selected accordingly

### 6.1.3 Removing content filtering rules

#### WARNING

Deleted rules are not recoverable. If in doubt, it is recommended to disable a rule.

### 1. Go to **Content Filtering > Keyword Filtering**.

2. From the Content Filtering page, select the checkbox of the rule(s) that you want to remove.

### 3. Click Remove Selected.

### 6.1.4 Modifying an existing rule

- 1. Go to **Content Filtering > Keyword Filtering**.
- 2. From the Content Filtering page, click the name of the rule to modify.
- 3. Perform the required changes in the rule properties and click Apply.

### 6.1.5 Changing rule priority

Content Filtering rules are applied in the same order, from top to bottom as they are listed in the Content Filtering page (that is, rule with priority value 1 is checked first). To change the sequence/priority of rules:

#### 1. Go to Content Filtering > Keyword Filtering.

2. From the **Content Filtering** page, click the  $\uparrow$  (up) or  $\downarrow$  (down) arrows to respectively increase or decrease the priority of the selected rule.

3. Repeat step 2 until rules are placed in the desired sequence.

# 6.2 Attachment Filtering

Attachment Filtering allows you to set up rules to filter what types of email attachments to allow and block on the mail server. A rule is composed of:

- » Attachment types to block
- » Actions to take when a matching attachment is found
- » The users to which a rule applies.

To configure attachment rules, navigate to **Content Filtering > Attachment Filtering**. This page allows you to view, create, enable, disable or delete rules.

### 6.2.1 Creating an Attachment Filtering rule

To create an Attachment filtering rule follow the steps listed below:

- » Step 1: Configuring basic rule settings and the terms to block
- » Step 2: Configuring the actions to take on detected emails
- » Step 3: Specifying the users to whom to apply this rule

### Step 1: Configuring basic rule settings and the terms to block

- 1. Navigate to Content Filtering > Attachment Filtering node.
- 2. Click Add Rule...

| General                                                                                                | Actions                                                              | Users/Folders              |  |  |
|----------------------------------------------------------------------------------------------------|----------------------------------------------------------------------|----------------------------|--|--|
| Attachment Filtering                                                                                   |                                                                      |                            |  |  |
| Rule display name                                                                                      |                                                                      |                            |  |  |
| Rule name:                                                                                             |                                                                      |                            |  |  |
| New Attachment Checkin                                                                                 | g Rule                                                               |                            |  |  |
| Email checking                                                                                         |                                                                      |                            |  |  |
| Check inbound emails                                                                                   | 3                                                                    |                            |  |  |
| Check outbound emai                                                                                    | Is                                                                   |                            |  |  |
| Check internal emails                                                                                  |                                                                      |                            |  |  |
|                                                                                                    |                                                                      |                            |  |  |
| Attachment blocking                                                                                    |                                                                      |                            |  |  |
| Block all                                                                                              |                                                                      |                            |  |  |
| Block this list                                                                                        |                                                                      |                            |  |  |
| Do not block attac                                                                                     | hments smaller than the following si                                 | ze:                        |  |  |
| Block all except this list                                                                             | t                                                                    |                            |  |  |
| Enter filenames with optio<br>(eg. *.vbs)<br>(eg. *letter.vbs)<br>(eg. happy*.exe)<br>(eg. orders.mdb) | onal wildcards:                                                      |                            |  |  |
|                                                                                                    |                                                                      | Add                        |  |  |
|                                                                                                    |                                                                      | Remove Selected     Export |  |  |
| Specify the full path and fi                                                                           | Specify the full path and filename of the file to use for importing: |                            |  |  |
| Browse No file sele                                                                                    | cted.                                                                | Import                     |  |  |

Screenshot 103: Attachment Filtering: General Tab

3. Specify a name for the rule in the **Rule name** text box.

4. Select whether to scan inbound, outbound and/or internal emails.

| Option                     | Description                                |
|----------------------------|--------------------------------------------|
| Scan Inbound SMTP<br>Email | Select this option to scan incoming emails |

| Option                      | Description                                                                                                    |  |
|-----------------------------|----------------------------------------------------------------------------------------------------|--|
| Scan Outbound SMTP<br>Email | Select this option to scan outgoing emails                                                                                         |  |
| Check Internal emails       | Select this option to scan internal emails.                                                                                        |  |
|                             | <b>NOTE</b><br>This option is only available when GFI MailEssentials is installed on the Microsoft <sup>®</sup><br>Exchange server |  |

#### 5. In the Attachment Blocking area, specify the types of attachments to block:

| Option                                                            | Description                                                                                                    |
|-------------------------------------------------------------------|----------------------------------------------------------------------------------------------------|
| Block all                                                         | Block all email attachments of any type.                                                                                                    |
| Block this list                                                   | Block a custom list of attachment types. Key in a filename and/or attachment type to block in the <b>Enter filename with optional wildcards</b> text box and click <b>Add</b> . Repeat this step for all filenames and/or attachment types to block.                       |
| Do not block attach-<br>ments smaller than<br>the following size: | Select this option to allow attachment types in the list that are smaller than a particular size. Specify the size (in KB) in the text box provided.                                                                                                    |
| Block all except this list                                        | Block all attachments except the ones specified in the list. Key in a filename and/or attachment type to allow in the <b>Enter filename with optional wildcards</b> text box and click <b>Add</b> . Repeat this step for all filenames and/or attachment types to exclude. |

### NOTE

When specifying filenames and/or attachment types, you can use asterisk (\*) wildcards. For example, specifying \*orders\*.mdb refers to all files of type **mdb** that contain the string orders in the file name. Specifying \*.jpg will block all images of type **jpg**.

### NOTE

To remove an entry from the list, select it and click **Remove Selected**.

6. You can also block attachments that have a size bigger than a particular size. To enable this option, from the **Options** area select **Block all attachments greater than the following size** and specify the maximum attachment size (in KB).

### NOTE

This feature blocks all attachments with a file size bigger than the one specified irrespective if the attachment matches an entry in the **Attachment blocking** list.

### Step 2: Configuring the actions to take on detected emails

1. Click the Actions tab to configure what happens when this rule is triggered.

| General                 | Actions                         | Users/Folders |  |  |  |
|-------------------------|---------------------------------|---------------|--|--|--|
| Attachment Filterin     | Attachment Filtering Actions    |               |  |  |  |
| Actions                 |                                 |               |  |  |  |
| Block attachment and    | perform this action:            |               |  |  |  |
| Quarantine email        |                                 |               |  |  |  |
| Delete email            |                                 |               |  |  |  |
| Move to folder on disk: |                                 |               |  |  |  |
|                         |                                 |               |  |  |  |
| Send a sanitized copy   | of the original email to recipi | ent(s)        |  |  |  |
|                         |                                 |               |  |  |  |
| Notification options    | Notification options            |               |  |  |  |
| Notify administrator    | V Notify administrator          |               |  |  |  |
| Votify local user       |                                 |               |  |  |  |
|                         |                                 |               |  |  |  |
| Logging options         | Logging options                 |               |  |  |  |
| Log rule occurrence to  | this file:                      |               |  |  |  |
|                         |                                 |               |  |  |  |
|                         |                                 |               |  |  |  |

2. To block an email that matches the rule conditions, select **Block attachment and perform this action** and select one of the following options:

| Option                       | Description                                                                                                    |
|------------------------------|----------------------------------------------------------------------------------------------------|
| Quarantine<br>email          | Stores blocked emails in the Quarantine Store. You can subsequently review (approve/delete) all the quarantined emails. For more information, refer to <u>Quarantine</u> (page 191). |
| Delete<br>email              | Deletes blocked emails.                                                                                                    |
| Move to<br>folder on<br>disk | Moves the email to a folder on disk. Key in the full folder path where to store blocked emails.                                                                                      |

### IMPORTANT

Actions always affect the whole email containing the blocked content, even if there is other content (such as attachments) that do not trigger this rule.

3. Select **Send a sanitized copy of the original email to recipient(s)** to choose whether to send a copy of the blocked email to the recipients but with the malicious content removed.

Screenshot 104: Attachment Filtering: Actions Tab

4. To send email notifications whenever an email gets blocked, check any of the following options:

| Option                    | Description                                                                                                    |
|---------------------------|----------------------------------------------------------------------------------------------------|
| Notify admin-<br>istrator | To notify the administrator whenever this engine blocks an email.<br>For more information, refer to <u>Administrator email address</u> (page 225). For more information, refer to<br><u>Administrator email address</u> (page 225). |
| Notify local<br>user      | To notify the email local recipients about the blocked email.                                                                                                    |

5. To log the activity of this engine to a log file, check **Log rule occurrence to this file** and specify the path and file name to a custom location on the disk to store the log file. By default, log files are stored in:

```
<GFI MailEssentials installation
path>\GFI\MailEssentials\EmailSecurity\Logs\<EngineName>.log
```

### Step 3: Specifying users to whom this rule applies

1. By default, the rule is applied to all email users. GFI MailEssentials, however, allows you to apply this rule to a custom list of email users specified in the Users / Folders tab.

#### 2. Specify the users to apply this rule to.

| Option               | Description                                                                                              |
|----------------------|----------------------------------------------------------------------------------------------------|
| Only this list       | Apply this rule to a custom list of email users, groups or public folders.                               |
| All except this list | Apply this rule to all email users except for the users, groups or public folders specified in the list. |

3. To add email users, user groups and/or public folders to the list, click Add.

| User Lookups      |                    |                  |  |  |
|-------------------|--------------------|------------------|--|--|
| Select User/Group |                    |                  |  |  |
|                   | Check Names        | Submit           |  |  |
|                   |                    |                  |  |  |
|                   |                    |                  |  |  |
| Name Name         | Email Address      | Email Aliases    |  |  |
| 🔽 🚨 John Smith    | jsmith@domaina.tcv | No other aliases |  |  |
|                   |                    |                  |  |  |

Screenshot 105: Add users to a Content Filtering rule

4. In the **User Lookups** window, specify the name of the email user/user group or public folder that you wish to add to the list and click **Check Names**. Matching users, groups or public folders are listed underneath.

### NOTE

You do not need to input the full name of the users, groups or public folder. It is enough to enter part of the name. GFI MailEssentials will list all the names that contain the specified characters. For example, if you input sco, GFI MailEssentials will return names such as Scott Adams and Freeman Prescott, if they are available.

5. Select the check box next to the name(s) that you want to add to the list and click OK.

### NOTE

To remove entries from the list, select the user/user group/public folder you want to remove and click **Remove**.

- 6. Repeat steps 3 to 5 to add all the required users to the list.
- 7. Click Apply.

### 6.2.2 Enabling/disabling rules

To enable or disable attachment filtering rules:

- 1. Go to Content Filtering > Attachment Filtering.
- 2. From the Attachment Filtering page, select the checkbox of the rule(s) to enable or disable.
- 3. Click Enable Selected or Disable Selected accordingly.

### 6.2.3 Removing attachment rules

# Warning

Deleted rules are not recoverable. If in doubt, it is recommended to disable a rule.

- 1. Go to Content Filtering > Attachment Filtering.
- 2. From Attachment Filtering page, select the rule(s) that you want to remove.
- 3. Click Remove Selected.

### 6.2.4 Modifying an existing rule

- 1. Go to **Content Filtering > Attachment Filtering**.
- 2. From Attachment Filtering page, click the name of the rule to modify.
- 3. Perform the required changes in the rule properties and click **Apply**.

### 6.2.5 Changing the rule priority

Attachment Filtering rules are applied in the same order, from top to bottom as they are listed in the Attachment Filtering page (that is, rule with priority value 1 is checked first). To change the sequence/priority of rules:

- 1. Go to **Content Filtering > Attachment Filtering**.
- 2. From the Attachment Filtering page, click the + (up) or + (down) arrows to respectively increase or

decrease the priority of the selected rule.

3. Repeat step 2 until rules are placed in the desired sequence.

# 6.3 Advanced Content Filtering

Advanced Content filtering enables scanning of email header data and content using advanced configurable search conditions and regular expressions (regex).

To configure advanced content rules, go to **Content Filtering > Advanced Content Filtering**. This page allows you to view, create, enable, disable or delete rules.

### 6.3.1 Creating Advanced Content Filtering rules

To create an Advanced Content Filtering rule follow the steps listed below:

- » Step 1: Configuring basic rule settings and conditions to block
- » Step 2: Configuring the actions to take on detected emails
- » Step 3: Specifying the users to whom to apply this rule

### Step 1: Configuring basic rule settings and conditions to block

1. Go to Content Filtering > Advanced Content Filtering and click Add Rule...
| General                     | Actions                     | Users/Folders             |
|-----------------------------|-----------------------------|---------------------------|
| Advanced Conten             | tFiltering                  |                           |
| Rule name                   |                             |                           |
| Please specify a friendly r | name for this rule:         |                           |
| New Advanced Checking       | Rule                        |                           |
|                             |                             |                           |
| Condition                   |                             |                           |
| Choose the condition for    | this rule:                  |                           |
| Headers                     | ▼ Starts                    | With                      |
|                             |                             |                           |
| Email checking              |                             |                           |
| This rule can be applied to | inbound, outbound and inter | nal emails. Select below: |
| Check inbound emails        |                             |                           |
| Check internal emails       |                             |                           |

Screenshot 106: Adding a new Advanced Content Filtering rule

2. In **Rule Name** area, provide a name for the new rule.

3. In **Condition** area, provide the condition that the email has to meet to match this rule. From the drop down select the email part (**Headers**, **Subject**, **Body**, **Attachment Name** or **Attachment Content**) and choose a condition (**Start with**, **Ends with**, **Contains**, **Matches Exactly**, **Matches Regex**). In the text box, key in the keyword or regular expression that the email should match.

For example: To match emails having swiss in subject - Select Subject and Contains and key in swiss in textbox.

4. Select whether to scan inbound, outbound and/or internal emails.

| Option                      | Description                                |
|-----------------------------|--------------------------------------------|
| Scan Inbound SMTP<br>Email  | Select this option to scan incoming emails |
| Scan Outbound SMTP<br>Email | Select this option to scan outgoing emails |

| Option                | Description                                                                                                    |
|-----------------------|----------------------------------------------------------------------------------------------------|
| Check Internal emails | Select this option to scan internal emails.                                                                                        |
|                       | <b>NOTE</b><br>This option is only available when GFI MailEssentials is installed on the Microsoft <sup>®</sup><br>Exchange server |

### Step 2: Configuring the actions to take on detected emails

1. From the **Actions** tab, configure what happens when this rule is triggered.

| General                 | Actions                                                     | Users/Folders |  |  |
|-------------------------|-------------------------------------------------------------|---------------|--|--|
| Attachment Filterin     | ng Actions                                                  |               |  |  |
| Actions                 |                                                             |               |  |  |
| Block attachment and    | perform this action:                                        |               |  |  |
| Quarantine email        |                                                             |               |  |  |
| Delete email            |                                                             |               |  |  |
| Move to folder on disk: |                                                             |               |  |  |
|                         |                                                             |               |  |  |
| Send a sanitized copy   | Send a sanitized copy of the original email to recipient(s) |               |  |  |
|                         |                                                             |               |  |  |
| Notification options    |                                                             |               |  |  |
| Notify administrator    |                                                             |               |  |  |
| Notify local user       |                                                             |               |  |  |
|                         |                                                             |               |  |  |
| Logging options         |                                                             |               |  |  |
| L og rule occurrence to | this file <sup>.</sup>                                      |               |  |  |
|                         |                                                             | ]             |  |  |
|                         |                                                             |               |  |  |

Screenshot 107: Actions Tab

2. To block an email that matches the rule conditions, select **Block email and perform this action** and select one of the following options:

| Option              | Description                                                                                                    |
|---------------------|----------------------------------------------------------------------------------------------------|
| Quarantine<br>email | Stores blocked emails in the Quarantine Store. You can subsequently review (approve/delete) all the quarantined emails. For more information, refer to <u>Quarantine</u> (page 191). |

| Option                       | Description                                                                                     |
|------------------------------|-------------------------------------------------------------------------------------------------|
| Delete<br>email              | Deletes blocked emails.                                                                         |
| Move to<br>folder on<br>disk | Moves the email to a folder on disk. Key in the full folder path where to store blocked emails. |
|                              |                                                                                                 |

#### IMPORTANT

Actions always affect the whole email containing the blocked content, even if there is other content (such as attachments) that do not trigger this rule.

3. Select **Send a sanitized copy of the original email to recipient(s)** to choose whether to send a copy of the blocked email to the recipients but with the malicious content removed.

4. To send email notifications whenever an email gets blocked, check any of the following options:

| Option                    | Description                                                                                                    |
|---------------------------|----------------------------------------------------------------------------------------------------|
| Notify admin-<br>istrator | To notify the administrator whenever this engine blocks an email.<br>For more information, refer to <u>Administrator email address</u> (page 225). For more information, refer to<br><u>Administrator email address</u> (page 225). |
| Notify local<br>user      | To notify the email local recipients about the blocked email.                                                                                                    |

5. To log the activity of this engine to a log file, check **Log rule occurrence to this file** and specify the path and file name to a custom location on the disk to store the log file. By default, log files are stored in:

<GFI MailEssentials installation path>\GFI\MailEssentials\EmailSecurity\Logs\<EngineName>.log

#### Step 3: Specifying users to whom this rule applies

1. By default, the rule is applied to all email users. GFI MailEssentials, however, allows you to apply this rule to a custom list of email users specified in the Users / Folders tab.

2. Specify the users to apply this rule to.

| Option               | Description                                                                                              |
|----------------------|----------------------------------------------------------------------------------------------------|
| Only this list       | Apply this rule to a custom list of email users, groups or public folders.                               |
| All except this list | Apply this rule to all email users except for the users, groups or public folders specified in the list. |

3. To add email users, user groups and/or public folders to the list, click Add.

| User Lookups |                   |                    |                  |
|--------------|-------------------|--------------------|------------------|
|              | Select User/Group |                    |                  |
|              | C                 | heck Names         | Submit           |
|              | Name              | Email Address      | Email Aliases    |
| ☑ 🍃          | John Smith        | jsmith@domaina.tcv | No other aliases |

Screenshot 108: Add users to a Content Filtering rule

4. In the **User Lookups** window, specify the name of the email user/user group or public folder that you wish to add to the list and click **Check Names**. Matching users, groups or public folders are listed underneath.

#### NOTE

You do not need to input the full name of the users, groups or public folder. It is enough to enter part of the name. GFI MailEssentials will list all the names that contain the specified characters. For example, if you input sco, GFI MailEssentials will return names such as Scott Adams and Freeman Prescott, if they are available.

5. Select the check box next to the name(s) that you want to add to the list and click OK.

#### NOTE

To remove entries from the list, select the user/user group/public folder you want to remove and click **Remove**.

- 6. Repeat steps 3 to 5 to add all the required users to the list.
- 7. Click Apply.

## 6.3.2 Removing Rules

- 1. From **Content Filtering> Advanced Content Filtering**, select rule to remove.
- 2. Click Remove Selected.

### 6.3.3 Enabling/Disabling Rules

- 1. From **Content Filtering> Advanced Content Filtering**, select rule to enable/disable.
- 2. Click **Disable Selected** to disable rule or **Enable Selected** to enable.

## 6.3.4 Sorting Rules

Advanced Content Filtering rules are applied in the same order, from top to bottom as they are listed in the Advanced Content Filtering page (that is, rule with priority value 1 is checked first). To change the sequence/priority of rules:

- 1. Navigate to the **Content Filtering > Advanced Content Filtering** node.
- 2. Click the  $\uparrow$  (up) or  $\downarrow$  (down) arrows to respectively increase or decrease the priority of the rule.
- 3. Repeat step 2 until rules are placed in the desired sequence.

## 6.4 Decompression Engine

The Decompression engine extracts and analyzes archives (compressed files) attached to an email.

The following is a list of checks performed by the decompression engine:

- » Password protected archives
- » Corrupted archives
- » Recursive archives
- » Size of decompressed files in archives
- » Amount of files in archives
- » Scan within archives

## 6.4.1 Configuring the decompression engine filters

| Decompression          |                                                                |         |
|------------------------|----------------------------------------------------------------|---------|
| C Decompression Engine |                                                                |         |
| Configu                | re how compressed attachments (.rar, .zip files) are processed | 1.      |
| Dis                    | sable Selected Enable Selected                                 |         |
|                        |                                                                |         |
|                        | Description                                                    | Status  |
|                        | Check password protected archives                              | Enabled |
|                        | Check corrupted archives                                       | Enabled |
|                        | Check for recursive archives                                   | Enabled |
|                        | Check size of uncompressed files in archives                   | Enabled |
|                        | Check for amount of files in archives                          | Enabled |
|                        | Scan within archives                                           | Enabled |

Screenshot 109: Decompression engine checks

To configure decompression engine filters:

- » Check password protected archives
- » Check corrupted archives
- » Check for recursive archives
- » Check size of uncompressed files in archives

- » Check for amount of files in archives
- » Scan within archives

#### Check password protected archives

- 1. Navigate to **Content Filtering > Decompression Engine** node.
- 2. From the list of available filters, click Check password protected archives.
- 3. To enable this filter, select Check password protected archives.
- 4. Specify what to do when an email contains an archive that triggers this filter:

| Option               | Description                |
|----------------------|----------------------------|
| Quarantine           | Quarantines blocked emails |
| Automatically Delete | Deletes blocked emails     |

5. Select **Send a sanitized copy of the original email to recipient(s)** to choose whether to send a copy of the blocked email to the recipients.

- 6. Click the Actions tab to configure further actions.
- 7. To send email notifications whenever an email gets blocked, check any of the following options:

| Option                    | Description                                                                                                    |
|---------------------------|----------------------------------------------------------------------------------------------------|
| Notify admin-<br>istrator | To notify the administrator whenever this engine blocks an email.<br>For more information, refer to <u>Administrator email address</u> (page 225). For more information, refer to<br><u>Administrator email address</u> (page 225). |
| Notify local<br>user      | To notify the email local recipients about the blocked email.                                                                                                    |

8. To log the activity of this engine to a log file, check **Log rule occurrence to this file** and specify the path and file name to a custom location on the disk to store the log file. By default, log files are stored in:

```
<GFI MailEssentials installation
path>\GFI\MailEssentials\EmailSecurity\Logs\<EngineName>.log
```

#### 9. Click Apply.

#### NOTE

To create exception for password protected files see: https://www.gfi.com/support/products/gfimailessentials/How-to-whitelist-users-for-a-Block-password-protected-files-policy

#### Check corrupted archives

- 1. Navigate to **Content Filtering > Decompression Engine** node.
- 2. From the list of available filters, click Check corrupted archives.
- 3. To enable this filter select Check corrupted archives.
- 4. Specify what to do when an email contains an archive that triggers this filter:

| Option               | Description                |
|----------------------|----------------------------|
| Quarantine           | Quarantines blocked emails |
| Automatically Delete | Deletes blocked emails     |

5. Select **Send a sanitized copy of the original email to recipient(s)** to choose whether to send a copy of the blocked email to the recipients.

6. Click the Actions tab to configure further actions.

7. To send email notifications whenever an email gets blocked, check any of the following options:

| Option                    | Description                                                                                                    |
|---------------------------|----------------------------------------------------------------------------------------------------|
| Notify admin-<br>istrator | To notify the administrator whenever this engine blocks an email.<br>For more information, refer to <u>Administrator email address</u> (page 225). For more information, refer to<br><u>Administrator email address</u> (page 225). |
| Notify local<br>user      | To notify the email local recipients about the blocked email.                                                                                                    |

8. To log the activity of this engine to a log file, check **Log rule occurrence to this file** and specify the path and file name to a custom location on the disk to store the log file. By default, log files are stored in:

<GFI MailEssentials installation path>\GFI\MailEssentials\EmailSecurity\Logs\<EngineName>.log

#### 9. Click Apply

#### Check for recursive archives

This filter allows you to quarantine or delete emails that contain recursive archives. Recursive archives, also known as nested archives, are archives that contain multiple levels of sub-archives (that is, archives within archives). A high number of archive levels can indicate a malicious archive. Recursive archives can be used in a DoS (Denial of Service) attack, since recursive archives consume machine resources when they are being analyzed. To configure this filter:

1. Navigate to **Content Filtering > Decompression Engine** node.

2. From the list of available filters, click Check for recursive archives.

3. To enable this filter select Check for recursive archives.

4. Specify the maximum number of recurring archives in the **Maximum number of recurring archives** text box. If an archive contains more recurring archives than the specified number, the email is triggered as malicious.

5. Specify what to do when an email contains an archive that triggers this filter:

| Option               | Description                |
|----------------------|----------------------------|
| Quarantine           | Quarantines blocked emails |
| Automatically Delete | Deletes blocked emails     |

6. Select **Send a sanitized copy of the original email to recipient(s)** to choose whether to forward a copy of the blocked email to the recipients but with the malicious content removed.

7. Click the **Actions** tab to configure further actions.

8. To send email notifications whenever an email gets blocked, check any of the following options:

| Option                    | Description                                                                                                    |
|---------------------------|----------------------------------------------------------------------------------------------------|
| Notify admin-<br>istrator | To notify the administrator whenever this engine blocks an email.<br>For more information, refer to <u>Administrator email address</u> (page 225). For more information, refer to<br><u>Administrator email address</u> (page 225). |
| Notify local<br>user      | To notify the email local recipients about the blocked email.                                                                                                    |

9. To log the activity of this engine to a log file, check **Log rule occurrence to this file** and specify the path and file name to a custom location on the disk to store the log file. By default, log files are stored in:

<GFI MailEssentials installation path>\GFI\MailEssentials\EmailSecurity\Logs\<EngineName>.log

#### 10. Click Apply.

#### Check size of uncompressed files in archives

This filter allows you to block or delete emails with archives that exceed the specified physical size when uncompressed. Hackers sometimes use this method in a DoS (Denial of Service) attack by sending an archive that can be uncompressed to a very large file that consumes hard disk space and takes a long time to analyze by content security or antivirus software.

To configure this filter:

1. Navigate to **Content Filtering > Decompression Engine** node.

2. From the list of available filters, click Check size of uncompressed files in archives.

3. To enable this filter select Check size of uncompressed files in archives.

4. Specify the maximum size of uncompressed archives in the Maximum **size of uncompressed files in archive in MB** text box. If an uncompressed archive's size is bigger than the specified value, the email is triggered as malicious.

5. Specify what to do when an email contains an archive that triggers this filter:

| Option               | Description                |
|----------------------|----------------------------|
| Quarantine           | Quarantines blocked emails |
| Automatically Delete | Deletes blocked emails     |

6. Select **Send a sanitized copy of the original email to recipient(s)** to choose whether to send a copy of the blocked email to the recipients but with the malicious content removed.

7. To send email notifications whenever an email gets blocked, check any of the following options:

| Option                    | Description                                                                                                    |
|---------------------------|----------------------------------------------------------------------------------------------------|
| Notify admin-<br>istrator | To notify the administrator whenever this engine blocks an email.<br>For more information, refer to <u>Administrator email address</u> (page 225). For more information, refer to<br><u>Administrator email address</u> (page 225). |
| Notify local<br>user      | To notify the email local recipients about the blocked email.                                                                                                    |

8. To log the activity of this engine to a log file, check **Log rule occurrence to this file** and specify the path and file name to a custom location on the disk to store the log file. By default, log files are stored in:

<GFI MailEssentials installation
path>\GFI\MailEssentials\EmailSecurity\Logs\<EngineName>.log

#### 9. Click Apply.

#### Check for amount of files in archives

This filter allows you to quarantine or delete emails that contain an excessive amount of compressed files within an attached archive. You can specify the number of files allowed in archive attachments from the configuration options included in this filter. To configure this filter:

1. Navigate to **Content Filtering > Decompression Engine** node.

2. From the list of available filters, click Check for amount of files in archives.

3. To enable this filter select Check for amount of files in archives.

4. Specify the maximum number of files in archives in the **If the number of files within archive exceeds** text box. If the archive contains more files than the specified value, the email is triggered as malicious.

5. Specify what to do when an email contains an archive that triggers this filter:

| Option               | Description                |
|----------------------|----------------------------|
| Quarantine           | Quarantines blocked emails |
| Automatically Delete | Deletes blocked emails     |

6. Select **Send a sanitized copy of the original email to recipient(s)** to choose whether to send a copy of the blocked email to the recipients.

7. Click the Actions tab to configure further actions.

8. To send email notifications whenever an email gets blocked, check any of the following options:

| Option                    | Description                                                                                                    |
|---------------------------|----------------------------------------------------------------------------------------------------|
| Notify admin-<br>istrator | To notify the administrator whenever this engine blocks an email.<br>For more information, refer to <u>Administrator email address</u> (page 225). For more information, refer to<br><u>Administrator email address</u> (page 225). |
| Notify local<br>user      | To notify the email local recipients about the blocked email.                                                                                                    |

9. To log the activity of this engine to a log file, check **Log rule occurrence to this file** and specify the path and file name to a custom location on the disk to store the log file. By default, log files are stored in:

<GFI MailEssentials installation path>\GFI\MailEssentials\EmailSecurity\Logs\<EngineName>.log

10. Click Apply.

#### Scan within archives

You can configure GFI MailEssentials to apply Keyword and Attachment Filtering of files within archives.

1. Navigate to **Content Filtering > Decompression Engine** node.

2. From the list of available filters, click Scan within archives.

3. To enable scanning within archives select **Apply Attachment and Content Filtering rules within archives**. For more information, refer to <u>Content Filtering</u> (page 168).

4. Click Apply.

## 6.4.2 Enable/disable decompression filters

To enable or disable decompression filters:

- 1. Navigate to **Content Filtering > Decompression Engine** node.
- 2. From the **Decompression engine** page, select the checkbox of the filters to enable or disable.
- 3. Click Enable Selected or Disable Selected accordingly.

# 7 Quarantine

The GFI MailEssentials Quarantine feature provides a central store where all emails detected as spam or malware are retained. This ensures that users do not receive spam and malware in their mailbox and processing on the mail server is reduced.

Administrators and mail users can review quarantined emails by accessing the quarantine interface from a web browser. GFI MailEssentials can also send regular email reports to email users to review their blocked emails.

Refer to the following sections for more information on configuring the GFI MailEssentials Quarantine.

| 7.1 Imp | ortant Notes                          | 191 |
|---------|---------------------------------------|-----|
| 7.2 Sea | rching the quarantine                 | 191 |
| 7.3 Sea | rch Folders                           | 196 |
| 7.4 Wor | king with Quarantined emails          | 198 |
| 7.5 Qua | irantine RSS Feeds                    |     |
| 7.6 Qua | irantine Options                      | 203 |
| 7.7 Qua | rantine Store Location and Public URL |     |
|         |                                       |     |

## 7.1 Important Notes

1. To quarantine spam or malicious emails, change the filters' and engines' actions to Quarantine email.

2. The Quarantine Store requires disk space to retain the organization's spam email or malware for a number of days. The amount of disk space required depends on:

- » The quantity received
- » How long it is retained.

3. On average, 100,000 spam or malware emails of 5 KB each will require approximately 600 MB of disk space to store the email and its metadata.

4. If the free disk space where the Quarantine Store is saved is 512 MB or less, GFI MailEssentials stops quarantining spam and malware; it is instead tagged and delivered to recipients' mailboxes until free disk space increases to more than 512 MB. This ensures that the disk will not run out of space.

## 7.2 Searching the quarantine

The Quarantine Store is accessible from the GFI MailEssentials interface and allows management of quarantined emails.

To access the GFI MailEssentials Quarantine Store, go to GFI MailEssentials > Quarantine.

There are various ways how to search for content in the GFI MailEssentials Quarantine:

- » Searching though quarantined Malware and Spam
- » Searching through Malware emails only
- » Search through Spam emails only

#### Search through both Malware and Spam

#### 1. Go to **GFI MailEssentials > Quarantine**.

| Search for: All Emails      |        |
|-----------------------------|--------|
| General                     |        |
| Date:                       |        |
| Any date/time               |        |
| Search by sender:           |        |
| Search by recipient:        |        |
| Search for text in subject: |        |
|                             | Search |

Screenshot 110: Malware and Spam Search Area

- 2. From the Quarantine page, select All Emails from Search for dropdown.
- 3. Specify the required search criteria.

| SEARCH CRITERIA            | DESCRIPTION                                                                                                    |
|----------------------------|----------------------------------------------------------------------------------------------------|
| Date:                      | <ul> <li>Select the date range when the email was quarantined. Available date ranges are:</li> <li>Any date/time</li> <li>Since yesterday</li> <li>Last 7 days</li> <li>Last 30 days</li> <li>Custom date range</li> </ul> |
| Search by sender           | Specify a sender who sent the email that was quarantined.                                                                                                    |
| Search by recipient        | Specify a recipient for whom an email was quarantined.                                                                                                    |
| Search for text in subject | Specify the text to search for within quarantined email subject.                                                                                                    |

#### 4. Click Search.

#### NOTE

Use the search results to review quarantined emails. You can approve false positives for delivery to recipients. For more information, refer to <u>Working with Quarantined emails</u> (page 198).

#### Search for Malware and Content only

1. Go to **GFI MailEssentials > Quarantine**.

| Search for: Malware and Content Only |
|--------------------------------------|
| General                              |
| Date:<br>Any date/time               |
| Search by sender:                    |
| Search by recipient:                 |
| Search for text in subject:          |
| Malware and Content                  |
| Quarantine Reason:                   |
| Item Source:                         |
| Item Direction:                      |
| Quarantined By:<br>Any Only          |
| Search                               |

Screenshot 111: Malware and Spam Search Area

2. From the Quarantine page, select Malware and Content Only from Search for dropdown.

3. Specify the required search criteria.

| ct the date range when the email was quarantined. Available date ranges are:<br>any date/time<br>Since yesterday<br>ast 7 days<br>ast 30 days<br>Custom date range |
|----------------------------------------------------------------------------------------------------|
| cify a sender who sent the email that was quarantined.                                                                                                    |
| cify a recipient for whom an email was quarantined.                                                                                                    |
|                                                                                                    |

| SEARCH<br>CRITERIA         | DESCRIPTION                                                                                                    |
|----------------------------|----------------------------------------------------------------------------------------------------|
| Search for text in subject | Specify the text to search for within quarantined email subject.                                                                                                    |
| Quarantine<br>Reason       | Key in the reason for which the email to search for was quarantined.                                                                                                    |
| Item Source                | Select the source from where email was identified as Malware and quarantined. Available options<br>are:<br>>> Information Store (VSAPI)<br>>> Gateway (SMTP)<br>>> Information Store (Transport) |
| Item Direction             | Select the direction of the quarantined email to search for,<br>>> Any<br>>> Inbound<br>>> Outbound<br>NOTE<br>This option is available only if Gateway (SMTP) is selected in Item Source.       |
|                            |                                                                                                    |
| Quarantined by             | Select one of the GFI MailEssentials filters that quarantined the email. Select <b>Only</b> checkbox to search for emails quarantined only by a specific filter.                                 |

### 4. Click Search.

#### NOTE

Use the search results to review quarantined emails. You can approve false positives for delivery to recipients. For more information, refer to <u>Working with Quarantined emails</u> (page 198).

## Search for Spam Only

1. Go to **GFI MailEssentials > Quarantine**.

| Search for: Spam Only              |
|------------------------------------|
| General                            |
| Date:                              |
| Any date/time                      |
| Search by sender:                  |
|                                    |
| Search by recipient:               |
| Search for text in subject:        |
| Spam                               |
| Search by anti-spam filter:<br>Any |
| Search                             |

Screenshot 112: Spam Only search area

2. From the Quarantine page, select Spam Only from Search for dropdown.

3. Specify the required search criteria. Available options are:

| SEARCH CRITERIA            | DESCRIPTION                                                                                                    |
|----------------------------|----------------------------------------------------------------------------------------------------|
| Date:                      | <ul> <li>Select the date range when the email was quarantined. Available date ranges are:</li> <li>Any date/time</li> <li>Since yesterday</li> <li>Last 7 days</li> <li>Last 30 days</li> <li>Custom date range</li> </ul> |
| Search by sender           | Specify a sender who sent the email that was quarantined.                                                                                                    |
| Search by recipient        | Specify a recipient for whom an email was quarantined.                                                                                                    |
| Search for text in subject | Specify the text to search for within quarantined email subject.                                                                                                    |
| Search by anti-spam filter | Select the anti-spam filter that identified the email to search for as Spam.                                                                                                    |

## 4. Click Search.

#### NOTE

Use the search results to review quarantined emails. You can approve false positives for delivery to recipients. For more information, refer to <u>Working with Quarantined emails</u> (page 198).

## 7.3 Search Folders

A Search Folder is a folder that has a custom search query associated to it and displays all quarantined emails that match the search query.

Examples of search folders:

» A search folder that displays only outbound emails quarantined by the Virus Scanning Engines.

» A search folder that displays inbound emails quarantined in a particular date range and addressed to a particular user.

- » A search folder that displays emails that meet specific search criteria
- » A search folder that displays the results of a previously defined search query.

To display emails in a particular search folder:

1. Go to Quarantine node.

| Malware and Content | Spam                           |
|---------------------|--------------------------------|
| 0                   | 130                            |
| 0                   | 0                              |
| 0                   | 130                            |
| 381                 | N/A                            |
| N/A                 | 365                            |
|                     | 0<br>0<br>0<br>0<br>381<br>N/A |

Screenshot 113: Default and custom search folders

2. Click a search folder displayed in the **Default Search Folders** or **Custom Search Folders** areas. Alternatively, select one of the search folder nodes under the **Quarantine** and **Quarantine > Search Folders** node.

#### NOTE

Use the search results to review quarantined emails. You can approve false positives for delivery to recipients. For more information, refer to <u>Working with Quarantined emails</u> (page 198).

## 7.3.1 Default Search Folders

Default Search Folders are preconfigured search folders that enable you to access quarantined emails according to specific time periods or by a specific quarantined email type. To use the default search folders:

1. Go to Quarantine node.

| -                                                |                                                                                           |
|--------------------------------------------------|-------------------------------------------------------------------------------------------|
|                                                  |                                                                                           |
|                                                  |                                                                                           |
|                                                  |                                                                                           |
|                                                  |                                                                                           |
|                                                  |                                                                                           |
|                                                  |                                                                                           |
|                                                  |                                                                                           |
|                                                  |                                                                                           |
|                                                  |                                                                                           |
|                                                  | Search                                                                                    |
|                                                  | Search                                                                                    |
| Malware and Content                              | Search<br>Spam                                                                            |
| Malware and Content                              | <br>Search<br>Spam<br>130                                                                 |
| Malware and Content<br>0<br>0                    | Search<br>Spam<br>130<br>0                                                                |
| Malware and Content<br>0<br>0<br>0               | Search Spam 130 0 130                                                                     |
| Malware and Content<br>0<br>0<br>0<br>381        | Search Spam 130 0 130 N/A                                                                 |
| Malware and Content<br>0<br>0<br>0<br>381<br>N/A | Search  Spam  Spam  130  0  130  N/A  365                                                 |
| Malware and Content<br>0<br>0<br>0<br>381<br>N/A | Search           Spam           130           0           130           N/A           365 |
|                                                  |                                                                                           |

Screenshot 114: Default search folders

2. Select a search folder from the **Default Search Folders** area or from a node beneath **Quarantine** node to access the search folder. GFI MailEssentials will automatically search for and display all quarantined emails that satisfy the default search folder search criteria.

Available default search folders are:

- » Time based:
  - Today
  - Yesterday

- This week
- » Category based:
  - All Malware and Content Items
  - All Spam Items

#### NOTE

Use the search results to review quarantined emails. You can approve false positives for delivery to recipients. For more information, refer to Working with Quarantined emails (page 198).

## 7.3.2 Creating, editing and removing Custom Search Folders from Searches

1. Go to Quarantine node.

2. Create a new search for quarantined emails. For more information, refer to <u>Searching the quarantine</u> (page 191).

3. In the results page, click **Save as Search Folder** and key in an easily identifiable name for the new Search Folder.

The newly created search folder is listed in **Quarantine > Search Folders** node.

#### NOTE

To edit or delete a previously created search folder, access the search folder and click **Edit Search Folder** or **Delete Search folder**.

### 7.3.3 Using the Search Folders node to auto-purge quarantined emails

The **Search Folders** node enables you to create Search folders and set an auto-purge value (in days). When a quarantined email exceeds the specified number of days in the quarantine, the email is deleted.

1. Select Quarantine > Search Folders node.

2. Configure a new search folder for the emails to purge on a regular basis using the instructions in this chapter.

3. Select Enable Auto-purging and provide the number of days to keep emails for.

4. Click Save Folder.

## 7.4 Working with Quarantined emails

Within GFI MailEssentials there are a number of actions you can take on quarantined emails.

The Quarantine Store is accessible from the GFI MailEssentials interface and the administrator can manage quarantined emails.

To access the GFI MailEssentials Quarantine Store, go to GFI MailEssentials > Quarantine.

### 7.4.1 Viewing quarantined emails

Searching within the Quarantine or using default or customized search folders yields a list of quarantined emails.

|      | New Search                           | Sa                       | ve as Search Folder           |                   |                       |                                     |                            |
|------|--------------------------------------|--------------------------|-------------------------------|-------------------|-----------------------|-------------------------------------|----------------------------|
| Malw | Malware and Content (381) Spam (365) |                          |                               |                   |                       |                                     |                            |
| +    | Use this page                        | to approve or delete e   | mails blocked due to n        | nalware\conte     | nt                    |                                     |                            |
|      |                                      |                          |                               |                   |                       |                                     |                            |
|      | Approve                              | Delete                   | e F                           | lescan            |                       |                                     |                            |
|      | Date                                 | Sender                   | Recipients                    | Subject           | Module                | Reason                              | Source                     |
|      | 04/09/2013<br>11:24:50               | spam@spam2do<br>main.com | Administrator@dom<br>aina.tcv | Energy Issu<br>es | Keyword Filt<br>ering | Triggered rule "threa<br>t content" | Gateway<br>(SMTP)          |
|      | 04/09/2013<br>11:24:45               | spam@spam2do<br>main.com | Administrator@dom<br>aina.tcv | Energy Issu<br>es | Keyword Filt<br>ering | Triggered rule "threa<br>t content" | Gateway<br>(SMTP)          |
|      | 04/09/2013<br>11:24:42               | spam@spam2do<br>main.com | Administrator@dom<br>aina.tcv | IEP News 5<br>/30 | Keyword Filt<br>ering | Triggered rule "threa<br>t content" | Gateway<br>(SMTP)          |
|      | 04/09/2013<br>11:24:41               | spam@spam2do<br>main.com | Administrator@dom<br>aina.tcv | IEP News 5<br>/30 | Keyword Filt<br>ering | Triggered rule "threa<br>t content" | Gateway<br>(SMTP)          |
|      | 04/09/2013<br>11:24:39               | spam@spam2do<br>main.com | Administrator@dom<br>aina.tcv | Energy Issu<br>es | Keyword Filt<br>ering | Triggered rule "threa<br>t content" | Gateway<br>(SMTP)          |
|      | 04/09/2013<br>11:24:40               | spam@spam2do<br>main.com | Administrator@dom<br>aina.tcv | Energy Issu<br>es | Keyword Filt<br>ering | Triggered rule "threa<br>t content" | Gateway<br>(SMTP)          |
| K    | 30 31 3                              | 32 33 34 35 36 37        | 38 39 🕨 🕅 F                   | age size: 10      | •                     | 381 ite                             | ms in <mark>39</mark> page |
|      | Approve                              | Delete                   | Re                            | escan             |                       |                                     |                            |

Screenshot 115: Search Results

### NOTE

The results page may be split in two tabs:

- » Malware and Content Emails blocked by anti-malware engines and content filtering rules.
- » Spam Emails blocked by anti-spam filters.

1. Choose **Malware and Content** tab or **Spam** tab to view quarantined emails for the specific quarantined email type. The results page provides the following functions and details:

| Option  | Description                                                                                                    |
|---------|----------------------------------------------------------------------------------------------------|
| Back    | Returns you to the previous screen.                                                                                                    |
| Approve | Enables you to approve a single or multiple emails. For more information, refer to <u>Approving Quar</u> -<br>antined Emails (page 201).                                                                                   |
| Delete  | Deletes a single or multiple emails. For more information, refer to <u>Permanently Delete Quarantined</u><br><u>Emails</u> (page 201).                                                                                     |
| Rescan  | Rescans emails using current antivirus signatures (which may be more up to date than the antivirus signatures that quarantined the email in the first place). Select one or more emails and click <b>Rescan</b> to rescan. |
| Module  | The module that identified the email as to be quarantined.                                                                                                    |
| Reason  | The reason/rule that triggered the action to quarantine the email.                                                                                                    |

| Option         | Description                                                                                                    |
|----------------|----------------------------------------------------------------------------------------------------|
| Sender         | The email address of the sender                                                                                                    |
| Recipients     | The email address of the recipient                                                                                                    |
| Subject        | The email subject as sent by the sender.                                                                                                    |
| Date           | The date when email was quarantined                                                                                                    |
| Source         | The location from where the email was quarantined                                                                                                    |
| Item<br>Source | Enables selecting a source to filter the display with. Available options are:<br>>> View all<br>>> Information Store (VSAPI)<br>>> Gateway (SMTP)<br>>> Information Store (Transport) |
| Page size      | Enables customizing how many emails per page are currently displayed. Choose a number to view a maximum number of items per page                                                      |

#### 2. Click a row to access the individual email details.

| From: spar<br>To: Adm<br>Subject: IEP<br>Source: Gate                                                                                                    | m@spam2domain.com<br>ninistrator@domaina.tcv |                                                                     |  | Dato:   |                |        |
|----------------------------------------------------------------------------------------------------|----------------------------------------------|---------------------------------------------------------------------|--|---------|----------------|--------|
| From: span<br>To: Adm<br>Subject: IEP<br>Source: Gate                                                                                                    | m@spam2domain.com<br>ninistrator@domaina.tcv |                                                                     |  | Dato:   |                |        |
| To: Adm<br>Subject: IEP<br>Source: Gate                                                                                                    | ninistrator@domaina.tcv                      |                                                                     |  | Date.   | 07/09/2013 11  | :40:17 |
| Subject: IEP I<br>Source: Gate                                                                                                    | news 4/9                                     |                                                                     |  | Module: | Keyword Filter | ina ±  |
| Source: Gate                                                                                                    | IEP news 4/9                                 |                                                                     |  |         |                |        |
|                                                                                                    | Gateway (SMTP)                               |                                                                     |  |         |                |        |
| uttachments Quarantined item has no attachments to display.                                                                                                    |                                              |                                                                     |  |         |                |        |
| Message Text Text Body                                                                                                    |                                              |                                                                     |  |         |                |        |
| Please click here to see quarantined content<br>The message body might contain malicious content. Instead of displaying the message body, the threat description is being shown. The following table<br>shows the threat details for this message body. To view the actual message body, please click the link above. |                                              |                                                                     |  |         |                |        |
| Plugin                                                                                                    | Thre                                         | eat                                                                 |  |         |                |        |
| Keyword Filtering                                                                                                    |                                              | Words in body triggered rule "threat content" (Words found: energy) |  |         |                |        |

Screenshot 116: Quarantined Items details

## From the Quarantined Items details page, review the email details and perform the following actions

| Action                  | Description                                                                                                |
|-------------------------|----------------------------------------------------------------------------------------------------|
| Approve                 | Approve email. For more information, refer to Approving Quarantined Emails (page 201).                     |
| Sanitize and<br>Approve | Sanitize email and approve. For more information, refer to <u>Approving Quarantined Emails</u> (page 201). |

| Action               | Description                                                                                                    |
|----------------------|----------------------------------------------------------------------------------------------------|
| Rescan               | Rescans emails using current antivirus signatures (which may be more up to date than the antivirus signatures that quarantined the email in the first place). |
| Delete               | Deletes email. For more information, refer to Permanently Delete Quarantined Emails (page 201).                                                               |
| Delete and<br>Notify | Deletes email and notifies user. For more information, refer to <u>Permanently Delete Quarantined Emails</u> (page 201).                                      |
| Download             | Downloads quarantined email to a location you choose in .eml format.                                                                                          |
| item                 | Warning:<br>Emails in Quarantine Store may contain malicious content. Use this feature with caution.                                                          |

## 7.4.2 Approving Quarantined Emails

There might be instances where you might want to approve an email blocked by GFI MailEssentials. GFI MailEssentials allows the administrator to approve a quarantined email so that it is released from the Quarantine Store and delivered to its intended recipients.

To approve emails:

- 1. Use the search features described in the previous sections to return a list of quarantined emails.
- 2. Select the checkbox next to the quarantined email(s) to approve and click Approve.

#### Sanitize and Approve Emails

GFI MailEssentials also enables you to remove the item that caused the email to be quarantined and send the email to recipient.

To sanitize and approve emails:

- 1. Use the search features described in the previous sections to return a list of quarantined emails.
- 2. Click on an email to view its details.
- 3. Click Sanitize and Approve.

#### NOTE

Emails quarantined by the Information Store (VSAPI) source cannot be sanitized.

### 7.4.3 Permanently Delete Quarantined Emails

1. Use the search features described in the previous sections to return a list of quarantined emails

2. Select the checkbox next to the quarantined email(s) and click Delete.

#### Delete Quarantined Emails and notify user

The Delete and Notify feature enables notifying recipients when deleting emails from quarantine.

To delete and notify recipients:

- 1. Use the search features described in the previous sections to return a list of quarantined emails.
- 2. Click on an email to view its details.
- 3. Click Delete and Notify.

## 7.5 Quarantine RSS Feeds

RSS (Really Simple Syndication) is a protocol used to distribute frequently updatable content or feeds (for example, news items) with its subscribers. An RSS Feed Reader is required by subscribers to view RSS feeds. RSS feeds usually include a summary of the content and a link to view the full article.

To facilitate the monitoring of quarantined emails, RSS feeds can be used. The GFI MailEssentials Quarantine RSS feed displays quarantined emails for review and enables users to approve or delete quarantined emails.

#### NOTE

GFI MailEssentials Quarantine RSS feeds can be used on most RSS Feed Readers. For a list of freely available RSS Feed Readers that were tested with GFI MailEssentials Quarantine RSS feeds refer to: http://kbase.gfi.com/showarticle.asp?id=KBID002661

## 7.5.1 Enabling Quarantine RSS Feeds

1. Navigate to **GFI MailEssentials > Quarantine > Quarantine RSS Feeds**.

| Quarantine RSS Feeds                                                                                                    |                                                      |                    |                     |      |  |
|----------------------------------------------------------------------------------------------------|------------------------------------------------------|--------------------|---------------------|------|--|
| Use this page to configure GFI MailEssentials RSS Feeds.                                                                                                    |                                                      |                    |                     |      |  |
| GFI MailEssentials uses RSS (Really Simple Syndication) feeds to notify you on newly quarantine                                                                                                   | d items.                                             |                    |                     |      |  |
| To receive RSS Feeds, use an RSS feed reader and subscribe to a feed. Copy the URL of orange create a new subscription in the RSS feed reader.                                                    | RSS button to the left of th                         | ie Quarantin       | e folder to monitor | rand |  |
| NOTE: Only users with "Access" privileges are allowed to subscribe to the Quarantine RSS Feeds well with GFI MailEssentials Quarantine RSS Feeds, refer to: http://www.gfi.com/link/entry.aspx?pa | . For a list of free RSS Fe<br>ge=skynet&id=KBID0026 | ed Readers f<br>61 | that are known to v | work |  |
| Enable Quarantine RSS Feeds<br>If unselected, no feeds are generated regardless of any individual filter settings.                                                                                |                                                      |                    |                     |      |  |
| RSS Feeds                                                                                                    |                                                      |                    |                     |      |  |
| To subscribe to all enabled feeds, copy the URL associated with the orange OPML but                                                                                                    | ton.                                                 |                    |                     | Edit |  |
|                                                                                                    |                                                      |                    |                     |      |  |
| Default quarantine folder                                                                                                    | RSS Feed Status                                      | Interval           | Maximum Items       |      |  |
| RSS Today                                                                                                    | Disabled                                             | 10 minutes         | 100                 | Edit |  |
| ESS Yesterday Disabled 10 minutes 100 Edit                                                                                                    |                                                      |                    |                     |      |  |
| IX351 This Week Disabled 10 minutes 100 Edit                                                                                                    |                                                      |                    |                     |      |  |
| RSS All Items Disabled 10 minutes 100 Edit                                                                                                    |                                                      |                    |                     |      |  |
|                                                                                                    |                                                      |                    |                     |      |  |

Screenshot 117: Quarantine RSS feeds

2. Select the Enable Quarantine RSS Feeds checkbox.

3. From the **RSS Feeds** area, click **Edit** to the right of the quarantine search folder for which to enable RSS feeds.

4. Select Enable Quarantine RSS feeds on this folder checkbox.

5. Specify the refresh interval in minutes in the **Refresh feed content every** text box. The default value is 10 minutes.

6. Specify the maximum number of items you want the feed to include in the **Feed should contain at most** text box. The default value is 100 items.

#### NOTE

You can change the URL of an RSS feed by clicking **Reset Feed URL**. To change the URL of all enabled RSS feeds, click **Edit** to the right of the **OPML** entry and click **Reset all the URLs**. When changing URLs, ensure to update all present subscriptions accordingly.

Reset feed url should be done in case of unauthorized access

7. Click Apply.

## 7.5.2 Subscribing to Quarantine RSS feeds

#### Subscribing to all enabled Quarantine RSS feeds

#### 1. Navigate to GFI MailEssentials > Quarantine >Quarantine RSS Feeds.

2. In the RSS Feeds area, right-click on OPML icon and choose to copy the link URL. (actual option depends on browser used)

3. Use the copied URL in your RSS Feed Reader application to create a new RSS feed subscription.

#### Subscribing to a search folder Quarantine RSS feed

To subscribe to an RSS feed of a default or custom search folder:

#### 1. Navigate to GFI MailEssentials > Quarantine > Quarantine RSS Feeds.

2. In the RSS Feeds area, right-click on **RSS** icon next to the search folder to subscribe to and choose to copy the link URL. (option depends on browser used)

3. Use the copied URL in your RSS Feed Reader application to create a new RSS feed subscription.

### 7.5.3 Securing access to the GFI MailEssentials Quarantine RSS feeds

Configure who can subscribe to the quarantine RSS feeds from the Access Control node in GFI MailEssentials Configuration. For more information, refer to <u>Access Control</u> (page 236).

## 7.6 Quarantine Options

Use the Quarantine Options to configure spam retention, user quarantine reports, quarantined malware and emails sent to inexitent users.

## 7.6.1 Spam Options

1. Navigate to Quarantine > Quarantine Options > Spam Options.

| General Options                                                                                                    | User Settings                                                                              |  |  |  |
|----------------------------------------------------------------------------------------------------|--------------------------------------------------------------------------------------------|--|--|--|
| Use this tab to configure the general quarantine options for spam emails.                                                                                      |                                                                                            |  |  |  |
| The quarantine store of spam emails can grow to several gigabytes of size depending on the quantity of quarantined emails and the retention period for emails. |                                                                                            |  |  |  |
| Retention Period                                                                                                    | Retention Period                                                                           |  |  |  |
| The email retentio                                                                                                    | n period will delete ALL quarantined spam emails older than the configured number of days. |  |  |  |
| Spam quarantine                                                                                                    | store email retention:                                                                     |  |  |  |
| 21                                                                                                    | days (recommended 21 days)                                                                 |  |  |  |

Screenshot 118: Spam Options - General Options tab

2. From the General Options tab change or confirm the Spam quarantine store email retention period.

3. Click User Settings tab.

| General Options                             | User Settings                                    |                                                                               |              |
|---------------------------------------------|--------------------------------------------------|-------------------------------------------------------------------------------|--------------|
| Use this tak                                | b to configure user-rel:                         | ated settings for spam quarantine store access.                               |              |
| Users access quaran<br>quarantined emails b | ntined emails using er<br>y users is done throug | nail reports sent at configurable intervals. Search and m<br>h a web browser. | anagement of |
| User Quarantine Re                          | ропз                                             |                                                                               |              |
| Send user quar                              | antine reports at regul                          | ar intervals                                                                  |              |
| Specify the day                             | s & time when the rep                            | ort will be sent to users:                                                    |              |
| Send every                                  | Aonday                                           | ✓ at 0:00 ✓                                                                   | Add rule     |
| Send every We                               | ekday at 8:00                                    |                                                                               | Delete       |
| Send every We                               | ekday at 15:00                                   |                                                                               |              |
|                                             |                                                  |                                                                               |              |
|                                             |                                                  |                                                                               |              |
|                                             |                                                  |                                                                               |              |
|                                             |                                                  |                                                                               |              |
| Crasifuution                                | e ara will receive the a                         |                                                                               |              |
| Specily which u                             | isers will receive the s                         | pam quaranune report.                                                         |              |
|                                             | in the list below                                | elow                                                                          |              |
|                                             | in the list below                                |                                                                               | Add          |
|                                             |                                                  |                                                                               | Add          |
|                                             |                                                  |                                                                               | Remove       |
|                                             |                                                  |                                                                               | Export       |
|                                             |                                                  |                                                                               |              |
|                                             |                                                  |                                                                               |              |
| Specify the full                            | path and filename of t                           | ne file to use for importing:                                                 |              |
| Browse                                      | No file selected.                                |                                                                               |              |
|                                             |                                                  |                                                                               | Import       |
|                                             |                                                  |                                                                               |              |
|                                             |                                                  |                                                                               |              |

Screenshot 119: Spam Options - User Settings tab

4. Select Send user quarantine reports at regular intervals to enable sending of User quarantine reports.

#### NOTE

User quarantine reports are emails sent to users on a regular basis with a list of blocked spam for that user. Using this list, users can check and approve any legitimate emails. Email blocked by the Malware and Content Filtering filters are not shown in these emails.

5. Configure the frequency at which report will be sent. To add to the preset schedule, select a date and time and click **Add rule**. Select an existing date and time and click **Delete** to delete selected date/time.

6. Configure the users that will receive the Quarantined Spam reports. Select **All Users except the ones listed below** or **Only users in the list below** and provide the email address of the users to include or exclude.

#### NOTE

Click Browse to select a file with a list of email addresses to import and click Import.

7. Click Apply.

## 7.6.2 Malware Options

GFI MailEssentials can also be configured to notify the administrator or authorized users via email (Quarantine Action Form) whenever an email is quarantined.

The Quarantine Approval Form contains details related to the quarantined email including the reason why it was blocked and any attachments that were included in the email. The administrator can then action the quarantined email (for example, approve the email) directly from the email client.

#### NOTE

To automatically purge emails older than a specific number of days, create a new search folder and set the Auto-purging feature to purge emails after a number of days. For more information, refer to <u>Using</u> the Search Folders node to auto-purge quarantined emails (page 198).

#### Enabling Quarantine Approval Forms

1. Navigate to Quarantine > Quarantine Options > Malware Options.

| Quarantine Mode                                                                                                    | Nonexistent recipients                                                                              |
|----------------------------------------------------------------------------------------------------|----------------------------------------------------------------------------------------------------|
| Quarantine mode                                                                                                    |                                                                                                    |
| Email options                                                                                                    |                                                                                                    |
| Select where the quarantine approval forms a<br>store and approve or discard quarantined em                                     | are sent. These enable recipients to see the quarantine<br>nail.                                    |
| Send quarantine approval forms by email                                                                                         |                                                                                                    |
| Select recipient                                                                                                    |                                                                                                    |
| Send to administrator                                                                                                    |                                                                                                    |
| Send to the following email address                                                                                             |                                                                                                    |
|                                                                                                    |                                                                                                    |
|                                                                                                    |                                                                                                    |
| Audit options                                                                                                    |                                                                                                    |
| Save quarantine audit to this file:                                                                                             |                                                                                                    |
| quarantineaudit.log                                                                                                    |                                                                                                    |
| If no path is specified, the audit file will be sa<br>files are saved with the current year number<br>quarantineaudit_2012.log. | aved to the 'EmailSecurity\Data' folder by default. Audit appended to the specified filenames, e.g. |
|                                                                                                    |                                                                                                    |

Screenshot 120: Quarantine Mode

2. From **Quarantine Mode** tab, select **Send quarantine approval forms by email** checkbox to enable the sending of Quarantine Approval Forms.

3. From the Select recipient area, specify the recipient of the Quarantine Approval Forms:

| Option                                      | Description                                                                                                    |
|---------------------------------------------|----------------------------------------------------------------------------------------------------|
| Send to admin-<br>istrator                  | Sends Quarantine Approval Forms to the administrator as configured in <b>General Settings</b> node. For more information, refer to <u>Administrator email address</u> (page 225). |
| Send to the fol-<br>lowing email<br>address | Sends Quarantine Approval Forms to another email address. Key in the recipient in the text box provided.                                                                          |

4. Optional - Select **Save quarantine audit to this file** and configure a filename where to save a copy of the quarantine log.

5. Click Apply.

#### **Nonexistent Recipients**

The GFI MailEssentials Nonexistant recipients feature scans emails for non-existing local email addresses before these are stored to the Quarantine Store. If an email contains non-existing local email addresses, it is permanently deleted. This reduces the number of emails for administrative reviewing.

#### **Configuring Nonexistent Recipients**

The Nonexistent Recipients filter requires access to the list of local addresses. This is done either via Active Directory or if communication with Active Directory is not possible, via an LDAP server.

1. Navigate to **Quarantine > Quarantine Options > Malware Options**.

| (                | Quarantine Mode                         | Nonexistent recipients                                         |
|------------------|-----------------------------------------|----------------------------------------------------------------|
| A None           | existent recipients                     |                                                                |
| lf enabled, this | feature automatically deletes em        | ails with nonexistent recipients instead of quarantining them. |
| Use this feature | e to automatically keep your quar       | antine store clean form malicious spam email.                  |
| Delete quara     | antined emails for nonexistent re       | cipients                                                       |
| Lookup option    | IS                                      |                                                                |
| <u></u>          |                                         |                                                                |
| Use I DAF        | e Active Directory lookups<br>2 lookups |                                                                |
| O OSE LDAI       | lookupa                                 |                                                                |
| LDAP Settin      | gs                                      |                                                                |
| Server           |                                         |                                                                |
| Port:            | 389                                     | Use SSL                                                        |
| Base DN:         |                                         | <br>                                                           |
|                  | Anonymous hind                          | Lindate DN liet                                                |
| User             |                                         | opulie brenst                                                  |
| Password         |                                         |                                                                |
|                  | * For security reasons, the lengt       | th in the password box above does not necessarily reflect      |
|                  | the true password length                |                                                                |
| Email addre      | ss test                                 |                                                                |
|                  |                                         |                                                                |
| Email add        | ress:                                   |                                                                |
|                  |                                         | lest                                                           |
|                  | -                                       |                                                                |
| Logging opt      | ions                                    |                                                                |
| 🔲 Log occ        | currence to this file:                  |                                                                |
|                  |                                         |                                                                |
|                  |                                         |                                                                |

Screenshot 121: Nonexistent Recipients

2. From Nonexistent Recipients tab, select Delete quarantined emails for nonexistent recipients checkbox.

3. Select the user lookups method to use:

| Option                                           | Description                                                                                                    |
|--------------------------------------------------|----------------------------------------------------------------------------------------------------|
| Use native<br>Active Dir-<br>ectory look-<br>ups | Select this option if GFI MailEssentials is installed in Active Directory mode and has access to ALL users on Active Directory. Skip to step 8.                                                                                                    |
|                                                  | <b>NOTE</b><br>When GFI MailEssentials is installed in Active Directory user mode on a DMZ, the AD of a DMZ usually does not include all the network users (email recipients). In this case configure GFI MailEssentials to use LDAP lookups.                                                                     |
|                                                  | NOTE<br>WhenGFI MailEssentials is behind a firewall, this feature might not be able to connect directly to the<br>internal Active Directory because of Firewall settings. Use LDAP lookups to connect to the internal<br>Active Directory of your network and ensure to enable default port 389 on your Firewall. |
| Use LDAP<br>lookups                              | Select this option when GFI MailEssentials is installed in SMTP mode and/or when GFI MailEssentials does not have direct access to the full list of users.                                                                                                    |

4. Specify the LDAP server name or IP address in the Server text box.

#### NOTE

In an Active Directory environment, the LDAP server is typically the Domain Controller or Global Catalog.

5. Specify the port number, default 389, in the **Port** text box. If connection to the LDAP server is via SSL, select **Use SSL** and the default port changes to 636.

#### NOTE

Ensure that the port is enabled from the Firewall.

6. Click **Update DN list** to populate the **Base DN** list and select the Base DN (that is, the top level in the Active Directory hierarchy).

7. If your LDAP server requires authentication specify the **User** and **Password**. Alternatively, if no authentication is required, select **Anonymous bind**.

8. Test your configuration settings by specifying a valid email address in the **Email address** box and click **Test**. If the email address is not found, review the configuration settings.

9. To log Nonexistent Recipient activity to a log file, select **Log occurrence to this file** and specify path and file name (including .txt extension) to a custom location on disk where to store the log file. Alternatively specify the file name only (including .txt extension) and the log file will be stored in the following default location

<GFI MailEssentials installation path>\GFI\MailEssentials\\EmailSecurity\Logs\<filename>.txt

10. Click Apply.

## 7.7 Quarantine Store Location and Public URL

Use the GFI MailEssentials Switchboard to configure the Quarantine Store location and the Quarantine Public URL.

The Quarantine Store location is the Quarantine Store location where quarantined emails are stored. By default, this is located in the GFI MailEssentials installation path. This might however need to be moved to an alternate location in cases where, for example, you might be running out of disk space.

The Quarantine Public URL provides access to the Quarantine Page from an external location. By default, this is based on the GFI MailEssentials IIS Virtual directory settings you provided during installation. This however might need to be changed if you are sending quarantine digest emails or notifications that are accessed outside of the internal network. When this is the case, the URL should be changed to be reached through Internet.

1. Launch the GFI MailEssentials Switchboard from **Start > Programs > GFI MailEssentials > Switchboard**.

| 🔊 GFI MailEssentials Switchboard                                                                                                  | × |
|----------------------------------------------------------------------------------------------------|---|
|                                                                                                    |   |
|                                                                                                    |   |
| Configure Quarantine Store options                                                                                                |   |
|                                                                                                    | · |
| Quarantine Store location                                                                                                    |   |
| The Quarantine Store contains all the quarantined items. Sometimes it is<br>necessary to move this store to a different location. |   |
| C:\Program Files\GFI\MailEssentials\ Browse                                                                                       |   |
| Quarantine Store size: 22.5 Megabytes                                                                                             |   |
| Free disk space: 118.2 Gigabytes                                                                                                  |   |
| Quarantine Public URL                                                                                                    |   |
| The Quarantine Public URL gives access to the Quarantine page from an<br>external location not within the organization.           |   |
| http://wIN2K3SERV:80/MailEssentials/                                                                                              |   |
|                                                                                                    |   |
|                                                                                                    |   |
|                                                                                                    |   |
|                                                                                                    |   |
| <u> </u>                                                                                                    |   |
|                                                                                                    |   |

Screenshot 122: Quarantine Store location and Public URL

2. From Quarantine tab, click Browse to select an alternate location for the Quarantine Store.

#### IMPORTANT

Ensure that the disk partition where the Quarantine Store is saved has sufficient disk space. Spam emails will not be quarantined if the free disk space is less than 512 MB. On reaching 512 MB, email quarantine operation will stop and spam will be tagged and delivered to recipients" mailboxes until free disk space increases to more than 512 MB

3. Provide an alternate URL as the URL to use to access the quarantine from an external location outside your organization,

4. Click **OK** to save setup.

# 8 Email Management

GFI MailEssentials includes a number of tools that facilitate management of incoming and outgoing emails. Topics in this chapter:

| 8.1 Disclaimers     | 212 |
|---------------------|-----|
| 8.2 Auto-Replies    |     |
| 8.3 List Server     |     |
| 8.4 Mail Monitoring |     |

## 8.1 Disclaimers

Disclaimers are standard content added to the bottom or top of outbound email for legal and/or marketing reasons. These assist companies in protecting themselves from potential legal threats resulting from the contents of an email and to add descriptions about the products/services offered.

- » Configuring disclaimers
- » Disabling and enabling disclaimers
- » Sorting disclaimers by priority

## 8.1.1 Configuring Disclaimers

To customize or create a new disclaimer:

- 1. Go to Email Management > Disclaimers.
- 2. Click a disclaimer to edit its settings or click Add Disclaimer to create a new disclaimer.

| General                 | HTML             | Plain Text | Exclusions |
|-------------------------|------------------|------------|------------|
| Configure disc          | laimer settings  |            |            |
| Disclaimer Name         |                  |            |            |
| Provide a friendly nam  | e for this rule: |            |            |
| New Disclaimer          |                  |            |            |
|                         |                  |            |            |
| Disclaimer Options      |                  |            |            |
| Disclaimer Type:        |                  |            |            |
| Oomain Disclai          | mer              |            |            |
| Oser Disclaime          | r                |            |            |
| Domain:                 |                  |            |            |
| domaina.tcv             |                  | •          |            |
| Specify position of dis | claimer:         |            |            |

Screenshot 123: Adding a new disclaimer

## 3. In the ${\mbox{General}}$ tab configure:

| Option              | Description                                                                                                    |
|---------------------|----------------------------------------------------------------------------------------------------|
| Disclaimer<br>Name  | Key in a unique and friendly name for the disclaimer.                                                                                                    |
| Disclaimer<br>Type  | Choose to which user(s) to apply this disclaimer:<br><b>Domain disclaimer</b> : All emails sent from a domain will have the disclaimer added. Select the domain<br>from the <b>Domain</b> drop-down list.<br><b>User/Group disclaimer</b> : Click <b>Search User/Group</b> to select a user or a group of users, to whom the<br>disclaimer is added for outbound emails. If GFI MailEssentials is in Active Directory mode, pick users or<br>groups directly from Active Directory; else specify the user's SMTP email address. |
| Disclaimer position | Select <b>Top</b> or <b>Bottom</b> option to configure if disclaimer should be located at the top or bottom of the email.                                                                                                    |

| General                                                                                                    | HTML                                                        | Plain Text        | Exclusions     |  |
|----------------------------------------------------------------------------------------------------|-------------------------------------------------------------|-------------------|----------------|--|
| Configure HTM                                                                                                    | Configure HTML disclaimer text & character set conversion   |                   |                |  |
|                                                                                                    |                                                             |                   |                |  |
| HTML Disclaimer                                                                                                    |                                                             |                   |                |  |
| Edit - Insert -                                                                                                    | View - Form                                                 | at - Table - Tool | s <del>•</del> |  |
| Β Ι Ξ                                                                                                    | <b>E E E :</b>                                              | E·≣·≣ ⊡           | 8 🛋 <u>A</u> A |  |
| Font -                                                                                                    |                                                             |                   |                |  |
| Kind regards,<br>[ad_initials].[ad_                                                                                         | Kind regards,<br>[ad_initials].[ad_firstname] [ad_lastname] |                   |                |  |
| [ad_jobtitle]<br>[ad_company]<br>[ad_street]                                                                                |                                                             |                   |                |  |
| ad citvl, lad state                                                                                                    | el, lad country l, lad z                                    | IDCODE            |                |  |
| P                                                                                                    |                                                             |                   | li.            |  |
| Select how the disclaimer should be set if the specified disclaimer is not representable in the email body's character set: |                                                             |                   |                |  |
| Convert to unicode (UTF-8) (Recommended)                                                                                    |                                                             |                   |                |  |
| <ul> <li>Use character :</li> </ul>                                                                                         | set of email body                                           |                   |                |  |

Screenshot 124: HTML Disclaimer

4. From the **HTML** tab, use the HTML editor to create a custom disclaimer in HTML format. To add email fields or Active Directory fields (variables) in disclaimer, navigate to **Insert > Variable...**. Select the variable to add and click **Add**. The recipient display name and email address variables will only be included if the email is sent to a single recipient. If emails are sent to multiple recipients, the variables are replaced with 'recipients'.

#### NOTE

If you choose the Custom Attribute variable, you will need to specify a Microsoft Exchange custom attribute. For a full listing of attributes in your Active Directory configuration, install and use the ADSI Editor from Microsoft.

For more information, refer to: http://go.gfi.com/?pageid=ME\_ADSI

5. Select the encoding for the HTML disclaimer if the email body's character set is not HTML:

| Option                          | Description                                                                                                    |
|---------------------------------|----------------------------------------------------------------------------------------------------|
| Convert to Unicode              | Convert both email body and disclaimers to Unicode so that both are properly displayed. (Recommended)                           |
| Use HTML encoding               | Use to define character sets for email body and disclaimer.                                                                     |
| Use character set of email body | Disclaimer is converted to the email body character set.<br>NOTE: If selected, some disclaimer text might not display properly. |

6. Select **Plain Text** tab and insert the text to include for use in plain text emails directly into the **Text Disclaimer** field. Optionally add variables in disclaimer by clicking **Variable...** The variables that can be added are email fields (sender name, recipient email address, etc...) or Active Directory fields (name, title, telephone numbers, etc..). Select the variable to add and click **Add**.

#### NOTE

The recipient display name and email address variables will only be included if the email is sent to a single recipient. If emails are sent to multiple recipients, the variables are replaced with 'recipients'.

7. Specify the encoding to be used for the plain text disclaimer if the email body's character set is not plain text:

| Option                          | Description                                                                                                    |
|---------------------------------|----------------------------------------------------------------------------------------------------|
| Convert to Unicode              | Converts both email body and disclaimers to Unicode so that both are properly displayed                                                                               |
| Use character set of email body | Disclaimer is converted to the email body's character set<br><b>NOTE:</b> If this option is selected, some of the disclaimer text might not be displayed<br>properly. |

8. From the **Exclusions** tab, specify any senders or recipients for whom not to apply this disclaimer. Key in an email address or click **Search** to look-up email addresses from Active Directory. Click **Add** to add email address to the exclusion list.

#### NOTE

All recipients must be included in the exclusion list to not add a disclaimer in the email.

9. Click Apply to save settings.

### 8.1.2 Disabling and enabling disclaimers

By default, disclaimers are automatically enabled. To disable or enable a disclaimer:

1. Go to Email Management > Disclaimers.

2. Select the disclaimers to disable/enable and click **Disable selected** or **Enable selected** to perform the desired action.

### 8.1.3 Sorting disclaimers by priority

The order in which disclaimers are applied to outbound messages can be customized. If multiple disclaimers are enabled and applied to the same user, the disclaimer with the higher is applied to that user.

To customize the priority of disclaimers:

#### 1. Go to Email Management > Disclaimers.

2. Next to the disclaimer to change priority, click  $\bullet$  (up) button to assign a higher priority or click  $\bullet$  (down) button to assign a lower priority.

## 8.2 Auto-Replies

Auto-replies enable the sending of automated replies to specific inbound emails. A different auto- reply for each email address or subject can be specified. Variables can also be used in an auto-reply to personalize emails.

To enable auto-replies, go to **Email Management > Auto-Replies** and select **Enable Auto-Replies**.

## 8.2.1 Configuring auto-replies

#### 1. Go to **Email Management > Auto-Replies**.

2. Click Add Auto-Reply.

| Auto-Reply Settings    |  |
|------------------------|--|
| When email is sent to: |  |
|                        |  |
| and subject contains:  |  |
| Auto Reply from:       |  |
| Auto Reply subject:    |  |

Screenshot 125: Auto-reply settings

3. In Auto-Reply Settings configure the following options:

| Option                    | Description                                                                                                    |
|---------------------------|----------------------------------------------------------------------------------------------------|
| When email<br>is sent to: | Key in the email address that sends auto-replies when receiving emails.<br><b>Example</b> - If 'sales@master-domain.com' is used, senders sending to this email address will receive an auto reply. |
| and subject contains:     | This option enables auto replies only for emails containing specific text in the subject field.                                                                                                    |
| Auto Reply from:          | Specify an email address in case where an auto-reply is required from a different email address other than the email address to which the inbound email was addressed to.                           |
| Auto Reply subject:       | Specify the subject of the auto reply email.                                                                                                    |

4. In Auto Reply text, specify the text to display in the auto reply email.

#### NOTE

Import auto reply text from a text file via the **Import** button. Click **Export** to download auto-reply text to a text file.

| * |
|---|
| E |
|   |
| - |
|   |
|   |
|   |
|   |

Screenshot 126: Variables dialog

5. Click **Variable...** to personalize auto-replies using variables. Select variable field to insert and click **Add**. Available variables are:
| Option           | Description                             |
|------------------|-----------------------------------------|
| Date Field       | Inserts the email sent date.            |
| From Email Field | Insert sender email address.            |
| From Name Field  | Inserts the display name of the sender. |
| Subject Field    | Inserts email subject.                  |
| To Email Field   | Inserts the recipient's email address.  |
| To Name Field    | Inserts the recipient's display name.   |
| Tracking Number  | Inserts tracking number (if generated). |

6. In **Attachments** area, select any attachments to send with the auto-reply email. Specify the location of the attachment and click **Add**. Remove attachments using **Remove**.

7. In Other Settings configure:

| Option                              | Description                                                                                                    |
|-------------------------------------|----------------------------------------------------------------------------------------------------|
| Generate tracking number in subject | Generates a unique tracking number in the auto reply.<br>By default, tracking numbers are generated using the following format: ME_<br>YYMMDD_nnnnn<br>Where:<br>ME - GFI MailEssentials tag.<br>YYMMDD - Date in year, month and date format.<br>nnnnnn - automatically generated tracking number. |
| Include email sent                  | Select to quote the inbound email in auto reply.                                                                                                    |

8. Click Apply.

# 8.3 List Server

List servers enable the creation of two types of distributions lists:

» **Newsletter** - Used for creating subscription lists for company or product newsletters, to which users can either subscribe or unsubscribe.

» **Discussion** - Enables groups of people to hold discussions via email, with each member of the list receiving the email that a user sends to it.

### 8.3.1 Creating a newsletter or discussion list

To create a new newsletter or discussion list:

1. Go to Email Management > List Server and click Add List.

| General | Database | Footer | Permissions | Subscribers |
|---------|----------|--------|-------------|-------------|
|         |          |        |             |             |

Configure the list name, domain and additional options for this list

Display Name

自

Provide a friendly name for this rule:

New List Server

List Server Settings

List Type: 

 Newsletter
 Discussion

List Name:

Which domain will the list use? (Only relevant if you have multiple domains.)

List email addresses:

List address: 0 Subscribe: -subscribe0 Unsubscribe: -unsubscribe0

#### Other Options

Automatically unsubscribe NDRs and move NDR to the following folder:

#### Screenshot 127: Creating a new list

#### 2. Configure the following options:

| Option       | Description                                                                                                    |
|--------------|----------------------------------------------------------------------------------------------------|
| Display Name | Key in a friendly name for the new list.                                                                                                    |
| List type    | <ul> <li>Select the type of discussion list to create:</li> <li>Newsletter - Used for creating subscription lists for company or product newsletters, to which users can either subscribe or unsubscribe.</li> <li>Discussion - Enables groups of people to hold discussions via email, with each member of the list receiving the email that a user sends to it.</li> </ul> |
| List Name    | The list name is used in the list email address fields.<br>For example, if the list name is MyNewsletter, the list email address is<br>MyNewsletter@mydomain.com                                                                                                    |

•

| Option                                                               | Description                                                                                                    |
|----------------------------------------------------------------------|----------------------------------------------------------------------------------------------------|
| List domain                                                          | The domain to use for the list. The list of domains is extracted from the Local Domains list.<br>The list server utilizes this domain for the list addresses displayed in the List email addresses box. |
| Automatically unsubscribe NDRs and move NDR to the following folder: | When an NDR is received from a subscriber of the list, the subscriber is auto-<br>matically unsubscribed and the NDR is moved to a custom folder.                                                       |

3. From the **Database** tab, select **Microsoft Access** or **Microsoft SQL Server/MSDE** as database. Configure the database type selected to store the newsletter/discussion subscribers list. The available options are:

| Option                  | Description                                                                                                    |
|-------------------------|----------------------------------------------------------------------------------------------------|
| Microsoft<br>Access     | Specify a database name and location. GFI MailEssentials automatically creates a database.                                                                                                    |
| Microsoft<br>SQL Server | Specify SQL server name, database and logon credentials used to store newsletter/discussion sub-<br>scribers list. Click Test to ensure that GFI MailEssentials can connect with the specified Microsoft SQL Server. |

### NOTE

You can use Microsoft Access for lists of up to a maximum of 5000 members.

4. Customize your distribution list. For more information, refer to <u>Configuring advanced news-letter/discussion list properties</u> (page 220).

5. Click Apply.

## 8.3.2 Using Newsletters/Discussions

After creating a newsletter/discussion list, users must subscribe to be part of the list.

| Action                                    | Description                                                                                                    |
|-------------------------------------------|----------------------------------------------------------------------------------------------------|
| Subscribing to list                       | Ask users to send an email to<br><newslettername>-subscribe@yourdomain.com</newslettername>                                                                                                    |
| Completing sub-<br>scription process      | On receiving the request, list server sends a confirmation email back. Users must confirm their subscription via a reply email to be added as a subscriber.<br><b>NOTE:</b> The confirmation email is a requirement and cannot be turned off. |
| Sending a news-<br>letter/discussion post | Members with permissions to send email to the list are required to send the email to the newsletter list mailing address: <newslettername>@yourdomain.com</newslettername>                                                                    |
| Unsubscribing from list                   | To unsubscribe from the list, users must send an email to:<br><newslettername>-unsubscribe@yourdomain.com</newslettername>                                                                                                    |

### NOTE

To enable users to easily subscribe to newsletters, add a web form asking for name and email address and automatically generate an email where the sender is the email address of the new user and the recipient is:

<newslettername>-subscribe@yourdomain.com

### 8.3.3 Configuring advanced newsletter/discussion list properties

After creating a new list, further options can be configured which enable the customization of elements and behavior of the list. These options include:

- » Creating a custom footer for the list
- » Setting permissions to the list
- » Manually adding subscribers to the list
- » Importing subscribers to the list/database structure

### Creating a custom footer for the list

1. From the **Footer** tab configure a custom discussion list footer. A footer is added to each email sent to the list.

2. Use the HTML editor to add an HTML version of the footer. To add variable fields in the list footer, navigate to **Insert > Variables**. Select the variable to add and click **Add**.

- 3. You can also enter a plain text footer for plain text lists. Click Variable... to add variable fields.
- 4. Click Apply.

#### Tip

You can use footers to show how users can subscribe/unsubscribe from list and/or to promote your social media channels.

### Setting permissions to newsletters

Specify the users who can submit newsletters.

### NOTE

Permissions are not configurable for discussion lists.

1. Open an existing or create a new list and go to the **Permissions** tab.

2. Key in an email address that can send newsletters and click Add. The email address is added to the list.

3. A newsletter password secures access to newsletter in case someone else makes use of the email client or account details of a permitted user. Enable passwords by selecting the **Password required:** checkbox and providing a password.

### NOTE

When sending emails to the newsletter, users must authenticate themselves by including the password in the email subject field. Password must be specified in the subject field as follows: [PASSWORD: cpassword>] <Subject of the email>

**Example**: [PASSWORD:letmepost]Special Offer.

If password is correct, the list server automatically removes the password details from subject and relays email to newsletter subscribers.

#### 4. Click Apply.

### Manually adding subscribers to the list

Manually add users to newsletters/discussions without any action on their behalf.

### NOTE

It is highly recommended that users subscribe themselves to the list by sending an email to the subscribe newsletter/discussion address. Ensure that you have users' authorization before manually adding them to the list.

1. Open an existing or create a new list and go to the **Subscribers** tab.

2. Key in the subscriber details in **Email Address** (required), **First name**, **Last name** and **Company** fields and click **Add**. The new subscriber email address is added to list.

3. To remove users from the subscription list table when unsubscribing from the list (and not just flag them as unsubscribed) select **Delete from database when user unsubscribes** checkbox.

4. Click Apply.

### Importing subscribers to the list / database structure

When a new newsletter or discussion list is created, a table called 'listname\_subscribers' with the following fields is created in the database.

| Field Name      | Туре         | Default Value | Flags    | Description      |
|-----------------|--------------|---------------|----------|------------------|
| Ls_id           | Varchar(100) |               | PK       | Subscriber ID    |
| Ls_first        | Varchar(250) |               |          | First name       |
| Ls_last         | Varchar(250) |               |          | Last name        |
| Ls_email        | Varchar(250) |               |          | Email            |
| Ls_unsubscribed | Int          | 0             | NOT NULL | Unsubscribe flag |
| Ls_company      | Varchar(250) |               |          | Company name     |

To import data into the list, populate the database with data in the following fields.

# 8.4 Mail Monitoring

Mail monitoring enables copying emails sent to or from a particular local email address to another email address. This enables the creation of central store of email communications for particular persons or departments.

## 8.4.1 Adding new Mail Monitoring rules

- 1. Go to Email management > Mail Monitoring.
- 2. Click Add Rule....
- 3. From the **General** tab configure the following options:

| Option                                           | Description                                                                                                    |
|--------------------------------------------------|----------------------------------------------------------------------------------------------------|
| Mail Monitor Name                                | Key in a friendly mail monitoring rule name.                                                                                                    |
| Inbound or Outbound                              | Select whether to apply rule to inbound or outbound emails.                                                                                                    |
| Copy monitored email to<br>user or email address | The destination email address or mailbox where to copy the emails to. Select <b>Email</b> Address to manually key in an email address or select <b>User</b> to look-up |

| Option           | Description                                                                                                    |
|------------------|----------------------------------------------------------------------------------------------------|
| If sender is     | Specify the email address of the sender to monitor. Click <b>All Domains</b> to monitor emails sent by all users.        |
| and recipient is | Specify the email address of the recipient to monitor. Click <b>All Domains</b> to monitor emails received by all users. |

4. Click Add to add the configured rule.

5. Repeat the above steps to specify multiple filters.

6. From the **Exceptions** tab specify users and email addresses for whom the rule shall not apply. The available options are:

| Option                      | Description                                                                                                    |
|-----------------------------|----------------------------------------------------------------------------------------------------|
| Except if sender is         | Excludes the specified senders from mail monitoring.<br>For inbound monitoring rules, key in non-local email addresses.<br>For outbound monitoring rules, all addresses in this list are local. Click <b>Search User</b> to find local<br>email addresses and click <b>Add</b> . |
| Except if recip-<br>ient is | Excludes the specified recipients from the list.<br>For inbound monitoring rules, all addresses in this list are local. Click <b>Search User</b> to find local email<br>addresses and click <b>Add</b> .<br>For outbound monitoring rules, key in non-local email addresses.     |

### 7. Click Apply.

### 8.4.2 How to use Mail Monitoring

Refer to the below table for information on how to configure mail monitoring for different requirements and scenarios:

| What to monitor                                               | Description                                                                                                    |
|---------------------------------------------------------------|----------------------------------------------------------------------------------------------------|
| All email sent by a par-<br>ticular user                      | Create an outbound rule and specify sender email or select user (if using AD) in the sender field. Click <b>All Domains</b> in the recipient's field.                                           |
| All email sent to a par-<br>ticular user                      | Create an inbound rule and specify the recipient's email address or select user (if using AD) in the recipient field. Click <b>All Domains</b> in the sender's field.                           |
| Mail sent by a particular<br>user to an external<br>recipient | Create an outbound rule, specify sender or select user (if using AD) in the sender field. Key in external recipient email in the recipient field.                                               |
| Mail sent to a particular<br>user by an external<br>sender    | Create an inbound rule and specify external sender email address in the sender field. Key in email address or select user (if using AD) in the recipient field.                                 |
| Mail sent by a particular<br>user to a company or<br>domain   | Create an outbound rule and specify sender or select user (if using AD) in the sender field. Specify the domain of the company in the recipient field.                                          |
| Mail sent to a particular<br>user by a company or<br>domain   | Create an inbound rule and specify domain of the company in the sender field. Select domain when clicking on the sender button and enter username or user email address in the recipient field. |

## 8.4.3 Enabling/Disabling email monitoring rules

### 1. Go to Email management > Mail Monitoring.

- 2. Select the rule to enable/disable.
- 3. Click Enable Selected or Disable Selected to enable or disable the selected rule respectively.
- 4. Click **OK** to save changes.

# **9 General Settings**

Topics in this chapter:

| 9.1 Perimeter SMTP Server Settings      |     |
|-----------------------------------------|-----|
| 9.2 Administrator email address         |     |
| 9.3 Enabling/Disabling scanning modules |     |
| 9.4 Proxy settings                      |     |
| 9.5 Local domains                       |     |
| 9.6 Managing local users                |     |
| 9.7 Remote Active Directory mode        | 231 |
| 9.8 Licensing                           |     |
| 9.9 SMTP Virtual Server bindings        |     |
| 9.10 Product Updates                    |     |
| 9.11 Access Control                     | 236 |
| 9.12 Notification Templates             |     |
|                                         |     |

# 9.1 Perimeter SMTP Server Settings

SMTP servers that relay emails to the GFI MailEssentials server must be specified.

1. From the GFI MailEssentials Configuration, go to **General Settings > Perimeter SMTP Servers**.

| Perimeter SMTP Servers                                                                                                    |             |                 |  |
|----------------------------------------------------------------------------------------------------|-------------|-----------------|--|
| Specify which SMTP servers receive emails directly from the internet                                                                                                    |             |                 |  |
| <ul> <li>This is the only SMTP server which receives emails from the internet</li> <li>The following SMTP servers receive email directly from the internet and forward them to this server:</li> </ul> |             |                 |  |
| SMTP Server (IP / CIDR)                                                                                                    |             |                 |  |
| SMTP Server:                                                                                                    |             |                 |  |
| Description:                                                                                                    |             |                 |  |
|                                                                                                    |             | Add SMTP Server |  |
| SMTP Server list                                                                                                    |             |                 |  |
| Server                                                                                                    | Description |                 |  |
| No records to display.                                                                                                    |             |                 |  |
| Detect button will automatically retrieve MX records of inbound domains.                                                                                                    |             |                 |  |
| Detect                                                                                                    |             | Remove Selected |  |

### Screenshot 128: Perimeter SMTP Server settings

#### 2. Configure the following options:

| Option                                                                                                    | Description                                                                                                    |
|----------------------------------------------------------------------------------------------------|----------------------------------------------------------------------------------------------------|
| This is the only SMTP server which receives emails from the Internet                                          | Select this option when GFI MailEssentials is installed on the only SMTP server that receives external emails directly from the Internet.                                                                                                    |
| The following SMTP servers<br>receive emails directly from the<br>Internet and forward them to this<br>server | Emails are relayed to the GFI MailEssentials server from other SMTP servers.<br>Add these SMTP Servers in the SMTP Server list:<br><b>Automatic detection:</b> To automatically detect SMTP servers by retrieving MX<br>records of inbound domains, click <b>Detect</b> .<br><b>Manual addition:</b> To manually add the IP addresses of SMTP servers that relay<br>emails to the GFI MailEssentials server, key in the IP address or a range of<br>IP addresses (using CIDR notation) and click <b>Add SMTP Server</b><br><b>NOTE:</b> This option is also required for installations in a Multi-Server<br>environment. For more information, refer to <u>GFI MailEssentials Multi-Server</u><br>(page 272). |

### 3. Click Apply.

# 9.2 Administrator email address

GFI MailEssentials sends important notifications to the administrator via email. To set up the administrator's email address:

1. From the GFI MailEssentials Configuration navigate to **General Settings > Settings** and select the **General** tab.

| Administrator email                                                                                                    |  |  |  |  |
|----------------------------------------------------------------------------------------------------|--|--|--|--|
| Enter the administrator's email address in the field below. Notifications sent to the administrator will be sent to this email address.                                                                 |  |  |  |  |
| Administrator Email:                                                                                                    |  |  |  |  |
| Administrator@domaina.tcv                                                                                                    |  |  |  |  |
| NOTE: GFI MailEssentials will communicate this email address to the GFI servers.<br>GFI will only use this email address to send important GFI MailEssentials notices<br>directly to the administrator. |  |  |  |  |

Screenshot 129: Specifying the administrator's email address

2. Key in the administrator's email address in the Administrator email area.

3. Click Apply.

# 9.3 Enabling/Disabling scanning modules

From GFI MailEssentials you can enable or disable particular email scanning modules. This allows switching on and off scanning engines or filters in batch.

### NOTE

This feature enables or disables particular scanning engines only. Disabled engines do not process inbound, outbound and/or internal emails. All other features of GFI MailEssentials, such as the quarantine store, is still functional.

1. From the GFI MailEssentials Configuration, navigate to **General Settings > Settings** and select the **General** tab.

| Scanning Manager                                   |  |  |  |
|----------------------------------------------------|--|--|--|
| Select which scanning modules will process emails: |  |  |  |
| Enable Email Security                              |  |  |  |
| 🗹 Enable Anti-Spam                                 |  |  |  |
| Enable Content Filtering                           |  |  |  |
|                                                    |  |  |  |

Screenshot 130: Scanning Manager

2. Enable or disable scanning modules:

| Option                | Description                                                                                                    |
|-----------------------|----------------------------------------------------------------------------------------------------|
| Enable Email Security | Enables/Disables the following scanning engines:<br>> Virus Scanning Engines<br>> Information Store Protection<br>> Trojan & Executable Scanner<br>> Email Exploit Engine<br>> HTML Sanitizer |

| Description                                                                                                    |
|----------------------------------------------------------------------------------------------------|
| Enables/Disables the following anti-spam filters:<br>> SpamRazer<br>> Anti-Phishing<br>> Directory Harvesting<br>> Email Blocklist<br>> IP Blocklist<br>> IP DNS Blocklist<br>> URI DNS Blocklist<br>> VRI DNS Blocklist<br>> Sender Policy Framework<br>> Anti-Spoofing<br>> Greylist<br>> Language Detection<br>> Header Checking<br>> Spam Keyword Checking<br>> Bayesian Analysis<br>> Whitelist<br>> New Senders |
| Enables/Disables the following content filtering engines:                                                                                                    |
|                                                                                                    |

3. Click Apply.

# 9.4 Proxy settings

GFI MailEssentials automatically checks for and downloads updates (for example, virus definitions updates and SpamRazer definitions) from the Internet. If the server on which GFI MailEssentials is installed, connects to the Internet through a proxy server, configure the proxy server settings as follows:

1. From GFI MailEssentials Configuration go to **General Settings > Settings** and select **Updates** tab.

| General                                    | Updates                                                  | Local Domains          |
|--------------------------------------------|----------------------------------------------------------|------------------------|
| Automatic upd                              | ate checks                                               |                        |
| Proxy server settings                      |                                                          |                        |
| Enable proxy serve                         | r                                                        |                        |
| Proxy server:                              |                                                          | Port:<br>8080          |
| Proxy authentication                       | on settings<br>Ithentication settings                    |                        |
| Enable proxy a Username:                   | uthentication                                            |                        |
| admin                                      |                                                          |                        |
| Password:                                  |                                                          |                        |
| •••••                                      | ••••                                                     |                        |
| * For security reas<br>necessarily reflect | ons, the length in the passw<br>the true password length | ord box above does not |

Screenshot 131: Updates server proxy settings

2. Select the Enable proxy server checkbox.

3. In the **Proxy server** field key in the name or IP address of the proxy server.

4. In the **Port** field, key in the port to connect on (default value is 8080).

5. If the proxy server requires authentication, select **Enable proxy authentication** and key in the **Username** and **Password**.

6. Click Apply.

# 9.5 Local domains

| General        | Updates     | Local Domains |
|----------------|-------------|---------------|
| Local [        | Domains     |               |
| Local Domain   |             |               |
| Domain:        |             |               |
| Description:   |             |               |
|                |             |               |
|                |             |               |
|                |             | Add           |
| Less Demain L  |             |               |
| Local Domain L | ISL         |               |
|                | Domain      | Description   |
|                | domaina.tcv |               |
|                |             | Remove        |

Screenshot 132: Local Domains list

GFI MailEssentials requires the list of local domains to enable it to distinguish between inbound, outbound or internal emails. During installation or post install wizard, GFI MailEssentials automatically imports local domains from the IIS SMTP service or Microsoft<sup>®</sup> Exchange Server. In some cases, however, local domains may have to be added manually.

### IMPORTANT

GFI MailEssentials only filters emails destined to local domains for spam. Some filters are also based on the direction. This is determined by the local domains

To add or remove local domains after installation, follow these steps:

- 1. Go to General Settings > Settings and select Local Domains tab.
- 2. Key in the name and description of the domain to add in the **Domain** and **Description** text boxes.
- 3. Click Add to include the stated domain in Local Domains List.

### NOTE

To remove a listed domain, select it from the list and click **Remove**.

4. Click Apply.

# 9.6 Managing local users

GFI MailEssentials uses 4 ways to retrieve users depending on the installation environment. Choose the type of user mode during installation. The number of users retrieved is also used for licensing purposes.

### 9.6.1 GFI MailEssentials installed in Active Directory mode

When GFI MailEssentials is not installed on the same machine as your mail server and Active Directory is present, then GFI MailEssentials retrieves mail-enabled users from the Active Directory domain of which the GFI MailEssentials machine forms part.

### 9.6.2 GFI MailEssentials installed in Remote Active Directory mode

When GFI MailEssentials is installed on a machine that is not joined to a domain, it can be configured to retrieve mail-enabled users from a remote Active Directory domain using LDAP.

This mode can be used for example, when installing GFI MailEssentials in a DMZ, before the firewall that separates your internal and external networks. In this example, the GFI MailEssentials is typically not joined to the internal domain. In this mode, all other features of GFI MailEssentials function similarly to when GFI MailEssentials is joined to a domain.

Configure the Remote Active Directory server from the Switchboard. For more information, refer to <u>Remote</u> Active Directory mode (page 231).

# 9.6.3 GFI MailEssentials installed on the Microsoft<sup>®</sup> Exchange machine

When GFI MailEssentials is installed on the same machine as Microsoft<sup>®</sup> Exchange, GFI MailEssentials retrieves the Active Directory users that have a mailbox on the same Microsoft<sup>®</sup> Exchange Server.

### 9.6.4 GFI MailEssentials installed in SMTP mode

When you choose to install GFI MailEssentials in SMTP mode, the list of local users is stored in a database managed by GFI MailEssentials.

To populate and manage the user list when GFI MailEssentials is installed in SMTP mode, go to **General > Settings** and select the **User Manager** tab.

The User Manager tab displays the list of local users and allows you to add or remove local users. The list of local users is used when configuring user-based rules, such as Attachment Filtering rules and Content Filtering rules.

### NOTE

GFI MailEssentials automatically populates the list of local users using the sender's email address in outbound emails.

### To add a new local user:

- 1. Enter the email address in the Email address box.
- 2. Click Add.
- 3. Repeat to add more local users and click Apply.

### To remove a local user:

1. Select the local user you want to remove from the Local Users list and click Remove.

2. Repeat to remove more local users and click Apply.

# 9.7 Remote Active Directory mode

When GFI MailEssentials is installed in Remote Active Directory mode, configure the Remote Active Directory in use and connection settings from the Switchboard.

### IMPORTANT

Use caution when changing Remote Active Directory settings. The newly retrieved user list may be different from existing user list (for example, when connecting to a different domain). In this case existing configurations may fail due to missing users.

To configure the Remote Active Directory connection:

1. Launch the GFI MailEssentials Switchboard from **Start > Programs > GFI MailEssentials > Switch-board**.

| GFI MailEssentials Switchboard                                           |                                                                                    |          |          |    |        |       |       |
|--------------------------------------------------------------------------|------------------------------------------------------------------------------------|----------|----------|----|--------|-------|-------|
| UI Mode                                                                  | UI Mode Troubleshooting Tracing Quarantine Exchange account Remote Directory Other |          |          |    |        |       | Other |
| Rema                                                                     | Configure remo<br>ote Active Directory<br>t: myse                                  | settings | nain.com | si |        |       |       |
| Port: 389 Use SSL Domain\User: mydomain.com\administrator Password: Tort |                                                                                    |          |          |    |        |       |       |
|                                                                          |                                                                                    |          |          |    |        |       |       |
|                                                                          |                                                                                    |          |          |    |        |       |       |
|                                                                          |                                                                                    | [        | ОК       |    | Cancel | Apply |       |

Screenshot 133: GFI MailEssentials Switchboard - Remote Active Directory settings

2. Go to the **Remote Directory** tab and configure:

| Option                    | Description                                                                                                    |
|---------------------------|----------------------------------------------------------------------------------------------------|
| Host                      | Specify the host name of the remote Active Directory server.                                                                                                    |
| Port                      | Key in the LDAP port to use to retrieve the list of users from Active Directory. By default LDAP uses<br>port 389.<br>To connect using a secure connection, select <b>Use SSL</b> , which by default uses port 636. An<br>SSL certificate is required to use this setting.<br>If there is a firewall between GFI MailEssentials and Active Directory, open the LDAP port to allow<br>communication. |
| Domain\User<br>& Password | Key in the credentials of a domain user which are used to connect to the directory service. Ensure that the password is not set to expire and does not change. If the password changes, this setting needs to be revised accordingly and you may experience some incorrect behavior by GFI MailEssentials since it will not be able to retrieve the list of users.                                  |

3. Click **Test** to ensure connection and retrieval of users from Active Directory.

4. Click OK.

# 9.8 Licensing

You should purchase a license that is equivalent to the number of mailboxes or users protected by GFI MailEssentials.

GFI MailEssentials 21 and later provides two licensing options:

- » Legacy licensing: Enter a valid license key in the product's user interface
- » Subscription licensing: Use a GFI Account that has a license for GFI MailEssentials. This method automatically synchronizes your license key with GFI Accounts.

| Licensing                                                |       |
|----------------------------------------------------------|-------|
| Licensing                                                |       |
| License key                                              |       |
| License Key: Not Synchronized with GFI Accounts          |       |
| the set of the set of the set of the set of the set      |       |
| GFI Accounts                                             |       |
| Username: user@example.com                               |       |
| Password: ••••••                                         |       |
|                                                          | Login |
| Available Keys:                                          |       |
| Manually Enter License Key Reset GFI Account Credentials | τ     |
|                                                          |       |

Screenshot 134: Licensing information

# 9.8.1 Editing License key

To modify you license information navigate to **General Settings > Licensing**. These are the available options:

| Option                                | Description                                                                                                    |  |  |  |
|---------------------------------------|----------------------------------------------------------------------------------------------------|--|--|--|
| GFI Account                           | Enter the username and password of an account that has a license for GFI MailEssentials assigned to it.                                                       |  |  |  |
| Available keys                        | Use the drop-down menu to select a key available for GFI MailEssentials.                                                                                      |  |  |  |
| Manually Enter<br>license key         | Type in manually the license for GFI MailEssentials                                                                                                    |  |  |  |
| Reset GFI<br>Account Cre-<br>dentials | Use this option if you have a GFI Account with a license assigned for GFI MailEssentials, but you cannot connect to GFI servers with the credentials entered. |  |  |  |

# 9.8.2 License key information

To review your license information, including the subscription expiry date, go to **General Settings** > Licensing and review the details in the License key information.

| Label                    | Description                                                                                                    |  |  |  |
|--------------------------|----------------------------------------------------------------------------------------------------|--|--|--|
| Product Edition          | <ul> <li>The edition of GFI MailEssentials depending on the type of subscription purchased:</li> <li>Anti-spam - Enables the anti-spam filtering functionality. Security and anti-malware scanning engines are disabled.</li> <li>EmailSecurity - Enables the security and anti-malware scanning engines. Anti-spam filters are disabled.</li> <li>UnifiedProtection - Includes both the anti-spam and email security functionality.</li> </ul> |  |  |  |
| Anti-spam                | Indicates whether anti-spam functionality is licensed.                                                                                                    |  |  |  |
| EmailSecurity            | Indicates whether the security and anti-malware functionality is licensed.                                                                                                    |  |  |  |
| Subscription<br>status   | Displays the date when the subscription expires.<br>When the license expires, your email server will no longer be protected. GFI MailEssentials stops<br>scanning emails and stops downloading updates.                                                                                                    |  |  |  |
| Number of licensed users | The maximum number of users allowed, according to the purchased license.                                                                                                    |  |  |  |
| Current number of users  | The number of users protected by GFI MailEssentials.                                                                                                    |  |  |  |

### 9.8.3 How to determine license requirements

GFI MailEssentials counts the total mailboxes/email addresses, depending on the environment. For more information, refer to Managing local users (page 230).

Note that when the number of users in your environment exceeds the number of users allowed by the license key, GFI MailEssentials continues working for a 30 day grace period. Email scanning will stop if the license is not updated during this period or if the license user limit is not adjusted to reflect the increase in users.

# 9.9 SMTP Virtual Server bindings

GFI MailEssentials always binds to the first SMTP virtual server configured in IIS. In case of multiple SMTP virtual servers, GFI MailEssentials may be required to be bound to a new or a different SMTP Virtual Server.

### NOTE

The SMTP Virtual Server Bindings tab is not displayed if you installed GFI MailEssentials on a Microsoft<sup>®</sup> Exchange Server 2010 or later machine.

### 9.9.1 Binding GFI MailEssentials to another other SMTP Virtual Server.

### NOTE

Some services are temporarily stopped while performing this operation. This may affect mail flow and/or email scanning.

- 1. Go to General Settings > Settings and click Bindings tab.
- 2. Select the SMTP Virtual Server to bind GFI MailEssentials to.
- 3. Click Apply.
- 4. GFI MailEssentials will ask to restart services for the new settings to take effect.

# 9.10 Product Updates

The Product Updates feature verifies if there are any software patches available for your version of GFI MailEssentials by directly connecting to the GFI Update Servers.

By default, GFI MailEssentials downloads updates automatically on a preset schedule.

#### NOTE

It is highly recommended to check have this feature to download updates automatically to keep GFI MailEssentials updated.

### 9.10.1 Viewing and installing downloaded updates

To view or install downloaded updates:

1. Navigate to General Settings > Product Updates and select Updates tab.

| There are pe                                                | nding patches to be installe                       | d!                                                                                         |          |
|-------------------------------------------------------------|----------------------------------------------------|--------------------------------------------------------------------------------------------|----------|
| Apply                                                       | Cancel                                             |                                                                                            |          |
| l                                                           | Indates                                            | (                                                                                          | Settinas |
| Available updates to fix known issues in GFI MailEssentials |                                                    |                                                                                            |          |
| ♥ Fix for quarant                                           | tine stability issues                              |                                                                                            |          |
| Date:                                                       | 2014-09-09                                         | Severity:                                                                                  | Critical |
| Read Me:                                                    | This is a fix f<br>lagging issue w<br>attachments. | This is a fix for the malware quarantine<br>lagging issue with large email<br>attachments. |          |
| Install                                                     |                                                    |                                                                                            |          |
| Authenticatior                                              | n issue with joined domain                         | ı fix                                                                                      |          |
|                                                             |                                                    |                                                                                            |          |

Screenshot 135: View and install product updates

2. Expand any updates to see details about the downloaded updates. Click **Install** to install update.

# 9.10.2 Disabling or modifying schedules

To disable or modify this schedule:

1. Navigate to General Settings > Product Updates and select Settings tab.

| Updates                                                                                                    | Settings                                                                                                    |
|----------------------------------------------------------------------------------------------------|----------------------------------------------------------------------------------------------------|
| Define the schedule when updates                                                                                                    | will be downloaded and installed                                                                                                    |
| Settings                                                                                                    |                                                                                                    |
| Manual                                                                                                    |                                                                                                    |
| Automatic                                                                                                    |                                                                                                    |
| ● Daily at 03:00:00 ▼                                                                                                    |                                                                                                    |
| ○ Weekly on Sunday ▼ at 1                                                                                                    | 03:00:00                                                                                                    |
| ○ First Sunday ▼ of the mon                                                                                                    | th at 03:00:00 V                                                                                                    |
| Last Sunday     ✓ of the mont                                                                                                    | th at 03:00:00 <b>v</b>                                                                                                    |
| Note                                                                                                    |                                                                                                    |
| Updates are essential and keep your GFI M<br>issues and security threats. GFI stresses tha<br>release. Please note that certain updates re<br>and/or Microsoft Exchange / SMTP services<br>installed. | ailEssentials server free from any known<br>t all updates are tested thoroughly prior<br>quire restart of GFI MailEssentials services<br>s, depending upon the update being |

Screenshot 136: Disable or modify product update schedule

#### 2. Edit the following options:

| Option    | Description                                                                                                    |
|-----------|----------------------------------------------------------------------------------------------------|
| Manual    | Disables the schedule. Check for updates will only be triggered manually.                                                                                                    |
| Automatic | <ul> <li>Enables the schedule. Also configure the schedule that the update will follow:</li> <li>Daily - Checks for updates daily at the set time.</li> <li>Weekly - Checks for updates weekly at the set date and time.</li> <li>First - Checks for updates on the first day of the month that is chosen and at the specified time.</li> <li>Last - Checks for updates on the last day of the month that is chosen and at the specified time.</li> </ul> |

3. Click Apply.

# 9.11 Access Control

Allow or block access to various features of GFI MailEssentials for particular domain users or groups. Users can access the Web UI of GFI MailEssentials using their domain credentials. The features shown to logged in users depends on the Access Control configuration.

### NOTE

Configuring access control from the web UI is only possible when GFI MailEssentials is running in IIS mode and can be accessed over the network. Access Control is configurable from the Switchboard when GFI MailEssentials is running in Local mode. For more information, refer to <u>Access Control List</u> (page 246).

The **Domain Admins** group (in an Active Directory environment only) and the server administrator account/group are automatically given full access privileges to all features of GFI MailEssentials.

Other users or groups can be given full or partial access to certain GFI MailEssentials features. To add users to the Access Control list:

1. From GFI MailEssentials Configuration, go to **General Settings > Access Control**. Add domain users or groups and select the product features to allow access to.

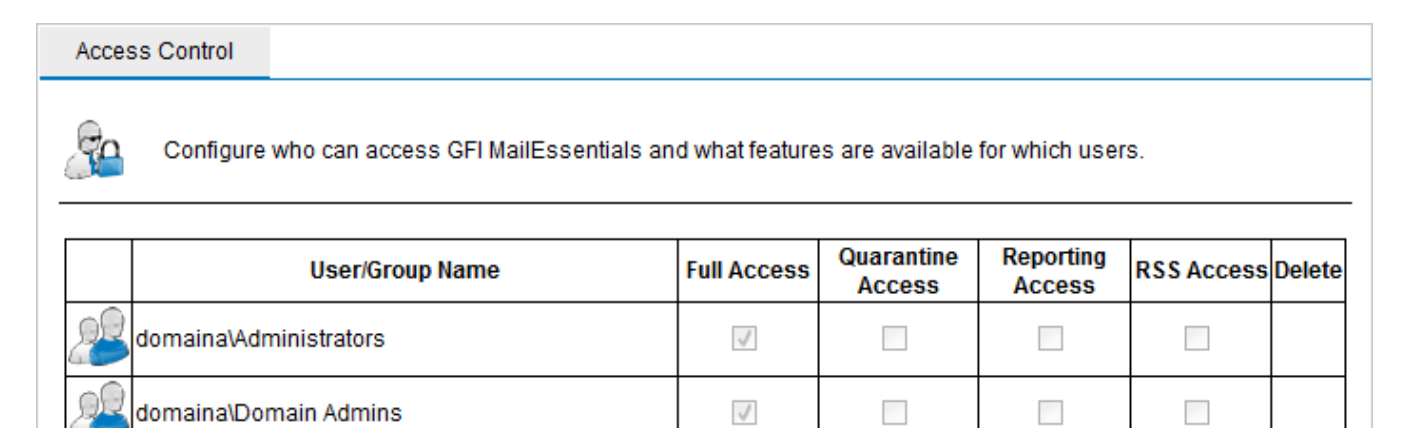

1

Screenshot 137: Access control settings

domaina\Administrator(Administrator@domaina.tcv)

- 2. Click Add User/Group.
- 3. In the User Lookups dialog, enter the name of the user or group to add and click Check Names.

4. GFI MailEssentials displays the list of users/groups found. Select the users/groups to add and click **Submit**.

5. For the newly added users/groups, select the features to allow access to.

| Permission  | Description                                                |
|-------------|------------------------------------------------------------|
| Full Access | User can access and configure all features of the product. |
| Quarantine  | Allows access to quarantine search and search folders.     |
| Reporting   | Enables users to generate reports.                         |
| RSS         | Allows users to subscribe to the quarantine RSS feeds.     |

6. Click Apply.

Add User/Group

# 9.12 Notification Templates

GFI MailEssentials can send emails notifications based on various events. Such emails are built from templates which are stored in the GFI MailEssentials installation directory. Users with experience in XSLT and XML can customize the design and the content of the templates.

#### IMPORTANT

Template modifications are for advanced users only. Preserve the structure of the template, special tags and the structure of the HTML syntax to avoid display issues in email notifications.

The **Templates** node lists the templates that are available in GFI MailEssentials. The templates are located in  $\GFI\MailEssentials\Templates$ . A template's name mirrors the folder name. Each template has a link to edit the template.

#### NOTE

The changes made in this page can be propagated to other GFI MailEssentials servers in the same network using the Multi-server synchronization feature.

| Templates        |                                                                   |
|------------------|-------------------------------------------------------------------|
|                  |                                                                   |
| 🐺 The ter        | nplates on this page will be synced to all MailEssentials servers |
|                  |                                                                   |
| _                |                                                                   |
| Config<br>Config | gure Notification Templates                                       |
|                  |                                                                   |
|                  |                                                                   |
| Configure No     | tification Templates                                              |
| Notificati       | on Templates                                                      |
| AUAPFAIL         | EDDOWNLOAD                                                        |
| AUAPFAIL         | EDUPDATE                                                          |
| AUAPSUC          | CESS                                                              |
| AUBFAILE         | DDOWNLOAD                                                         |
| AUBFAILE         | DUPDATE                                                           |
| AUBSUCC          | ESS                                                               |
| auerrordo        | wnload                                                            |
| auerrorup        | date                                                              |
| auerrorup        | dateerp                                                           |
| updatefai        | ed                                                                |
| updateins        | talled                                                            |
|                  |                                                                   |

Screenshot 138: Templates note within the General Settings

# 9.12.1 Editing Templates

Administrators can edit templates to customize their design and their content.

To edit a template:

- 1. From the GFI MailEssentials Configuration, go to **General Settings > Templates**.
- 2. Click the template you want to edit.

| Apply             | Cancel                 |                             |        |
|-------------------|------------------------|-----------------------------|--------|
| licasevalexpired  |                        |                             |        |
| Subject           | Text                   | HTML                        | Images |
| [[HOSTNAME]] Your | GFI MailEssentials Ant | iSpam evaluation has expire | ed!    |
|                   |                        |                             |        |
|                   |                        |                             |        |
|                   |                        |                             |        |

Screenshot 139: Edit template options

#### 3. The following options may be available:

| Option  | Content                                                           |
|---------|-------------------------------------------------------------------|
| Subject | Edit the email Subject                                            |
| Text    | Edit the plain text version of the email body.                    |
| HTML    | Edit the HTML version of the email body.                          |
| Images  | Change inline images for HTML emails. Click Edit and Choose File. |

#### 4. Click Apply.

List of Notification Templates

Here is a list of available templates:

| Template           | Component | Subject                                    |
|--------------------|-----------|--------------------------------------------|
| AUAPFAILEDDOWNLOAD | Updates   | Failed to check for Anti-Phishing updates. |
| AUAPFAILEDUPDATE   | Updates   | Failed to update local Anti-Phishing data. |
| AUAPSUCCESS        | Updates   | Anti-Phishing data updated.                |
| AUBFAILEDDOWNLOAD  | Updates   | Failed to check for antispam updates.      |
| AUBFAILEDUPDATE    | Updates   | Failed to update local antispam database.  |
| AUBSUCCESS         | Updates   | Antispam database updated.                 |

| Template                    | Component                            | Subject                                                                                           |
|-----------------------------|--------------------------------------|---------------------------------------------------------------------------------------------------|
| auerrordownload             | Updates                              | Failed to download [ENGINE] update files.                                                         |
| auerrorupdate               | Updates                              | Failed to update local [ENGINE] engine files.                                                     |
| auerrorupdateerp            | Updates                              | Failed to update local [ENGINE] engines files (ERP).                                              |
| aunewfilesavail             | Updates                              | New [ENGINE] update files are available for download.                                             |
| AUSRFAILEDDOWNLOAD          | Updates                              | Failed to check for SpamRazer updates.                                                            |
| AUSRFAILEDUPDATE            | Updates                              | Failed to update local SpamRazer data.                                                            |
| AUSRSUCCESS                 | Updates                              | SpamRazer data updated.                                                                           |
| auupdated                   | Updates                              | New [ENGINE] update files downloaded and installed.                                               |
| auupdatederp                | Updates                              | New [ENGINE] update files downloaded and installed (ERP).                                         |
| ConfigHostFailure           | Multi Install<br>Network             | GFI MailEssentials failed to connect to the configuration master server!                          |
| ConfigHostRestored          | Multi Install<br>Network             | Connection to the GFI MailEssentials Multi-Install configuration master server restored!          |
| delnotifyuser               | Malware<br>Quarantine                | Delete Notification: The administrator deleted an item from the GFI<br>MailEssentials quarantine. |
| digest                      | Spam Quar-<br>antine                 | GFI MailEssentials Spam Digest.                                                                   |
| EWSInfoStoreScanItemFail    | Information<br>Store Pro-<br>tection | GFI MailEssentials EWS Information Store did not scan an item.                                    |
| EWSInfoStoreScanMailboxFail | Information<br>Store Pro-<br>tection | GFI MailEssentials EWS Information Store did not scan a mailbox.                                  |
| failedmails                 | License                              | Emails failed to be processed by GFI MailEssentials.                                              |
| licasevalexpired            | License                              | Your GFI MailEssentials AntiSpam evaluation has expired!                                          |
| licasevalexpirednfr         | License                              | Your GFI MailEssentials AntiSpam evaluation has expired! (NFR)                                    |
| licasevalwillexpire         | License                              | Your GFI MailEssentials AntiSpam evaluation will expire in [X] days!                              |
| licasevalwillexpirenfr      | License                              | Your GFI MailEssentials AntiSpam evaluation will expire in [X] days! (NFR)                        |
| licavevalexpired            | License                              | Your GFI MailEssentials EmailSecurity evaluation has expired!                                     |
| licevalexpired              | License                              | Your GFI MailEssentials evaluation has expired!                                                   |
| licevalexpirednfr           | License                              | Your GFI MailEssentials evaluation has expired! (NFR)                                             |
| licavevalwillexpire         | License                              | Your GFI MailEssentials EmailSecurity evaluation will expire in [X] days!                         |
| licavevalwillexpirenfr      | License                              | Your GFI MailEssentials EmailSecurity evaluation will expire in [X] days! (NFR)                   |
| licevalexpired              | License                              | Your GFI MailEssentials evaluation has expired!                                                   |
| licevalexpirednfr           | License                              | Your GFI MailEssentials evaluation has expired! (NFR)                                             |

| Template                    | Component               | Subject                                                                                               |
|-----------------------------|-------------------------|----------------------------------------------------------------------------------------------------|
| licevalwillexpire           | License                 | Your GFI MailEssentials evaluation will expire in [X] days!                                           |
| licevalwillexpirenfr        | License                 | Your GFI MailEssentials evaluation will expire in [X] days! (NFR)                                     |
| licgpexpired                | License                 | The number of users for which GFI MailEssentials is licensed has been exceeded. Please contact sales. |
| licgpstarted                | License                 | The number of users for which GFI MailEssentials is licensed has been exceeded.                       |
| LowDiskSpace                | Malware<br>Quarantine   | GFI MailEssentials free disk space for Quarantine stores is less than 1GB.                            |
| LowDiskSpace_ME             | Spam Quar-<br>antine    | GFI MailEssentials free disk space for Spam Quarantine is less than 1GB.                              |
| LowDiskSpace_MSEC           | Malware<br>Quarantine   | GFI MailEssentials free disk space for Malware and Content quar-<br>antine store is less than 1GB.    |
| MultiInstallVersionMismatch | Multi Server<br>Network | GFI MailEssentials build is incompatible with master server.                                          |
| notifymanager               | Malware<br>Quarantine   | Administrative Notification: GFI MailEssentials detected a threat.                                    |
| notifyuser                  | Malware<br>Quarantine   | Notification: GFI MailEssentials detected a threat.                                                   |
| oboundsnkcrit               | Scan<br>Engine          | Critical failure occurred on the sender's messaging system                                            |
| outofspace                  | Spam Quar-<br>antine    | GFI MailEssentials stopped quarantining spam due to limited disk space.                               |
| LowDiskSpace_ME             | Spam Quar-<br>antine    | GFI MailEssentials free disk space for Spam quarantine store is less than 1GB.                        |
| LowDiskSpace_MSEC           | Malware<br>Quarantine   | GFI MailEssentials free disk space for Malware and Content quar-<br>antine store is less than 1GB.    |
| patchsvcnewpatch            | Product<br>Updates      | New GFI MailEssentials patch(es) available for download.                                              |
| quaractionform              | Malware<br>Quarantine   | Quarantine Action Form                                                                                |
| QuarantineHostFailure       | Multi Server<br>Network | GFI MailEssentials failed to connect to the quarantine master server!                                 |
| QuarantineHostRestored      | Multi Server<br>Network | Connection to the GFI MailEssentials Multi-Install quarantine mas-<br>ter server restored!            |
| QuarDigest                  | Sapm Quar-<br>antine    | GFI MailEssentials Quarantine Digest.                                                                 |
| reportingdblimit            | Reporting               | Reporting database size notification.                                                                 |
| ReportingHostFailure        | Multi Server<br>Network | GFI MailEssentials failed to connect to the reporting master server!                                  |
| ReportingHostRestored       | Multi Server<br>Network | GFI MailEssentials has restored the connection to the reporting master server!                        |
| ReportingNotWorking         | Reporting               | GFI MailEssentials reporting failed!                                                                  |

| Template                | Component                            | Subject                                                                |
|-------------------------|--------------------------------------|------------------------------------------------------------------------|
| ReportsSQLConnDown      | Reporting                            | GFI MailEssentials notification.                                       |
| sapprovereport          | Scan<br>Engine                       | GFI MailEssentials report.                                             |
| scheduledreport         | Reporting                            | GFI MailEssentials Schedule Report.                                    |
| securityreport          | Scan<br>Engine                       | GFI MailEssentials Security Report.                                    |
| securityreportvsapi     | Information<br>Store Pro-<br>tection | GFI MailEssentials Security VSAPI Report.                              |
| SubscriptionExpired     | License                              | GFI MailEssentials subscription expired!                               |
| SubscriptionNoFiltering | License                              | GFI MailEssentials subscription expired - Final notice!                |
| SubscriptionPreExpired  | License                              | GFI MailEssentials subscription renewal!                               |
| toplevelthreat          | Scan<br>Engine                       | GFI MailEssentials has detected a threat and removed the mes-<br>sage. |
| updateavailable         | Product<br>Updates                   | A GFI MailEssentials update is now available.                          |
| updatefailed            | Product<br>Updates                   | GFI MailEssentials update installation failed!                         |
| updateinstalled         | Product<br>Updates                   | GFI MailEssentials update installed successfully.                      |

# **10 Miscellaneous topics**

Topics in this chapter:

| 10.1 Installation information                        | 244 |
|------------------------------------------------------|-----|
| 10.2 Virtual directory names                         | 244 |
| 10.3 User interface mode                             | 245 |
| 10.4 GFI Directory mode                              | 248 |
| 10.5 Failed emails                                   | 249 |
| 10.6 Tracing                                         | 251 |
| 10.7 POP2Exchange - Download emails from POP3 server | 253 |
| 10.8 Moving spam to user's mailbox folders           | 257 |
| 10.9 Set a Microsoft® Exchange account               | 260 |
| 10.10 Exporting and importing settings manually      | 260 |
| 10.11 Disabling email processing                     | 265 |
| 10.12 Email backup before and after processing       | 266 |
| 10.13 Remoting ports                                 | 268 |
| 10.14 Monitoring Virus Scanning API                  | 269 |
|                                                      |     |

# 10.1 Installation information

| Version Informatio                                                                                                    | n                                                                                                    | 3rd Party Licenses                                                                    |
|----------------------------------------------------------------------------------------------------|----------------------------------------------------------------------------------------------------|---------------------------------------------------------------------------------------|
| Version Information                                                                                                    |                                                                                                    |                                                                                       |
| GFI MailEssentials for E                                                                                                    | xchange/SM1                                                                                                    | P                                                                                     |
| © GFI Software. All rights                                                                                                    | reserved.                                                                                                    |                                                                                       |
| Anti Virus Engines are copyrigh<br>BitDefender - © BitDefender 19<br>VIPRE - © ThreatTrack Security<br>Kaspersky - © 1997 – 2015 Kas<br>Intel Security © 2003-2015, Inc.<br>Avira - © 2015 Avira Operation | t of their respecti<br>997-2015 All right<br>Inc. All rights rese<br>persky Lab All righ<br>. All rights reserve<br>s GmbH & Co. KG | ve owners.<br>s reserved.<br>erved.<br>hts reserved.<br>d.<br>i. All rights reserved. |
| Current build version inform                                                                                                    | ation                                                                                                    |                                                                                       |
| Version:                                                                                                    | 2015                                                                                                    |                                                                                       |
| Build:                                                                                                    | 20150826                                                                                                    |                                                                                       |
|                                                                                                    |                                                                                                    | Check if newer build exists                                                           |

Screenshot 140: Version Information page

To view the GFI MailEssentials version information, navigate to **About** node. The **Version Information** tab displays the GFI MailEssentials installation version and build number.

To check whether you have the latest build of GFI MailEssentials installed on your machine, click **Check if newer build exists**.

### NOTE

Always quote your GFI version and build information when contacting GFI support.

The 3rd Party Licenses tab lists third party components in use by GFI MailEssentials.

# 10.2 Virtual directory names

The default virtual directory names of GFI MailEssentials and Quarantine RSS are **MailEssentials** and **MailEssentialsRSS** respectively. Virtual directory names are customizable; however it is recommended that these are not changed.

### NOTE

If GFI MailEssentials is configured to be accessed only from the local machine, the GFI MailEssentials Configuration virtual directory is not configurable.

- 1. Launch GFI MailEssentials Switchboard from Start > Programs > GFI MailEssentials > Switchboard.
- 2. From IIS user interface mode options area, specify custom virtual directory names for:

- » GFI MailEssentials Configuration key in a custom name in the Virtual directory field.
- » Quarantine RSS virtual directory key in a custom name in the RSS Virtual directory field.
- 3. Click Apply.
- 4. Click OK and wait while applying the new settings.
- 5. When the process completes, click OK.

# 10.3 User interface mode

The GFI MailEssentials user interface can be loaded on the installation machine only (local mode) or accessible via http over the network (IIS mode).

To select the mode:

1. Launch the GFI MailEssentials Switchboard from Start > Programs > GFI MailEssentials > Switchboard.

| <u>S</u> GFI MailEssentials Swit                   | chboard                                         | × |
|----------------------------------------------------|-------------------------------------------------|---|
| UI Mode Troubleshooting                            | Tracing Quarantine Exchange account Other       |   |
| Configure user                                     | interface options                               |   |
| Configuration user interf                          | ace mode                                        |   |
| Select the user interfac                           | e mode you want to use.                         |   |
| C Local mode<br>Configure and mar                  | nage GFI MailEssentials from this machine only. |   |
| <ul> <li>IIS mode<br/>Configure and mar</li> </ul> | age GFI MailEssentials remotely.                |   |
| IIS user interface mode                            | options                                         |   |
| Website name :                                     | Default Web Site (http://SERV801:80)            | J |
| Virtual directory :                                | MailEssentials Security                         |   |
| RSS Virtual directory :                            | MailEssentialsRSS                               |   |
| IIS mode configuration                             | URL:                                            |   |
| http://SERV801:80/M                                | lailEssentials                                  |   |
|                                                    | OK Cancel Apply                                 |   |

Screenshot 141: GFI MailEssentials Switchboard - UI Mode

2. From the UI mode area, select:

| Option                    | Description                                                                                                    |
|---------------------------|----------------------------------------------------------------------------------------------------|
| Local mode                | GFI MailEssentials loads in an html viewer application, accessible from the machine where GFI MailEssentials is installed only.                                                                                                    |
|                           | NOTE<br>If using Local mode:<br>» Spam digest links will not work<br>» User portal will not be available - users will not be able to manage personal whitelists and<br>blocklists and their personal quarantine. For more information, refer to End User Actions (page<br>15). |
| IIS mode<br>(recommended) | GFI MailEssentials loads in your default web browser using the IIS setup settings configured during installation. User interface is also accessible over the network via http.                                                                                                 |
|                           | <b>NOTE</b><br>IIS setup settings can be altered using the Website name, Virtual directory and RSS virtual<br>Directory fields. The <b>Security</b> options enable the configuration of an Access Control List and the<br>IIS Authentication.                                  |

### NOTE

Some services are temporarily stopped while performing this operation. This may affect mail flow and/or email scanning.

- 3. Click **Yes** to restart the displayed services.
- 4. Click OK.

### **10.3.1 IIS Security Settings**

The **Security** button within the UI mode tab enables you to configure an Access Control List and Authentication method.

### Access Control List

The Access control list specifies who can access GFI MailEssentials and what features are available for which users or groups. By default, Administrators are granted full access to GFI MailEssentials; you can however specify specific users or groups with different access types.

To add a user:

1. Load the Switchboard by navigating to Start > Programs > GFI MailEssentials > Switchboard.

2. Select UI Mode tab. Click IIS Mode and select Security.

| -  /      | Authentication                             |                 |                 |              |          |
|-----------|--------------------------------------------|-----------------|-----------------|--------------|----------|
| <b>70</b> | IIS Mode Access Control List               |                 |                 |              |          |
| onfigu    | re who can access GFI MailEssentials and v | what features a | are available f | or which use | ers.     |
|           | User/Group Name                            | Full Access     | Quarantine      | Reporting    | RSS      |
| 1         | Administrators                             |                 |                 |              |          |
| - 8       | Domain Admins                              | $\square$       |                 |              |          |
| - 🤰       | Administrator(Administrator@domain.com)    | <b>V</b>        | Γ               |              | <b>—</b> |
|           |                                            |                 |                 |              |          |
|           |                                            |                 |                 |              |          |
|           |                                            |                 |                 |              |          |
|           |                                            |                 |                 |              |          |
|           | Add Remove                                 |                 |                 |              |          |
|           |                                            |                 |                 |              |          |
|           |                                            |                 |                 | 1            | <u> </u> |
|           |                                            |                 | OK              |              | Cancel   |

Screenshot 142: IIS Security - ACL tab

3. Click Add... and provide the name of the user or group to add to the list.

4. Select the type of access to grant. Available options are:

| Permission  | Description                                                |
|-------------|------------------------------------------------------------|
| Full Access | User can access and configure all features of the product. |
| Quarantine  | Allows access to quarantine search and search folders.     |
| Reporting   | Enables users to generate reports.                         |
| RSS         | Allows users to subscribe to the quarantine RSS feeds.     |

5. Click **OK** to finalize setup.

To remove access to a user or group, select the item to remove and click **Remove**.

### **IIS Authentication Mode**

The IIS Authentication Mode enables you to choose the authentication method to use when accessing GFI MailEssentials.

- 1. Load the Switchboard by navigating to Start > Programs > GFI MailEssentials > Switchboard.
- 2. Select UI Mode tab. Click IIS Mode and select Security.
- 3. Select Authentication tab.

| S ACL Users Management and Authentication                                                                                                    | × |
|----------------------------------------------------------------------------------------------------|---|
| ACL Authentication                                                                                                    |   |
| IIS Authentication Mode                                                                                                    |   |
| Select the Authentication Mode which you would like to use to access GFI<br>MailEssentials.                                                     |   |
| Authentication Modes                                                                                                    |   |
| C Windows Mode                                                                                                    |   |
| This option does not provide the ability to log off from GFI<br>MailEssentials user interface and the user log-on session does not<br>time-out. |   |
| Forms Mode                                                                                                    |   |
| Specify user log-on session timeout:                                                                                                    |   |
|                                                                                                    |   |
| OK Cancel                                                                                                    |   |

Screenshot 143: IIS Security - Authentication tab

4. Select one of the available options:

| Option          | Description                                                                                                    |
|-----------------|----------------------------------------------------------------------------------------------------|
| Windows<br>Mode | Windows authentication enables GFI MailEssentials to make use of the credentials of the currently logged on user and does not provide log-off and automatic timeout of the user interface session.                                                                                               |
| Forms<br>Mode   | (Default) Forms authentication provides the ability for users to log off. It also enables you to configure an automatic timeout from the user interface session. This is recommended if end users are accessing their GFI MailEssentials user console, especially if used from public computers. |

5. Click **OK** to save settings.

# 10.4 GFI Directory mode

When GFI MailEssentials is installed in GFI Directory mode, the connection settings are configured during the installation. At a later stage, the administrator can check or make changes to the settings from the Switchboard.

To revise the GFI Directory connection settings:

1. Launch the GFI MailEssentialsSwitchboard from Start > Programs > GFI MailEssentials > Switchboard.

| I Mode | Troubleshooting  | Tracing      | Quarantine | GFI Directory Settings | Other |  |
|--------|------------------|--------------|------------|------------------------|-------|--|
| 45     | Configure GFI    | Directory se | ettings    |                        |       |  |
| GFI Di | rectory settings |              |            |                        |       |  |
| Host   | Serve            | erName.My    | Domain.com |                        |       |  |
| Port:  | 389              |              | Use S      | SL                     |       |  |
| Usen   | name: Admi       | nistrator    |            |                        |       |  |
| Pass   | word:            | ••           |            |                        |       |  |
| WCF    | Port: 6100       | 0            |            |                        | Test  |  |
|        |                  |              |            |                        |       |  |
|        |                  |              |            |                        |       |  |

Screenshot 144: GFI MailEssentials Switchboard - GFI Directory settings

#### 2. Go to the GFI Directory Settings tab and configure:

| Option                      | Description                                                                                                    |
|-----------------------------|----------------------------------------------------------------------------------------------------|
| Host                        | Specify the host name of the GFI Directory server. Use FQDN for the host name.                                                                                                    |
| Port                        | Key in the LDAP port to use to retrieve the list of users from GFI Directory. By default, LDAP uses port<br>389.<br>To connect using a secure connection, select <b>Use SSL</b> , which by default uses port 636. An SSL certificate<br>is required to use this setting.<br>If there is a firewall between GFI MailEssentials and GFI Directory, open the LDAP port to allow<br>communication. |
| Username<br>& Pass-<br>word | Key in the credentials of the user which are used to connect to GFI Directory. Ensure that the password is not set to expire and does not change. If the password changes, this setting needs to be revised accord-ingly, and you may experience some incorrect behavior by GFI MailEssentials since it will not be able to retrieve the list of users.                                        |
| WCF Port                    | This port is used for communication between GFI MailEssentials and GFI Directory. The default port is 61000. This port must be open on the firewall.                                                                                                    |

3. Click Test to ensure connection and retrieval of users from GFI Directory.

4. Click OK.

For more information about GFI Directory refer to http://go.gfi.com/?pageid=directory2.0UserHelp

# 10.5 Failed emails

There may be instances where the GFI MailEssentials email security or content filters cannot scan an email, for example, emails containing corrupted header information. In this case, GFI MailEssentials blocks the email since it may contain malicious content. GFI MailEssentials moves these emails to the following folders, depending on the module that fails:

» Email security module: <GFI MailEssentials installation path>\GFI\MailEssentials\EmailSecurity\failedmails\

» Spam filtering module: <GFI MailEssentials installation path>\GFI\MailEssentials\Antispam\failedmails\

### 10.5.1 Reprocessing legitimate emails that fail

It is recommended to contact GFI Support when a number of emails are being moved to the **failedmails** folder. When the issue is resolved, emails can be re-scanned by GFI MailEssentials to determine if they are safe to be delivered.

### NOTE

Files with extension .PROP in the **failedmails** folder are used for troubleshooting purposes. When reprocessing failed emails, these files can be deleted.

### GFI MailEssentials installed on Microsoft® Exchange Server 2010 or newer

1. In the **failedmails** folder, change the extension of .TXT files to .EML.

#### NOTE

To automatically change the extension of all .TXT files in the **failedmails** folder to .EML files, from command prompt change the directory to the **failedmails** folder and run the following command: ren \*.txt \*.eml

#### 2. Move renamed files to the following folder:

<Microsoft Exchange installation path>\TransportRoles\Replay

### GFI MailEssentials installed on Gateway server

1. In the **failedmails** folder, change the extension of .TXT files to .EML.

#### NOTE

To automatically change the extension of all .TXT files in the **failedmails** folder to .EML files, from command prompt change the directory to the **failedmails** folder and run the following command: ren \*.txt \*.eml

#### 2. Move renamed files to the following folder:

```
<drive>\Inetpub\mailroot\Pickup
```

## 10.5.2 Failed emails notifications

GFI MailEssentials can be configured to notify the administrator when an email fails to process.

The administrator's email address can be configured from GFI MailEssentials General Settings node. For more information, refer to <u>Administrator email address</u> (page 225).

1. Launch the GFI MailEssentials Switchboard from Start > Programs > GFI MailEssentials > Switchboard and select Other tab.

| 🔊 GFI MailEssentials Switchboard                                                                                                    | × |
|----------------------------------------------------------------------------------------------------|---|
| UI Mode Troubleshooting Tracing Quarantine Other                                                                                                    | 1 |
| Configure other advanced options                                                                                                    |   |
| Remoting Ports                                                                                                    |   |
| Remoting ports enable the different GFI MailEssentials modules to communicate<br>with each other. Ports which are used by third parties will result in loss of<br>functionality and conflicts.              |   |
| Current Ports:                                                                                                    |   |
| 9090 GFI MailEssentials Backend                                                                                                    |   |
| 9091 GFI MailEssentials Attendant                                                                                                    |   |
| B015     GFI MailEssentials Autoupdater                                                                                                    |   |
| Failed Mail Notifications<br>This option sends notifications to the administrator's email address when emails<br>fail to be scanned for Malware and Content Filtering.<br>Send Notifications on Failed Mail |   |
|                                                                                                    |   |
| OK Cancel Apply                                                                                                    |   |

Screenshot 145: Enabling Failed emails notification

- 2. Select Send Notifications on Failed Mail.
- 3. Click Apply.

### NOTE

Some services are temporarily stopped while performing this operation. This may affect mail flow and/or email scanning.

- 4. Click  $\boldsymbol{Yes}$  to restart the displayed services.
- 5. Click OK.

# 10.6 Tracing

GFI MailEssentials provides the facility of creating log files for debugging purposes. Use tracing for troubleshooting purposes or when contacting GFI Support. Disable tracing if there are performance issues with the GFI MailEssentials machine.

When enabled, GFI MailEssentials stores a number of log files in the following folders:

- » <GFI MailEssentials installation path>\GFI\MailEssentials\DebugLogs\
- » *GFI MailEssentials installation path>\GFI\MailEssentials\Antispam\DebugLogs\*

- » <GFI MailEssentials installation path>\GFI\MailEssentials\EmailSecurity\DebugLogs\
- » <GFI MailEssentials installation path>\GFI\MailEssentials\WwwConf\DebugLogs\
- » <GFI MailEssentials installation path>\GFI\MailEssentials\ActionServices\DebugLogs\
- » <GFI MailEssentials installation path>\GFI\MailEssentials\Attendant\DebugLogs\
- » <GFI MailEssentials installation path>\GFI\MailEssentials\Backend\DebugLogs\

To enable or disable Tracing:

1. Launch the GFI MailEssentials Switchboard from **Start > Programs > GFI MailEssentials > Switchboard** and select **Tracing** tab.

| GFI Mail  | Essentials Swit                          | chboard                            |                          |                       |                      | r.         |              | 2   |
|-----------|------------------------------------------|------------------------------------|--------------------------|-----------------------|----------------------|------------|--------------|-----|
| I Mode    | Troubleshooting                          | Tracing Qu                         | arantine                 | Exchang               | ge accoun            | t Other    | 1            |     |
| Ú         | Configure traci                          | ng options                         |                          |                       |                      |            |              |     |
| - Tracing | g Options                                |                                    |                          |                       |                      |            |              |     |
| Tracing   | g is a means of cr                       | eating log files v                 | which are                | helpful fo            | or debuggir          | ng purpos  | es.          |     |
| I Tr      | acing enabled                            |                                    |                          |                       |                      |            |              |     |
| Tracing   | loas folders:                            |                                    |                          |                       |                      |            |              |     |
| C:\Pro    | gram Files (x86)\(                       | FI\MailEssenti                     | als\Debu                 | gLogs                 |                      |            |              |     |
| C:\Pro    | gram Files (x86)\(<br>gram Files (x86)\( | 3FI\MailEssenti<br>3FI\MailEssenti | als\Antisp<br>als\Email: | am\debu<br>Security\l | iglogs<br>DebugLog:  | S          |              |     |
| C:\Pro    | gram Files (x86)\(<br>gram Files (x86)\( | iFI\MailEssenti<br>FI\MailEssenti  | als\Www<br>als\Action    | Conf\Del              | ougLogs<br>Vdebualoa | 19         |              |     |
| C:\Pro    | gram Files (x86)\(                       | FI\MailEssenti                     | als\Atten                | dant\deb              | uglogs/              | 10° 1      |              |     |
|           |                                          |                                    |                          |                       |                      |            |              |     |
| -Clear tr | racing logs folder:                      |                                    |                          |                       |                      |            |              |     |
| The co    | ontents of the fold                      | ers to which tra                   | cing logs                | are writte            | n could gr           | ow to a si | ubstantial s | ize |
| on disk   | t. Click the button                      | below to delete                    | e the traci              | ing logs.             |                      |            |              |     |
|           |                                          |                                    |                          |                       |                      |            |              |     |
|           | Clear Tracing L                          | ogs                                |                          |                       |                      |            |              |     |
|           |                                          |                                    |                          |                       |                      |            |              |     |
|           |                                          |                                    |                          |                       |                      |            |              |     |
|           |                                          |                                    | ov                       |                       | · · ·                |            |              |     |
|           |                                          |                                    | UK                       |                       | Cancel               |            | Apply        |     |

Screenshot 146: Configuring Tracing options

2. Select or unselect Tracing enabled to enable or disable logging respectively.

#### NOTE

Some services are temporarily stopped while performing this operation. This may affect mail flow and/or email scanning.

- 3. Click **Yes** to restart the displayed services.
- 4. Click OK.
# Clear Tracing Logs

To delete all Tracing logs:

1. Launch the GFI MailEssentials Switchboard from **Start > Programs > GFI MailEssentials > Switchboard** and select **Tracing** tab.

# NOTE

Some services are temporarily stopped while performing this operation. This may affect mail flow and/or email scanning.

- 2. Click Clear Tracing Logs and click Yes to restart the displayed services.
- 3. Click **OK** when completed.

# 10.7 POP2Exchange - Download emails from POP3 server

POP2Exchange downloads emails from a POP3 server, processes them and sends them to the local mail server. The recommendation for GFI MailEssentials is to, if possible, avoid using POP3 and to use SMTP since POP3 is designed for email clients and not for mail servers. Notwithstanding this fact, and to cater for situations where a static IP address required by SMTP is not available, GFI MailEssentials can use POP3 to retrieve email.

# 10.7.1 Configuring POP3 downloader

1. Go to POP2Exchange node.

| Enable POP2Exchange from POP3 server <u>Force Download</u> |                                            |                       |                                              |
|------------------------------------------------------------|--------------------------------------------|-----------------------|----------------------------------------------|
| POP3 Mailboxes                                             |                                            |                       |                                              |
| POP3 Server:                                               |                                            |                       |                                              |
| Port:                                                      |                                            |                       |                                              |
| Use SSL                                                    | Accept Invalid Cert                        | ificate               |                                              |
| Login:                                                     |                                            |                       |                                              |
| Password:                                                  |                                            |                       |                                              |
| Please provide an a<br>will be forwarded to                | lternate address for th<br>o this address. | is mailbox. If the re | ecipient is not on a local domain, the email |
| Alternate address:                                         |                                            |                       |                                              |
| Send mail to:                                              | Address stored in 'To                      | )'field               | •                                            |
| Add                                                        | Update                                     |                       |                                              |
|                                                            |                                            |                       |                                              |
| POP3 S                                                     | erver                                      | Login                 | Alternate address                            |
|                                                            | N                                          | o data available in   | table                                        |
| Remove                                                     |                                            |                       | First Previous Next Last                     |
|                                                            |                                            |                       |                                              |
| POP3 Options                                               |                                            |                       |                                              |
| Check every:                                               |                                            | 10                    | (minutes)                                    |
| Do not deliver mails                                       | s larger than:                             | 3000                  | (KBytes)                                     |
| (emails will be sent                                       | to the post master inst                    | tead)                 |                                              |
| If mail is larger, the                                     | n:                                         | Inform mail           | postmaster 🔻                                 |

Screenshot 147: The GFI MailEssentials POP3 downloader

2. In the POP3 tab, select Enable POP2Exchange from POP3 server to enable POP3 downloader.

3. In the **POP3 Mailboxes** box, specify the details of the POP3 servers to download emails from:

| Option                             | Description                                                                                                    |
|------------------------------------|----------------------------------------------------------------------------------------------------|
| POP3<br>Server                     | Key in the IP address of the POP3 server to download emails from.                                                                                                    |
| Port                               | Key in the POP3 port. By default POP3 uses port 110, or port 995 when using a secure connection.                                                                                 |
| Use SSL                            | Select if the POP3 server requires a secure connection.                                                                                                    |
| Accept<br>Invalid Cer-<br>tificate | Select this option if you want to ignore unverified certificates from the POP3 server. It is recommended to unselect this option and ensure that all certificates are validated. |
| Login<br>& Password                | Specify the credentials to login to the POP3 mailbox.                                                                                                    |

| Option               | Description                                                                                                    |
|----------------------|----------------------------------------------------------------------------------------------------|
| Alternate<br>address | If the emails in the mailbox are addressed to a recipient that is not on one of the GFI MailEssentials local domains, emails will be routed to this address. Ensure that this is a local address, configured on the mail server and protected by GFI MailEssentials.                                                                                                    |
| Send mail<br>to:     | Choose:<br><b>Address stored in 'To' field</b> : GFI MailEssentials analyzes the email header and routes the email<br>accordingly. If email analyzing fails, email is sent to the email address specified in the Alternate<br>address field.<br><b>Alternate address</b> : GFI MailEssentials does not analyze the email headers and all emails from this<br>mailbox are forwarded to email address configured in Alternate address. |

4. Click **Add** to add the POP3 server details. Select an added POP3 Server and click **Update** to replace it with the newly entered settings.

5. Repeat the steps above to add multiple POP3 servers.

#### 6. In **POP3 Options** configure:

| Option                              | Description                                                                                       |
|-------------------------------------|---------------------------------------------------------------------------------------------------|
| Check every (minutes)               | Specify the download interval in minutes.                                                         |
| Do not deliver mails larger<br>than | Specify a maximum download size in KBytes. If email exceeds this size, it will not be downloaded. |
| If mail is larger, then:            | Choose to delete email larger than the maximum allowed size, or send a message to the postmaster. |

8. Click Apply.

# 10.7.2 Configure dial up connection options

- 1. Go to POP2Exchange node and select the Dialup tab.
- 2. Select Receive mails by Dial-Up or Dial on Demand.

| POP3                                                                                                    | Dialup   |
|----------------------------------------------------------------------------------------------------|----------|
| Configure connection for POP3 download                                                                                                    | ling     |
| Receive mail by Dial-Up or Dial on Demand                                                                                                    |          |
| Dialup Settings                                                                                                    |          |
| Dial-Up Networking profile:  If not connected, dial  Process only when already connected  Dial on domand router                                                                                                | <b>v</b> |
| Vsername:<br>Password:<br>Process every (minutes): 10                                                                                                    |          |
| Schedule<br>Send every Monday - at 0:00                                                                                                    | Add      |
| Everyday at 00:00<br>Everyday at 01:00<br>Everyday at 02:00<br>Everyday at 03:00<br>Everyday at 04:00<br>Everyday at 05:00<br>Everyday at 05:00<br>Everyday at 07:00<br>Everyday at 08:00<br>Everyday at 09:00 | Remove   |

Screenshot 148: Dialup options

3. Select a dial-up networking profile and configure a login name and password. The following options are available:

| Option                                    | Description                                                                |
|-------------------------------------------|----------------------------------------------------------------------------|
| Dial-Up Net-<br>working profile           | Choose the Dial-up Networking profile to use.                              |
| lf not con-<br>nected, dial               | GFI MailEssentials will only dial-up if there is no connection.            |
| Process only<br>when already<br>connected | GFI MailEssentials will only process email if a connection already exists. |

| Option                     | Description                                                                                                    |
|----------------------------|----------------------------------------------------------------------------------------------------|
| Dial on<br>demand router:  | In case of an Internet connection that is automatically established (such as a dial on demand router) select this option. GFI MailEssentials will pick up email at the specified interval without trig-gering a dial-up connection. |
| Username &<br>Password     | Enter credentials used to logon to your ISP.                                                                                                    |
| Process every<br>(minutes) | Enter the interval in minutes.                                                                                                    |

4. In the Schedule area, specify the hours when GFI MailEssentials should dial-up to pick up email.

5. Click Apply.

# 10.8 Moving spam to user's mailbox folders

When GFI MailEssentials is installed on the Microsoft<sup>®</sup> Exchange Server, spam emails can be saved in a user's mailbox folder. For more information, refer to <u>Spam Actions - What to do with spam emails</u> (page 145).

If GFI MailEssentials is **NOT** installed on the Microsoft<sup>®</sup> Exchange Server, spam emails cannot be routed to a specific user's mailbox folder through the Spam Actions. Emails can still however be routed to the user's mailbox as described below. In the spam filter actions screen, use the **Tag the email with specific text** to add a tag to the email subject. This tag is then used to configure mail routing.

In Microsoft Exchange 2010 onwards, create a transport rule that forwards tagged emails to the user's Junk E-mail mailbox folder.

# 10.8.1 Microsoft<sup>®</sup> Exchange 2013/2016

Create a Microsoft<sup>®</sup> Exchange 2013/2016 Transport Rule that forwards tagged emails to the user's Junk Email mailbox folder.

# IMPORTANT

In GFI MailEssentials Spam Actions select the **Tag the email with specific text** option only. If you select any other action, emails detected as spam will not reach the mailbox of the user, and therefore the configured transport rules will not be applicable.

To create a Transport Rule in Exchange 2013/2016:

- 1. Launch the Microsoft<sup>®</sup> Exchange Administrative Center.
- 2. Go to Mail flow > Rules.
- 3. Click Add + and select Create a new rule.
- 4. Type a name for the new rule, for example, GFI MailEssentials SPAM.
- 5. Click More options....

6. In Apply this rule if... select The subject or body... and choose subject includes any of these words.

7. In **Specify words or phrases** key in the tag specified in the spam actions of each spam filter (example, [SPAM]) and click **Add +**. If using different tags for different spam filters, repeat until all tags are keyed in. Click **OK** on completion.

8. In **Do the following...** select **Modify the message properties** and **choose set the spam confidence level (SCL)**.

9. In Specify SCL choose 9 and click OK.

10. Specify additional properties for this rule. On completion click Save.

NOTE

Ensure that the Junk E-Mail folder is enabled for the users' mailboxes.

The transport rule created will now forward all emails which contain the GFI MailEssentials tag to the users' Junk E-mail folder.

# 10.8.2 Microsoft<sup>®</sup> Exchange 2010

To configure Microsoft<sup>®</sup> Exchange 2010 to forward tagged emails to the user's Junk E-mail mailbox folder, a Transport Rule needs to be created.

#### IMPORTANT

In GFI MailEssentials Spam Actions select the **Tag the email with specific text** option only. If you select any other action, emails detected as spam will not reach the mailbox of the user, and therefore the configured transport rules will not be applicable.

To create a Transport Rule in Exchange 2010:

1. Launch the Microsoft<sup>®</sup> Exchange Management Console.

2. Navigate to **Microsoft Exchange > Organization Configuration > Hub Transport** and select the **Transport Rules** node.

3. Click New Transport Rule.

4. Type a name for the new rule (example, GFI MailEssentials SPAM) and click Next.

5. In the **Conditions** area, select **When the Subject field contains specific words**.

6. In the **Edit rule** area, click **Specific Words** to enter the words used for tagging. Type the tag specified in the spam actions of each spam filter (example, [SPAM]) and click **Add**. Click **OK** when all words are added and click **Next**.

7. In the Actions area, select Set the spam confidence level to value.

8. In the Edit rule area, click 0 and set the confidence level to 9. Click OK and click Next.

9. (Optional) Set any exceptions to this transport rule and click Next.

10. Click **New** to create the new Transport Rule.

#### NOTE

Ensure that the Junk E-Mail folder is enabled for the users' mailboxes.

The transport rule created will now forward all emails which contain the GFI MailEssentials tag to the users' Junk E-mail folder.

# Install Rules Manager on the Microsoft® Exchange Server

1. From the GFI MailEssentials machine, go to:

<GFI MailEssentials installation path>\GFI\MailEssentials\Antispam\

- 2. Copy the following files to a folder on the Microsoft<sup>®</sup> Exchange Server:
- » rulemgmtres.dll
- » rulemgmt.exe
- » rule.dll
- » gfi\_log.dll

3. From the Microsoft<sup>®</sup> Exchange Server, open command prompt and change the directory to the location where the Rules Manager files were copied.

- 4. In command prompt type: regsvr32 rule.dll
- 5. On confirmation, click OK.

# Launch Rules Manager

1. From the Microsoft<sup>®</sup> Exchange Server, navigate to the location where Rules Manager files were copied and open **rulemgmt.exe**.

2. Select a Microsoft<sup>®</sup> Outlook profile (MAPI profile) or create a new profile to login (when using the Rules Manager the first time only).

3. Click **OK** to launch the Rules Manager.

4. The main window of the rules manager displays all the mailboxes enabled on the Microsoft<sup>®</sup> Exchange Server. The color of the mailboxes indicates the status of that mailbox:

- » Blue mailbox has rules configured
- » Black mailbox has no rules configured.

#### Setting new rules

1. Check the mailboxes to set a rule on and click Configure....

#### NOTES

- 1. New rules can be added to mailboxes which already contain rules.
- 2. Select multiple mailboxes to configure the same rule applicable to all mailboxes.

2. In the **Rule Condition** text box, type the tag given to the spam email in the GFI MailEssentials spam actions.

- 3. Specify the Rule action:
- » Select Delete to delete an email which has a subject that contains the rule condition

» Select **Move to:** to move spam email to a folder in the mailbox. Key in the folder path where to save the spam email. If you specify Inbox\Spam, then a spam folder will be created in the Inbox folder. If you specify just Spam, then the folder will be created at the top level (same level as Inbox).

4. Click **Apply** to save the set rules.

# Managing multiple rules

More than one rule can be set on the same mailbox.

Example: Delete emails tagged with [Phishing] and move emails tagged with [SPAM] to Inbox\Spam folder.

1. Double click on a mailbox to launch the Rules dialog.

- 2. A list of rules applicable to the selected mailbox is displayed.
- » Click Add rule to add a new rule
- » Select a rule and click Edit rule to change settings of the selected rule
- » Select a rule and click **Delete rule** to delete the selected rule.
- 3. Click Apply to save settings.

# 10.9 Set a Microsoft<sup>®</sup> Exchange account

When GFI MailEssentials is installed on Microsoft<sup>®</sup> Exchange, a dedicated user must be created to use any one of these features:

» Deliver spam email to an Exchange mailbox sub-folder (required when installing on Exchange 2010 or newer versions only)

» Information Store Protection using EWS (not required when using VSAPI)

GFI MailEssentials can create this user and configure its permissions automatically or else create the user manually. For more information refer to http://go.gfi.com/?pageid=ME\_SpamExch2010

This account's details (such as username and password) must not be changed from Microsoft<sup>®</sup> Exchange or Active Directory, else these features will not work.

Configure the dedicated user from the GFI MailEssentials Switchboard. To configure a dedicated user:

- 1. Launch GFI MailEssentialsSwitchboard from Start > Programs > GFI MailEssentials > Switchboard.
- 2. Select the Exchange account tab.
- 3. Click Change....
- 4. Select one of the following options:

| Option                            | Description                                                                                                    |
|-----------------------------------|----------------------------------------------------------------------------------------------------|
| Create a<br>new account           | Let GFI MailEssentials automatically create a user with all the required rights.                                                                                                    |
| Use the fol-<br>lowing<br>account | Use a manually created user. Specify the credentials ( <b>Domain\username</b> and <b>Password</b> ) of a ded-<br>icated user and click <b>Set access rights</b> to assign the required rights to the specified user. |

- 5. Click Finish to apply settings.
- 6. Click OK.

# 10.10 Exporting and importing settings manually

GFI MailEssentials includes a Configuration Export/Import tool to export settings from one installation and import them in another.

#### NOTE

Settings can also be imported and/or exported from command line. For more information, refer to Export/Import settings via command line (page 263).

# Step 1: Export existing settings

**1.** Go to *<GFI MailEssentials installation path>*\GFI\MailEssentials\ and launch meconfigmgr.exe.

| 🦥 GFI MailEssentials Configuration Export/Import Tool                                                                                                    | . 🗆 🗙 |
|----------------------------------------------------------------------------------------------------|-------|
| Use this tool to export the GFI MailEssentials configuration files to a specific location, or to import an exported<br>configuration back into GFI MailEssentials. |       |
| Output:                                                                                                    |       |
| > ==== Exporting ====<br>> Copying Succeeded<br>> ==== Exporting Done! ====<br>>                                                                                   |       |
|                                                                                                    |       |
|                                                                                                    |       |
|                                                                                                    |       |
|                                                                                                    |       |
| Export Import Ex                                                                                                    | cit   |

# NOTE

Duration of the export process depends on the databases' sizes.

- 4. Click Export.
- 5. From Browse for Folder dialog, choose folder where to export configuration settings and click OK.
- 6. On completion, click Exit.

# Step 2: Copy the exported settings

- 1. Manually copy the folder where the configuration settings were exported.
- 2. Paste the folder to the machines where to import the settings.

#### Step 3: Import settings to new installation

# IMPORTANT

When importing settings, the imported files overwrite existing settings (for example, Source DNS settings) and may require reconfiguration of particular network settings and spam actions.

Screenshot 149: Configuration Export/Import Tool

# NOTE

Some services are temporarily stopped while performing this operation. This may affect mail flow and/or email scanning.

- 1. Stop the following services:
- » GFI List Server
- » GFI MailEssentials AS Scan Engine
- » GFI MailEssentials Attendant
- » GFI MailEssentials Autoupdater
- » GFI MailEssentials AV Scan Engine
- » GFI MailEssentials Backend
- » GFI MailEssentials Enterprise Transfer
- » GFI MailEssentials Legacy Attendant
- » GFI MailEssentials Quarantine Action Services
- » GFI POP2Exchange
- » IIS Admin service

2. Go to <GFI MailEssentials installation  $path>\GFI\MailEssentials\$  and launch meconfigmgr.exe.

#### NOTE

Duration of the import process depends on size of the databases to be imported.

4. Click Import, choose folder containing import data and click OK.

#### WARNING

The import process replaces the configuration files with the files found in this folder.

#### NOTE

Some imported settings may not be appropriate for the installation of GFI MailEssentials may need to be re-configured. This is possible for example, DNS settings, domains list and perimeter servers are different from the server from which settings were exported. Click **Yes** to launch the GFI MailEssentials Post-Installation wizard to reconfigure important settings.

For more information, refer to Post-Installation Wizard (page 37).

It is also recommended to verify the following settings that are not configured during the Post-Installation wizard.

» **Directory Harvesting** - This must be verified when importing to a server that connects to a different Active Directory or with an Active Directory which is located on a different server. For more information, refer to <u>Directory Harvesting</u> (page 112).

Spam Actions - Some spam actions are only available for Microsoft<sup>®</sup> Exchange environments. If importing settings to a different environment (for example, on an IIS Server), these actions will not work. For more information, refer to <u>Spam Actions - What to do with spam emails</u> (page 145).

# NOTE

For more information about settings to verify after import refer to: http://go.gfi.com/?pageid=ME\_CheckImportSettings

- 6. On completion, click **Exit**.
- 7. GFI MailEssentials automatically attempts to start the services that were stopped in step 1.

#### IMPORTANT

There may be other services that are stopped when stopping the **IIS Admin service**, such as the **Simple Mail Transfer Protocol (SMTP)** service. Restart these services manually from the Services applet.

# 10.10.1 Export/Import settings via command line

#### Exporting settings via command line

1. From command prompt, change directory to the GFI MailEssentials installation root folder.

2. Key in:

```
meconfigmgr /export:"c:\MailEssentials Settings" /verbose /replace
```

Where:

» "C:\MailEssentials Settings" - location where to export files. Replace with the desired destination path.

» /verbose - instructs the tool to display progress while copying the files.

» /replace - instructs the tool to overwrite existing files in the destination folder.

| 🍄 GFI MailEssentials Configuration Export/Import Tool 📃 🗖                                                              | × |
|----------------------------------------------------------------------------------------------------|---|
| Copying [C:\Program Files\GFI\MailEssentials\config.mdb] -> [C:\MailEssentials S<br>ettings\config.mdb]<br>Done        | - |
| Copying [C:\Program Files\GFI\MailEssentials\autowhitelist.mdb] -> [C:\MailEssentials \Settings\autowhitelist.mdb]     |   |
| Done<br>Copying [C:\Program Files\GFI\MailEssentials\Data\weights.bsp] -> [C:\MailEssent<br>ials Settings\weights.bsp] |   |
| Done<br>Copying [C:\Program Files\GFI\MailEssentials\userlist.mdb] -> [C:\MailEssentials<br>Settings\userlist.mdb]     |   |
| Done<br>Copying [C:\Program Files\GFI\MailEssentials\data\reports.mdb] -> [C:\MailEssent<br>ials Settings\reports.mdb] |   |
| Done – press <enter> to continue</enter>                                                                               |   |
|                                                                                                    |   |
|                                                                                                    |   |
|                                                                                                    | - |

Screenshot 150: Exporting settings via command line

3. Restart the services stopped in step 1.

#### Importing settings via command line

- 1. Stop the following services:
- » GFI List Server
- » GFI MailEssentials AS Scan Engine
- » GFI MailEssentials Attendant
- » GFI MailEssentials Autoupdater
- » GFI MailEssentials AV Scan Engine
- » GFI MailEssentials Backend
- » GFI MailEssentials Enterprise Transfer
- » GFI MailEssentials Legacy Attendant
- » GFI MailEssentials Quarantine Action Services
- » GFI POP2Exchange
- » IIS Admin service
- 2. From command prompt, change directory to the GFI MailEssentials installation root folder.

#### 3. Key in:

meconfigmgr /import:"c:\MailEssentials Settings" /verbose /replace

Where:

» "C:\MailEssentials Settings" - location where the files to import are located. Replace with the path where files to be imported are located.

- » /verbose instructs the tool to display progress while copying the files.
- » /replace instructs the tool to overwrite existing files in the destination folder.

#### WARNING

The import process replaces the configuration files with the files found in this folder.

GFI MailEssentials Configuration Export/Import Tool
Copying [C:\MailEssentials Settings\config.mdb] -> [C:\Program Files\GFI\MailEss
entials\config.mdb] ...
File exists, overwritten
Copying [C:\MailEssentials Settings\autowhitelist.mdb] -> [C:\Program Files\GFI\MailEss
entials\Data\weights.bsp] ...
File exists, overwritten
Copying [C:\MailEssentials Settings\userlist.mdb] -> [C:\Program Files\GFI\MailEss
entials\Data\weights.bsp] ...
File exists, overwritten
Copying [C:\MailEssentials Settings\userlist.mdb] -> [C:\Program Files\GFI\MailEss
entials\Data\weights.bsp] ...
File exists, overwritten
Copying [C:\MailEssentials Settings\userlist.mdb] -> [C:\Program Files\GFI\MailEss
entials\Data\weights.bsp] ...
File exists, overwritten
Copying [C:\MailEssentials Settings\userlist.mdb] -> [C:\Program Files\GFI\MailEss
entials\Userlist.mdb] ...
File exists, overwritten
Copying [C:\MailEssentials Settings\reports.mdb] -> [C:\Program Files\GFI\MailEss
entials\Userlist.mdb] ...
File exists, overwritten
Copying [C:\MailEssentials Settings\reports.mdb] -> [C:\Program Files\GFI\MailEss
entials\Userlist.mdb] ...
File exists, overwritten
Copying [C:\MailEssentials Settings\reports.mdb] -> [C:\Program Files\GFI\MailEss
entials\Userlist.mdb] ...
File exists, overwritten
Copying [C:\MailEssentials Settings\reports.mdb] -> [C:\Program Files\GFI\MailEss
entials\Userlist.mdb] ...
File exists, overwritten
Copying [C:\MailEssentials Settings\reports.mdb] -> [C:\Program Files\GFI\MailEss
entials\Userlist.mdb] ...
File exists, overwritten
==== Ualidating ... Done! ====
Ualidating Anti-spam Action paths...Done!
====
Done - press <Enter> to continue

Screenshot 151: Importing settings via command line

4. Restart the services stopped in step 1.

#### NOTE

Some imported settings may not be appropriate for the installation of GFI MailEssentials may need to be re-configured. This is possible for example, DNS settings, domains list and perimeter servers are different from the server from which settings were exported. Click **Yes** to launch the GFI MailEssentials Post-Installation wizard to reconfigure important settings.

For more information, refer to Post-Installation Wizard (page 37).

It is also recommended to verify the following settings that are not configured during the Post-Installation wizard.

» **Directory Harvesting** - This must be verified when importing to a server that connects to a different Active Directory or with an Active Directory which is located on a different server. For more information, refer to <u>Directory Harvesting</u> (page 112).

Spam Actions - Some spam actions are only available for Microsoft<sup>®</sup> Exchange environments. If importing settings to a different environment (for example, on an IIS Server), these actions will not work. For more information, refer to Spam Actions - What to do with spam emails (page 145).

#### NOTE

For more information on the settings to verify after import, refer to: http://go.gfi.com/?pageid=ME\_CheckImportSettings

# 10.11 Disabling email processing

Disabling email processing disables all protection offered by GFI MailEssentials and enables all emails (including spam and malicious emails) to get to your user's mailboxes. Email processing is typically disabled only for troubleshooting purposes.

To enable/disable GFI MailEssentials from processing emails:

1. Launch the GFI MailEssentials Switchboard from **Start > Programs > GFI MailEssentials > Switchboard** and select **Troubleshooting** tab.

| 💐 GFI Mai       | ilEssentials Switchboard                                                                                                    | × |  |
|-----------------|----------------------------------------------------------------------------------------------------|---|--|
| UI Mode         | Troubleshooting Tracing Quarantine Exchange account Other                                                                                 | _ |  |
| <b>1</b>        | Specify options which aid in troubleshooting                                                                                              |   |  |
| Enabl           | e/Disable Email Processing                                                                                                    |   |  |
| When            | n troubleshooting it is sometimes necessary to enable/disable email processing without<br>ng to uninstall the product.                    |   |  |
| •               | Enable Disable                                                                                                    |   |  |
| - Email         | backup before/after processing                                                                                                    |   |  |
| When<br>after b | When troubleshooting it is sometimes necessary to keep a backup copy of emails before and<br>after being processed by GFI MailEssentials. |   |  |
| ГК              | eep a copy of every email before and after email processing                                                                               |   |  |
| Back            | up copies of the emails will be copied to the following folders:                                                                          |   |  |
| C:\Pro          | ogram Files (x86)\GFI\MailEssentials\Antispam\SourceArchives<br>ogram Files (x86)\GFI\MailEssentials\EmailSecurity\SourceArchives         |   |  |
|                 |                                                                                                    |   |  |
|                 |                                                                                                    |   |  |
|                 | OK Cancel Apply                                                                                                    |   |  |

Screenshot 152: The GFI MailEssentials Switchboard: Troubleshooting

2. Click Enable or Disabled to enable or disable email processing

#### NOTE

Some services are temporarily stopped while performing this operation. This may affect mail flow and/or email scanning.

- 3. In the Service Restart Required dialog, click Yes to restart services.
- 4. Click OK.

# 10.12 Email backup before and after processing

### IMPORTANT

Use this option for troubleshooting purposes only.

1. Launch the GFI MailEssentials Switchboard from Start > Programs > GFI MailEssentials > Switchboard and select Troubleshooting tab.

| 🔊 GFI MailEssentials Switchboard                                                                                                    | × |
|----------------------------------------------------------------------------------------------------|---|
| UI Mode Troubleshooting Tracing Quarantine Exchange account Other                                                                                                    | _ |
| Specify options which aid in troubleshooting                                                                                                    |   |
| Enable/Disable Email Processing<br>When troubleshooting it is sometimes necessary to enable/disable email processing without<br>needing to uninstall the product.                                                   |   |
| Enable     Disable                                                                                                    |   |
| Email backup before/after processing<br>When troubleshooting it is sometimes necessary to keep a backup copy of emails before and<br>after being processed by GFI MailEssentials.                                   |   |
| Keep a copy of every email before and after email processing                                                                                                    |   |
| Backup copies of the emails will be copied to the following folders:<br>C:\Program Files (x86)\GFI\MailEssentials\Antispam\SourceArchives<br>C:\Program Files (x86)\GFI\MailEssentials\EmailSecurity\SourceArchives |   |
|                                                                                                    |   |
| OK Cancel Apply                                                                                                    |   |

Screenshot 153: The GFI MailEssentials Switchboard: Troubleshooting

2. Select/unselect Keep a copy of every email before and after email processing checkbox to store a copy of each email processed.

All emails are stored in the following locations:

```
» <GFI MailEssentials installation path>\GFI\MailEs-
sentials\AntiSpam\SourceArchives\
```

```
» <GFI MailEssentials installation path>\GFI\MailEs-
sentials\EmailSecurity\SourceArchives\
```

# NOTE

Some services are temporarily stopped while performing this operation. This may affect mail flow and/or email scanning.

- 3. Click OK.
- 4. In the Service Restart Required dialog, click Yes to restart services.
- 5. Click OK.

# 10.13 Remoting ports

Remoting ports enable modules in GFI MailEssentials to communicate with each other. By default, GFI MailEssentials uses ports:

- » 9090 used by the GFI MailEssentials Backend service
- » 9091 used by the GFI MailEssentials Attendant service
- » 8015 used by the GFI MailEssentials AutoUpdater service

Ensure that no other applications (except GFI MailEssentials) are listening on these ports. If these ports are used by some other application, change these port numbers to ports that are not used by other applications.

To change the Remoting ports:

1. Launch the GFI MailEssentials Switchboard from Start > Programs > GFI MailEssentials > Switchboard and select Other tab.

| 🔊 GFI MailEssentials Switchboard 🛛 🔀                                                                                                    |  |  |  |  |
|----------------------------------------------------------------------------------------------------|--|--|--|--|
| UI Mode Troubleshooting Tracing Quarantine Other                                                                                                    |  |  |  |  |
| Configure other advanced options                                                                                                    |  |  |  |  |
| Remoting Ports                                                                                                    |  |  |  |  |
| Remoting ports enable the different GFI MailEssentials modules to communicate<br>with each other. Ports which are used by third parties will result in loss of<br>functionality and conflicts. |  |  |  |  |
| Current Ports:                                                                                                    |  |  |  |  |
| 9090 GFI MailEssentials Backend                                                                                                    |  |  |  |  |
| 9091 GFI MailEssentials Attendant                                                                                                    |  |  |  |  |
| B015     GFI MailEssentials Autoupdater                                                                                                    |  |  |  |  |
| Failed Mail Notifications<br>This option sends notifications to the administrator's email address when emails<br>fail to be scanned for Malware and Content Filtering.                         |  |  |  |  |
| Send Notifications on Failed Mail                                                                                                    |  |  |  |  |
| OK Cancel Apply                                                                                                    |  |  |  |  |

Screenshot 154: Changing Remoting ports

2. In the **Remoting Ports** area, change the number of the Remoting port to a one that is not utilized by other applications.

3. Click Apply.

# NOTE

Some services are temporarily stopped while performing this operation. This may affect mail flow and/or email scanning.

- 4. Click Yes to restart the displayed services.
- 5. Click OK.

# 10.14 Monitoring Virus Scanning API

When using Virus Scanning API (VSAPI) to scan the Microsoft<sup>®</sup> Exchange Information Store, you can monitor Virus Scanning API performance using the Performance Monitor MMC.

#### NOTE

In a Microsoft<sup>®</sup> Exchange Server environment, the VSAPI performance monitor counters are only available on machines with the Mailbox Server Role installed.

To add and view, the performance monitor counter in Windows 2008 R2 Server or newer, follow these steps:

- 1. Go to Start > Control Panel > Administrative Tools > Reliability and Performance Monitor.
- 2. In the monitor dialog, expand Monitoring Tools and select Performance Monitor.
- 3. From the viewing pane, click Add to load the Add Counters dialog.

| Counter                                                      |
|--------------------------------------------------------------|
| Counter                                                      |
|                                                              |
| MSExchangelS                                                 |
| Virus Scan Files Cleaned/sec<br>Virus Scan Files Quarantined |
| Remove <<                                                    |
| Help OK Cancel                                               |
|                                                              |

Screenshot 155: Adding VSAPI performance monitor counters in Windows 2008 R2 Server or newer

4. From the **Select counters from computer** dropdown list, select the computer to monitor.

5. From the list of available counters, expand MSExchangelS.

6. Select any Virus Scan counter you need to add. For more information, refer to <u>Performance monitor</u> counters (page 270).

- 7. Click Add.
- 8. Repeat steps 6 and 7 for each process to monitor.
- 9. Click **Ok** to apply changes.

The counters of added processes are now displayed in the Performance Monitor.

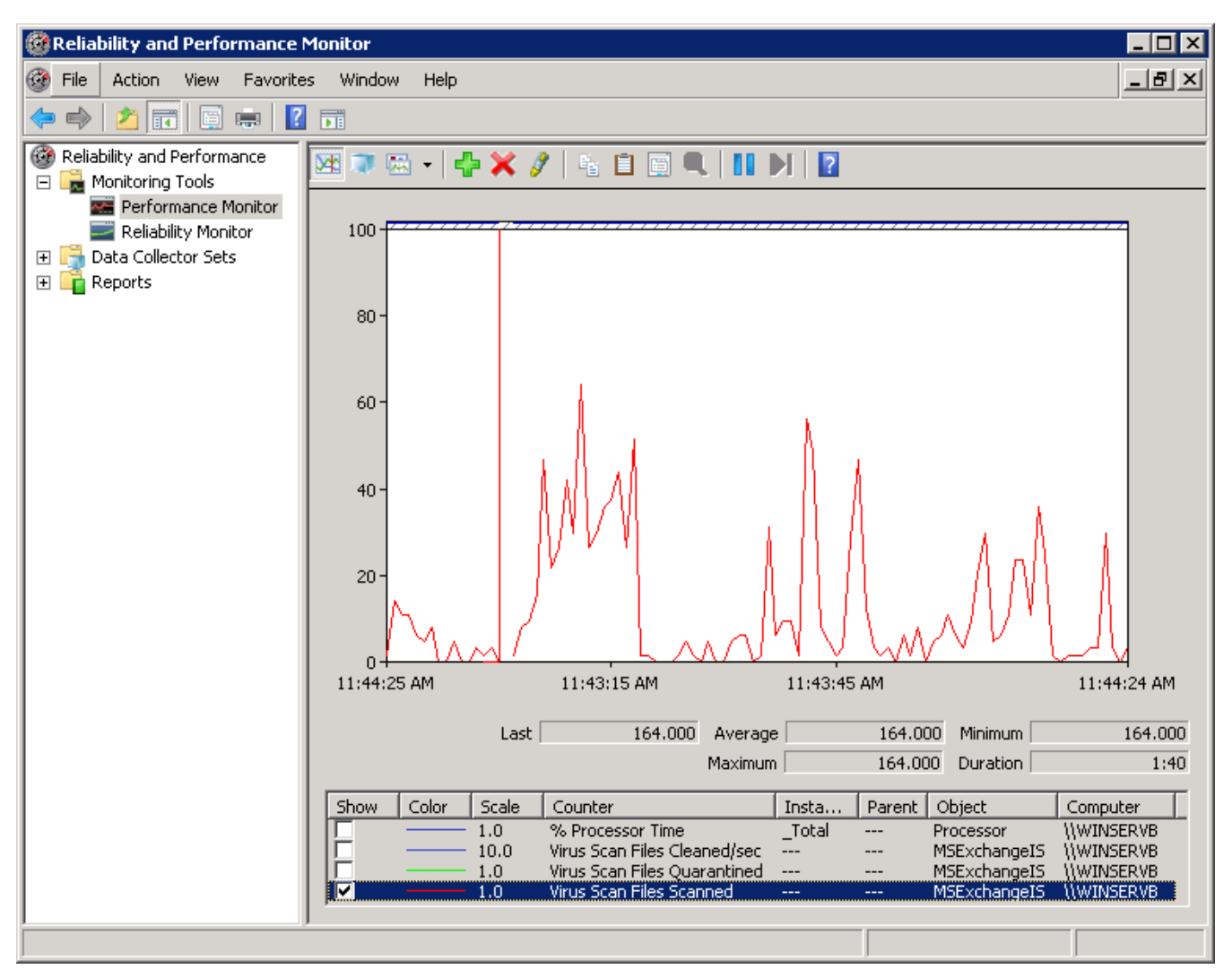

Screenshot 156: Monitoring Virus Scan Files Scanned in Windows Server 2008 R2 Performance Monitor

# 10.14.1 Performance monitor counters

The following VSAPI Performance Monitor counters are available:

| Performance Counter                  | Description                                                                                           |
|--------------------------------------|----------------------------------------------------------------------------------------------------|
| Virus Scan Messages Processed        | A cumulative value of the total number of top-level messages that are processed by the virus scanner. |
| Virus Scan Messages<br>Processed/sec | Represents the rate at which top-level messages are processed by the virus scanner.                   |
| Virus Scan Messages Cleaned          | Total number of top-level messages that are cleaned by the virus scanner.                             |

| Performance Counter                          | Description                                                                           |
|----------------------------------------------|---------------------------------------------------------------------------------------|
| Virus Scan Messages Cleaned/sec              | Rate at which top-level messages are cleaned by the virus scanner.                    |
| Virus Scan Messages Quarantined              | Total number of top-level messages that are put into quarantine by the virus scanner. |
| Virus Scan Messages<br>Quarantined/sec       | Rate at which top-level messages are put into quarantine by the virus scanner.        |
| Virus Scan Files Scanned                     | Total number of separate files that are processed by the virus scanner.               |
| Virus Scan Files Scanned/sec                 | Rate at which separate files are processed by the virus scanner.                      |
| Virus Scan Files Cleaned                     | Total number of separate files that are cleaned by the virus scanner.                 |
| Virus Scan Files Cleaned/sec                 | Rate at which separate files are cleaned by the virus scanner.                        |
| Virus Scan Files Quarantined                 | Total number of separate files that are put into quarantine by the virus scanner.     |
| Virus Scan Files Quarantined/sec             | Rate at which separate files are put into quarantine by the virus scanner.            |
| Virus Scan Bytes Scanned                     | Total number of bytes in all of the files that are processed by the virus scanner.    |
| Virus Scan Queue Length                      | Current number of outstanding requests that are queued for virus scanning.            |
| Virus Scan Folders Scanned in<br>Background  | Total number of folders that are processed by background scanning.                    |
| Virus Scan Messages Scanned in<br>Background | Total number of messages that are processed by background scanning.                   |

# **11 GFI MailEssentials Multi-Server**

In environments where there are large email volumes, multiple email gateways and mail servers are usually used to process mail flow efficiently. The physical servers may be on the same site or at different locations. In such instances, GFI MailEssentials is also deployed on multiple gateway servers.

Without Multi-Install feature implemented, every instance of GFI MailEssentials has its own set of settings, a reporting database and a quarantine store. Configuration of the server, administration of quarantined items and generation of reports need to be done separately on each and every server.

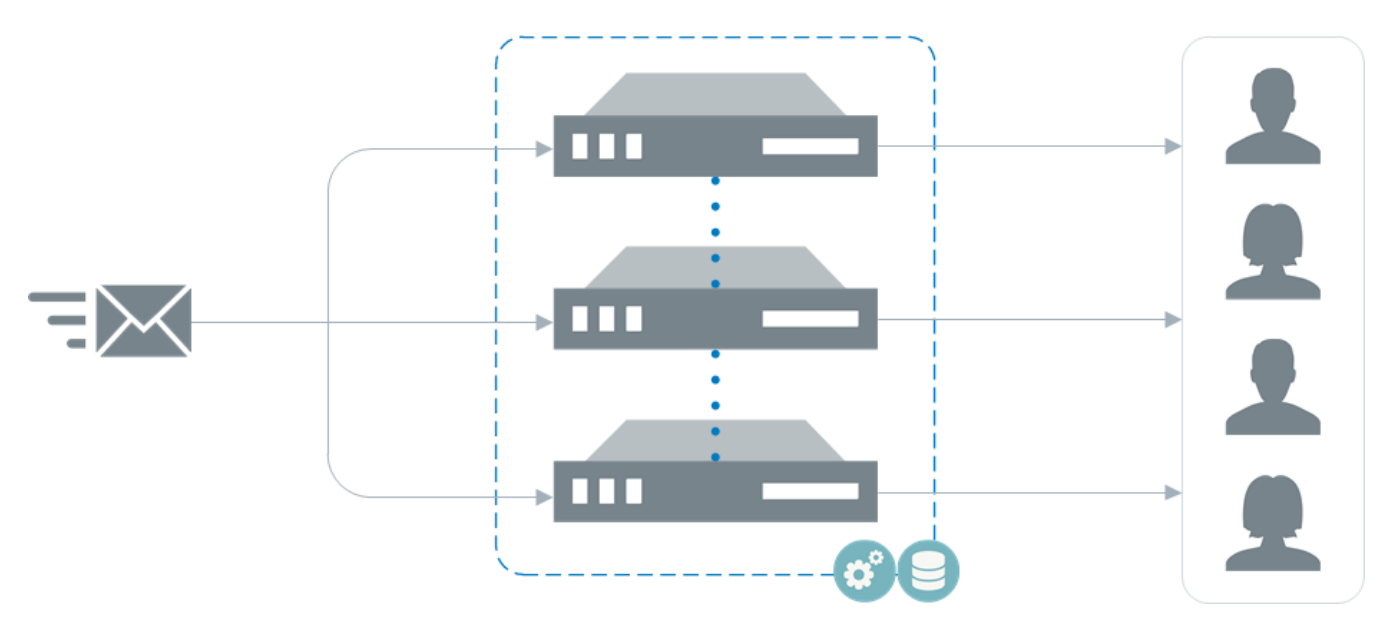

With Multi-Install, all GFI MailEssentials installations are joined together. With this setup settings are synchronized between servers and reporting/quarantine databases are centralized. Configuration and management of GFI MailEssentials is done on one server for all GFI MailEssentials installations.

When certain features are configured on one GFI MailEssentials instance, these settings are automatically implemented on the other servers within the Multi-Install network. This enables the administrator to apply settings only once.

All reporting and quarantine data is transferred to one server within the network - the Reporting & Quarantine Host. The administrator can manage all quarantined items and generate reports from the Reporting & Quarantine Host.

One server within a GFI MailEssentials Multi-Install network must be set as a Master Server. The Master Server coordinates the operations of the Multi-Install network. It ensures that changes applied on any server within the network are automatically implemented on all servers.

The other servers that are joined to the Master server are the Slave servers. Together, these form the Multi-Install network.

# 11.1 Features synchronized by Multi-Server

With Multi-Install, all GFI MailEssentials installations are joined together. With this setup settings are synchronized between servers and reporting/quarantine databases are centralized.

Configuration and management of GFI MailEssentials are done on one server for all GFI MailEssentials installations.

### Important

All GFI MailEssentials machines in a multi-server environment must have their IP address listed in the Perimeter SMTP Server Settings. This ensures that emails processed by a GFI MailEssentials server are not reprocessed by another server. For more information, refer to <u>Perimeter SMTP Server Settings</u> (page 224).

The GFI MailEssentials multi-install feature performs the following actions:

#### Configuration synchronization

All configuration settings that are set to be synchronized are retrieved from each server and merged together into a single list.

So, for example, if a whitelist on one machine has 10 whitelist entries, while another machine has 20 whitelist entries with 5 of these entries being common to both machines, the end result is a single merged whitelist list with 25 email addresses on both machines. (5 unique from the first machine, 15 unique from the second machine and 5 common from both machines).

This applies to the following features:

- » General Settings
- » Local Domains
- » Access Control
- » Perimeter SMTP Servers
- » AV Configuration
- » Advanced EmailSecurity Configuration
- » Templates
- » Global Whitelist
- » Global Blocklist
- » Personal Whitelist and Blocklist
- » Auto Whitelist

# Content filtering synchronization

In the case of content filtering, there is a difference from how whitelists and blocklists are merged.

The rules and settings of Content Filtering engines from every server are gathered and merged into a single list. This applies to the following engines:

This applies to the following Rules and engines:

- » Keyword Filtering Rules
- » Attachment Filtering Rules
- » Advanced Content Filtering Rules
- » Decompression Engine

#### NOTE

Each rule and filter has an internal "last modified time" which is then used to determine whose rule/setting is the latest. If there are 2 rules with the same name on 2 different servers, only the latest one is merged.

Every update done on one server is immediately applied onto all the other servers. This effectively means that changes are immediately available on all servers.

# Quarantine\Reporting synchronization

All slave machines upload all the local reporting/quarantine database data to the machine hosting Quarantine and Reporting. This server requires ample disk space, since it needs to store the quarantine of spam & malware engines, together with reporting data.

If there is no connection to the server (for example, a network outage), slave servers save records locally until the connection is re-established. When a machine is set to send all reporting/quarantine data, all current data in the local databases is transferred. This may take some time, given that a large volume of data may be required to be transferred.

# 11.2 Setting up Multi-Server

Configuring the GFI MailEssentials Multi-Server feature is a multi-stage process:

1. **Plan your Multi-Server installation** - See which GFI MailEssentials servers will form part to the GFI MailEssentials Multi-Server setup and which one will be designated as the master server. If synchronizing the reporting and quarantine data, also decide which computer will be the Reporting and Quarantine host.

2. Install GFI MailEssentials on all the computers - All computers within the GFI MailEssentials multi server installation must have the same version and build of GFI MailEssentials installed on them. We recommend upgrading to the latest version of GFI MailEssentials. For more information, refer to <u>Getting Started</u> with GFI MailEssentials (page 16).

#### Important

All GFI MailEssentials machines in a multi-server environment must have their IP address listed in the Perimeter SMTP Server Settings. This ensures that emails processed by a GFI MailEssentials server are not reprocessed by another server. For more information, refer to <u>Perimeter SMTP Server Settings</u> (page 224).

3. Open firewall ports 9095 & 9096 - These TCP ports are used for communications between GFI MailEssentials servers that are joined to the Multi-Server network. Ensure that the master and all salve servers can communicate together via these ports.

4. **Configure the Master Server** - The master server is tasked with synchronizing the data within the GFI MailEssentials Multi-Server environment. For more information, refer to <u>Configuring the master server</u> (page 275).

5. **Configure Slave Servers** - Slave servers are members of the multi-server environment. Slave servers get the synchronized configuration settings from the master server and other peers in the multi-install network. A slave server may also be the Reporting and Quarantine host. For more information, refer to <u>Configuring a slave server</u> (page 276).

6. **Configure which configuration settings to sync** - GFI MailEssentials provides you with the facility to sync either all the configuration settings or a set of configuration settings. For more information, refer to <u>Configuring the settings to synchronize</u> (page 278).

7. **Configure Reporting and Quarantine sync** - Synching the Reporting and Quarantine data enables you to centralize all your reporting to a single location as well as enables you to have a single location your quarantined emails are stored. For more information, refer to <u>Configuring Reporting and Quarantine data cent</u>ralization (page 280).

# 11.2.1 Configuring the master server

The master server is the server that will be in charge of synchronizing the data between all the GFI MailEssentials instances within the multi-server network. You can only have a singe master server per multi-server network instance. If you have multiple instances of multi-server networks, then each instance must have its own master server.

#### Important

All GFI MailEssentials machines in a multi-server environment must have their IP address listed in the Perimeter SMTP Server Settings. This ensures that emails processed by a GFI MailEssentials server are not reprocessed by another server. For more information, refer to <u>Perimeter SMTP Server Settings</u> (page 224).

1. Locate and click the Multi-Server node on the GFI MailEssentials console of the computer to designate as the Master Server.

| Multi-Serv                                                                | er Setup                                                                                                    | Configuration Sync |  |
|---------------------------------------------------------------------------|----------------------------------------------------------------------------------------------------|--------------------|--|
| Use Multi-In<br>on multiple<br>the Multi-In                               | Use Multi-Install mode to synchronize Configuration, Reporting and Quarantine<br>on multiple GFI MailEssentials servers. Settings configured on a server joined to<br>the Multi-Install network are inherited by all other servers. |                    |  |
| _                                                                         |                                                                                                    |                    |  |
| Enable Multi-Inst                                                         | tall mode                                                                                                    |                    |  |
| Master Serv<br>MailEssential                                              | Master Server: Coordinator of the Multi-Install functionality of GFI<br>MailEssentials. There can be only one Master in a Multi-Install network.                                                                                    |                    |  |
| Slave Server<br>existing Mult                                             | Slave Server: Join this instance of GFI MailEssentials as a Slave server to an existing Multi-Install network.                                                                                                    |                    |  |
| Master Server                                                             |                                                                                                    |                    |  |
| GFI MailEssentials                                                        | Administrator credenti                                                                                                    | als:               |  |
| Username:                                                                 | administrator                                                                                                    |                    |  |
| Password:                                                                 | •••••                                                                                                    |                    |  |
| Port used to synchronize data                                             |                                                                                                    |                    |  |
| Port:                                                                     | 9096                                                                                                    |                    |  |
| Centralize Quarantine and Reporting data within the Multi-Install network |                                                                                                    |                    |  |
| Host:                                                                     | SERV801                                                                                                    | •                  |  |
| Port:                                                                     | 9095                                                                                                    |                    |  |
|                                                                           |                                                                                                    |                    |  |
| Test                                                                      |                                                                                                    |                    |  |
|                                                                           |                                                                                                    |                    |  |

Screenshot 157: Setting a Master server

2. Select Enable Multi-Install mode option and choose Master Server.

3. Key in the GFI MailEssentials Administrator Credentials. If the default port used by GFI MailEssentials is used by another application, modify the **Port used to synchronize data** value to an unused port.

# NOTE

The username and password provided must exist in the Access Control List for all the GFI MailEssentials installations (including Slave Servers) that are part of the multi-server network. The password should not expire.

It is recommended that this account is created solely for this purpose. For more information, refer to Access Control List (page 246).

4. Optionally, select **Centralize Quarantine and Reporting data within the Multi-Install network** option and select the computer that will host the quarantine and reporting data. The reporting and quarantine data host does not necessarily have to be the master server. Any GFI MailEssentials instance within the Multi-Server network can serve as the reporting and quarantine data host. To review and manage data in quarantine and reporting databases, access the web console of the Quarantine and Reporting host.

5. Click **Test** to test your settings.

6. Click Apply.

# 11.2.2 Configuring a slave server

A slave server is a server that is part of the GFI MailEssentials multi-server environment. Slave servers get the synchronized configuration settings from the master server and other peers in the multi-install network. Slave servers also send reporting and quarantine data to the designated Reporting and Quarantine host. A slave server may also be the Reporting and Quarantine host.

#### Important

All GFI MailEssentials machines in a multi-server environment must have their IP address listed in the Perimeter SMTP Server Settings. This ensures that emails processed by a GFI MailEssentials server are not reprocessed by another server. For more information, refer to <u>Perimeter SMTP Server Settings</u> (page 224).

1. Locate and click the Multi-Server node on the GFI MailEssentials console of the computer to designate as a slave server.

| Multi-Server Setup                                                                                                    |                                                 | Configuration Sync                                                          |  |
|----------------------------------------------------------------------------------------------------|-------------------------------------------------|-----------------------------------------------------------------------------|--|
| Use Multi-Install mode to synchronize Configuration, Reporting and Quarantine<br>on multiple GFI MailEssentials servers. Settings configured on a server joined to<br>the Multi-Install network are inherited by all other servers. |                                                 |                                                                             |  |
| Enable Multi-Insta                                                                                                    | ll mode                                         |                                                                             |  |
| <ul> <li>Master Serve</li> <li>MailEssentials.</li> </ul>                                                                                                    | r: Coordinator of the l<br>There can be only on | Multi-Install functionality of GFI<br>ne Master in a Multi-Install network. |  |
| Slave Server:<br>existing Multi-                                                                                                    | Join this instance of G<br>Install network.     | GFI MailEssentials as a Slave server to an                                  |  |
| Slave Server                                                                                                    |                                                 |                                                                             |  |
| Master Server URL:                                                                                                    |                                                 |                                                                             |  |
| http://servername/MailEssentials                                                                                                    |                                                 |                                                                             |  |
|                                                                                                    |                                                 |                                                                             |  |
| GFI MailEssentials A                                                                                                    | dministrator credentia                          | als:                                                                        |  |
| Username:                                                                                                    |                                                 |                                                                             |  |
| Password:                                                                                                    |                                                 |                                                                             |  |
|                                                                                                    |                                                 |                                                                             |  |
| ▼ Advanced                                                                                                    |                                                 |                                                                             |  |
|                                                                                                    | _                                               |                                                                             |  |
| Test                                                                                                    |                                                 |                                                                             |  |
|                                                                                                    |                                                 |                                                                             |  |
|                                                                                                    |                                                 |                                                                             |  |
| Multi-Install Networ                                                                                                    | k                                               |                                                                             |  |
| Multi-Install networ                                                                                                    | k status: ⊻                                     |                                                                             |  |
| Server                                                                                                    |                                                 | Туре                                                                        |  |
| S805                                                                                                    |                                                 | Slave                                                                       |  |

Screenshot 158: Setting server as a slave server

2. Select Enable Multi-Install mode option and choose Slave Server.

3. Key in the Master Server URL and the GFI MailEssentials Administrator credentials.

# NOTE

The username and password provided must exist in the Access Control List for all the GFI MailEssentials installations (including Slave Servers) that are part of the multi-server network. The password should not expire.

It is recommended that this account is created solely for this purpose. For more information, refer to Access Control List (page 246).

4. Click **Advanced** and ensure that both the port used to synchronize data and the port used for quarantine and reporting data are correct.

- 5. Click **Test** to test setup.
- 6. Click Apply.

# 11.2.3 Configuring the settings to synchronize

GFI MailEssentials provides you with the facility to configure which settings to synchronize between all the servers in the Multi-Server network.

#### NOTE

The information in this topic applies only to the synchronization of configuration settings. For information on synchronizing Reporting and quarantine data, refer to Configuring Reporting and Quarantine data sync.

To configure the settings to synchronize:

- 1. On the machine configured as the Master Server, locate and click the Multi-Server node.
- 2. Click the Configuration Sync tab.

Configuration Sync

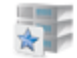

Features that are synchronized in the Multi-Install network.

#### Reporting and Quarantine data

Transfer the Reporting and Quarantine data from this server to the Multi-Install network, to view reports and manage quarantine from one central location.

Transfer data from this server to the Multi-Install network

#### Filtered Settings

| - | Settings                         |
|---|----------------------------------|
| • | General Settings                 |
|   | Local Domains                    |
| • | Access Control                   |
| • | Perimeter SMTP Servers           |
| - | AV Configuration                 |
| • | Advanced EmailSecurity Settings  |
| - | Templates                        |
| • | Global Whitelist                 |
| - | Global Blocklist                 |
| • | Personal Whitelist and Blocklist |
| • | Auto Whitelist                   |
| 1 | Attachment Filtering Rules       |
| • | Advanced Content Filtering Rules |
| 1 | Keyword Filtering Rules          |
| 1 | Decompression Engine             |

Screenshot 159: Choosing the settings to synchronize

3. From the **Filtered Settings** area, select the settings to sync. Available settings are:

| Settings         | Description                                                                                                    |
|------------------|----------------------------------------------------------------------------------------------------|
| General Settings | All settings under General Settings section except for Local Domains, Access Control and Peri-<br>meter SMTP Servers. |
| Local Domains    | Synchronize the Local Domains lists.                                                                                  |
| Access Control   | Synchronize the Access Control lists.                                                                                 |

| Settings                                 | Description                                                                                                    |  |
|------------------------------------------|----------------------------------------------------------------------------------------------------|--|
| Perimeter SMTP<br>Server Settings        | Synchronize the Perimeter SMTP Servers.                                                                                                    |  |
| AV Con-<br>figuration                    | Synchronize the Configuration of all AV Engines including their enabled status, action on infected content and AV update configuration. This includes also the AV scanning priorities. |  |
|                                          | NOTE<br>Information Store Protection is not synchronized.                                                                                                    |  |
| Advanced Email<br>Security Settings      | Synchronize the settings of the following sections in full <ul> <li>Trojan &amp; Executable Scanner</li> <li>Email Exploit Engine</li> <li>HTML Sanitizer</li> </ul>                   |  |
| Notification Tem-<br>plates              | Synchronize the email templates available under General Settings.                                                                                                    |  |
| Global Whitelist                         | Synchronize the Global Whitelist.                                                                                                    |  |
| Global Blocklist                         | Synchronize the Global Blocklist.                                                                                                    |  |
| AutoWhitelist                            | Synchronize the AutoWhitelist.                                                                                                    |  |
| Keyword Fil-<br>tering Rules             | Synchronize the Keyword Filtering Rules.                                                                                                    |  |
| Attachment Fil-<br>tering Rules          | Synchronize Attachment Filtering Rules.                                                                                                    |  |
| Advanced Con-<br>tent Filtering<br>Rules | Synchronize the Advanced Content Filtering Rules.                                                                                                    |  |
| Decompression<br>Engine                  | Synchronize the Decompression Engine settings.                                                                                                    |  |

4. Click Apply.

# 11.2.4 Configuring Reporting and Quarantine data centralization

GFI MailEssentials provides you with the facility to centralize reporting and quarantine data recorded from all the GFI MailEssentials instances within a Multi-Server network. Through this feature, you will gain a better understanding of what your Multi-Server network is processing.

# IMPORTANT

A computer must be designated as the Reporting and Quarantine data host. This computer does not necessarily have to be the master server. For more information, refer to <u>Configuring the master server</u> (page 275).

To synchronize Reporting and Quarantine data, perform the following procedure on each server in a Multi-Server network:

- 1. Navigate to the Multi-Server node.
- 2. Select the Configuration Sync tab.

| Apply                                                                                                    | Cancel   |                    |  |
|----------------------------------------------------------------------------------------------------|----------|--------------------|--|
|                                                                                                    |          |                    |  |
| Multi-Serv                                                                                                    | er Setup | Configuration Sync |  |
| Features that are synchronized in the Multi-Install network.                                                                                    |          |                    |  |
| Reporting and Quarantine data                                                                                                    |          |                    |  |
| network, to view reports and manage quarantine from one central location.                                                                       |          |                    |  |
| Transfer data from this server to the Multi-Install network                                                                                     |          |                    |  |
| When disabling this feature, reports and quarantine must be managed from<br>this server and data will not be sent to the Multi-Install network. |          |                    |  |

Screenshot 160: Multi-Server synchronization features

3. From the Reporting and Quarantine data area, enable **Transfer data from this server to the Multi-Install network** option.

4. Click Apply.

### NOTE

If the network connection between the computer sending the data and the Synchronize Quarantine and Reporting data host is lost, GFI MailEssentials stores reporting and quarantine data on the local server. When the connection is re-established, data automatically transfers to the Quarantine and Reporting data host.

# 12 Troubleshooting and support

For a list of common issues encountered when using GFI MailEssentials, go to http://go.gfi.com/?pageid=MEdocs#cshid=troubleshooting

Most issues can be solved through the information in this help system. If you cannot find a solution to your problem or if you think that our content can be improved in any way, let us know by sending an email to documentation@gfi.com

# 12.1 Other troubleshooting resources

# 12.1.1 Knowledge Base

GFI maintains a comprehensive Knowledge Base repository, which includes answers to the most common installation problems. In case that the information in this manual does not solve your installation problems, next refer to the Knowledge Base. The Knowledge Base always has the most up-to-date listing of technical support questions and patches. Access the Knowledge Base by visiting: http://www.gfi.com/support/products/gfi-mailessentials/.

# 12.1.2 Web Forum

User to user technical support is available via the GFI web forum. Access the web forum by visiting: http://forums.gfi.com/.

# 12.1.3 Request technical support

If none of the resources listed above enable you to solve your issues, contact the GFI Technical Support team by filling in an online support request form or by phone.

» **Online**: Fill out the support request form and follow the instructions on this page closely to submit your support request on: http://www.gfi.com/support/technical-support-form

» **Phone**: To obtain the correct technical support phone number for your region visit: http://www.g-fi.com/contact-us

#### NOTE

Before contacting Technical Support, have your Customer ID available. Your Customer ID is the online account number that is assigned to you when first registering your license keys in the GFI Customer Area at: http://customers.gfi.com.

We will answer your query within 24 hours or less, depending on your time zone.

# **13 Glossary**

### Α

#### **Active Directory**

A technology that provides a variety of network services, including LDAP directory services.

#### AD

Active Directory

#### Anti-virus software

Software that detects malware such as Trojan horses in emails, files and applications.

#### Auto-reply

An email reply that is sent automatically to incoming emails.

### В

#### **Background Intelligent Transfer Service**

A component of Microsoft Windows operating systems that facilitates transfer of files between systems using idle network bandwidth.

#### **Bayesian Filtering**

An anti-spam technique where a statistical probability index based on training from users is used to identify spam.

#### BITS

Background Intelligent Transfer Service

#### Blocklist

A list of email addresses or domains from whom email is not to be received by users

#### Botnet

A network of infected computers that run autonomously and are controlled by a hacker/cracker.

# С

#### CIDR

**Classless Inter-Domain Routing** 

#### Classless Inter-Domain Routing

An IP addressing notation that defines a range of IP addresses.

#### D

#### Decompression engine

A scanning module that decompresses and analyzes archives (for example, .zip and .rar files) attached to an email.

#### **Demilitarized Zone**

An internet-facing section of a network that is not part of the internal network. Its purpose typically is to act as a gateway between internal networks and the internet.

#### **Directory harvesting**

Email attacks where known email addresses are used as a template to create other email addresses.

#### Disclaimer

A statement intended to identify or limit the range of rights and obligations for email recipients

#### DMZ

**Demilitarized Zone** 

#### DNS

Domain Name System

#### DNS MX

Mail Exchange

#### **Domain Name System**

A database used by TCP/IP networks that enables the translation of hostnames to IP addresses and provides other domain related information.

#### Ε

#### **Email headers**

Information that precedes the email text (body) within an email message. This includes the sender, recipient, subject, sending and receiving time stamps, etc.

#### Email monitoring rules

Rules which enable the replication of emails between email addresses.

#### Exploit

An attack method that uses known vulnerabilities in applications or operating systems to compromise the security of a system.

#### F

#### **False negatives**

Spam emails that are not detected as spam.

#### **False positives**

Legitimate emails that are incorrectly identified as spam.

# G

#### Gateway

The computer (server) in a LAN that is directly connected to an external network. In GFI MaiEssentials, gateway refers to the email servers within the company that first receive email from external domains.

#### **GFI Directory**

A directory of users and groups that integrates with GFI products. It is meant to be used in environments where there is no Microsoft Active Directory available.

#### **Greylist filter**

An anti-spam filter that blocks emails sent from spammers that do not resend a message when a retry message is received.

#### Η

### Ham

Legitimate e-mail

#### **HTML Sanitizer**

A filtering module within GFI MailEssentials that scans and removes html scripting code from emails.

#### HTTP

Hypertext Transfer Protocol - A protocol used to transfer hypertext data between servers and internet browsers.

# L

# IIS

Internet Information Services

#### IMAP

Internet Message Access Protocol

#### **Internet Information Services**

A set of Internet-based services created by Microsoft Corporation for internet servers.

#### Internet Message Access Protocol

One of the two most commonly used Internet standard protocols for e-mail retrieval, the other being POP3.

### L

#### LDAP

Lightweight Directory Access Protocol

#### Lightweight Directory Access Protocol

An application protocol used to query and modify directory services running over TCP/IP.

#### List server

A server that distributes emails sent to discussions lists and newsletter lists, and manages subscription requests.

#### Mail Exchange

The DNS record used to identify the IP addresses of the domain's mail servers.

#### Malware

All malicious types of software that are designed to compromise computer security and which usually spread through malicious methods.

#### MAPI

Messaging Application Programming Interface

#### MDAC

Microsoft Data Access Components

#### Messaging Application Programming Interface

A messaging architecture and a Component Object Model based API for Microsoft Exchange.

#### Microsoft Data Access Components

A Microsoft technology that gives developers a homogeneous and consistent way of developing software that can access almost any data store.

#### Microsoft Message Queuing Services

A message queue implementation for Windows Server operating systems.

#### MIME

Multipurpose Internet Mail Extensions

#### MSMQ

Microsoft Message Queuing Services

#### Multipurpose Internet Mail Extensions

A standard that extends the format of e-mail to support text other than ASCII, non-text attachments, message bodies with multiple parts and header information in non-ASCII character sets.

Ν

#### NDR

Non Delivery Report

#### Non Delivery Report

An automated electronic mail message sent to the sender on an email delivery problem.

#### Ρ

#### Perimeter server/gateway

The host in a LAN that is directly connected to an external network. In GFI MailEssentials perimeter gateway refers to the email servers within the company that first receive email from external domains.

#### Μ

#### **PGP** encryption

A public-key cryptosystem often used to encrypt emails.

#### Phishing

The process of acquiring sensitive personal information with the aim of defrauding individuals, typically through the use of fake communications

#### POP2Exchange

A system that collects email messages from POP3 mailboxes and routes them to mail server.

#### POP3

Post Office Protocol ver.3

#### Post Office Protocol ver.3

A client/server protocol for storing emails so that clients can connect to the POP3 server at any time and read the email. A mail client makes a TCP/IP connection with the server and by exchanging a series of commands, enable users to read the email.

#### **Public folder**

A common folder that allows Microsoft Exchange user to share information.

# Q

#### Quarantine

A email database where emails detected as spam and/or malware are stored in a controlled enviornment. Quarantined emails are not a threat to the network enviorment.

#### **Quarantine Store**

A central repository within GFI MailEssentials where all blocked emails are retained until they are reviewed by an administrator.

# R

#### RBL

**Realtime Blocklist** 

#### **Realtime Blocklist**

Online databases of spam IP addresses. Incoming emails are compared to these lists to determine if they are originating from blocked users.

#### **Recursive archives**

Archives that contain multiple levels of sub-archives (that is, archives within archives). Also known as nested archives.

#### Remote commands

Instructions that facilitate the possibility of executing tasks remotely.

#### **RSS feeds**

A protocol used by websites to distribute content (feeds) that frequently changes (for example news items) with its subscribers.

S

#### Secure Sockets Layer

A protocol to ensure an integral and secure communication between networks.

#### Simple Mail Transport Protocol

An internet standard used for email transmission across IP networks.

#### SMTP

Simple Mail Transport Protocol

#### Spam actions

Actions taken on spam emails received, e.g. delete email or send to Junk email folder.

# SSL

Secure Sockets Layer

# Т

# Trojan horse

Malicious software that compromises a computer by disguising itself as legitimate software.

### V

#### Virus scanning engine

A virus detection technology implemented within antivirus software that is responsible for the actual detection of viruses.

# W

# WebDAV

An extension of HTTP that enables users to manage files remotely and interactively. Used for managing emails in the mailbox and in the public folder in Microsoft Exchange.

#### Whitelist

A list of email addresses and domains from which emails are always received

# Ζ

#### Zombie

An infected computer that is made part of a Botnet through malware.
# 14 Index

# A

Active Directory 11, 15, 19, 23, 32, 35, 46, 92, 106, 112, 160, 165, 208, 213, 230-231, 237, 260, 262, 265

Antispam 56, 164, 239, 250-251, 258

Antivirus 10, 18-19, 56, 70-71, 75, 79, 83, 87, 92, 188, 199

Attachment Filtering 11, 174, 189, 227, 230, 273, 280

Auto-replies 9,215

# В

Bayesian Analysis 12, 19, 107, 134, 136, 155, 158-159, 227

## С

Cluster 68

# D

Dashboard 50-51, 54, 56, 58-59

Database 25, 28, 50, 52, 58-59, 64, 66, 68, 94, 106, 110, 114, 117, 126, 135-136, 155, 219-220, 230, 239, 272

#### DEP 46

Directory harvesting 9, 11, 14, 46, 106, 112, 149, 227, 262, 265

Disclaimers 212, 215

DMZ 14, 19-20, 33, 165, 209, 230

DNS Server 22, 24, 38, 119, 131, 154

Domain 10, 14, 19, 23, 33, 46, 103, 106, 114, 120, 123-124, 131, 141, 146, 154, 165, 209, 213, 216, 230, 232, 237, 260

## Е

Edge Server 13, 20

Email Blocklist 11, 106, 114, 116, 145, 155, 167, 227

Email Direction 61, 63

Email monitoring 9-10, 222

#### F

firewall 14, 18, 31, 36, 57, 209, 230, 232, 249, 274

## G

gateway 13, 16-20, 23, 31, 72, 76, 80, 84, 88, 122, 149, 194, 200, 250

Greylist 9, 12, 14, 46, 107, 126, 149, 227

# Н

Header checking 11, 107, 128, 130, 227 Hub Transport 13, 20, 92, 258

IIS 14-15, 17, 20, 24, 31, 210, 229, 233, 237, 244-245, 262, 264

IMAP 27, 165

Inbound mail filtering 9

Internal email 22, 48, 68, 71, 75, 79, 83, 87

- Internet 10, 17, 21, 23, 39, 138, 149, 210, 225, 227, 257
- IP 9, 11, 18, 21, 24, 36, 38, 67, 103, 106, 117, 119, 122, 124, 126, 131, 136, 139, 146, 154, 209, 225, 227-228, 253, 273-276

IP Blocklist 11, 106, 117

IP DNS Blocklist 9, 11, 18, 106, 146, 154

ISP 22, 24, 257

## Κ

Kaspersky 10, 46, 70, 79 Keyword checking 12, 107, 133, 155, 158, 227

#### L

LDAP lookups 209 Legitimate email 12, 46, 107, 134, 139 Licensing 30, 72, 76, 80, 84, 88, 230, 232 Lotus Domino 13, 19, 22-23, 26 Lotus Notes 22, 26

#### Μ

MAPI 18,259

Microsoft Exchange 16, 18-19, 91, 146, 164, 214, 250, 257

MSMQ 18

## Ν

Net framework 161 New Senders 9, 12, 107, 143, 146-147, 227 Newsletter 131, 217-218, 220

# 0

Outbound mail filtering 10

# Ρ

Performance 2, 21, 46, 66, 91, 136, 141, 154, 251, 269

perimeter server 13, 16-17, 19-20, 31, 104

Phishing 11, 19, 106, 110, 227, 239, 259

POP2Exchange 50, 59, 253, 262, 264

POP3 22, 253

Post-Installation 34, 37, 262, 265

## Q

Quarantine 9-10, 15, 34, 41, 48, 52, 58, 73, 77, 81, 85, 89, 94, 99, 145, 172, 177, 182, 186, 191, 196, 202-203, 209, 226, 237, 240, 244, 247, 262, 264, 272, 274, 276, 278, 280

# R

Remote commands 10, 155

RSS Feeds 34, 202, 237, 247

# S

Sender Policy Framework 11, 106-107, 122, 227

SMTP Server 19-20, 33, 37, 40, 125-126, 224, 273-276

SMTP Virtual Server 21, 33, 233

Spam actions 145, 257, 261, 265

SpamRazer 11, 18, 106-107, 145, 154, 227, 240

# U

Updates 19, 50, 56, 58, 70, 74, 78, 82, 86, 90, 97, 100, 109, 111, 135, 227, 233-234, 239

Upgrade 30, 42-45, 49

URI DNS Blocklist 11, 106, 120, 154

# V

Virtual directory 9, 34, 165, 210, 244, 246

# W

WebDAV 165

Whitelist 10, 12, 15, 55, 103, 107-108, 117, 122, 124, 128, 131, 139, 142-143, 147, 155, 158, 160, 164, 166, 186, 227, 273, 280

Wizard 16, 20, 34, 37, 42-45, 49, 136, 138, 229